# **SIEMENS**

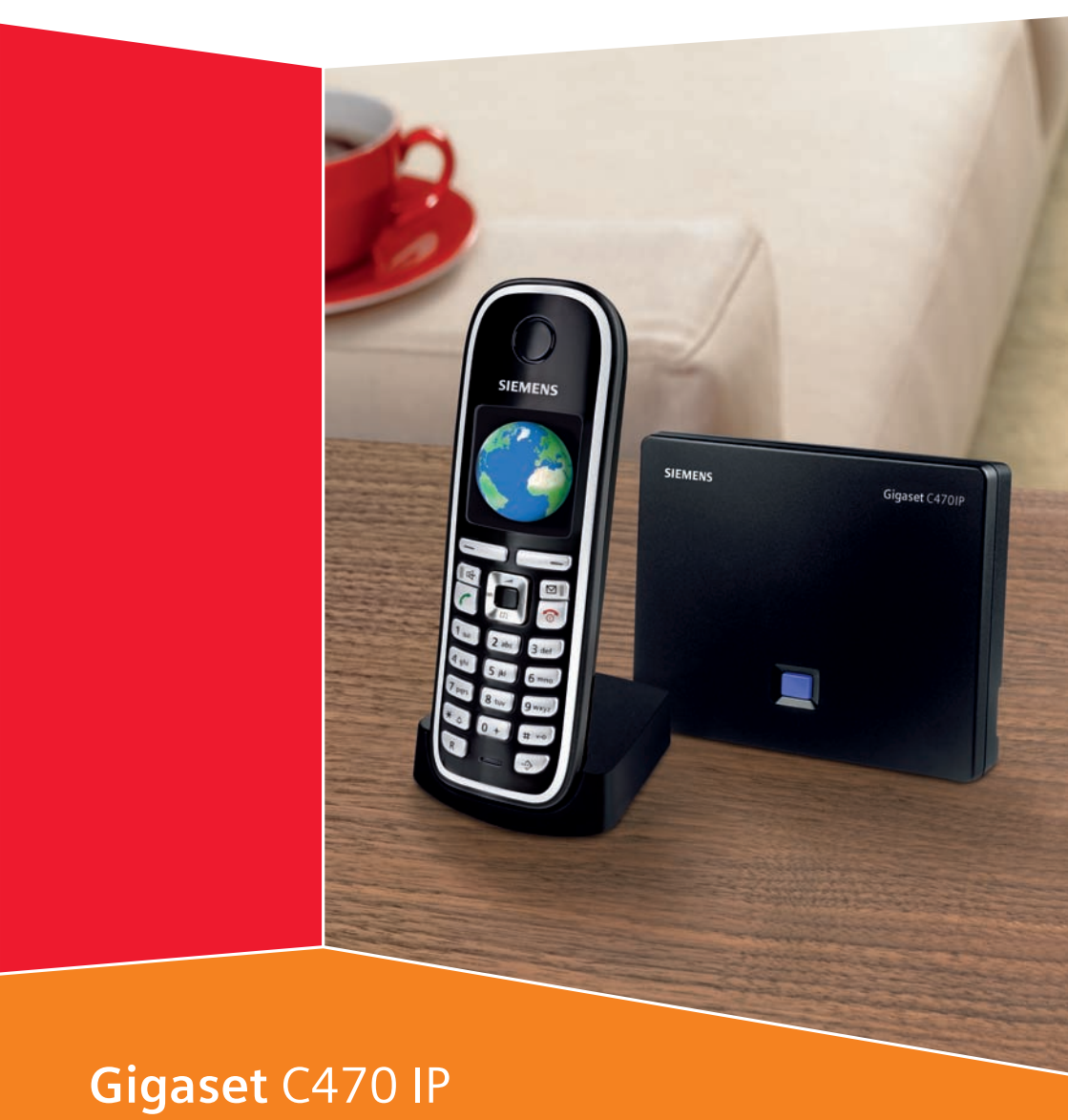

# Gigaset

# نظرة سريعة على الهاتف بر NV SIEMENS NT NT SMS ۳ ٤

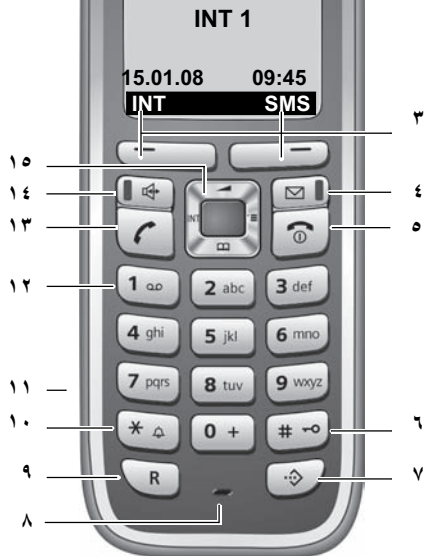

#### مفاتيح الهاتف

- ۱ الشائشة في حالة السكون (مثال)
   ۲ حالة شحن البطاريات
   ۲ ۲ ۲ ۲ مشحونة إلى مستوى الشحن الكامل)
   ۲ ۲ ۲ ۲ مشحونة إلى مستوى الشحن الكامل)
   ۲ ۲ ۲ ۲ مشحونة الم مستوى الشحن الكامل
   ۲ ۲ ۲ ۲ مشحونة الم مستوى الشحن الكامل
   ۳ ۲ ۲ ۲ مشحونة الم مستوى الشحن الماريات
   ۳ ۲ ۲ ۲ ۲ مشحونة الم مستوى الشحن الكامل
  - ٤ مفتاح الرسائل يفتح المكالمات وقوائم الرسائل يومض: توجد رسالة أو مكالمة جديدة
- مفتاح إنهاء المكالمة، مفتاح التشغيل/إيقاف التشغيل
   لإنهاء المكالمة وإلغاء الوظيفة والرجوع بمستوى قائمة واحد
   (أضغط لفترة وجيزة)، للرجوع إلى حالة السكون (أضغط مع الاستمر ار)، لتنشيط/إلغاء تنشيط الهاتف (اضغط مع
   الاستمر ار في حالة السكون)

- ٢ مفتاح الشبك انتشنيل/إيقاف تشغيل قفل لوحة المفاتيح (اضغط مع الاستمرار، الصفحة ٢٦) اللتبديل بين الأحرف الكبيرة/الصغيرة والأرقام لإدخال النص (الصفحة ١٥٥) مفتاح قائمة مكالمة تلو الأخرى (غير مخصص لـ VoIP) لفتح قائمة مكالمة بمكالمة
  - ۸ الميكروفون
  - ٩ مقتاح إعادة الاتصال شبكة الخط الثابت: أدخل الوميض (اضغط لفترة وجيزة) إدراج فترة توقف مؤقت (اضغط مع الاستمرار) VOIP: أدخل الوميض (قابل للضبط، الصفحة ١٢٧)
- ۱۰ مفتاح النجمة حالة السكون: لتشغيل/إيقاف تشغيل نغمات الرنين (اضغط مع الاستمرار) شبكة الخط الثابت: للانتقال بين الاتصال النبضي/الاتصال النغمي باللمس المحرر: لفتح جدول الحروف الخاصة
  - ١١ مقبس التوصيل لسماعة الرأس (الصفحة ٢٢)
    - ١٢ **المفتاح ١** (اضعط مع الاستمرار) مكالمة صندوق بريد الشبكة
- ۱۳ مفتاح التحدث قبول مكالمة، فتح قائمة معاودة الاتصال بآخر رقم تم الاتصال به (اضغط لفترة وجيزة في حالة السكون)، اختر نوع الاتصال وبدء الاتصال (اضغط لفترة وجيزة/اضغط مع الاستمرار بعد إدخال الرقم، الصفحة ٢٩). محرر SMS: إرسال رسالة SMS
  - ١٤ مفتاح المكبر
  - التغيير بين وضع مكبر الصوت/حر اليدين عندما يومض: التحدث في وضع حر اليدين نشط يومض: توجد مكالمة واردة
    - ١٥ مفتاح التحكم (الصفحة ٣٦)
    - ۱۲ قوة الإشارة ‹‹(● ‹‹♦ (<€ ( (منخفضة إلى عالية) ‹‹‹(] يومض: لا يوجد استقبال
    - ۱۷ وضع Eco mode نشط (الصفحة ۲۳)

# نظرة سريعة على القاعدة الأساسية

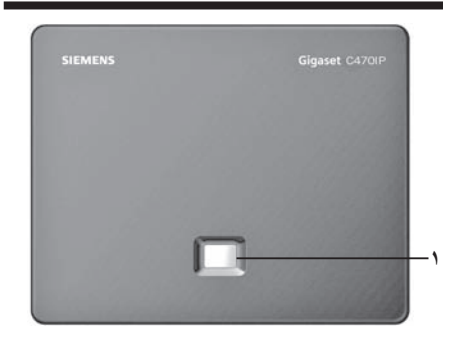

### مفتاح المحطة الأساسية

۱ مفتاح المناداة عندما يومض: اتصال LAN نشط (الهاتف متصل بجهاز التوجيه) يومض: نقل البيانات إلى اتصال LAN اضغط لفترة وجيزة: بدء المناداة (الصفحة ۸۲)، عرض عنوان IP على الهاتف اضغط مع الاستمرار: ضبط القاعدة الأساسية على وضع التسجيل (الصفحة ۸۱)

# المحتويات

| <u>ا</u> ا                                                                                                    | نظرة سريعة على الهاتف                                                                                                    |
|----------------------------------------------------------------------------------------------------|----------------------------------------------------------------------------------------------------|
| ۲                                                                                                    | نظرة سريعة على القاعدة الأساسية                                                                                                    |
| ۷.                                                                                                    | احتياطات الأمان                                                                                                    |
| ٩                                                                                                    | - Ginaset C470 IP - أكثر من محرد هاتف                                                                                                    |
| 1.                                                                                                    |                                                                                                    |
|                                                                                                    | voir - زجر، ج معاطات طیر ، م عرب                                                                                                    |
| 11                                                                                                    | الحصوات الاولى                                                                                                    |
| 11                                                                                                    | اعداد الهاتف تمهيدا لاستخدامه                                                                                                    |
| ١٤                                                                                                    | تُركيب القاعدة الأساسية                                                                                                    |
| 10                                                                                                    | توصيل القاعدة الأساسية                                                                                                    |
| 17                                                                                                    | ضبط إعدادات خدمه VOIP التليفونية                                                                                                    |
| <br>                                                                                                    | معنية المراجع وستاح الرابين<br>معنية ECO DECT فقض المتعالماتي الطائقة مقمة المسالي القاطرة الأسابيرية                                                                                                    |
|                                                                                                    |                                                                                                    |
| 72<br>74                                                                                                    | اشجال العوانم                                                                                                    |
| 77                                                                                                    | كامه الهانك<br>قائمة مهايئ الويب                                                                                                    |
| ۲۹                                                                                                    | احداء المكالمات باستخدام VoIP وشبكة الخط الثابت                                                                                                    |
| ۲٩                                                                                                    | إجراء مكالمة خارجية                                                                                                    |
| ۳١                                                                                                    | إنهاء مكالمة                                                                                                    |
| ۳۲<br>۳۲                                                                                                    | قبول مكالمة                                                                                                    |
| 1 1                                                                                                    |                                                                                                    |
| 50                                                                                                    | إظهار هوية المتصل<br>التحدث من وضع المكبر                                                                                                    |
| 40<br>70                                                                                                    | إِظْهار هوية المتصل<br>التحدث من وضع المكبركتم صوت الهاتفكتم صوت الهاتف                                                                                                    |
| ۳0<br>۳0<br><b>۳٦</b>                                                                                                    | إظْهار هوية المتصل<br>التحدث من وضع المكبر<br>كتم صوت الهاتف<br><b>تشغيل الهاتف</b>                                                                                                    |
| ۳0<br>۳0<br><b>۳1</b><br>۳٦                                                                                                    | إِظْهار هوية المتصل<br>التحدث من وضع المكبر                                                                                                    |
| <ul> <li>70</li> <li>70</li> <li>71</li> <li>71</li> &lt;</ul> | إظْهار هوية المتصل<br>التحدث من وضع المكبر<br>كتم صوت الهاتف<br>تتشيط/تعطيل الهاتف<br>تتشيط/العاء تنشيط قفل لوحة المفاتيح                                                                                                    |
| <ul> <li>70</li> <li>70</li> <li>71</li> <li>71</li> &lt;</ul> | إظْهار هوية المتصل<br>التحدث من وضع المكبر<br>كتم صوت الهاتف<br>تتشيط/تعطيل الهاتف<br>تنشيط/الغاء تنشيط قفل لوحة المفاتيح<br>مفتاح التحكم<br>مفتاح التحكم                                                                                                    |
| <ul> <li>Fo</li> <li>Fo</li> &lt;</ul> | إظْهار هوية المتصل<br>التحدث من وضع المكبر<br>كتم صوت الهاتف<br>تتشيط/تعطيل الهاتف<br>تنشيط/الغاء تنشيط قفل لوحة المفاتيح<br>مفتاح التحكم<br>مفتاتيح شاشة العرض                                                                                                    |
| <ul> <li>To</li> <li>To</li> <li>Ti</li> <li>Ti</li> &lt;</ul> | إظْهار هوية المتصل<br>التحدث من وضع المكبر<br>كتم صوت الهاتف<br>تتشيط/تعطيل الهاتف<br>مفتاح التحكم<br>مفتاح التحكم<br>العودة إلى حالة السكون .<br>إرشادات القائمة                                                                                                    |
| 70<br>70<br>71<br>71<br>71<br>71<br>71<br>71<br>71<br>71<br>71<br>71<br>71                                                                                                    | إظْهار هوية المتصل<br>التحدث من وضع المكبر<br>كتم صوت الهاتف<br>تتشيط/تعطيل الهاتف<br>تنشيط/الغاء تنشيط قفل لوحة المفاتيح<br>مفتاح التحكم<br>مفتاح التحكم<br>العودة إلى حالة السكون<br>إرشادات القائمة                                                                                       |
| <ul> <li>٣٥</li> <li>٣٦</li> <li>٣٦</li> <li>٣٦</li> <li>٣٦</li> <li>٣٦</li> <li>٣٦</li> <li>٣٨</li> <li>٣٩</li> <li>٣٩</li> </ul>                                                                                                    | إظْهار هوية المتصل<br>التحدث من وضع المكبر<br>كتم صوت الهاتف<br>تتشيط/لعاء تنشيط قفل لوحة المفاتيح<br>مفتاح التحكم<br>مفاتيح شاشة العرض<br>العودة إلى حالة السكون<br>المعردة إلى حالة السكون<br>تصحيح الإدخالات غير الصحيحة                                                                  |
| то<br>то<br>тт<br>тт<br>тт<br>тт<br>тт<br>тт<br>тт<br>тт<br>тт<br>тт<br>тт<br>т                                                                                                    | إظْهار هوية المتصل<br>التحدث من وضع المكبر<br>كتم صوت الهاتف<br>تتشيط/تعطيل الهاتف<br>تنشيط/الغاء تنشيط قفل لوحة المفاتيح<br>مفتاح التحكم<br>مفتاح التحكم<br>مفتاح التحكم<br>تصحيح الإدخالات غير الصحيحة<br>تصحيح الإدخالات غير الصحيحة<br>خدمات الشبكة<br>مكالمات مجهولة - منع معرّف المتصل |

| ٤£         | استخدام الدليل والقوائم                                                                                                    |
|------------|----------------------------------------------------------------------------------------------------|
| ٤٤         | الدليل/قائمة مكالمة بمكالمة .                                                                                                    |
| ٤٨         | قائمة إعادة الاتصال بالأرقام الأخيرة                                                                                                    |
| ٤٩         | فتح القوائم من خلال مفتاح الرسائل                                                                                                    |
| ٥٣         | احراء مكالمات منخفضة التكافة                                                                                                    |
| - ,        |                                                                                                    |
| 0 2        | SMS (الرسائل النصيه)                                                                                                    |
| 00         | كتابة/إرسال رسالة SMS                                                                                                    |
| ٥٧         | استلام SMS                                                                                                    |
| 09         | إعلام باستخدام SMS                                                                                                    |
| ٦٠         | صناديق الرسائل                                                                                                    |
| ٦٢         | ضبط مراکز رسائل SMS                                                                                                    |
| ٦٢         | رسائل SMS على PABX                                                                                                    |
| ٦٣         | تنشيط/إلغاء تنشيط وظيفة SMS                                                                                                    |
| ٦٣         | استكشاف أخطاء رسائل SMS وإصلاحها                                                                                                    |
| ٦٥         | إعلام بالبريد الالكتروني                                                                                                    |
| ٦٥         | فتح قائمة البريد الوار د                                                                                                    |
| ٦٧         | ع<br>عرض عنوان رسالة البريد الالكتروني                                                                                                  |
| ٦٧         | عرض عنوان مرسل البريد الألكتروني                                                                                                    |
| <b>w</b> . |                                                                                                    |
| 11         |                                                                                                    |
| 14         | إنساء انصال، الدخول على الإنترنت                                                                                                    |
| V •        | نغيير/التحقق من الحالة الشخصية، النحويل إلى الوضع غير منصل                                                                              |
| N I        | فتح فانمه الرفاق                                                                                                    |
| ٧٣         | استقبال الرسائل                                                                                                    |
| ν0         | كتابة رسائل وإرسالها                                                                                                    |
| ٧٦         | مكالمة احد الرفاق                                                                                                    |
| ٧V         | مساعدة دانية عند حدوث اخطاء                                                                                                    |
| ۷۸         | استخدام صندوق بريد الشبكة                                                                                                    |
| ۷٨         | تنشيط/المعاء تنشيط صندوق بريد الشبكة وإدخال الأرقام                                                                                     |
| ٧٩         | تهيئة صندوق بريد الشبكة للوصول السريع                                                                                                   |
| ٨.         | الاستماع للرسائل على صندوق بريد الشبكَّة                                                                                                |
| ٨١         | استخدام هواتف متعددة                                                                                                    |
| ۸١         | تسحيل الهوائف                                                                                                    |
| ٨٢         |                                                                                                    |
| ٨٢         | ،<br>تحديد موقع الهاتف ("المناداة")                                                                                                    |
| ٨٣         | تغدر الاقد الداخل، لأحد المه اتف                                                                                                    |
| ٨٣         | - چير مرح – ڪي و – مهر.<br>تغديد اسه الماتف                                                                                             |
| ٨ź         | احد اء المكالمات الداخلية                                                                                                    |
| 77         | رجر، ع مصحف مصحف<br>استخداء الماتف كما اقت للغا فة                                                                                      |
|            | $\cdots \cdots \cdots \cdots \cdots \cdots \cdots \cdots \cdots \cdots \cdots \cdots \cdots \cdots \cdots \cdots \cdots \cdots \cdots $ |

| ۸۸               | إعدادات الهاتف                                                         |
|------------------|------------------------------------------------------------------------|
| ٨٨               | تغيير لغة شاشة العرض                                                   |
| $\lambda\lambda$ | ضبط الشاشة                                                             |
| ٨٩               | ضبط صورة الشاشة                                                        |
| ٨٩               | ضبط الإضاءة الخلفية لشاشة العرض                                        |
| ٩٠               | الوصول السريع إلى الوظائف                                              |
| 91               | تنشيط/إلغاء تنشيط ميزة الرد التلقائي                                   |
| 91               | تغيير مستوى صوت وضع المكبر/سماعة الأذن                                 |
| 97               | تغییر نغمات الرئین                                                     |
| 11               | تسيط إلغاء تسيط التعمات الإرسانية                                      |
| 90               | صبط الملبة.<br>إمادة بدالله المرادات الدينية الافتراجرية               |
| ,                | إعادة صبط الهالف على إعادات المصلع الأطراطية                           |
| ٩٦               | إعدادات القاعدة الأساسية                                               |
| 97               | الحماية من الوصول غير المسموح                                          |
| 97               | استعادة ضبط القاعدة الإساسية على إعدادات المصنع                        |
| ٦٧<br>٩٧         | نتشیط/الغاء نتشیط صوت الانتظار                                         |
| 4 1              | لتسيط/إلغاء لتسيط و صغ و حدة تقويه الإسارة                             |
| 9 /              | صبط الالصال الاقتراصي                                                  |
|                  | لحديث البر أمج الثابته الحاصة بالمحصة الإساسية                         |
| ٩٩               | ضبط إعدادات VoIP                                                       |
| 99               | استخدام معالج الاتصال                                                  |
| ) • •            | تغيير الإعدادات بدون استخدام مساعد الاتصال                             |
| 1 • 1            | ضبط عنوان IP الخاص بالهانف في LAN                                      |
| 1 • 1            | تسبيط/إلغاء تنسيط رسائل حاله VOIP على الساسة                           |
|                  |                                                                        |
| 1.1              | تشغيل القاعدة الأساسية على PABX                                        |
| 1+2              | تغيير وضع الاتصال                                                      |
| 1 • 2            | ضبط إعادة الانصال                                                      |
| 1+2              | ضبط قررات الإيفاف المؤقف                                               |
| 1.0              | الإنتقال موقعاً إلى الأنصال التعمي باللمس (DTIVIE)                     |
| 1.7              | مهايئ الويب - تهيئة الهاتف عبر جهاز الكمبيوتر                          |
| 1.7              | توصيل جهاز الكمبيوتر بمهايئ الويب الخاص بالهاتف                        |
| 1.1              | تسجيل الدخول، إعداد لغة مهايئ الويب                                    |
| 1 • ٨            | تسجيل الخروج                                                           |
| 1 • ^            | شكل صفحات الويب                                                        |
| 11.              | فتح صفحات الويب                                                        |
| 117              | إعداد الفاتف باستخدام مهايئ الويب .<br>تمانة ID                        |
| 115              | تهيئة اتد. الات الملتف<br>تمنئة اتد. الات الملتف                       |
| 177              | نهبت (تعديرت (بهبعت<br>تحسب محددة الصوت لاتصالات VoIP                  |
| 170              | اعداد الاتصال الافتر اضبر، للهاتف<br>إعداد الاتصال الافتر اضبر، للهاتف |
| 170              | تخصيص أرقام بالهاتف للإرسال والاستقبال                                 |

| 122   | جيه المكالمات لتنشيط اتصالات VoIP                        | تو  |
|-------|----------------------------------------------------------|-----|
| 177   | ىداد إشارة DTMF من أجل VoIP                              | :]  |
| 177   | يديد وظائف مفتاح إعادة الاتصال من أجل VoIP (وميض الخطاف) | تد  |
| 171   | يديد منافذ الاتصال المحلية من أجل VoIP                   | تد  |
| ١٢٨   | يئة ميزة توجيه المكالمات عبر VolP                        | تھ  |
| 129   | بين مبرة الاتصال المسبق برمز المنطقة                     | تع  |
| 129   | يديد خطط الاتصال - التحكم في التكلفة                     | تد  |
| ۱۳۲   | شيط/إلغاء تنشيط صندوق برُيدَ الشبكة وإدخال الأرقام       | ï   |
| ۱۳۲   | فظ بيانات الوصول إلى المرسِل                             | 2   |
| ۱۳۳   | دراء إعدادات البريد الإلكتروني                           | إج  |
| 172   | نْبيط/ إلغاء تنشيط خدمات المعلُّومات                     | ï   |
| 172   | يير أرقام الهاتف الداخلية والأسماء                       | نغ  |
| 180   | · ميل وحذف دلائل الهاتف من/إلى جهاز الكمبيوتر            | تد  |
| ۱۳۷   | رض رسالة حالة VoIP Activating                            | a   |
| ۱۳۷   | ء تحديث البرامج الثابتة                                  | بد  |
| 139   | شيط/إلغاء تتشيط الفحص التلقائي للإصدار                   | ï   |
| 139   | ىخ التاريخ والوقت من ملقم الوقت                          | ند  |
| ١٤.   | استعلام عن حالة الهاتف                                   | 81  |
| 1 5 1 | حق                                                       | ما  |
| 151   | ونابة                                                    | ال  |
| 151   | ي.<br>نلامس مع السو ائل                                  | ال  |
| 151   | أسللة والأحوية                                           | 21  |
| ١٤٨   | حقق من معلو مات الخدمة                                   | ال  |
| 1 2 9 | فدمة (رعاية العملاء)                                     | ال  |
| 10.   | رہ ۔                                                     | ال  |
| 101   | ىواصفات                                                  | ال  |
| 101   | ړموز                                                     | الر |
| 107   | ال على إدخال القائمة                                     | مڈ  |
| 105   | نال على الإدخال متعدد السطور                             | مأ  |
| 100   | نابة نص وتحريره                                          | کت  |
| 101   | ا Gigaset C470 - برنامج مجاني Gigaset C470 ا             | Ρ   |
| ١٦٤   | ملحقات                                                   | ١٢  |
|       |                                                          |     |
| 174   | سرد                                                      | 4   |
| ۱۸۰   | ېرس                                                      | فر  |
| ۱۹۱   | كيب حامل الشحن على الحائط وتوصيل حامل الشحن              | تر  |
| ۱۹۲   | كبب القاعدة الأساسية على الجدار                          | ت   |
|       | يب , ـــــــــــــــــــــــــــــــــــ                 | ^   |

# احتياطات الأمان

#### تحذير :

اقرأ احتياطات الأمان ودليل المستخدم قبل استخدام الجهاز. اشرح لأطفالك كافة المحتويات المذكورة بهما مع إطلاعهم على المخاطر المحتملة نتيجة لاستخدام الهاتف.

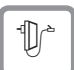

استخدم مهايئ الطاقة المرفق فقط، كما هو موضح في الجزء السفلي من القاعدة الأساسية أو حامل الشحن.

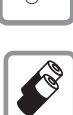

لا تستخدم إلا البطاريات المُوصى بها والقابلة لإعادة الشحن (الصفحة ١٥١)، بمعنى ألا تستخدم مطلقا أي بطارية تقليدية (غير قابلة لإعادة الشحن) أو أي نوع بطاريات آخر حيث قد يؤدي ذلك إلى مخاطر صحية ـ خطيرة وإصابات شخصية.

لا يجب التخلص من البطاريات الفارغة ضمن النفايات المنزلية العادية. احرص على اتباع اللوائح المحلية الخاصة بالتخلص من النفايات، والتي يمكنك التعرف على تفاصيلها من خلال الاتصال بالسلطات المحلية أو الموزع الذي ابتعت منه المنتج.

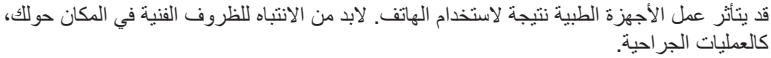

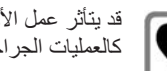

كالعمليات الجراحية.

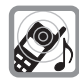

لا تضع الجزء الخلفي من الهاتف على أذنك أثناء رنينه أو عند تنشيط وظيفة وضع حر اليدين. وإلا، فقد تتعرض حاسة السمع لديك إلى خطر جسيم وإلى إصابة دائمة. قد يتسبب الهاتف في صدور أصوات طنين مز عجة في سماعات الأذن الطبية.

لا تقم بتركيب القاعدة الأساسية أو حامل الشحن في الحمامات أو غرف الاستحمام. وذلك لأن الهاتف والقاعدة الأساسية ليسا مقاومين للماء (الصفحة ١٤١).

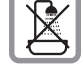

لا تستخدم الهاتف في البيئات المعرضة لمخاطر الانفجار، مثل ورش طلاء السيارات.

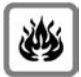

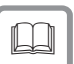

إذا أعطيت جهاز Gigaset إلى شخص آخر، فتأكد من إعطائه دليل المستخدم أيضًا.

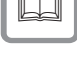

يُرجى عدم استخدام القواعد الأساسية المعيبة، بل يجب إصلاحها بواسطة مراكز الخدمات الخاصة بنا، حيث يمكن أن تتداخل هذه القواعد مع الخدمات اللاسلكية الأخرى.

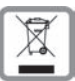

يجب التخلص من كافة الأجهزة الكهربية والإلكترونية بشكل منفصل عن النفايات المنزلية العامة من خلال استخدام المواقع المخصصة لذلك من قِبل السلطات المحلية. إذا كان هناك منتج يحمل هذا الرمز المتمثل في سلة مهملات موضوع عليها علامة، فهذا يعني أن هذا المنتج يخضع لتوجيهات الاتحاد الأوروبي 2002/96/EC. إن التخلص الصحيح من الأجهزة المستعملة وتجميعها بشكل منفصل يساعدان على الحيلولة دون تعرض البيئة وصحة الإنسان للضرر المحتمل. ويعتبر هذان الأمران مطلبًا لإعادة استخدام وإعادة تدوير الأجهزة الكهربية والإلكترونية المستخدمة.

لمزيد من المعلومات حول التخلص من الأجهزة المستخدمة، يُرجى الاتصال بالسلطات المحلية أو خدمة تجميع النفايات أو الموزع الذي ابتعت منه المنتج.

> تحذير: عندما يكون قفل لوحة المفاتيح نشطًا، لن تستطيع طلب أرقام الطوارئ.

> > يُرجى ملاحظة ما يلي:

لا تكون كافة الوظائف الواردة في دليل المستخدم هذا متوفرة في جميع البلاد.

# Gigaset C470 IP – أكثر من مجرد هاتف

يسمح لك الهاتف بإجراء المكالمات خلال شبكة الخط الثابت و(بتكلفة مخفضة) عبر الإنترنت (VoIP) بدون استخدام جهاز الكمبيوتر – ويمكن للهاتف إجراء المزيد بالإضافة إلى ذلك:

- الضغط على زر في كل مرة تقوم فيها بإجراء مكالمة للإشارة إلى رغبتك في الاتصال عبر شبكة الخط الثابت أو عبر الإنترنت (الصفحة ٢٩).
- سجل ما يصل إلى ستة هواتف في المحطة الأساسية. باستخدام القاعدة الأساسية يمكنك إجراء مكالمتين في وقت واحد عبر VIP ومكالمة واحدة عبر شبكة الخط الثابت.
- خطوط متعددة: قم بإنشاء ما يصل إلى سنة حسابات VoIP من خلال مزودين VoIP متعددين. بالإضافة إلى رقم الخط الثابت لديك يصبح لديك سبعة أرقام هواتف مختلفة.
  - ♦ قم بتخصيص رقم VoIP الخاص بكل هاتف كرقم إرسال واستقبال. عند الاتصال بأحد أفراد عائلتك على رقم VoIP الخاص به فقط بالرنين (الصفحة ١٢٥).
- بمكنك أيضًا استخدام حسابات VoIP من مزودين مختلفين وذلك للتحكم في التكلفة. عند إجراء الاتصال قم بتحديد اتصال VoIP الذي ترغب في استخدامه نظرًا لانخفاض سعر تكلفته (الصفحة ٣٠).
  - تتيح عملية إعداد خطط الاتصال لأرقام الهاتف أو رموز المنطقة لك إمكانية جعل عملية اختيار اتصال VoIP الأفضل من حيث قلة التكلفة تتسم بالطابع التلقائي (الصفحة ١٢٩).
- تكوين اتصال الهاتف لـ VoIP بدون جهاز كمبيوتر. يقوم مساعد الاتصال الخاص بالهاتف بتنزيل بيانات عامة حول مزود VoIP من الإنترنت ويرشدك خلال إدخال بياناتك الشخصية (حساب VoIP/SIP). مما يسهل بدء استخدام VoIP (الصفحة ۱۸).
  - إذا لزم الأمر، فقم بإنشاء أي إعدادات VoIP إضافية مطلوبة في الكمبيوتر. يشتمل الهاتف على واجهة ويب (مهايئ الويب) الذي يمكن الوصول إليه عبر متصفح الويب الخاص بالكمبيوتر (الصفحة ١٠٦).
- استخدم ميزة إرسال الرسائل الفورية على الهاتف لديك. ادخل على الإنترنت لمعرفة أي من جهات الاتصال في المرسل لديك (الرفاق) يكون متصلاً بالإنترنت. تبادل رسائل SMS مع رفاقك أو قم بمكالمتهم (الصفحة ٦٨).
- امنح الفرصة لهاتفك بإخبارك لا يتطلب جهاز كمبيوتر، حول رسائل البريد الإلكتروني الجديدة في صندوق البريد الخاص بك (الصفحة ٦٠). استخدم الهاتف لحذف رسائل البريد الإلكتروني القديمة من صندوق البريد الخاص بك.
- تحقق من تحديث الهاتف لديك دائمًا. ابق على علم بتحديثات البرامج الثابتة على الإنترنت وقم بتنزيلها على الهاتف لديك (الصفحة ٩٨).
  - د يمكنك تقليل قوة الإرسال من خلال تنشيط الوضع eco mode (الصفحة ٢٣).

يشتمل الهاتف Gigaset C470 IP على نظام تشغيل محمي يوفر حماية مضاعفة ضد الفيروسات من الإنترنت.

تمتع باستخدام هاتفك الجديد!

# VoIP - إجراء مكالمات عبر الإنترنت

مع VoIP (بروتوكول الصوت عبر الإنترنت)، لا يتم إجراء مكالماتك عبر اتصال معين كما هو الحال في شبكة الهاتف، ولكن يتم نقلها بدلاً من ذلك عبر الإنترنت في شكل حزم بيانات.

يمكنك التمتع بكل فوائد VoIP في هاتفك:

- ♦ يمكنك إجراء مكالمات منخفضة التكاليف تتمتع بجودة صوت عالية مع المتصلين على الإنترنت أو شبكة الخط الثابت أو شبكة الهاتف المحمول.
  - ♦ سيمنحك مزودو VoIP أرقامًا شخصية يمكن الوصول إليك من خلالها باستخدام الإنترنت أو شبكة الخط الثابت أو أي شبكة هاتف محمول.

لكى تتمكن من استخدام VoIP، ستحتاج إلى ما يلى:

- ♦ اتصال إنترنت عرض النطاق (DSL على سبيل المثال) بمعدل محدد (يوصى به) أو سعر جملة.
- اتصال بالإنترنت، أي أنك ستحتاج إلى محول يقوم بتوصيل الهاتف بالإنترنت. يمكنك العثور على قائمة بأسماء المحولات الموصى باستخدامها على الإنترنت على العنوان التالي: www.gigaset.com/customercare بمجرد دخولك على صفحة الويب، افتح صفحة الأسئلة الأكثر شيوعًا واختر "Gigaset C470 IP". ابحث عن "جهاز التوجيه" على سبيل المثال.
  - الوصول إلى خدمات مزود VoIP. يمكنك فتح عدد يصل إلى سنة حسابات باستخدام أكثر من مزود VoIP.

# الخطوات الأولى

## محتويات العبوة

#### تحتوي العبوة على:

- ♦ قاعدة أساسية واحدة لـ Gigaset C470 IP
  - ♦ هاتف واحد لـ Gigaset C47H
  - محول طاقة واحد للمحطة الأساسية
  - حامل شحن واحد بما في ذلك مهايئ الطاقة
    - کابل هاتف و احد
    - کابل إیثرنت واحد (کابل LAN)
      - ، بطاريتان
      - غطاء بطارية واحد
        - مشبك حزام واحد
        - دليل سريع واحد

#### تحديثات البرامج الثابتة:

يتم تزويد المهاتف لديك بإصدار البرامج الثابتة رقم ٩٩٠ أو أعلى. عند توفر وظائف أحدث أو محسنة خاصة بالمهاتف Gigaset C470 IP، فسيتم توفر تحديثات البرامج الثابتة للقاعدة الأساسية من أجل أن تقوم بتنزيلها إلى الهاتف لديك (الصفحة ٩٨). وإذا ما أدت هذه التحديثات إلى تغيير في وظائف الهاتف فسيتم نشر إصدار جديد من دليل المستخدم الموجود بين يديك وتوفيره على|لإنترنت في <u>www.gigaset.com</u>

# إعداد الهاتف تمهيدًا لاستخدامه

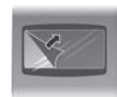

الشاشة محمية بغشاء بلاستيكي. يُرجي إزالة الغشاء الواقي!

#### تركيب البطاريات

#### تحذير:

لا تستخدم إلا البطاريات المُوصى بها من قِبل Gigaset Communications GmbH\*. والقابلة لإعادة الشحن (الصفحة ١٥١)، بمعنى ألا تستخدم مطلقاً أي بطارية تقليدية (غير قابلة لإعادة الشحن) أو أي نوع بطاريات أخر حيث قد يؤدي ذلك إلى مخاطر صحية خطيرة وإصابات شخصية. فعلى سبيل المثال، قد تنفجر البطاريات. أيضًا، قد يتعطل الهاتف أو يتلف نتيجة لاستخدام بطاريات من نوع غير موصى به.

\* شركة Gigaset Communications GmbH هي جهة مُرخص لها باستخدام العلامات التجارية الخاصة بشركة Siemens AG

الخطوات الأولى إعداد المهاتف تمهيدًا لاستخدامه

أدخل البطاريات بالطريقة الصحيحة (انظر الشكل التوضيحي).
 القطبية موضحة في/على موضع تركيب البطارية.

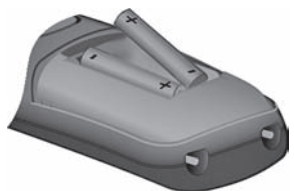

يتم تشغيل الهاتف تلقائيًا. ستسمع رنة تأكيد.

#### غلق غطاء البطارية

- ♦ قم أولاً بإدخال غطاء البطارية في المقدمة.
- ♦ ثم اضغط على الغطاء حتى يستقر في موضعه بإحكام.

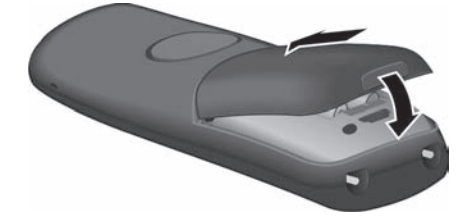

فتح غطاء البطارية ♦ ضع طرف إصبعك في التجويف الموجود على الغطاء واسحب غطاء البطارية لأعلى.

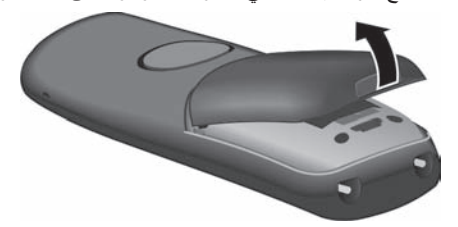

توصيل حامل الشحن

تم تصميم حامل الشحن بحيث يتم تشغيله في مناطق مغلقة وجافة في درجات حرارة تتراوح بين +٥ و+٤٥ درجة مئوية. يمكن العثور على إرشادات حول كيفية توصيل حامل الشحن وتثبيته على الجدار (إذا لزم الأمر) في الصفحة ١٩١. ♦ لشحن البطاريات، اترك الهاتف على حامل الشحن.

### يُرجى ملاحظة ما يلي:

ضع الهاتف فقط على حامل الشحن المخصص لذلك.

إذا توقف تشغيل الهاتف تلقائيًا نتيجة لنفاد طاقة البطاريات، وإذا تم وضعه بعد ذلك على حامل الشحن، فسيتم تشغيله تلقائيًا.

للإجابة على الأسئلة وحلول المشاكل، انظر الصفحة ١٤١.

### أول شحن وتفريغ للبطاريات

في حالة تنشيط الهاتف، فإن رمز البطارية الوامض 🗨 الذي يظهر أعلى يمين الشاشة يشير إلى عملية شحن البطاريات. أثناء تشغيل الهاتف، يشير رمز البطارية إلى حالة شحن البطاريات (الصفحة ۱).

يمكن عرض حالة الشحن الصحيحة فقط عندما يتم شحن البطاريات **و**تفريغها تمامًا لأول مرة نتيجة الاستخدام.

- لقيام بذلك، اترك الهاتف على حامل الشحن دون مقاطعة حتى يتوقف رمز البطارية عن الوميض على الشاشة (بعد حوالي ٥ ساعات).
- بمجرد اكتمال شحن البطاريات، ارفع الهاتف عن الحامل ولا تضعه عليه مرة أخرى حتى يتم تفريغ البطاريات تمامًا.

#### يُرجى ملاحظة ما يلي:

بعد شحن البطارية وتفريغها لأول مرة، يمكنك إعادة الهاتف إلى حامل الشحن بعد كل مكالمة.

#### يُرجى ملاحظة ما يلي:

- ♦ كرر إجراء الشحن والتفريغ دومًا في حالة إخراج البطاريات من الهاتف وإعادة تركيبها مرة أخرى.
  - ♦ قد ترتفع درجة حرارة البطاريات أثناء الشحن. وهذا الأمر ليس خطيرًا.
    - بعد مضى فترة زمنية، تقل سعة شحن البطاريات لأسباب فنية.

#### يُرجى ملاحظة ما يلي:

ستجد التوضيحات الخاصة بالرموز والاصطلاحات المطبعية المستخدمة في هذا الدليل بالملحق في صفحة ١٥٢.

#### ضبط التاريخ والوقت

ينبغي ضبط التاريخ والوقت، لكي تضمن معرفة الوقت الصحيح للمكالمات الواردة ولكي تتمكن من استخدام المنبه والتقويم.

#### يُرجى ملاحظة ما يلي:

يتم تخزين عنوان ملقم الوقت على الإنترنت في الهاتف لديك. تتم معرفة التاريخ والوقت من ملقم الوقت شريطة أن تكون القاعدة الأساسية متصلة بالإنترنت وأن يتم تنشيط التزامن مع ملقم الوقت (الصفحة ١٣٩). يتم الكتابة فوق الإعدادات اليدوية في هذه الحالة.

إذا لم يتم إعداد الوقت والتاريخ على الهاتف فسيظهر مفتاح الشاشة Time.

#### الإعداد اليدوي:

يمكنك استخدام القائمة في وقت لاحق لإدخال الوقت والتاريخ.

- ♦ اضغط على Time ♦ Settings < ♦ 🕞 ♦ Settings .
  - تغيير الإدخال متعدد السطور:

التاريخ:

أدخل اليوم والشهر والسنة بتنسيق ستة أرقام على سبيل المثال (٥٠) (٣٥) (٥٠) (٣٠) (٣٠) في ١٠٠/١١/٢٠٠٠.

#### الخطوات الأولى تركيب القاعدة الأساسية

Time: أدخل الساعات والدقائق بتنسيق من ٤ أرقام، على سبيل المثال (٥٠ صحر ٢٠٠٠ (١٠٠ (١٠٠٠ لضبط الساعة على ١٠:١٠ صباحًا. اضغط على مفتاح شاشة العرض

يتم عرض الوقت والتاريخ في شاشة وضع السكون الخاصة بالهاتف (الصفحة ١).

# تسجيل الهاتف بالمحطة الرئيسية

يتم تسجيل الهاتف بالمحطة الأساسية بشكل تلقائي. يمكن العثور على إرشادات حول كيفية تسجيل هواتف أخرى مع القاعدة الأساسية وإجراء مكالمات داخلية مجانية في الصفحة ٨١.

# تركيب القاعدة الأساسية

تم تصميم القاعدة الأساسية للاستخدام في الحجرات المغلقة الجافة في نطاق درجة حرارة يتراوح بين موجب ٥ درجات مئوية وموجب ٤٥ درجة مئوية. ♦ ضع القاعدة الأساسية أو قم بتعليقها في مكان مركزي في الشقة أو المنزل لديك. يمكن العثور على إرشادات حول تعليق القاعدة الأساسية على الجدار في الصفحة ١٩٢.

# يرجى ملاحظة ما يلي:

- لا تعرض الهاتف لمصادر الحرارة أو أشعة الشمس المباشرة أو أية أجهزة كهربية أخرى.
- احرص على حماية جهاز Gigaset من الرطوبة والغبار والسوائل والأبخرة التي تؤدي إلى التأكل.

# توصيل القاعدة الأساسية

لكي تتمكن من إجراء مكالمات باستخدام الهاتف عبر شبكة الخط الثابت و عبر VoIP، يجب توصيل القاعدة الأساسية بالشبكة الثابتة والإنترنت، انظر الشكل ١.

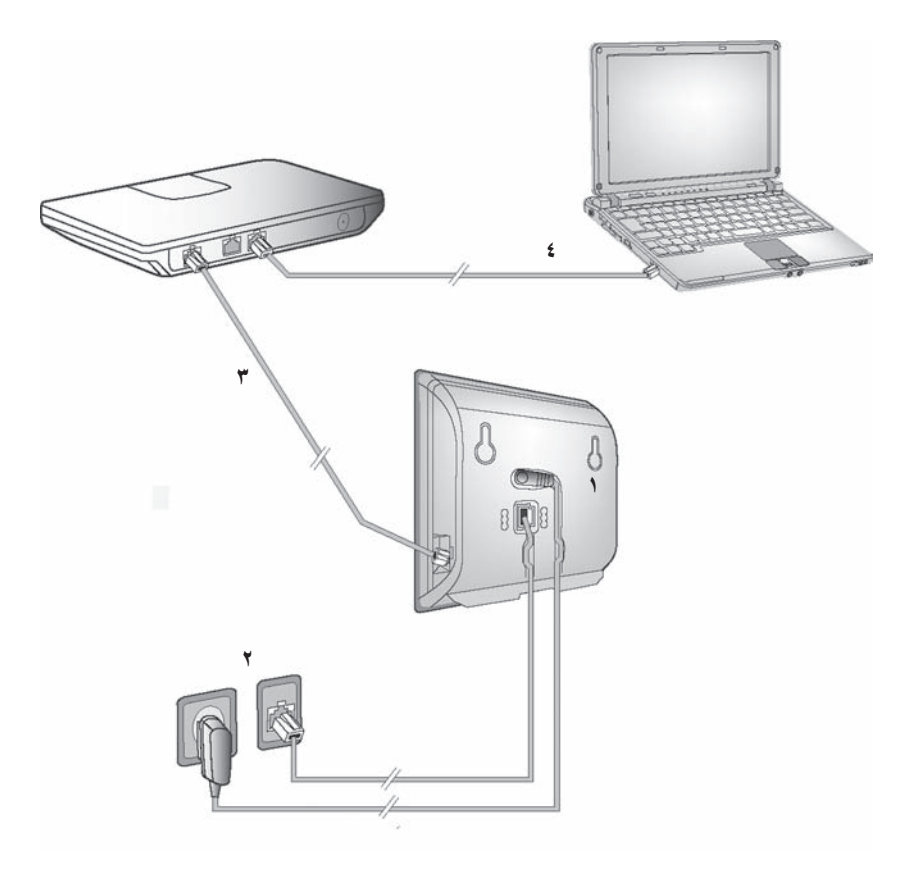

الشكل ١ توصيل الهاتف بالشبكة الثابتة والإنترنت

اتبع الخطوات بالترتيب الموضح أدناه (انظر الشكل ١): ١. قم بتوصيل سلك الهاتف وسلك الطاقة بالقاعدة الأساسية. ٢. قم بتوصيل القاعدة الأساسية بشبكة الخط الثابت ومصدر الطاقة الرئيسي. ٣. قم أولاً بتوصيل القاعدة الأساسية بجهاز التوجيه لكي تتمكن من توصيلها بالإنترنت (التوصيل عبر جهاز التوجيه والمودم أو عبر جهاز التوجيه المزود بمودم مدمج).

٤. توصيل جهاز الكمبيوتر وجهاز التوجيه (اختياري) – فيما يتعلق بالتهيئة المتقدمة للقاعدة الأساسية (انظر الصفحة ١٠٦).

١. قم بتوصيل سلك الهاتف وسلك الطاقة بالقاعدة الأساسية.

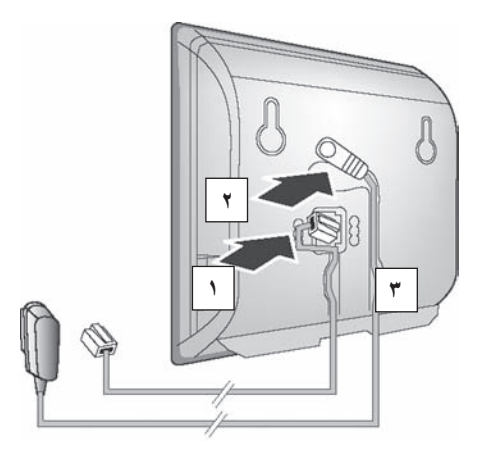

- ركب سلك الهاتف داخل مقبس التوصيل السفلي في الجزء الخلفي من القاعدة الأساسية.
- ٢. ركب سلك الطاقة الخاص بمهايئ الطاقة في مقبس التوصيل العلوي في الجزء الخلفي من القاعدة الأساسية.
  - ۳. ادفع الكابلين داخل قنوات الكابل الخاصة بهما.
  - ٢. قم بتوصيل القاعدة الأساسية بشبكة الخط الثابت ومصدر الطاقة الرئيسي

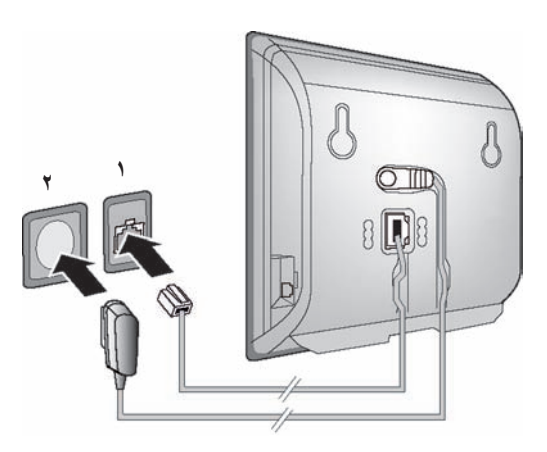

- ركب سلك الهاتف داخل مقبس توصيل شبكة الخط الثابت.
  - ٢. ثم ركب مهايئ الطاقة داخل مقبس التيار.

### يُرجى ملاحظة ما يلي:

- احتفظ بتوصيل مهايئ الطاقة في مقبس التيار دائمًا لتشغيل الهاتف، لأن الهاتف لا يعمل دون توصيل الطاقة.
  - استخدم مهايئ الطاقة وسلك الهاتف المرفقين فقط.
  - إذا قمت بشراء كابل هاتف بديل من أحد تجار التجزئة، فانتبه إلى أسلاك قابس الهاتف.

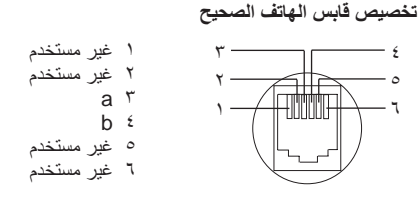

يمكنك الآن استخدام الهاتف لإجراء مكالمات خلال شبكة الخط الثابت ويمكن الوصول إليك على رقم الخط الثابت!

# ۳. توصيل القاعدة الأساسية بجهاز التوجيه (الإنترنت)

تحتاج إلى جهاز توجيه للوصول إلى الإنترنت، ويكون موصلًا بالإنترنت عبر مودم (يمكن أن يكون ذلك متكاملًا مع جهاز التوجيه).

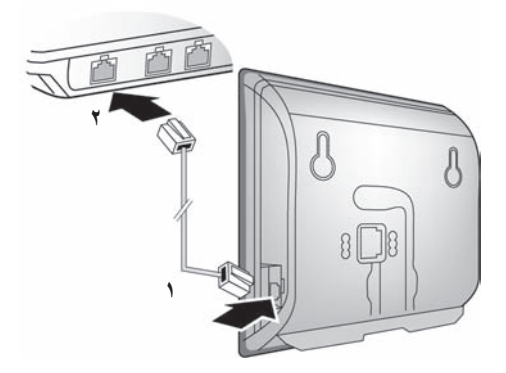

د. قم بتوصيل قابس كابل إيثرنت واحد بمقبس LAN على جانب القاعدة الأساسية.
 ۲. بعد ذلك قم بتركيب قابس كابل إيثرنت الثاني داخل مقبس LAN على جهاز التوجيه.

بمجرد توصيل الكابل الذي يصل بين الهاتف وجهاز التوجيه، يضيء المفتاح في الجزء الأمامي من القاعدةالأساسية (مفتاح المناداة).

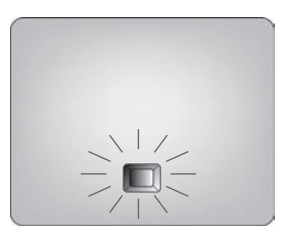

# ضبط إعدادات خدمة VoIP التليفونية

قبل التمكن من استخدام الإنترنت (VoIP) للاتصال بأية أرقام أخرى على الإنترنت، أو شبكة الخط الثابت أو شبكة الهاتف المحمول، تحتاج إلى خدمات مزود VoIP الذي يدعم معيار VoIP SIP القياسي.

الشرط المسبق: أن تقوم بالتسجيل مع مزود VoIP (خلال الكمبيوتر على سبيل المثال) وإعداد حساب VoIP واحد على الأقل.

تعتبر إعدادات الهاتف التالية ضرورية لاستخدام VoIP. يمكنك الحصول على المعلومات التالية من مزود VoIP الخاص بك:

- ♦ اسم المستخدم مع مزود VoIP، إذا طلب ذلك من قبل مزود VoIP
  - اسم التسجيل الخاص بك
  - کلمة المرور الخاصة بك مع مزود VoIP
    - ♦ الإعدادات العامة لمزود VoIP

سيساعدك مساعد الاتصال مع الإعدادات.

#### التهيئة التلقائية:

إذا كان الموفر يدعم "التهيئة التلقائية"، فستستلم "رمز التهيئة التلقائية" من الموفر بدلاً من اسم التوثيق وكلمة المرور. سيلزمك إعداد تهيئة VoIP مع رمز التهيئة التلقائية عبر مهايئ الويب في القاعدة الأساسية (انظر الصفحة ١٠٦ "توصيل جهاز الكمبيوتر بمهايئ الويب الخاص بالهاتف" والصفحة ١١٥ "تهيئة اتصال VoIP")

#### بدء مساعد الاتصال

**الشرط المسبق:** أن يتم توصيل القاعدة الأساسية بكل من مصدر الطاقة وجهاز التوجيه. أن يكون جهاز التوجيه لديك متصلاً بالإنترنت (الصفحة ١٧).

**تلميح:** اترك VoIP نشطا باعتباره الاتصال الافتراضي للهاتف لديك (الإعداد الافتراضي، الصفحة ۹۸). وقتها يحاول الهاتف إنشاء اتصال مباشر إلى ملقم مزود VoIP بعد أن يتم إغلاق مساعد الاتصال. في حالة وجود معلومات غير صحيحة/ غير كاملة تفيد بأنه لا يمكن إجراء الاتصال، سيتم عرض الرسائل (الصفحة ۲۱).

#### يرجى ملاحظة ما يلى:

تم ضبط الهاتف مسبقًا على التخصيص الفعال لعنوان IP. ليقوم المحول بالتعرف على الهاتف، يجب أيضًا أن يتم تنشيط تخصيص عنوان IP في جهاز التوجيه، أي أن يتم تنشيط ملقم جهاز التوجيه DHCP. انتقل إلى الصفحة ١٠١ للتعرف على كيفية تخصيص عنوان IP الثابت إذا لزم الأمر.

بمجرد وصول بطارية الهاتف لمستوى شحن كاف، سيومض مفتاح الرسائل (☉ في الهاتف (بعد ٢٠ دقيقة تقريبًا بعد وضع الهاتف على حامل الشحن). اضغط على مفتاح الرسائل ☉ لبدء تشغيل مساعد الاتصال.

تظهر لك الشاشة التالية:

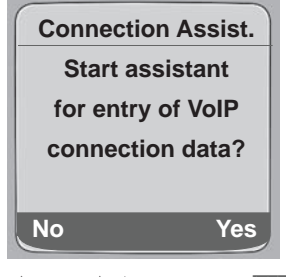

اضغط على مفتاح الشاشة لبدء مساعد الاتصال. Yes 

أدخل رمز PIN الخاص بالنظام (الافتراضي هو 0000) واضغط على OK.

### يُرجى ملاحظة ما يلى:

سيبدأ مساعد الاتصال أيضًا تلقائيًا إذا حاولت إنشاء اتصال عبر الإنترنت، قبل إجراء الإعدادات الضرورية. يمكنك استدعاء مساعد الاتصال في أي وقت عبر القائمة (الصفحة ٩٩).

### تنزيل بيانات مزود VoIP

يقوم الهاتف بإنشاء اتصال مع ملقم على الإنترنت. يمكن تنزيل الأوضاع المختلفة ذات بيانات الوصول العامة للعديد من مزودي VoIP هنا.

بعد فترة قصيرة سترى الشاشة التالية:

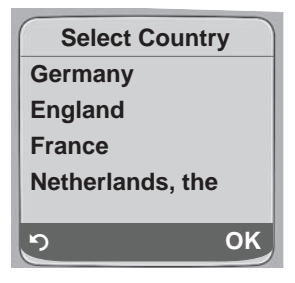

اختر البلد (اضعط لأعلى أو لأسفل على مفتاح التحكم) ثم اضغط فوق OK. يتم عرض مزودي VoIP لملفات تعريف VoIP المتاحة.

> حدد مزود VoIP الخاص بك واضغط على OK. Û

يتم تنزيل بيانات الوصول العامة لمزود VoIP الخاص بك وحفظها على الهاتف.

إذا لم تكن بيانات مزود VoIP الخاص بك متوفرة للتنزيل، فاضغط مفتاح الشاشة 👩 مرتين. وقتها يمكنك محاولة تنفيذ الخطوات التالية باستخدام مساعد الاتصال. وقتها يجب عليك إجراء الإعدادات اللازمة لمزود VoIP باستخدام مهايئ الويب (الصفحة ١١٥) سبقوم موفر VoIP الخاص بك بإمدادك بتلك البيانات.

## إدخال بيانات المستخدم لأول حساب VoIP لديك

أدخل بيانات مستخدم VoIP لأول حساب VoIP لديك. سيقوم موفر VoIP الخاص بك بإمدادك بتلك البيانات.

يمكنك إدخال خمسة حسابات VoIP إضافية (أرقام هواتف VoIP) عبر مهايئ الويب وذلك في مرحلة لاحقة (الصفحة ١١٤). يمكن وقتها أن يتم الوصول إلى الهاتف الخاص بك (بالإضافة إلى رقم الخط الثابت الخاص بك) عن طريق سبعة أرقام هاتف مختلفة. يمكنك تعيين أرقام هاتف للهواتف الفردية المسجلة في القاعدة الأساسية كأرقام استقبال وإرسال (الصفحة ١٢٥).

:Username

أدخل اسم المستخدم واضغط فوق OK إذا طلب منك هذا بواسطة المزود الخاص بك.

:Authent. Name

أدخل اسم التسجيل واضغط على OK.

:Authent. Password

أدخل كلمة المرور واضغط على OK.

**يُرجى ملاحظة ما يلي:** عند إدخال هذه الإدخالات، يرجى تذكر أن بيانات مستخدم VoIP متحسسة لحالة الأحرف. عند إدخال النص يتم تكبير الحرف الأول بصورة افتراضية. إذا لزم الأمر، اضغط مع الاستمرار على المفتاح للتبديل بين الأحرف الكبيرة والصغيرة والأرقام.

إذا قمت بإجراء كافة الإدخالات المطلوبة، فستظهر الرسالة "Connection data complete" على الشاشة.

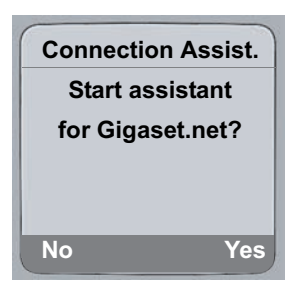

#### إكمال إعدادات VolP

بعد إكمال الإدخالات، يتحول الهاتف إلى وضع حالة السكون.

إذا كانت كل الإعدادات صحيحة والهاتف يستطيع إنشاء اتصال بملقم VoIP، فسيتم عرض الاسم الداخلي الخاص بالهاتف (على سبيل المثال):

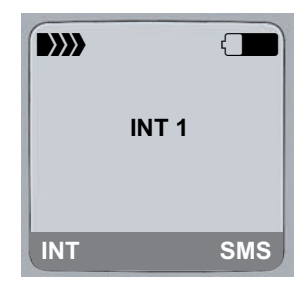

يمكنك الآن استخدام الهاتف لإجراء مكالمات عبر شبكة الخط الثابت وعبر الإنترنت. يمكن للمتصلين أن يصلوا إليك على رقم الخط المحدد ورقم VoIP.

#### يُرجى ملاحظة ما يلي:

- للتأكد من إمكانية الوصول إليك دومًا عبر الإنترنت، يجب توصيل جهاز التوجيه بشكل دائم بالإنترنت.
- عند محاولة إجراء مكالمة عبر اتصال VoIP الذي لم يتم تهينته بشكل صحيح فستظهر رسالة حالة VoIP التالية على الشاشة: IP configuration error: xxx أو P configuration error: xxx أو حمز حالة VoIP). يمكن العثور على رموز الحالة المختلفة ومعانيها الخاصة بها في الصفحة ١٤٥.

#### لا يوجد اتصال بملقم VoIP/الإنترنت

عند ظهور إحدى الرسائل التالية بدلاً من الاسم الداخلي بعد إغلاق مساعد الاتصال فهذا يدل على حدوث أخطاء:

- Server not accessible!
- Provider registration failed!

ستتعرف فيما يلى على الاحتمالات الممكنة والإجراءات التي يمكنك اتخاذها.

### Server not accessible!

لا يوجد اتصال بين الهاتف والإنترنت.

- افحص كابل الاتصال بين القاعدة الأساسية وجهاز التوجيه (يجب أن يضيء المصباح الموجود على القاعدة الأساسية) والاتصال بين جهاز التوجيه واتصال الإنترنت.
  - ◄ تأكد من توصيل الهاتف بـ LAN من عدمه.
  - قد لا يكون هناك إمكانية لتخصيص عنوان IP ديناميكيًا للهاتف أو
- أنك قمت بتخصيص عنوان IP ثابت للهاتف مُخصص بالفعل لمشترك LAN آخر أو عنوان لا ينتمي إلى مجموعة عناوين جهاز التحويل.
  - ♦ اضغط على مفتاح المناداة في القاعدة الأساسية. ظهور عنوان IP على شاشة الهاتف.
    - اضغط على مفتاح التحدث على الهاتف لإنهاء مكالمة المناداة.
      - ♦ ابدأ مهايئ الويب بعنوان IP.
  - ♦ إذا تعذر إنشاء اتصال فقم بتغيير الإعدادات في جهاز التوجيه (نشط ملقم DHCP) أو عنوان IP (الثابت) الخاص بالهاتف.

#### **Provider registration failed!**

- ♦ قد تكون البيانات الشخصية للتسجيل مع مزود VoIP تم إدخالها غير مكتملة أو غير صحيحة.
- ♦ تحقق من الإدخالات في Username وAuthent. وAuthent. وعلى وجه الخصوص تحقق من استخدام الأحرف الكبيرة والأحرف الصغيرة.
  VolP ← Telephony ← Settings 
  ♦ Collection (Lister System PIN)
  - ♦ لم يتم إدخال عنوان الملقم الخاص بـ ملقم VoIP، أو لم يتم إدخاله بشكل صحيح.
    - ابدأ مهايئ الويب.
  - ♦ افتح صفحة الويب التالية: Connections Telephony Settings.

الخطوات الأولى مشبك الحزام وسماعة الرأس

- ♦ انقر فوق الزر Edit بجوار أول اتصال VoIP.
  - عدل عنوان الملقم عند الضرورة.

يُرجى ملاحظة ما يلى:

إذا كان توجيه المنفذ في جهاز التوجيه نشطًا للمنافذ التي تم تسجيلها كمنفذ SIP (القياسية ٥٠٦٠) ومنفذ RTP (القياسي ٥٠٠٤)، فمن المستحسن أن تقوم بالغاء تنشيط DHCP وتخصيص عنوان IP الثابت الخاص بالهاتف (وإلا، قد لا تتمكن من سُماع الطّرف الأخر أثناء مكالمات VoIP): تخصيص عنوان IP من قائمة الهاتف: Local Network ← Base ← Settings N ← □ أه تخصيص عنوان IP من مهايئ الويب: ♦ افتح صفحة الويب التالية: IP Configuration Settings. IP address type حدد الرجاء ملاحظة استناد عنوان IP وحاجب الشبكة الفرعية إلى مجموعة عناوين جهاز التحويل. يجب عليك أيضًا إدخال البوابة القياسية وملقم DNS. يتم إدخال عنوان IP جهاز التحويل بشكل عام هنا.

# مشبك الحزام وسماعة الرأس

باستخدام مشبك الحزام وسماعة الرأس (اختياري)، يمكنك أن تحول الهاتف إلى رفيق دائم سواء داخل المبنى أم في المنطقة المجاورة له مباشرة.

إرفاق مشبك حزام

يحتوي الهاتف على فتحات في القمة و على كلا الجانبين (في مستوى مكبر الصوت) وذلك لإرفاق مشبك الحزام.

اضغط على مشبك الحزام فى الجزء الخلفى للهاتف حتى تستقر نتوءات مشبك الحزام داخل الفتحات.

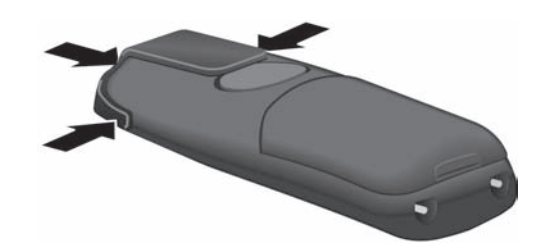

مقبس التوصيل لسماعة الرأس

يمكنك توصيل أنواع متعددة من الهواتف (باستخدام موصل قابس مقاس ٢,٥ ملم)، بما في ذلك HAMA Plantronics M40 .MX150 9 MX100 9

يمكن العثور على قائمة بالهواتف المتوافقة التي تم اختبار ها على الإنترنت على العنوان:

www.plantronics.com/productfinder

# وضع ECO DECT: خفض استهلاك الطاقة وقوة إرسال القاعدة الأساسية

القاعدة الأساسية الخاصة بالهاتف لديك هي ECO DECT مما يعنى أنها:

- القاعدة الأساسية تستخدم طاقة أقل حيث إنها مزودة بمهايئ طاقة يعمل على توفير الطاقة.
  - بعتمد خفض قوة الإرسال في الهاتف على قرب الهاتف من القاعدة الأساسية.
- يمكن تحويل القاعدة الأساسية أيضًا إلى الوضع eco mode. يعمل الوضع Eco mode على خفض قوة الإرسال واستهلاك الطاقة بالقاعدة الأساسية. يمكن تعيين هذه الإعدادات على الهاتف الخاص بك.

#### تنشيط/إلغاءتنشيط eco mode

الشرط المسبق: أن يتم إلغاء تنشيط دعم وحدة تقوية الإشارة.

Add. Features ← Base ← Settings 🖎 ← 🕞

Eco Mode اختر ثم اضغط فوق OK ( 🗸 = تشغیل).

Eco mode يعمل على تمكين خفض إضافي لقوة الإرسال في هواتف Gigaset C47H. عند تنشيط الوضع eco mode، يتم تخفيض قوة الإرسال في كل من القاعدة الأساسية والمهاتف كما يتم عرض الرمز «(م) على السطر العلوي في الشاشة.

#### يُرجى ملاحظة ما يلى:

- يؤدي تنشيط الوضع eco mode إلى خفض نطاق القاعدة الأساسية.

أشجار القوائم قائمة الهاتف

# أشجار القوائم

# قائمة الهاتف

افتح القائمة الرئيسية في الهاتف لديك عن طريق النقر بالجهة اليمنى على مفتاح التحكم عندما يكون الهاتف في حالة السكون: ].
 ملة السكون: ].
 استخدام مجموعات الأرقام ("اختصار")
 أدخل مجموعات الأرقام التي توجد أمام الوظيفة في شجرة القوائم.
 أدخل مجموعات (قال التي توجد أمام الوظيفة في شجرة القوائم.
 مثال: ].
 آلتقل خلال القوائم
 التنقل خلال الطوابة باستخدام مفتاح التحكم إن (اضغط لأعلى أو لأسفل) واضغط على إلى.

- - Messaging 🖂 👘 👌

| الصفحة ٤٥ | ین PIN                                                                                      | SMS     | 1-1            |       |  |  |
|-----------|---------------------------------------------------------------------------------------------|---------|----------------|-------|--|--|
| الصفحة ٥٥ |                                                                                             |         | New SMS        | 1-1-1 |  |  |
| الصفحة ٥٧ |                                                                                             |         | Incoming (0)   | 7-1-1 |  |  |
| الصفحة ٥٥ |                                                                                             |         | Outgoing (0)   | ۳-۱-۱ |  |  |
|           | تم تنشيط أحد صناديق بريد رسائل SMS باستخدام رمز PIN أو صندوقين<br>أو ثلاثة من صناديق البريد |         |                |       |  |  |
| الصفحة ٥٥ | New SMS                                                                                     | )-)-)-) | Mailbox        | 1-1-1 |  |  |
| الصفحة ٥٧ | Incoming (0)                                                                                | 7-1-1-1 |                |       |  |  |
| الصفحة ٥٥ | Outgoing (0)                                                                                | ۳-۱-۱-۱ |                |       |  |  |
| الصفحة ٥٥ | New SMS                                                                                     | 1-1-1-1 | صندوق البريد ١ | 7-1-1 |  |  |
|           |                                                                                             | حتى     | صندوق البريد ٢ | حتى   |  |  |
|           |                                                                                             | 1-2-1-1 | صندوق البريد ۳ | £−1−1 |  |  |
| الصفحة ٥٧ | Incoming (0)                                                                                | 7-7-1-1 |                |       |  |  |
|           |                                                                                             | حتى     |                |       |  |  |
|           |                                                                                             | 7-2-1-1 |                |       |  |  |
| الصفحة ٥٥ | Outgoing (0)                                                                                | 8-2-1-1 |                |       |  |  |
|           |                                                                                             | حتى     |                |       |  |  |
|           |                                                                                             | ۳-٤-۱-۱ |                |       |  |  |

#### أشجار القوائم قائمة الهاتف

| الصفحة ٦٢ | Service Centres | 1-7-1-1 | إعدادات     | 7-1-1     |           |     |
|-----------|-----------------|---------|-------------|-----------|-----------|-----|
| الصفحة ٦٠ | SMS Mailboxes   | 7-7-1-1 |             |           |           |     |
| الصفحة ٥٩ | Notify Number   | ۳-7-۱-۱ |             |           |           |     |
| الصفحة ٦٠ | Notify Type     | 2-7-1-1 |             |           |           |     |
| الصفحة ٦٥ |                 |         |             |           | E-mail    | ۲-۱ |
| الصفحة ٧١ |                 |         | Buddies     | 1-7-1     | Messenger | ۳-۱ |
| الصفحة ٧١ | Change Status   | 1-7-8-1 | User Status | ۲-۳-۱     |           |     |
| الصفحة ٧١ | Info            | 7-7-5-1 |             |           |           |     |
| V         |                 |         | Magaagaa    | س س ر     |           |     |
| الصفحة ٢١ |                 |         | iviessages  | 1 - 1 - 1 |           |     |

### Sel. Services 🖉 🛛 🕅

| الصفحة ٤٢ | Call Divert  | 7-1-7 | VoIP       | ۲-۱ |
|-----------|--------------|-------|------------|-----|
| الصفحة ٤٢ | Call Waiting | ۷-۱-۲ |            |     |
| الصفحة ٤٠ | Call Divert  | 7-7-7 | Fixed Line | ۲-۲ |
| الصفحة ٤٠ | Call Waiting | ۷-۲-۲ |            |     |

الصفحة ٩٤

Alarm Clock 🕑 🛛 🕫

Add. Features ★ 💈 💈

Room Monitor **٣-**٤

الصفحة ٨٦

# Settings 🔊

| الصفحة ١٣  |                |         |                  | [     | Date/Time      | ٥-١ |
|------------|----------------|---------|------------------|-------|----------------|-----|
|            |                |         | مستوى صوت الهاتف | 1-7-0 | Audio Settings | ٥-٢ |
| الصفحة ٩٢  | Ext. Calls     | 1-7-7-0 | Ringer Settings  | 7-7-0 |                |     |
|            | Internal Calls | 7-7-7-0 |                  |       |                |     |
|            | الكل           | 8-2-2-0 |                  |       |                |     |
| الصفحة ٩٣  |                |         | Advisory Tones   | ۳-۲-٥ |                |     |
| الصفحة ٨٩  |                |         | Screen Picture   | 1-8-0 | Display        | ۳-0 |
| الصفحة ٨٨  |                |         | Colour Scheme    | ٥-٣-٢ |                |     |
| الصفحة ٨٨  |                |         | Contrast         | ۳-۳-0 |                |     |
| الصفحة ٨٩  |                |         | Backlight        | ٤-٣-٥ |                |     |
|            |                |         |                  |       |                |     |
| الصفحة ٨٨  |                |         | Language         | 1-2-0 | Handset        | ٤_0 |
| الصفحة ٩١  |                |         | Auto Answer      | ۲-٤-0 |                |     |
| الصفحة ٨١  |                |         | Register H/Set   | ٣-٤-0 |                |     |
| الصفحة ٩٥  |                |         | Reset Handset    | 2-2-0 |                |     |
| الصفحة ٥٠  | Missed Calls   | 1-1-0-0 | Calls List Type  | ٥-٥-١ | Base           | 0_0 |
|            | All Calls      | 7-1-0-0 |                  |       |                |     |
| الصفحة ٩٧  |                |         | Music on hold    | ٥-٥٦  |                |     |
| الصفحة ٩٦  |                |         | System PIN       | ۳_0_0 |                |     |
| الصفحة ٩٦  |                |         | Base Reset       | ٤_0_0 |                |     |
| الصفحة ٩٧  | Repeater Mode  | 1-0-0-0 | Add. Features    | 0_0_0 |                |     |
| الصفحة ٢٣  | Eco mode       | ٤_0_0_0 |                  |       |                |     |
| الصفحة ١٠١ |                |         | Local Network    | 7-0-0 |                |     |
| الصفحة ٩٨  |                |         | Software Update  | A-0-0 |                |     |

| الصفحة ٧٨  | Net AM: Fxd. line                       | 1-7-7-0                       | Network AM(s)      | ۲-٦-٥ | البريد الصوتي | ٥-٦ |
|------------|-----------------------------------------|-------------------------------|--------------------|-------|---------------|-----|
|            | Net AM: IP1                             | 7-7-7-0                       |                    |       |               |     |
|            |                                         | : :                           |                    |       |               |     |
| وارقام     | ىدد ارقام ہواتف VoIP المھيئة<br>الماتف) | (يعتمد على ع<br>الاستقرال عا  |                    |       |               |     |
|            |                                         | ، <u>دیسبان سی</u><br>۷_۲_٦_٥ |                    |       |               |     |
|            |                                         |                               |                    |       |               |     |
| الصفحة ٨٥  | L                                       | ocal AM                       | Set Key 1          | ۳-٦-0 |               |     |
|            | عدة الأساسية C475 IP)                   | (فقط على القا                 |                    |       |               |     |
| الصفحة ٧٩  | Net AM:                                 | Fxd. line                     |                    |       |               |     |
| الصفحة ٧٩  | Net                                     | AM: IP1                       |                    |       |               |     |
|            |                                         |                               |                    |       |               |     |
| وأرقام     | دد أرقام هواتف VoIP المهيئة             | (يعتمد على ء                  |                    |       |               |     |
|            | ، الهاتف)                               | الاستقبال على                 |                    |       |               |     |
| الصفحة ٧٩  | Net                                     | AM: IP6                       |                    |       |               |     |
| الصفحة ٩٨  | VoIP                                    | 1-1-4-0                       | Default Line       | ٥-٧-٥ | Telephony     | ٧_0 |
|            | Fixed Line                              | 7-1-7-0                       |                    |       |               |     |
| الصفحة ٩٩  |                                         |                               | Connection Assist. | ۰.۷۰۲ |               |     |
| الصفحة ١٠٤ | Dialling Mode                           | 1-7-7-0                       | Fixed Line         | ٦-٧-٥ |               |     |
| الصفحة ١٠٤ | Recall                                  | ٥-٧-٢                         |                    |       |               |     |
| 1 w t · 11 |                                         | DIN 11.1                      |                    |       |               |     |
| الصفحة ١٠١ | Show Stat. on HS                        | الخل PIN<br>النظاء            | VOIP               | v-v-0 |               |     |
| الصفحة ١٠٠ | Select Provider                         | اللفام.                       |                    |       |               |     |
| الصفحة ١٠١ | Provider Registr.                       |                               |                    |       |               |     |

# قائمة مهايئ الويب

|            |                                                                                                    | Home                                                                                                    |
|------------|----------------------------------------------------------------------------------------------------|----------------------------------------------------------------------------------------------------|
| _          |                                                                                                    | Settings                                                                                                    |
|            | IP Configuration                                                                                             |                                                                                                    |
|            | Telephony                                                                                                    |                                                                                                    |
| nnections  |                                                                                                    |                                                                                                    |
| Audio      |                                                                                                    |                                                                                                    |
| signment   |                                                                                                    |                                                                                                    |
| orwarding  |                                                                                                    |                                                                                                    |
| ling Plans |                                                                                                    |                                                                                                    |
| k Mailbox  |                                                                                                    |                                                                                                    |
| d Settings |                                                                                                    |                                                                                                    |
|            | Messaging                                                                                                    |                                                                                                    |
| lessenger  |                                                                                                    |                                                                                                    |
| E-Mail     |                                                                                                    |                                                                                                    |
|            | Services                                                                                                    |                                                                                                    |
|            | Handsets                                                                                                    |                                                                                                    |
|            | Miscellaneous                                                                                                |                                                                                                    |
| _          |                                                                                                    | Status                                                                                                    |
|            | Device                                                                                                    |                                                                                                    |
|            | nnections<br>Audio<br>ssignment<br>orwarding<br>ling Plans<br>k Mailbox<br>d Settings<br>lessenger<br>E-Mail | IP Configuration<br>Telephony<br>nnections<br>Audio<br>ssignment<br>orwarding<br>ling Plans<br>k Mailbox<br>d Settings<br>Messaging<br>lessenger<br>E-Mail<br>Services<br>Handsets<br>Miscellaneous |

# إجراء المكالمات باستخدام VoIP وشبكة الخط الثابت

# إجراء مكالمة خارجية

المكالمات الخارجية هي تلك المكالمات التي تتم عبر شبكة التليفونات العامة (شبكة الخط الثابت) أو عبر الإنترنت (VoIP). عادة ما تقوم بتحديد أي أنواع الاتصال ترغب في استخدامها لمكالمة معينة عند الاتصال بالرقم.

#### يُرجى ملاحظة ما يلى:

- يمكنك إجراء عدد يصل إلى ثلاث مكالمات خارجية منفصلة عبر القاعدة الأساسية لديك (باستخدام ثلاثة هواتف): مكالمتين عبر VOIP ومكالمة عبر شبكة الخط الثابت.
- يمكنك تحديد خطط للاتصال بأرقام معينة أو رموز للمناطق عن طريق تحديد الاتصال ومن ثم وسيلة المحاسبة التي يتم استخدامها (التحكم في التكلفة، انظر الصفحة ١٢٩) عند الاتصال بهذه الأرقام.
- يوفر الاتصال عن طريق الدليل (الصفحة ٤٤) أو مفاتيح الاتصال السريع (الصفحة ٩٠) أو قائمة معاودة الاتصال بآخر الأرقام المطلوبة (الصفحة ٤٨)، كل ذلك يوفر الضغط المتكرر على مفاتيح الهاتف. يمكنك تعديدل هذه الأرقام أو إضافتها على أساس مكالمة بمكالمة.
  - إذا كنت تستخدم VOIP لإجراء مكالمة إلى شبكة الخط الثابت، فقد يتوجب عليك إجراء الاتصال برمز المنطقة للمكالمات المحلية (حسب مزود VoIP). يمكنك تجنب عملية الاضطرار إلى الاتصال برمز المنطقة الخاص بك وذلك عن طريق إدخاله في الضبط الصفحة ١٢٩). حيث يتم بعد ذلك إضافة رمز المنطقة الخاص بك تلقائبًا عند قيامك بإجراء مكالمات محلية.

#### استخدم مفتاح التحدث لاختيار نوع الاتصال وإجراء المكالمة

من خلال الضغط لفترة وجيزة أو الضغط مع الانتظار على مفتاح الاتصال ()، يمكنك تحديد نوع الاتصال للمكالمة التي ترغب في إجرائها (شبكة الخط الثابت أو VOIP). الشرط المسبق: أن تقوم بإدخال الرقم بدون لاحقة الخط (الصفحة ٣٠) وألا تكون قمت بتحديد أي خطة للاتصال لهذا الرقم. إلى () أن الخل الرقم (بدون لاحقة) واضغط لفترة وجيزة/اضغط مع الاستمرار على مفتاح التحدث. يتم إنشاء اتصال افتر اضى بالهاتف (شبكة الخط الثابت أو VOIP) الصفحة ٨٩/الصفحة ٢٥). () اضغط لفترة وجيزة على مفتاح التحدث () إذا كنت ترغب في إجراء مكالمة عبر نوع الاتصال الافتراضي. ) اضغط مع الاستمرار على مفتاح التحدث () إذا رغبت في إجراء مكالمة عبر نوع الاتصال الأخر.

إذا قمت بتخصيص رقم من أرقام VoIP للهاتف الخاص بك، فيمكنك تحديد أي أرقام VoIP (حساب VoIP) يتم استخدامه للمكالمات الخارجية من كل هاتف محدد (رقم إرسال الهاتف، الصفحة ١٢٥).

#### يُرجى ملاحظة ما يلي:

إذا كنت تستخدم هاتفًا يتوافق مع GAP بخلاف هواتف Cigaset C47H وS68H وS68H وS68H وSL37H وSL37H وC45 وC45، فسيتم إجراء كل المكالمات عبر الاتصال القياسي حتى لو قمت بالضغط مع الانتظار على مفتاح الاتصال. إذا كنت تريد استخدام الاتصال غير القياسي لإجراء مكالمة، أدخل نجمة (\*) في نهاية الرقم.

إجراء المكالمات باستخدام VoIP وشبكة الخط الثابت إجراء مكالمة خارجية

اختيار نوع الاتصال باستخدام مفاتيح الشاشة وإجراء مكالمة الشرط المسبق: أن يتم تخصيص مفاتيح الشاشة على الهاتف لديك FixedLine و/أو [1] (الصفحة ٩٠). المنغط مفتاح الشاشة لاختيار نوع الاتصال. [1] أدخل الرقم أو اختر الرقم من الدليل. (ج) / آ اضغط على مفتاح حر اليدين أو مفتاح التحدث. يتم الاتصال بهذا الرقم دائمًا من خلال نوع الاتصال المحدد.

#### يُرجى ملاحظة ما يلي:

إذا قمت بالضغط على [1] قبل الاتصال و ... – ... قمت بالاتصال بالرقم باستخدام اللاحقة 11 إلى 60، فسبتم إجراء مكالمتك عبر حساب VoIP المخصص لهذه اللاحقة. لن يتم الاتصال بالرقم الذي طلبته إذا كانت اللاحقة غير صالحة (على سبيل المثال لم يتم تخصيص اتصال VoIP). – ... قمت بالاتصال بالرقم بدون لاحقة أو باستخدام اللاحقة 00، فسيتم إجراء مكالمتك عبر رقم إرسال VoIP الخاص بالهاتف لديك. لا تقم بإدخال لاحقة عند الضغط على مفتاح الشاشة [itedLine] قبل الاتصال. بخلاف ذلك فسيتم الاتصال باللاحقة مع الرقم عبر شبكة الخط الثابت. وقد يتسبب هذا في حدوث أخطاء!

#### اختر نوع الاتصال وقم بالاتصال به عبر لاحقة الخط الخاصة بك

يمكنك تهيئة ما يصل إلى سنة أرقام VoIP على الهاتف بالإضافة إلى رقم شبكة الخط الثابت الرقم. يتم تخصيص لاحقة (الخط) لكل رقم (خط) بالهاتف:

- اللاحقة 0# خاصبة برقم الخط الثابت
- ♦ أرقام VoIP تختص باللواحق 1# إلى 6# (الصفحة ١١٥).

عند الاتصال يمكنك استخدام لاحقة الخط هذه لتحديد الاتصال الذي ترغب في المكالمة من خلاله أو المحاسبة على أساسه.

- أدخل رقم المجموعة التي ترغب في الاتصال بها.
- قم بإضافة لاحقة الاتصال (رقم الهاتف الخاص بك) الذي ترغب في إجراء المكالمة من خلاله والمحاسبة أيضًا.
  - اضغط على مفتاح التحدث.

يتم إجراء الاتصال دائمًا عن طريق الخط باستخدام اللاحقة المخصصة، بغض النظر عن قيامك بالضغط على مفتاح المكالمة [7] لفترة وجيزة أو قيامك بالضغط مع الانتظار.

**مثال:** إذا قمت بإدخال الرقم 1#1234567890 ثم قمت بالضغط على مفتاح التحدث (٢)، فسيتم الاتصال بالرقم 1234567890 عبر أول اتصال VoIP في التهيئة.

#### يرجى ملاحظة ما يلى:

إذا قمت بتحديد لاحقة ليس لها أي اتصال VoIP تمت تهيئته في القاعدة الأساسية لديك فسيتم عرض رمز الحالة VoIP 0x33. ولن يتم الاتصال بالرقم.

#### إدخال عنوان IP

يمكنك باستخدام VoIP أيضًا الاتصال بعنوان IP بدلاً من رقم هاتف.

- ♦ اضغط على مفتاح النجمة (منج لفصل أجزاء عنوان IP (على سبيل المثال 28\*122\*246\*149).
- ♦ إذا لزم الأمر، فاضغط على مفتاح الشباك (• ◄) لإرفاق رقم منفذ SIP للشخص الذي تتصل به بعنوان IP (على سبيل المثل 500 284\*122\*28\*100).

لا يمكنك الاتصال بعناوين IP باستخدام لاحقة الخط.

#### إلغاء عملية الاتصال

يمكنك إلغاء عملية الاتصال بالضغط على مفتاح إنهاء المكالمة (٢).

#### الاتصال بأرقام الطوارئ - تحديد خطط الاتصال

يمكنك استخدام مهايئ الويب لحظر أرقام معينة أو لتحديد أي الأرقام (شبكة الخط الثابت وVoIP) التي يجب استخدامها للاتصال بأرقام معينة (Dialling Plans، انظر الصفحة ١٢٩).

إذا قمت بإدخال رقم تم تحديد خطة اتصال خاصة به، فسيتم إجراء المكالمة عبر الخط الذي تم تحديده في خطة الاتصال الخاصة به - بغض النظر عن ضغط مفتاح المكالمة لفترة وجيزة أو الضغط مع الانتظار. **لن** يتم إلحاق أي رمز تلقائي للمنطقة لهذا الرقم.

#### أرقام الطوارئ

خطط الاتصال لأرقام الطوارئ (على سبيل المثال أرقام خدمة الطوارئ ا**لمحلية**) يتم إعدادها بشكل تلقائي في المصنع لبعض البلدان. يتم إجراء مكالمات الطوارئ دائمًا عبر شبكة الخط الثابت.

لا يمكنك حذف أو الغاء تنشيط خطط الاتصال هذه. على الرغم من ذلك فيمكنك تغيير الاتصال الذي يجب أن يتم إجراء كل مكالمة اتصال من خلاله (على سبيل المثال إذا كان الهاتف غير متصل بشبكة الخط الثابت). يجب التحقق من أن مزود VOIP الخاص بهذا النوع المحدد من الاتصال يدعم مكالمات الطوارئ.

إذا لم يكن الهاتف لديك يحتوي على خطة اتصال افتر اضية لمكالمات الطوارئ، فيجب عليك تحديد هذه الخطط بنفسك (الصفحة ١٢٩). قم بتخصيصها لاتصال تعلم أنه يدعم مكالمات الطوارئ. تدعم شبكات الخط الثابت دومًا مكالمات الطوارئ. **يُرجى ملاحظة ما يلي:** في حالة عدم تحديد قواعد لأرقام الطوارئ وقمت ببرمجة رمز تلقائي للمنطقة المحلية (الصفحة ١٢٩)، فسيتم إلحاق الرمز بشكل مسبق لأرقام الطوارئ بمجرد الاتصال بها عبر اتصال VolP.

#### يُرجى ملاحظة ما يلي:

يتعذر الاتصال بأرقام الطوارئ في حالة تنشيط قفل المفاتيح. قبل الاتصال، اضغط **مع الاستمرار** على مفتاح الشباك (ص≢) لتحرير قفل لوحة المفاتيح.

# إنهاء مكالمة

اضغط على مفتاح إنهاء المكالمة.

إجراء المكالمات باستخدام VoIP وشبكة الخط الثابت قبول مكالمة

# قبول مكالمة

يشير الهاتف إلى وجود مكالمة واردة بثلاث طرق: عن طريق الرنين و عرض رقم المكالمة الواردة على الشاشة ووميض مفتاح المكبر (ه).

#### يُرجى ملاحظة ما يلي:

يتم إرسال إشارة المكالمات الخاصة باستقبال الأرقام التي تم تخصيصها للهاتف لديك (الصفحة ١٢٥). لن يتم إرسال إشارة المكالمات الخاصة بالرقم غير المخصص للهاتف كرقم استقبال على أي هاتف.

يمكن قبول المكالمة عن طريق:

- الضغط على مفتاح التحدث .
- الضغط على مفتاح وضع المكبر ().

إذا كان الهاتف موضوعًا على حامل الشحن وتم تنشيط وظيفة رد ألمي (الصفحة ٩١)، فسيستقبل الهاتف المكالمة تلقانيًا عند رفعه عن الحامل.

إذا كانت نغمة الرنين دخيلة، فاضغط على مفتاح الشاشة Silence. يمكنك قبول المكالمة ما دامت تظهر على الشاشة.

#### يُرجى ملاحظة ما يلي:

يمكنك رفض مكالمات VoIP عن طريق الضغط فوق مفتاح إنهاء المكالمة ⊚. ويحصل المتصل على رسالة ملائمة (وفقا لنوع المزود). يؤدي الضغط على مفتاح إنهاء المكالمة مع مكالمة واردة من شبكة الخط الثابت إلى إلغاء نغمة الرنين (نفس الحال مع Silence).

# إظهار هوية المتصل

عند استقبال مكالمة من الإنترنت، يتم عرض رقم المتصل و/أو اسمه اللذين تم تحديدهما على الشائشة. عند استقبال مكالمة من شبكة الخط الثابت، يتم عرض رقم المتصل و/أو اسم المتصل على الشائشة إذا تحققت الشروط التالية: يدعم مزود شبكة الخط الثابت، وظائف CLIP وCLI وCNIP:
 CLI (هوية الخط المتصل): يتم إرسال رقم المتصل
 CLIP (تقديم هوية الخط المتصل): يتم عرض رقم المتصل
 CNIP (تقديم هوية الخط المتصل): يتم عرض رقم المتصل
 لمتصل
 CLIP (تقديم هوية الخط المتصل): يتم عرض رقم المتصل
 لمتصل
 CLIP (تقديم هوية الخط المتصل): يتم عرض المتصل
 لمتصل
 CLIP (تقديم هوية الخط المتصل): يتم عرض المتصل
 لمتصل
 لمت حراب (تما لمتصل)

♦ لقد رتب المتصل CLI مع مزود خدمة الشبكة.

في حالة تحديد رقم الهاتف وحفظ رقم المتصل في دليل الهاتف المحلي لديك، يتم عرض الاسم من الدليل.

يمكنك استخدام الشاشة لتحديد ما إذا كانت المكالمة خاصة برقم شبكة الخط الثابت أو بواحد من أرقام VoIP الخاصين بك.

(((( ))))) IP: 1234567890 for Anna Accept Silence

المكالمات الموجهة لواحد من أرقام VoIP

#### المكالمات الموجهة لرقم الشبكة الثابتة الخاصة

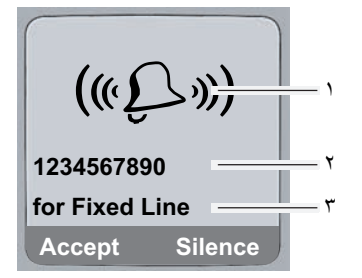

- ا رمز نغمة الرنين
- ٢ رقم المتصل أو اسمه
- ٣ رقم الاستقبال: يشير إلى أي أرقام الهاتف الخاصة بك التي يطلبها المتصل. قم بتخصيص الاسم عند قيامك بتهيئه الهاتف باستخدام مهايئ الويب (الصفحة ١٢١/الصفحة ١٢١).

### الشاشة عند حجب عرض هوية المتصل

لن يظهر أي من اسم المتصل و/أو رقمه في حالة قيام المتصل بحجب ميزة إظهار هوية المتصل:

- VoIP : قام المتصل بتنشيط وظيفة "المكالمات المجهولة".
- شبكة الخط الثابت: قام المتصل بتنشيط وظيفة "المكالمات المجهولة" أو بحجب ميزة إظهار هوية المتصل من خلال مزود شبكة الخط الثابت الخاص به.

يظهر ما يلي مكان الرقم:

بالنسبة للمكالمات الموجهة لواحد من أرقام VoIP الخاصة بك (مثال):

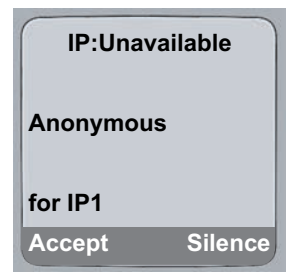

- بالنسبة للمكالمات الموجهة لأرقام شبكة الخط الثابت لديك:
  - External، وذلك إذا لم يتم إرسال رقم.
- Withheld، إذا حجب المتصل خيار عرض هوية المتصل.
- Unavailable، إذا لم يرتب المتصل عرض هوية المتصل.

إجراء المكالمات باستخدام VoIP وشبكة الخط الثابت إظهار هوية المتصل

# الشاشات التي تظهر مع CNIP (شبكة الخط الثابت)

الشرط المُسبق: يتم إجراء المكالمة من اتصال شبكة الخط الثابت لرقم الخط الثابت الخاص بك.

إذا كانت لديك ميزة CNIP، فإن اسم (المدينة) المسجل لدى مزود خدمة الشبكة لرقم المتصل سوف يظهر أ**يضًا**. في حالة حفظ رقم المتصل في الدليل، يتم عرض إدخال الدليل.

#### تعرض شاشة العرض:

- External ، وذلك إذا لم يتم إرسال رقم.
- ♦ Withheld، إذا حجب المتصل خيار عرض هوية المتصل.
- ♦ Unavailable، إذا لم يرتب المتصل عرض هوية المتصل.

### VoIP: عرض رقم هاتف الطرف المتصل (COLP)

#### الشروط المسبقة:

- أن يدعم مزود VoIP لديك (Connected Line Identification Presentation) ديمكنك سؤال مزود الخدمة لديك بتنشيط COLP (اتصل بمزود خدمة VoIP للحصول على مزيد من المعلومات).
  - ♦ لم يقم الطرف الذي تم الاتصال به بتنشيط (COLR (Connected Line Identification Restriction).

بالنسبة لمكالمات VoIP الصادرة، يتم عرض أرقام هاتف الاتصال الذي يتم استقبال المكالمة عليه على الهاتف.

قد يختلف الرقم المعروض عن الرقم الذي قمت بالاتصال به. أمثلة:

- ♦ قام الطرف المتصل بتنشيط ميزة توجيه المكالمات.
- ♦ يتم الرد على مكالمتك عن طريق اتصال آخر داخل نظام PABX.

في حالة وجود إدخال في الدليل لرقم الهاتف هذا فسيتم عرض الاسم الخاص به على الشاشة.

### يرجى ملاحظة ما يلي:

- يتم عرض رقم الاتصال الفعلي الذي تم توصيلك به (أو الاسم المخصص) بدلاً من الرقم الذي تم الاتصال به أثناء التبديل، أو المكالمات الجماعية أو مكالمات التشاور.
- عند نسخ رقم الهاتف إلى الدليل (Option ← Options) وقائمة معاودة الاتصال بأخر رقم تم الاتصال به، فإن الرقم الذي تم الاتصال به (وليس الرقم الذي يظهر على الشاشة) هو الذي يتم نسخه.

### التحدث من وضع المكبر

في وضع المكبر، لن تكون بحاجة إلى وضع الهاتف على أذنك مباشرةً، بل يمكنك تركه على المائدة أمامك مثلاً. حيث يتيح هذا للآخرين المشاركة في المكالمة.

# تنشيط/إلغاء تنشيط وضع حر اليدين

#### التنشيط أثناء الاتصال

أدخل الرقم ثم اضغط لفترة وجيزة/اضغط مع الانتظار على مفتاح حر اليدين لتحديد نوع الاتصال (الصفحة ٢٩).
 ينبغي أن تبلغ المتصل قبل استخدام وظيفة المكبر حتى يعرف أن هناك شخصًا آخر يستمع إليه.

# **التبديل بين وضع المكبر وسماعة الأذن** اضغط على مفتاح حر اليدين ( ) لتنشيط/إلغاء تنشيط التحدث في وضع حر اليدين أثناء إجراء مكالمة. إذا كنت ترغب في وضع الهاتف على حامل الشحن أثناء إجراء مكالمة: اضغط مع الاستمرار على مفتاح حر اليدين ( ) أثناء وضع الهاتف على حامل الشحن. في حالة عدم إضاءة مفتاح المكبر ( ) اضغط عليه مرة أخرى. للتعرف على كيفية ضبط مستوى صوت مكبر الصوت، انظر الصفحة المفحة.

# كتم صوت الهاتف

يمكنك تعطيل الميكروفون بالهاتف أثناء إجراء مكالمة خارجية. سيسمع المتصل موسيقي انتظار، عند التنشيط (الصفحة ٩٧).

#### كتم صوت الهاتف

🗊 اضغط على مفتاح التحكم الموجود على اليسار لكتم صوت الهاتف.

#### إلغاء كتم الصوت

🕥 / 💿 🛛 اضغط على مفتاح الشاشة أو مفتاح إنهاء المكالمة لإنهاء كتم الصوت.
# تشغيل الهاتف

## تنشيط/تعطيل الهاتف

المكالمة. في حالة السكون، اضغط مع الاستمرار على مفتاح إنهاء المكالمة.
ستسمع نغمة التأكيد.

# تنشيط/إلغاء تنشيط قفل لوحة المفاتيح

## يرجى ملاحظة ما يلي:

يعرض الهاتف رسالة ارشادية إذا ضغطت على أحد المفاتيح بشكل غير مقصود أثناء تشغيل قفل لوحة المفاتيح. لإيقاف تنشيط قفل لوحة المفاتيح، اضغط **مع الاستمر**ار على مفتاح الشباك (\*\*\*).

# مفتاح التحكم

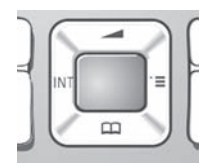

في دليل المستخدم هذا، يظهر جانب/وضع مفتاح التحكم الذي يجب أن تضغط عليه في موقف التشغيل الذي تتعرض له باللون الأسود (الجزء العلوي أو السفلي أو الأيمن أو الأيسر). مثال: ᠿ لـ "الضغط على الجزء العلوي من مفتاح التحكم". توجد وظائف مختلفة لمفتاح التحكم:

نين

## عندما يكون الهاتف فى حالة السكون

| اضغط مع التحرير لفتح دليل الهاتف.<br>اضغط مع الاستمر الهاقتح قائمة بالدلانان المتاحة على الانترنت | Ļ |
|---------------------------------------------------------------------------------------------------|---|
| لفتح القائمة الأساسية.                                                                            |   |
| لفتح قائمة الهواتف.                                                                               |   |
| لاستدعاء القائمة المستخدمة لضبط مستوى صوت المكالمات بالهاتف (الصفحة ٩١) ونغمات                    | Ĺ |
| (الصفحة ٩٢) والنغمات الإرشادية (الصفحة ٩٣).                                                       |   |

في حقول الإدخال يمكنك استخدام مفتاح التحكم لتحريك المؤشر أعلى (٢)، أسفل (٢)، يمين (٢) أو يسار (٢).

# عند التواجد داخل القوائم () \ [] للتنقل لأعلى/لأسفل سطرًا تلو الأخر. () افتح القائمة الفرعية. () للرجوع مستوى واحدًا في القائمة أو الإلغاء.

# أثناء إجراء مكالمة خارجية

اضغط مع التحرير لفتح دليل المهاتف.
 ابدأ مكالمة تشاور داخلي.
 لضبط مستوى صوت مكبر الصوت لسماعة الأذن ووضع المكبر.

# مفاتيح شاشة العرض

تم توضيح وظائف الشاشة الحالية في سطر الشاشة السفلي بترتيب عكسي وقد تم تظليلها. تتغير وظيفة مفاتيح شاشة العرض تبعًا لموقف التشغيل.

مثال:

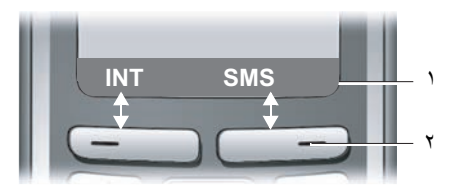

١ تظهر الوظائف الحالية لمفاتيح شاشة العرض في سطر الشاشة السفلي.
 ٢ مفاتيح شاشة العرض

أهم رموز شاشة العرض هي:

| لفتح قائمة تعتمد على سياق (قائمة سياق).                        | Options         |
|----------------------------------------------------------------|-----------------|
| مفتاح الحذف: يحذف حرفًا واحدًا في كل مرة من اليسار إلى اليمين. | <c< td=""></c<> |
| للرجوع بمعدل مستوى واحد من القائمة أو إلغاء التشغيل.           | 5               |
| لاسترجاع عنوان بريد إلكتروني من الدليل.                        | E-Mail          |
| لنسخ رقم إلى الدليل.                                           | ⇒ []]           |

# العودة إلى حالة السكون

تشغيل الهاتف إرشادات القائمة

# إرشادات القائمة

يمكن الوصول لوظائف الهاتف من خلال قائمة تحتوي على مجموعة من المستويات.

### القائمة الرئيسية (المستوى الأول للقائمة)

♦ لفتح القائمة الرئيسية؛ اضغط على □ عندما يكون الهاتف في حالة السكون. تظهر وظائف القائمة الرئيسية على شاشة العرض كقائمة بها رموز ملونة.

#### الوصول لإحدى الوظائف

♦ انتقل للوظيفة باستخدام مفتاح التحكم (). يظهر اسم الوظيفة أعلى شاشة العرض. اضغط على مفتاح شاشة العرض العرض المرام.

أدخل الرقم الموجود أمام الوظيفة في شجرة القوائم (الصفحة ٢٤) (اختصار).

يتم فتح القائمة الفرعية المناظرة (مستوى القوائم التالي).

## القوائم الفرعية

تنظهر الوظائف الموجودة داخل القوائم الفرعية قي شكل قوائم. للوصول لإحدى الوظائف: ♦ انتقل للوظيفة المطلوبة باستخدام مفتاح التحكم ۞ واضعط على ◙. أو: ♦ أدخل مجموعة الأرقام الموجودة أمام الوظيفة في شجرة القوائم (الصفحة ٢٤) (اختصار). اضغط **لفترة وجيزة** على مفتاح إنهاء المكالمة ۞ مرة واحدة للعودة لمستوى القوائم السابق/الغاء العملية.

# تصحيح الإدخالات غير الصحيحة

يمكنك تصحيح الحروف غير الصحيحة في النص بالانتقال إلى الإدخال غير الصحيح باستخدام مفتاح التحكم. حيث يمكنك:

- ♦ اضغط على > لحذف الحرف يمين المؤشر.
  - أدرج حرفا جديدًا يمين المؤشر.
- الكتابة فوق الحرف (الوامض) عند إدخال الوقت والتاريخ وعناوين IP إلخ.

سوف تجد أمثلة للرموز المستخدمة وإدخالات القائمة وإدخالاً متعدد السطور في ملحق دليل المستخدم الموجود. بين يديك، الصفحة ١٥٢.

# خدمات الشبكة

خدمات الشبكة هي وظائف تتوفر بواسطة مزود شبكة الخط الثابت الخاصة بك أو مزود VoIP.

# مكالمات مجهولة - منع معرِّف المتصِل

يمكن منع إظهار هوية رقم الهاتف (CLIR = تقييد إظهار هوية المتصل). لن يتم عرض الرقم الخاص بك أثناء إجراء مكالمات خارجية. أنت تقوم بالاتصال بصفة مجهولة.

#### الشرط المسبق:

لا يتم إتاحة المكالمات المجهولة إلا من خلال اتصالات VoIP عن طريق المزودين الذين يدعمون وظيفة "المكالمات المجهولة". يمكنك سؤال مزود VoIP الخاص بك أن يقوم بتنشيط هذه الوظيفة من أجلك.

## تنشيط/إلغاء تنشيط المكالمات المجهولة لكافة المكالمات

يمكن تنشيط/الغاء تنشيط منع معرّف الطالب بصورة دائمة لكافة اتصالات الهاتف لديك (شبكة الخط الثابت وVoIP). عند تنشيط هذه الوظيفة، يتم منع رقم الهاتف في كل من مكالمات شبكة الخط الثابت بالإضافة إلى المكالمات التي تتم عن طريق اتصال VoIP. يتم تنشيط منع معرّف الطالب لكافة الهواتف المسجلة. Sel. Services ② ← ⊡ Always anon.

حدد واضغط على OK (٧ = تسغيل).

عند تتشيط وظيفة .Always anon، يتم ظهور Withhold number active في شاشة حالة السكون.

## تنشيط/الغاء تنشيط "المكالمات المجهولة" للمكالمة التالية

عند الضرورة أدخل رقم الهاتف مع لاحقة الخط.

Send

اضغط فوق مفتاح الشاشة.يتم الاتصال برقم الهاتف. في حالة عدم تحديد لاحقة خط، سيتم الاتصال بالرقم عبر الاتصال الافتراضي.

خدمات الشبكة خدمات شبكة إضافية لشبكات الخط الثابت

# خدمات شبكة إضافية لشبكات الخط الثابت

يمكن استخدام خدمات الشبكة التالية فقط لإجراء المكالمات عبر شبكة الخط الثابت فقط سيلزمك طلبها من مزود خدمة شبكة الخط الثابت.

إذا احتجت للمساعدة؛ فيرجى الاتصال بمزود الشبكة.

#### الإعدادات الخاصة بكافة المكالمات

عند استكمال أحد الإجراءات التالية؛ يتم إرسال أحد الرموز. ♦ بعد التأكيد من شبكة الهاتف، اضغط مفتاح إنهاء المكالمة ₪. بمكنك تعبين المز ابا التالية:

#### توجيه عام للمكالمات

Call Divert ← Fixed Line ← Sel. Services 𝔅 ← 🕞

۲ تغییر الإدخال متعدد السطور:

عند

اختيار All Calls.

:Call No.

اضغط مفتاح العرض Edit. أدخل الرقم الذي سيتم توجيه المكالمة إليه ثم اضغط فوق Save. يمكنك إدخال رقم الخط الثابت أو رقم OOP أو رقم المحمول.

#### الحالة:

تنشيط/إلغاء تنشيط توجيه المكالمات.

- ♦ اضغط مفتاح الشاشة Send
- اضغط على مفتاح إنهاء المكالمة ( ) بعد الإعلان من شبكة الهاتف.

### تنشيط/الغاء تنشيط خاصية انتظار المكالمات

عند تنشيط خاصية انتظار المكالمات، يسمع الطالب على شبكة الخط الثابت نغمة الرنين إذا كنت قمت بالفعل بإنشاء محادثة هاتفية باستخدام اتصال الخط الثابت الخاص بك. يتم الإعلان عن هذه المكالمة بصورة مسموعة وبصرية على شاشة الهاتف الخاص بك.

لا يتم عرض المكالمات الخاصة باتصال VoIP باعتبار ها في خدمة انتظار المكالمات. حيث يتم إرسال إشاراتها على هواتف أخرى مسجلة. إذا لم تتوفر هواتف أخرى، فسيسمع الطالب نغمة مشغول.

Call Waiting ← Fixed Line ← Sel. Services 𝔅 ← 🕞

الحالة: تنشيط/إلغاء تنشيط.

- ♦ اضغط مفتاح الشاشة Send.
- اضغط على مفتاح إنهاء المكالمة ( ابعد الإعلان من شبكة الهاتف.

### يُرجى ملاحظة ما يلي:

لا يؤثر الإعداد على انتظار المكالمات في اتصال VoIP. لمعرفة كيفية تنشيط/الغاء تنشيط انتظار المكالمات في اتصال VoIP، انظر الصفحة ٤٢.

# الوظائف المتاحة أثناء المكالمة

## **Consultation call**

أثناء إجراء مكالمة:

Ext.Call اضغط على مفتاح الشاشة. أدخل رقمًا أو قم بنسخه من الدليل ثم اضغط على ٥٢.

يتم الاتصال بالرقم عبر اتصال الخط الثابت.

# يرجى ملاحظة ما يلي:

بعد ثوان قليلة، يتم حفظ الرقم المحدد لإجراء مكالمة تشاور في قائمة معاودة الاتصال بآخر الأرقام المطلوبة.

تتوفر أمامك الخيارات التالية:

## مكالمة جماعية:

- مكالمة كافة المشاركين: اضغط على مفتاح الشاشة Conf.
- إنهاء المكالمة مع كلا المشاركين: اضغط على مفتاح إنهاء المكالمة 
   الهاء المكالمة المعالمة المعالمة

خدمات الشبكة خدمات شبكة إضافية لـ VoIP

# خدمات شبكة إضافية لـ VoIP

يمكنك استخدام خدمات الشبكة التالية لإجراء المكالمات عبر اتصال VoIP.

#### الاعدادات الخاصة بكافة المكالمات

توجيه عام للمكالمات الشرط المسبق: أن يدعم مزود VoIP خدمة توجيه المكالمات. Call Divert ← VoIP ← Sel. Services ∅ ← □ تعرض الشاشة قائمة من أرقام هواتف VoIP التي تم تهيئتها وتنشيطها والخاصة برقم هاتفك. يتم وضع العلامة التالية مع الأرقام التي تم تنشيط خدمة توجيه المكالمات فيها ٧]. اختر رقم الهاتف الذي ترغب في تنشيط أو إلغاء تنشيط توجيه المكالمات فيه، ثم اضغط OK. ۲ تغییر إدخال متعدد السطور: عند: اختر All Calls/No Answer/When Busy. :Call No. اضغط مفتاح العرض Edit. أدخل الرقم الذي سيتم توجيه المكالمة إليه ثم اضغط فوق Save. يمكنك تحديد رقم شبكة الخط الثابت أو رقم VoIP أو رقم المحمول الذي ترغب في توجيه المكالمات إليه من رقم VoIP. الحالة: تنشيط/إلغاء تنشيط توجيه المكالمات. ♦ اضغط على مفتاح الشاشة Save. ا**لرجاء ملاحظة** أن توجيه المكالمات من رقم VoIP الخاص بك قد يتكلف بعض النفقات الإضافية. الرجاء مراجعة مزود VoIP الخاص بك. تنشيط/إلغاء تنشيط خاصية انتظار المكالمات الشرط المسبق: أن يسمح الهاتف الخاص بك بإجراء اتصالين متوازيين من VoIP (انظر إتاحة مكالمة VoIP واحدة فقط على الصفحة ١٢٢).

عند تتشيط انتظار المكالمات سيسمع الطالب على واحد من اتصالات VoIP نغمة الرنين إذا كنت موجودًا بالفعل على المكالمة الأخرى باستخدام اتصال VoIP هذا. يتم الإعلان عن هذه المكالمة بصورة مسموعة وبصرية على شاشة الهاتف الخاص بك.

لا يتم إرسال إشارات المكالمات الموجودة على اتصال الخط الثابت في خدمة انتظار المكالمات. حيث يتم إرسال إشاراتها إلى هواتف أخرى مسجلة تم تخصيص رقم الخط الثابت من أجلها باعتبار ها أرقام استقبال. إذا لم تتوفر هواتف أخرى، سيسمع الطالب نغمة مشغول.

قبول/رفض انتظار مكالمة، انظر الصفحة ٤٣.

Call Waiting ← VoIP ← Sel. Services ∅ ← □

الحالة: تنشيط/إلغاء تنشيط.

▲ اضغط على مفتاح الشاشة Save.

#### يرجى ملاحظة ما يلى:

ينطبق الإعداد على كافة أرقام هواتف VoIP. لا يؤثر الإعداد على انتظار المكالمات في اتصال الخط الثابت. لمعرفة كيفية تنشيط/الغاء تنشيط انتظار المكالمات في اتصال الخط الثابت، انظر الصفحة ٤٠.

### الوظائف المتاحة أثناء المكالمة

الشرط المسبق: أن يسمح الهاتف الخاص بك بإجراء اتصالين متوازيين من VoIP (انظر إتاحة مكالمة VoIP واحدة فقط على الصفحة ١٢٢).

#### Consultation call

أثناء إجراء مكالمة:

Ext.Call اضبغط على مفتاح الشاشة.

الدخل الرقم أو قم بنسخه من الدليل ثم اضغط مع التحرير/الانتظار على 7.

يجب الاتصال بالرقم عبر.

## يرجى ملاحظة ما يلى:

بعد ثوان قليلة، يتم حفظ الرقم المحدد لإجراء مكالمة تشاور في قائمة معاودة الاتصال بآخر الأرقام المطلوبة.

فى حالة قيام المشارك بالرد، تتوفر لديك الخيارات التالية:

- التبديل:
- استخدم () للتبديل بين المشاركين.
- ♦ إنهاء المكالمة مع مشارك نشط: End Active Call Options.
  - مكالمة جماعية:
  - مكالمة كافة المشاركين: اضغط على مفتاح الشاشة .Conf.
- ♦ إنهاء المكالمة الجماعية (التبديل): الضغط على مفتاح الشاشة EndConf.
- إنهاء المكالمة مع كلا المشاركين: اضبغط على مفتاح إنهاء المكالمة .
- التوجيه (يعتمد على المزود):
   الشرط المسبق: أن تقوم بالتبديل وأن تكون قد اتصلت بالمشارك النشط حاليًا بنفسك.
   لتوصيل المشاركين الخارجيين: Call Transfer Options
   إذا تم توجيه المكالمة بنجاح، تظهر رسالة بهذا الشأن. يتم تحويل الهاتف إلى حالة السكون.

#### قبول مكالمة قيد الانتظار

الشرط المُسبق: أن يتم تنشيط انتظار المكالمات (الصفحة ٤٢). Accept اضغط على مفتاح شاشة العرض هذا. يمكنك اختيار التنقل بين المكالمات أو تعليق المكالمات الجماعية.

## يُرجى ملاحظة ما يلي:

إذا كانت المكالمة الأولى مكالمة داخلية، يتم إنهاء الاتصال الداخلي.
 يتم عرض المكالمة الداخلية قيد الانتظار على الشاشة. يمكنك عدم قبول تقبل المكالمة الداخلية أو رفضيها.

# استخدام الدليل والقوائم

الخيار ات هي:

- الدليل
- قائمة مكالمة تلو الأخرى
- الدلائل الموجودة على الإنترنت إن أمكن
  - قائمة إعادة الاتصال بالأرقام الأخيرة
- البريد الإلكتروني ورسائل SMS وقائمة المرسِل
  - قائمة المكالمات

يمكنك تخزين إدخالات بحد أقصى ٢٥٠ إدخالاً في الدليل وقائمة مكالمة تلو الأخرى (يعتمد العدد الفعلي على حجم الإدخالات الفردية).

ويمكنك إنشاء دليل مخصص وقائمة مكالمة بمكالمة لهاتفك الشخصي. ومع ذلك، يمكنك إرسال القوائم أو الإدخالات الشخصية إلى هواتف أخرى (الصفحة ٤٧).

# الدليل/قائمة مكالمة بمكالمة

## يُرجى ملاحظة ما يل<u>ي:</u>

للوصول السريع إلى رقم من الدليل أو من قائمة مكالمة بمكالمة (الاتصال السريع)، يمكنك تخصيص مفتاح للرقم (الصفحة ٤٧).

#### الدليل

فى الدليل، يمكنك تخزين الأرقام وأسمائها.

عندما يكون الهاتف في حالة السكون؛ افتح الدليل بالضغط على مفتاح [].

#### طول الإدخالات

الرقم: ٣٢ رقمًا كحد أقصى الاسم: ١٦ حرفًا كحد أقصى

## يرجى ملاحظة ما يلي:

بعض مزودي VoIP لا يدعمون المكالمات المحلية للمكالمات إلى شبكات الخط الثابت. في هذه الحالة، قم دائمًا بإدخال رقم الخط الثابت مع رقم المنطقة في الدليل الخاص بك. وبدلاً من ذلك، يمكنك أيضًا استخدام مهايئ الويب لتحديد رمز للمنطقة والذي يتم وضعه مسبقًا بشكل تلقائي قبل كافة الأرقام التي يتم الاتصال بها عبر VOIP بدون رمز للمنطقة (الصفحة ١٢٩).

## قائمة مكالمة تلو الأخرى

تستخدم **قائمة مكالمة تلو الأخرى** لتخزينرموز الوصول الخاصة بمزودي الشبكة (والتي تسمى "أرقام مكالمة تلو الأخرى")، والتي يمكن وضعها في مقدمة الأرقام عند الاتصال عبر شبكة الخط الثابت.

يمكنك فتح قائمة مكالمة بمكالمة في حالة السكون بالضغط على المفتاح ().

#### طول الإدخالات

الرقم: ٣٢ رقمًا كحد أقصى الاسم: ١٦ حرفًا كحد أقصى

## حفظ رقم في الدليل

Q New Entry ← Q ۲ تغییر الإدخال متعدد السطور: رقم أدخل الرقم. ۱۲سم ۱دخل الاسم. ۱۳صال سریع: حدد مفتاحًا رقمیًا للاتصال السریع.

احفظ التغييرات.

# يرجى ملاحظة ما يلي:

للتعرف على كيفية إدخال عناوين IP، انتقل إلى الصفحة ٣١.

- إذا كنت ترغب في الاتصال برقم معين باستخدام نفس اتصال الخط في كل مرة فيمكنك إضافة لاحقة الخط المناسبة إلى الرقم الذي تنوي الاتصال به (الصفحة ٣٠).
- إذا قمت بإضافة نجمة (\*) إلى نهاية الرقم فهذا يعني أنه سيتم الاتصال بالرقم عبر الاتصال غير القياسي (الصفحة ٩٨)، حتى لو قمت بالضغط على مفتاح التحدث (٢) وتحريره. ولكن شريطة ألا يتم تحديد خطة اتصال لهذا الرقم (الصفحة ١٢٩).
- يمكنك استخدام مهايئ الويب لحفظ الدليل إلى ملف على جهاز الكمبيوتر ، حيث يمكنك تحريره ثم إعادته إلى الهاتف (الصفحة ١٣٥).
   أو يمكنك نقل جهات الاتصال في برنامج Outlook من جهاز الكمبيوتر إلى دليل الهاتف.

## حفظ رقم في قائمة مكالمة تلو الأخرى

### ترتيب إدخالات الدليل

عادةً ما يتم حفظ إدخالات الدليل بترتيب أبجدي. تأخذ المسافات والأرقام الأولوية الأولى. يكون ترتيب التصنيف كما يلي: ١. مسافة ٢. أرقام (٩-٩) ٣. الحروف الأخرى ٤. الحروف الأخرى

للتغلب على الترتيب الأبجدي للإدخالات؛ أدخل مسافة أو رقمًا أمام الاسم. وعندئذٍ ستنتقل هذه الإدخالات إلى بداية الدليل. ستنتقل الأسماء المسبوقة بعلامة نجمة إلى نهاية الدليل.

استخدام الدليل والقوائم الدليل/قائمة مكالمة بمكالمة

# تحديد إدخالات في الدليل وقائمة مكالمة بمكالمة

أدخل الحرف الأول من الاسم، أو انتقل إلى الإدخال باستخدام ] إذا لزم الأمر.

# الاتصال باستخدام الدليل/قائمة مكالمة تلو الأخرى

يُرجى ملاحظة ما يلي:

يمكنك فقط الاتصال بعناوين IP من خلال VoIP.

## إدارة إدخالات دليل/إدخالات قائمة مكالمة تلو الأخرى

🖵 / 🐑 🔶 🜔 (اختر الإدخال، الصفحة ٤٦) عرض الإدخالات اضغط على مفتاح الاختيار. يتم عرض الإدخال. View ارجع باستخدام المفتاح OK. تحرير الادخالات Edit View اضغط على مفاتيح شاشة العرض واحد تلو الآخر. نفذ التغييرات واحفظها. استخدام الوظائف الأخرى 🖵 / 💿 + 🗊 (اختر الإدخال، الصفحة ٤٦) Options لفتح القائمة. يمكن اختيار الوظائف التالية من خلال (): عرض الرقم قم بتغيير الرقم أو إضافته إلى رقم محفوظ ثم بعد ذلك اطلب الرقم (اضغط مفتاح التحدث (٢) أو احفظه كإدخال جديد، للقيام بذلك اضغط 💼 🗧 بعد أن يتم عرض الرقم. تعديل الادخال لتعديل إدخال محدد. حذف الادخال لحذف الإدخال المحدد. إدخال هام جدًا (الدليل فقط) يمكنكُ تمييز ادخال دليل على أنه VIP (شخص هام جدًا) وتخصيص نغمة رنين له وحده. وبعد ذلك ستتمكن من التعرف على المكالمات المهمة جدًا بواسطة نغمة الرنين. الشرط المسبق: هوية الخط المتصل (الصفحة ٣٢). نسخ الإدخال لإرسال إدخال فردي إلى هاتف (الصفحة ٤٧).

حذف القائمة لحذف **كل** الإدخالات في الدليل أو قائمة مكالمة تلو الأخرى. تُسخ القائمة أرسل قائمة كاملة إلى هاتف (الصفحة ٤٧). الذاكرة المتوفرة لحرض الإدخالات المتوفرة في الدليل وقائمة مكالمة تلو الأخرى.

## استخدام مفاتيح الاتصال السريع

يتم شرح كيفية تخصيص أرقام هواتف على لوحة المفاتيح بالهاتف الخاص بك في الصفحة ٤٠. اضغط مع الاستمرار على مفتاح الاتصال السريع المطلوب. عند وجود لاحقة خط صالحة في نهاية الرقم في الدليل (على سبيل المثال: 1#)، يتم الاتصال بالرقم عبر الخط الذي ينتمي للاحقة (الصفحة ١٥٠). يتم الاتصال بالرقم الذي يحتوي على مفتاح شباك (#) فقط في النهاية عبر الاتصال الافتراضي. يتم الاتصال بالرقم الذي يحتوي على نجمة (\*) في النهاية عبر الاتصال غير الافتراضي (الصفحة ٨٩). في حالة عدم إدخال لاحقة، سيتم الاتصال بالرقم عبر الاتصال الافتراضي. استثناء: عند تحديد خطة اتصال لهذا الرقم (الصفحة ١٢٩).

# إرسال الدليل/قائمة مكالمة تلو الأخرى إلى هاتف آخر

# 

## يُرجى ملاحظة ما يلي:

- عدم الكتابة فوق الإدخالات ذات الأرقام المتطابقة في الهاتف المستلم.
- يتم إلغاء النقل إذا رنّ الهاتف أو إذا كانت ذاكرة الهاتف المستلم ممتلئة.

استخدام الدليل والقوائم قائمة إعادة الاتصال بالأرقام الأخيرة

# نسخ رقم معروض إلى الدليل

يمكنك نسخ الأرقام إلى الدليل وستظهر في قائمة على سبيل المثال قائمة المكالمات أو قائمة معاودة الاتصال بالأرقام الأخيرة أو في رسالة SMS أو أثناء إحدى المكالمات. إذا كان لديك CNIP، فإنه يتم أيضًا نسخ الحروف الستة عشر الأولى من الاسم المرسل في السطر Name. يظهر رقم: ولما و Options لم ومتاح شاشة العرض. ■ اضغط على مفتاح شاشة العرض.

♦ أكمل الإدخال، انظر الصفحة ٤٥.

# نسخ رقم من الدليل

في العديد من حالات التشغيل، يمكنك فتح الدليل لنسخ رقم؛ على سبيل المثال. يجب ألا يكون الهاتف في حالة السكون. ◄ تبعًا لحالة التشغيل؛ افتح الدليل من خلال 
أو 
Directory Options
حدد أحد الإدخالات (الصفحة ٤٦).

# قائمة إعادة الاتصال بالأرقام الأخيرة

تشتمل قائمة معاودة الاتصال بأخر رقم تم الاتصال به على أخر عشرين رقمًا تم الاتصال بها من خلال الهاتف (كحد أقصى ٣٢ رقمًا). وإذا كان أحد هذه الأرقام مسجلاً بدفتر الهاتف أو قائمة مكالمة تلو الأخرى، فسيتم عرض اسم صاحب هذا الرقم.

# الاتصال من قائمة معاودة الاتصال بآخر رقم تم الاتصال به

| اضغط على المفتاح <b>لفترة وجيزة</b> .                                                           | ſ   |
|-------------------------------------------------------------------------------------------------|-----|
| اختر إدخالاً.                                                                                   | (Ĵ) |
| اضغط مع الاستمر ار/لفترة وجيزة على مفتاح التحدث. يتم الاتصال بالرقم باستخدام نوع الاتصال المحدد | ſ   |
| (Ilcrete PT)                                                                                    |     |

عند عرض اسم، يكون بإمكانك عرض رقم الهاتف الخاص بهذا الاسم بالضغط على مفتاح شاشة العرض View.

# إدارة الإدخالات في معاودة الاتصال بآخر رقم تم الاتصال به

أصغط على المفتاح لفترة وجيزة.
أي اختر إدخالاً.
ومن المقام لفتح القائمة.
يمكن اختيار الوظائف التالية من خلال ():
دعرض الرقم
(كما في الدليل؛ الصفحة ٤٢)
نسخ رقم معروض إلى الدليل (الصفحة ٤٨).
حذف الإدخال
لحذف الإدخال المحدد.
حذف القائمة بالكامل.

# فتح القوائم من خلال مفتاح الرسائل

يمكن استخدام مفتاح الرسائل 🖂 لفتح القوائم التالية: مندوق بريد الشبكة، انظر الصفحة ٨٠ يتم عرض قائمة منفصلة لكل صندوق بريد للشبكة. ا**لشرط المسبق:** أن يكون الرقم محفوظًا في القاعدة الأساسية، وأن يتم التشغيل (الصفحة ١٣٢) ومان يتم تخصيص رقم VoIP/رقم شبكة الخط الثابت إلى الهاتف باعتباره رقم الاستلام ♦ قائمة SMS، انظر الصفحة ٥٧ إذا تم إعداد عدة صناديق للبريد (الصفحة ٢٠)، فسيتم عرض عدة قوائم، عند الحاجة. ♦ قائمة البريد الإلكتروني الوارد، انظر الصفحة ٦٥ تظهر القائمة في حالة وصول الرسائل الجديدة في صندوق البريد من ملقم البريد الإلكتروني الوارد. قائمة المكالمات ♦ قائمة رسائل المرسل، انظر الصفحة ٧٣ تظهر القائمة على الهواتف المتصلة. تصدر نغمة إرشادية بمجرد وصول **رسالة جديدة** إلى إحدى القوائم. يُومض المفتاح () (ينطفئ عند الضغط على المفتاح). في حالة السكون، تعرض الشاشة رمزًا يشير إلى ورود رسالة جديدة: رسالة جديدة... الرمز ... إلى واحد من صناديق بريد الشبكة الخاصة بك മ

- (... في قائمة المكالمات
- … في قائمة SMS أو المرسِل أو قائمة البريد الإلكتروني

يظهر عدد الإدخالات الجديدة أسفل الرمز المقابل.

استخدام الدليل والقوائم فتح القوائم من خلال مفتاح الرسانل

تحديد القائمة

يؤدي الضغط على زر ⊠ إلى عرض القوائم التي تحتوي على الرسائل بالإضافة إلى قوائم صندوق بريد الشبكة Net AM: ....

وتظهر القوائم المحتوية على الرسائل الجديدة أولاً ويتم تمييزها بالخط العريض. يتم عرض عدد الرسائل التي تم استلامها بين قوسين.

يتم عرض عدد الرسائل القديمة في حالة عدم وجود رسائل جديدة في القائمة. استثناء: عرض (0) في Net AM: ....

مثال:

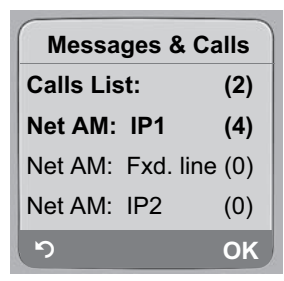

اختر قائمة باستخدام () ثم اضغط OK.

قائمة المكالمات

الشرط المسبق: هوية الخط المتصل (CLIP، الصفحة ٣٢). ♦ المكالمات الفائنة ♦ المكالمات المستلمة (يتم تعليمها بو اسطة √) يتم حفظ أرقام آخر ٣٠ مكالمة. يتم تخزين المكالمات المتعددة من نفس الرقم مرة واحدة في قائمة المكالمات الفائنة (أحدث مكالمة). ويتم عرض عدد المكالمات الواردة من هذا الرقم بين قوسين بعد الإدخال. يتم تخزين المكالمات المتعددة المستلمة من نفس الرقم عدة مرات في قائمة المكالمات المكالمات المستلمة.

يرجى ملاحظة ما يلي:

في قائمة المكالمات، لا يتم تخزين إلا المكالمات إلى الأرقام المستلمة المخصصة للهاتف (الصفحة ١٢٥). إذا لم يتم تخصيص أرقام مستلمة، فسيتم تخزين كافة المكالمات في قائمة المكالمات لكل الهواتف.

# ضبط نوع قائمة المكالمات

Calls List Type ← Base ← Settings ▲ ← D Missed Calls/All Calls حدد واضغط على (√) = تشغيل). ( اضغط مع الاستمرار (حالة السكون). یتم الاحتفاظ بادخالات قائمة المكالمات عند تغییر نوع القائمة.

إدخالات في قائمة المكالمات

تُعرض الرسائل الجديدة بالأعلى. مثال لإدخالات القائمة:

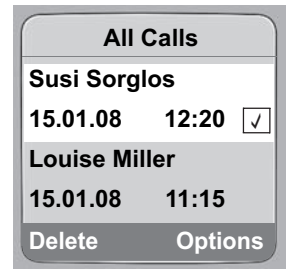

- نوع القائمة في العنوان: مكالمات فائتة، كافة المكالمات
  - حالة الإدخال

خط عريض: إدخال جديد

- رقم المتصل أو اسمه
   يمكنك إضافة رقم المتصل إلى الدليل (الصفحة ٤٨).
   تاريخ ووقت المكالمة (إن كان هذا الإعداد مضبوطًا، الصفحة ١٣)
  - فوع الإدخال:
  - المكالمات المقبولة (٧)
    - المكالمات الفائتة

### إدارة الإدخالات في قائمة المكالمات

عند مغادرة سجل المكالمات يتم ضبط كافة الإدخالات على الحالة "قديم"، مما يعني أنه في المرة القادمة عند استدعاء القائمة لن تظهر هذه الإدخالات بخط عريض.

استخدام الدليل والقوائم فتح القوائم من خلال مفتاح الرسانل

## عرض معلومات CNIP

إذا كان لديك CNIP، يكون بإمكانك عرض الاسم والمدينة المسجلين لدى مزود خدمة الشبكة لهذا الرقم. لقد حددت إدخالاً في قائمة. Options لفتح القائمة. مطومات اختر واضغط على MO. إذا لم يظهر الاسم والمدينة، فهذا يعني أن المتصل لم يطلب ميزة إظهار هوية المتصل أو أن هذه الميزة قد تم حجبها. اضغط على MO للرجوع إلى القائمة.

#### حدد من قائمة المتصلينقائمة

⊂ Calls List: (2)/Ans M.: (1) ← 
 ⊂ حدد إدخالاً.
 ۲۹ اضغط مع الاستمر ار/لفترة وجيزة على مفتاح التحدث. يتم الاتصال بالرقم باستخدام نوع الاتصال المحدد (الصفحة ۲۹).

# إجراء مكالمات منخفضة التكلفة

استخدام الإنترنت (VoIP) هي الطريقة المفضلة لإجراء مكالمات منخفضة التكلفة.

يمكنك أيضًا استخدام وظيفة التحكم في التكلفة الموجودة في الهاتف لديك مع المكالمات إلى شبكات الخط الثابت أو مكالمات شبكات الهواتف المحمولة. افتح حسابات مع عدة مزودين VoIP يقدمون معدلات جيدة للمكالمات مع الشبكات الأخرى. في تهيئة الهاتف، قم بتحديد أفضل اتصالات VoIP (حسابات) على سبيل المثال لمنطقة معينة أو بلد معين ولواحق شبكات المحمول، لكي يتم استخدامها عند إجراء المكالمات (خطط الاتصال، الصفحة ١٢٩). أو قم بتحديد اتصالات VoIP يتم استخدامها عند الاتصال بالرقم (الاتصال باستخدام لاحقة الخط، الصفحة ٢٠).

إذا كنت تستخدم شبكة الخط الثابت الخاصة بك لإجراء مكالمة، فقم باختيار مزود الشبكة الذي يقدم لك أفضل معدل (مكالمة تلو الأخرى). يمكنك التحكم في أرقام مكالمة تلو الأخرى في قائمة مكالمة تلو الأخرى

## ربط أرقام مكالمة تلو الأخرى بأحد الأرقام

يمكنك وضع بادئة لرقم مزود الشبكة ("التسلسل") وذلك للأرقام التي يتم الاتصال بها عبر شبكة الخط الثابت √↔) لفتح قائمة مكالمة بمكالمة.

آلمة بمكالمة بمكالمة).

Options اضغط على مفتاح الاختيار.

عرض الرقم

حدد واضغط على OK.

- المنابع المنابع المرقم أو اتصل به من الدليل (الصفحة ٤٨).
- ضغط مع الاستمر ار / لفترة وجيزة على مفتاح التحدث لكي يتم الاتصال بالرقم من خلال شبكة الخط الثابت.
   يتم الاتصال بكلا الرقمين.

#### يرجى ملاحظة ما يلى:

يمكنك تحديد قواعد ملائمة لأرقام مكالمة تلو الأخرى (الصفحة ١٢٩) لتمكين الرقم المرتبط لكي يتم الاتصال به من خلال شبكة الخط الثابت. أو يمكنك إرفاق لاحقة الخط 0# (لشبكة الخط الثابت) إلى الأرقام.

#### عرض مدة المكالمة

تظهر مدة كل مكالمة في شاشة العرض للمكالمات التي تم إجراؤها عبر شبكة الخط الثابت وVoIP

- أثناء المحادثة،
- إلى ما بعد المكالمة بحوالي ٣ ثوان، إذا لم تتم إعادة وضع الهاتف في حامل الشحن.

#### يُرجى ملاحظة ما يلي:

قد تختلف مدة المكالمة الفعلية عما هو معروض بثوان قليلة.

# SMS (الرسائل النصية)

يمكنك إرسال واستقبال رسائل SMS فقط عبر شبكة الخط الثابتة. عند إرسال رسالة SMS، تقوم المحطة الأساسية تلقائيًا بإنشاء اتصال عبر شبكة الخط الثابت. يتم تسليم هذا الهاتف في حالة استعداد لإرسال رسائل SMS في الحال.

الشروط المسبقة:

- تمكين ميزة إظهار هوية المتصل في اتصال شبكة الخط الثابت.
- ♦ أن يدعم مزود خدمة الشبكة لديك خدمة رسائل SMS على شبكة الخط الثابت (يمكن الحصول على معلومات حول هذا الأمر من مزود خدمة الشبكة).
  - تسجيلك مع مزود الخدمة الخاص بك لإرسال واستقبال رسائل SMS.

يتم تبادل رسائل SMS بين مراكز رسائل SMS التي يقوم بتشغيلها مزودو الخدمة. يجب إدخال مركز رسائل SMS الذي تر غب في إرسال رسائل SMS واستقبالها من خلاله في الهاتف. يمكن استقبال رسائل SMS من **كل** مركز من مراكز SMS التي تم إدخالها، شريطة أن تكون قد قمت بالتسجيل مع مزود الخدمة الخاص بك.

يتم إرسال رسائل SMS عبر **مركز الخدمة** الذي تم إدخاله على أنه **مركز خدمة الإرسال النشط** وعلى الرغم من ذلك، يمكنك تتشيط أي مركز رسائل SMS آخر لجعله مركز خدمة الإرسال النشط لإرسال الرسالة الحالية (الصفحة ٢٢).

إذا لم يتم إدخال مركز خدمة رسائل SMS، فسوف تحتوي قائمة رسائل SMS فقط على إعدادات المدخل. أدخل مركز خدمة رسائل SMS (الصفحة ٦٢).

يمكن العثور على معلومات حول كتابة رسائل SMS في الملحق (الصفحة ١٥٥).

القواعد

- يمكن أن يصل طول رسالة SMS إلى ٦١٢ حرفًا.
- ♦ بالنسبة للرسائل التي تزيد عن ١٦٠ حرفًا، يتم إرسال رسالة SMS على شكل رسالة SMS مرتبطة (ما يصل إلى أربعة رسائل SMS كل رسالة تحتوي على ١٥٢ أو ١٥٣ حرفًا وفقًا لطول معلومات الربط).

يظهر ما يلي في أعلى الشاشة على اليمين في العنوان عندما نتم كتابة رسالة SMS (مثال):

SMS 596(1)

الحد الأقصى للأحرف التي لا زال بإمكانك إدخالها أو إرفاقها.
 عدد رسائل SMS التي يجب ربطها بالنسبة للنص المكتوب حتى الأن.

الرجاء ملاحظة أن عملية ربط رسائل SMS تستغرق عادة تكلفة مرتفعة.

#### يُرجى ملاحظة ما يلي:

- إذا كان الهاتف متصلاً بـ PABX، فانظر الصفحة ٢٢.
- الاستقبال رسائل SMS، يجب أن تكون مسجلاً لدى مزود الخدمة.

# كتابة/إرسال رسالة SMS

#### كتابة رسالة SMS

ISMS اکتب SMS.

#### إرسال رسالة SMS

اضغط على مفتاح التحدث

أو

Options اضغط على مفتاح الاختيار.

Send حدد واضغط على OK.

ثم:

SMS حدد واضغط على OK.

Send اضغط على مفتاح شاشة العرض هذا.

يتم إرسال رسالة SMS بمجرد انتهاء اتصال الخط الثابت في الهاتف لديك من المهمة الحالية.

### يُرجى ملاحظة ما يلى:

إذا قاطعتك مكالمة خارجية أثناء كتابة الرسالة؛ فسيتم تخزين النص تلقائيًا في قائمة مسودات الرسائل.

يتم المغاء هذه العملية إذا كانت الذاكرة ممتلئة أو في حالة استخدام وظيفة رسائل SMS في القاعدة الأساسية من قبل هاتف آخر. وتظهر
رسالة مناسبة على شاشة العرض لتوضيح هذا. احذف رسائل SMS التي لم تعد بحاجة إليها أو قم بإرسال رسالة SMS لاحقًا.

## قائمة مسودات الرسائل

يمكنك حفظ رسالة SMS في قائمة مسودات الرسائل وتحرير ها وإرسالها فيما بعد.

## حفظ رسالة SMS في قائمة مسودات الرسائل

کتابة رسالة SMS (الصفحة ٥٥).
 Options اضغط على مفتاح الشاشة.
 Save حدد واضغط على OK.

## يُرجى ملاحظة ما يلي:

بعد إجراء الحفظ يتم عرض محرر SMS مع رسالة SMS الخاصة بك مرة ثانية. يمكنك متابعة كتابة النص وحفظه مرة أخرى. يتم الكتابة فوق رسالة SMS التي تم حفظها من قبل.

SMS (الرسائل النصية) كتابة/إرسال رسالة SMS

فتح قائمة مسودات الرسائل

(mailbox PIN (mailbox) ← SMS ← Messaging 🖂 ← 🕞

Outgoing (3)

حدد واضغط على <u>oK</u>. يظهر عدد رسائل SMS في القائمة بين الأقواس (على سبيل المثال. (٣)). يظهر أول إدخال في القائمة، مثل:

> 1234567890 15.01.08 12:20

## قراءة رسائل SMS أو حذفها

افتح قائمة مسودات الرسائل ثم:

() اختر SMS.

Read اضغط مفتاح الاختيار. سيتم عرض الإدخال. تنقل بين السطور سطرًا تلو الآخر باستخدام ).

أو:

Options لفتح القائمة.

Delete Entry

اضغط فوق OK. يتم حذف رسالة SMS الحالية.

يمكنك استخدام Options 🔶 Delete all 🔶 لحذف كافة رسائل SMS في قائمة مسودات الرسائل.

#### كتابة/تغيير رسالة SMS

أنت تقرأ رسالة SMS في قائمة مسودات الرسائل.
Options
لفتح القائمة.
تتوفر أمامك الخيارات التالية:
رسالة SMS جديدة
تحرير
لكتابة رسالة SMS جديدة ثم إرسالها (الصفحة ٥٠) أو حفظها.
تحرير
لتحرير نص رسالة SMS المحفوظة، ثم إرسالها (الصفحة ٥٠).
يظهر النص باستخدام مجموعة الأحرف المختارة.

## إرسال رسائل SMS لعنوان بريد إلكتروني

إذا كان موفر الخدمة يدعم ميزة "إرسال رسالة SMS للبريد الإلكتروني"، حينئذ يمكنك أيضًا إرسال رسائل SMS لعناوين البريد الإلكتروني.

تجب كتابة عنوان البريد الإلكتروني في بداية النص. يجب إرسال رسالة SMS إلى خدمة البريد الإلكتروني الخاصة بمركز إرسال رسائل SMS.

 Interpret Action
 Interpret Action
 Interpret Action
 Interpret Action
 Interpret Action
 Interpret Action
 Interpret Action
 Interpret Action
 Interpret Action
 Interpret Action
 Interpret Action
 Interpret Action
 Interpret Action
 Interpret Action
 Interpret Action
 Interpret Action
 Interpret Action
 Interpret Action
 Interpret Action
 Interpret Action
 Interpret Action
 Interpret Action
 Interpret Action
 Interpret Action
 Interpret Action
 Interpret Action
 Interpret Action
 Interpret Action
 Interpret Action
 Interpret Action
 Interpret Action
 Interpret Action
 Interpret Action
 Interpret Action
 Interpret Action
 Interpret Action
 Interpret Action
 Interpret Action
 Interpret Action
 Interpret Action
 Interpret Action
 Interpret Action
 Interpret Action
 Interpret Action
 Interpret Action
 Interpret Action
 Interpret Action
 Interpret Action
 Interpret Action
 Interpret Action
 Interpret Action
 Interpret Action
 Interpret Action
 Interpret Action
 Interpret Action
 Interpret Action
 Interpret Action
 Interpret Action
 Interpret Action
 Interpret Action
 Interpret Action
 Interpret Action
 Interpret Action
 Int

Send حدد واضغط على OK.

E-mail حدد ثم اضغط فوق OK إذا لم يتم إدخال رقم خدمة البريد الإلكتروني (الصفحة ٦٢)، قم بإدخال رقم خدمة البريد الإلكتروني.

Send اضغط على مفتاح شاشة العرض هذا.

يتم إرسال رسالة SMS بمجرد انتهاء اتصال الخط الثابت في الهاتف لديك من المهمة الحالية.

#### إرسال رسائل SMS كفاكس

يمكنك أيضًا إرسال رسالة SMS إلى جهاز فاكس. الشرط المُسبق: دعم مزود خدمة الشبكة لهذه الميزة. ♦ كتابة رسالة SMS (الصفحة ٥٥).
Options
Idvide المنعط على مفتاح الاختيار.
Send
حدد واضغط على JO.
Fax
— حدد واضغط على JO.
— اختر الرقم من الدليل أو أدخله يدويًا. أدخل رقمًا مع إدخال رمز المنطقة (حتى وإن كنت في نفس المنطقة).
Send

يتم إرسال رسالة SMS بمجرد انتهاء اتصال الخط الثابت في الهاتف لديك من المهمة الحالية.

# استلام SMS

يتم حفظ كافة رسانل SMS المستلمة في قائمة الرسائل الواردة. يتم عرض رسانل SMS المرتبطة كرسالة واحدة. إذا كان هذا الموضوع طويلاً جدًا (ينكون من عدة رسائل SMS فردية مرتبطة) أو إذا لم يتم نقلها بشكل كامل، فسيتم تقسيمها إلى عدة رسائل SMS فردية. نظرًا لأن رسائة SMS تظل في القائمة حتى بعد قراءتها، فإنه يجب حذف رسائل SMS من القائمة بانتظام. توضح شاشة العرض إذا كانت ذاكرة رسائل SMS ممتلئة. ♦ حذف رسائل SMS التي لم تعد بحاجة إليها (الصفحة ٥٩).

## قائمة الرسائل الواردة

تحقوي قائمة الرسائل الواردة على: ♦ كل رسائل SMS المستلمة، بدايةً بالأحدث. ♦ رسائل SMS التي تعذر إرسالها بسبب خطاً. تتم الإشارة إلى رسائل SMS الجديدة في كل هواتف Gigaset C47H باستخدام الرمز ⊡ على شاشة العرض ومفتاح الرسالة الوامض © ونغمة إرشادية.

## فتح قائمة الرسائل الواردة باستخدام المفتاح 🖂

🖂 اضغط.

اختر صندوق البريد الإلكتروني إذا لزم الأمر ثم أدخل رمز PIN الخاص بصندوق البريد.

SMS (الرسائل النصية) استلام SMS

تظهر قائمة الرسائل الواردة كما يلي (مثال):

SMS: (2)

 ٤ خط عريض: عدد الإدخالات الجديدة منتظم: عدد الإدخالات المقروءة ٢ اسم صندوق البريد، هنا: صندوق بريد عام

افتح القائمة باستخدام OK.

يظهر إدخال في القائمة كما هو موضح بالمثال التالي:

فتح قائمة الرسائل الواردة من خلال قائمة SMS

Incoming (2) ← (mailbox PIN (mailbox) ← SMS ← Messaging 🖂 ← 🕞

#### قراءة أو حذف رسائل SMS

- افتح قائمة الرسائل الواردة.
- استمر كما هو موضح في "قراءة رسائل SMS أو حذفها"، الصفحة ٥٦.

بعد قراءة رسالة SMS جديدة، تأخذ هذه الرسالة الحالة "قديمة" (لا تبدو بعد ذلك مكتوبةً بالخط العريض).

حذف قائمة الرسائل الواردة

يتم حذف كل رسائل SMS الجديدة والقديمة من القائمة.

افتح قائمة الرسائل الواردة.

Options لفتح القائمة.

Delete all حدد، ثم اضغط OK ثم قم بالتأكيد باستخدام Yes. يتم مسح القائمة.

# الرد على رسائل SMS أو توجيهها

فراءة رسالة SMS (الصفحة ٥٨): Options اضغط على مفتاح الاختيار. تتوفر أمامك الخيارات التالية: رد لكتابة رد على رسالة SMS وإرساله مباشرة (الصفحة ٥٥). تحرير لتحرير النص في رسالة SMS وإرسالها (الصفحة ٥٥).

### توجيه رسالة SMS

♦ لنفترض أنك تقرأ رسالة SMS (الصفحة ٥٩):
Options
اضغط على مفتاح الاختيار.
توجيه
حدد واضغط على OK.
مزيد من المعلومات، انظر الصفحة ٥٥.

٥٨

## نسخ الرقم إلى الدليل

### نسخ رقم المرسل

♦ افتح قائمة الرسائل الواردة وحدد إدخالاً (الصفحة ٥٧).

Options اضغط على مفتاح الاختيار. لمزيد من المعلومات، انظر الصفحة ٤٨.

### يُرجى ملاحظة ما يلي:

يمكن إنشاء دليل خاص برسائل SMS داخل الدليل الأساسي بوضع نجمة (\*) أمام الأسماء.
 تتم إضافة معرف هوية صندوق البريد المرفق إلى الدليل. يجب حذفه في 'المكالمات العادية'.

## اتصال بالأرقام من نصوص SMS/نقلها إلى الدليل

اقرأ رسالة SMS (الصفحة ٥٨) ثم انتقل إلى رقم الهاتف. يتم تمبيز الأرقام بطريقة عكسبة.

م] اضغط لفترة وجيزة/اضغط مع الانتظار مفتاح التحدث للاتصال بالرقم.

أو:

اضغط على مفتاح الشاشة لنقل الرقم إلى الدليل. لمزيد من المعلومات، انظر الصفحة ٤٨.

#### يُرجى ملاحظة ما يل<u>ي:</u>

- لا يتم نقل الرمز + بالنسبة لرموز المناطق الدولية.
   ◄ وبدلاً من ذلك يجب إدخال "00" في بداية الرقم.
- إذا كانت رسالة SMS تحتوي على عدة أرقام فإن الرقم التالي سيتم تمييزه إذا قمت بالتمرير للأسفل إلى أن يختفي الرقم الأول من الشاشة.
  - إذا كنت ترغب في استخدام الرقم لإرسال رسالة SMS: ♦ احفظ الرقم مع رمز المنطقة المحلية (رمز الاتصال) في الدليل.

# إعلام باستخدام SMS

يمكن إعلامك بالمكالمات الفاننة من خلال رسانل SMS. ا**لشرط المسبق:** بالنسبة للمكالمات الفاننة، يجب إرسال رقم المتصل (CLI). يتم إرسال إعلام إلى الهاتف المحمول أو هاتف آخر باستخدام وظيفة رسانل SMS. فكل ما تحتاج إليه هو ضبط رقم الهاتف الذي سيتم إرسال الإعلام إليه (رقم الإعلام) ونوع الإعلام.

الرجاء ملاحظة أن مزود الشبكة سيقوم بحساب تكاليف رسائل الإعلام بواسطة SMS.

#### حفظ رقم الإعلام

Notify Number ← Settings ← SMS ← Messaging 
 أنخل الرقم (بما في ذلك رمز المنطقة) الذي سيتم إرسال رسالة SMS إليه.
 اضغط على مفتاح شاشة العرض.
 اضغط مع الاستعرار (حالة السكون).

SMS (الرسائل النصية) صناديق الرسائل

#### تحذير:

لا تدخل رقم الخط الثابت الخاص بك لإعلام المكالمات الفائتة. فقد يؤدي ذلك إلى تعقيدات لا نهائية مكلفة.

#### ضبط نوع الإعلام

Notify Type ← Settings ← SMS ← Messaging 
 ⇒ غيّر الإدخال متعدد السطور إذا لزم الأمر:
 مكالمات فائتة:
 اضبط On إذا كنت تطلب إعلام SMS.
 احفظ التغييرات (الصفحة ١٥٤).

# صناديق الرسائل

**صندوق البريد العام** هو الإعداد الافتراضي. يمكن لأي شخص الوصول إلى صندوق البريد هذا ولا يمكن حمايته باستخدام رمز PIN. كما يمكنك أيضًا إعداد ثلاثة **صناديق بريد شخصية** وحمايتها باستخدام **رمز PIN**. يتم تعريف كل صندوق بريد باستخدام اسم و"معرف صندوق بريد" (أحد أنواع الأرقام الداخلية).

#### يُرجى ملاحظة ما يلي:

- ♦ إذا كنت تقوم بتشغيل عدد من الأجهزة (القواعد الأساسية) من خلال وظيفة رسائل SMS على خط هاتف واحد، فحيننذ قد يحدث كل معرف صندوق بريد لرسائل SMS مرة واحدة فقط. وفي هذه الحالة، يجب تغيير معرف صندوق البريد العام المضبوط مسبقًا ("0").
- لاحظ أنه لا يمكنك استخدام صناديق البريد الشخصية إلا إذا كان مزود الخدمة لديك يدعم هذه الوظيفة. وتستطيع معرفة إذا ما كانت تلك الوظيفة مدعومة أم لا بإضافة نجمة (\*) إلى رقم مركز رسائل SMS (مضبوط مسبقا).
  - إذا نسبت رمز PIN الخاص بصندوق البريد، فيمكنك إعادة ضبطه عن طريق استعادة الإعدادات الافتر اضية للقاعدة الأساسية. سوف يؤدي هذا إلى حذف كل رسائل SMS من جميع صناديق البريد.

### إعداد صندوق بريد شخصى وتغييره

#### إعداد صندوق بريد شخصى

 SMS Mailboxes ← Settings ← SMS ← Messaging 
 Image: A provide a set and a provide a set a set a s

يتم تمييز صناديق البريد النشطة بالعلامة √ في قائمة صندوق البريد. وتظهر في قائمة رسائل SMS ويمكن عرضها، إذا لزم الأمر، بالضغط على مفتاح الرسائل ₪.

#### تعطيل صندوق بريد

♦ اضبط الخيار On/Off: على Off. قم بتأكيد الرسالة بالضغط على Yes إذا لزم الأمر. سيتم حذف كل رسائل SMS المحفوظة في صندوق البريد هذا.

#### تعطيل حماية PIN

- ♦ اضبط الحماية: على Off.
- تتم إعادة ضبط صندوق البريد على "0000".

## تغيير اسم صندوق بريد

(Select mailbox) ( ← SMS Mailboxes ← Settings ← SMS ← Messaging ← ) ( Edit اضغط على مفتاح الشاشة. أدخل الاسم الجديد.

Save اضبغط على مفتاح الشاشة.

(حالة السكون).

### تغيير رمز PIN والمعرف الخاصين بصندوق البريد

(Select mailbox) 🔽 ← SMS Mailboxes ← Settings ← SMS ← Messaging 🖂 ← 🕞

أدخل رمز PIN الخاص بصندوق البريد إذا لزم الأمر ثم اضغط على 🕅.

♦ إعداد :ID و:Protection ورمز PIN (الصفحة ٦٠).

# إرسال رسالة SMS إلى صندوق بريد شخصي

لإرسال رسالة SMS إلى صندوق بريد شخصى، يجب أن يعرف المرسل المعرف الخاص بك وأن يدخله بعد رقمك.

♦ يمكنك إرسال رسالة SMS إلى جهة اتصال SMS عبر صندوق البريد الإلكتروني.

سوف تستقبل جهة اتصال SMS الخاصة بك بعد ذلك رقم رسالة SMS مع المعرف الحالي كما يمكنها حفظها في الدليل لديها. إذا كان المعرف غير صالح، فلن يتم تسليم رسالة SMS.

SMS (الرسائل النصية) ضبط مراكز رسائل SMS

## ضبط مراکز رسائل SMS

#### إدخال/تغيير مراكز رسائل SMS

- يجب أن تتعرف على الخدمات والوظائف الخاصة التي يقدمها مزود الخدمة قبل إنشاء تطبيق جديد و/أو قبل حذف أرقام الاتصالات التي تم ضبطها مسبقا.
  - Service Centres ← Settings ← SMS ← Messaging 🖂 ← 🕞
  - حدد مركز SMS (على سبيل المثال Service Centr. 1) واضغط على OK.
    - ۲ تغییر الإدخال متعدد السطور:

#### Active Send:

حدد Yes في حالة إرسال رسائل SMS من خلال مركز رسائل SMS. بالنسبة لمراكز رسائل SMS من ۲ إلى ٤، ينطبق الإعداد على رسالة SMS التالية فقط.

رسائل SMS:

اضغط مفتاح العرض <u>Edit</u>. أدخل رقم خدمة رسائل SMS وأضف نجمة إذا كان مزود الخدمة لديك يدعم صناديق . البريد الشخصية.

البريد الإلكتروني:

اضغط مفتاح العرض Edit. أدخل رقم خدمة البريد الإلكتروني.

احفظ التغييرات (الصفحة ١٥٤).

#### يُرجى ملاحظة ما يلى:

اطلب من مزود الخدمة تفاصيل حول كيفية إدخال أرقام الخدمات إذا كنت ترغب في استخدام صناديق البريد الشخصية (الشرط المسبق: مزود الخدمة يدعم هذه الوظيفة).

## إرسال رسالة SMS عبر مركز SMS آخر

- ♦ قم بتنشيط مركز رسائل SMS (من ۲ إلى ٤) كـ active send service centre.
  - ♦ أرسل رسالة SMS.

ينطبق هذا الإعداد على رسالة SMS التالية التي سيتم إرسالها فقط. وبعد ذلك، يرجع الإعداد إلى مركز الخدمة ١.

# رسائل SMS على PABX

- بمكن استقبال رسالة SMS عندما يتم توجيه إظهار هوية المتصل إلى امتداد PABX(CLIP. يتم تقييم CLIP الخاص برقم مركز رسائل SMS في هاتف Gigaset الخاص بك.
- ♦ إذا لزم الأمر، فيجب إنشاء بادئة للرقم الخاص بمركز رسائل SMS باستخدام رمز الوصول (استناذا إلى PABX المستخدم). إذا ساورتك الشكوك، فاختبر PABX، عن طريق إرسال رسالة SMS إلى رقمك على سبيل المثال: مرة باستخدام رمز الوصول وأخرى بدونه.
  - ♦ عند إرسال رسائل SMS، يمكن إرسال رقم المرسل بدون الرقم الداخلي. وفي هذه الحالة، لن يتمكن المستلم من الرد عليك مباشرةً.

يتوافر إرسال واستقبال رسائل SMS على أنظمة ISDN PABX فقط من خلال رقم MSN المخصص للقاعدة الأساسية. للهاتف.

# تنشيط/إلغاء تنشيط وظيفة SMS

في حالة تعطيل وظيفة رسائل SMS، لا يكون بإمكانك إرسال أو استقبال أية رسائل SMS باستخدام الهاتف. يتم الاحتفاظ بالإعدادات التي قمت بها لإرسال رسائل SMS واستقبالها (مثل الأرقام اتصال مراكز رسائل SMS) والإدخالات الموجودة في قوائم الرسائل الواردة ومسودات الرسائل وذلك حتى بعد إيقاف تشغيل الهاتف.

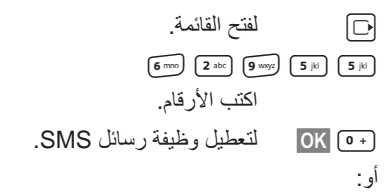

OK (الإعداد الافتراضي).

# استكشاف أخطاء رسائل SMS وإصلاحها

### رموز الخطأ عند الإرسال

| E ميزة إظهار هوية المتصل محجوزة دائمًا (CLIR) أو غير نشطة. | 20 | 1 |
|------------------------------------------------------------|----|---|
|------------------------------------------------------------|----|---|

FE حدث خطأ أثناء نقل رسالة SMS.

FD فشل الاتصال بمركز رسائل SMS، انظر المساعدة الذاتية.

#### مساعدة ذاتية عند حدوث أخطاء

يدرج الجدول التالي بعض حالات الخطأ وأسبابها المحتملة، ويقدم ملاحظات حول استكشاف الأخطاء وإصلاحها.

#### SMS (الرسائل النصية) استكشاف أخطاء رسائل SMS وإصلاحها

لا يمكن إرسال رسالة. لم تطلب خدمة CLIP (إظهار هوية المتصل). اطلب من مزود الخدمة تمكين هذه الخدمة. ٢. تمت مقاطعة إرسال رسالة SMS (بسبب ورود مكالمة على سبيل المثال). ♦ أعد إرسال رسالة SMS. مزود الشبكة لا يدعم هذه الميزة. ٤. لم يتم إدخال رقم أو تم إدخال رقم غير صالح لمركز رسائل SMS الذي تم ضبطه كمركز خدمة الإرسال النشط. أدخل الرقم (الصفحة ٦٢). تتسلم رسالة SMS غير مكتملة. ذاكرة الهاتف ممتلئة. احذف رسائل SMS القديمة (الصفحة ٥٨). د. لم يرسل مزود الخدمة بقية رسالة SMS حتى الأن. لم تعد تستقبل أي رسائل SMS. ا. لقد غيرت معرف صندوق البريد. أخبر جهات اتصال رسائل SMS الخاصة بك بالمعرف الجديد أو تراجع عن التغيير (الصفحة ٦١). ٢. لم تقم بتنشيط صندوق البريد. قم بتنشيط صندوق البريد (الصفحة ٦١). ٣. يتم تنشيط توجيه المكالمات مع When: All Calls مع اتصال الخط الثابت، ومع All Calls مع صندوق بريد الشبكة. تغيير توجيه المكالمات. يتم تشغيل رسالة SMS مرة أخرى. لم يتم تنشيط خدمة "عرض رقم المكالمات". اطلب من مزود الخدمة تنشيط هذه الوظيفة (خدمة مدفوعة). ٢. لم يتفق مشغل الهاتف المحمول ومزود خدمة SMS بالشبكة الثابتة على التعاون المشترك. احصل على المعلومات اللازمة من مزود خدمة رسائل SMS بشبكة الخط الثابت. ٣. تم تسجيل الجهاز الطرفي من قبل مزود خدمة SMS الذي تتعامل معه على أنه ليس له أي أداء وظيفي في خدمة SMS على شبكة الْخط الثابت، أي أنك لم تُعد مسجلاً لدى هذا المزود. قم بتسجیل (إعادة تسجیل) الجهاز لتتمكن من استلام رسائل SMS. يتم استقبال الرسائل نهارً ا فقط. الجهاز الطرفي مُسجل في قاعدة بيانات مزود خدمة رسائل SMS الذي تتعامل معه على أنه ليس له أي أداء وظيفي في خدمة رسائل SMS على شَّبِكة الخط الثابت، أي أنك لم تعد مسجلاً لدى هذا المز و د.َّ

- احصل على المعلومات اللازمة من مزود خدمة رسائل SMS بشبكة الخط الثابت.
  - سجل الجهاز (مرة أخرى) بحيث يستقبل رسائل SMS (انظر أعلاه).

# إعلام بالبريد الإلكتروني

يقوم الهاتف بإعلامك عند صول رسانل بريد الكتروني جديدة على ملقم البريد الإلكتروني الوارد. يمكنك تعيين الهاتف لكي يتصل بملقم البريد الإلكتروني الوارد بشكل دوري ويقوم بالتحقق ما إذا كان لديك بريد إلكتروني جديد. يتم عرض أي رسانل جديدة يتم استلامها على كافة هواتف Gigaset C47H المسجلة: ستسمع نغمة إرشادية، وسيومض مفتاح الرسانل ₪ كما سيتم عرض الرمز ⊠ في شاشة حالة السكون.

## يُرجى ملاحظة ما يلي:

يتم عرض الرمز ⊡ عند استقبال رسائل SMS جديدة أو عند استقبال رسائل من المرسل. عند استلام رسائل بريد إلكتروني جديدة، يؤدي الضغط على مفتاح الرسائل إلى عرضها في القائمة .E-mail.

يمكنك استخدام الهاتف لديك للاتصال بملقم البريد الإلكتروني الوارد وعرض المرسِل وتاريخ ووقت الاستلام وموضوع كل رسالة بريد إلكتروني في قائمة البريد الوارد (الصفحة ٦٥).

#### الشروط المسبقة:

- أن تقوم بإعداد حساب البريد الإلكتروني مع أحد مزودي خدمة الإنترنت.
  - أن يستخدم ملقم البريد الإلكتروني الوارد بروتوكول POP3.
- أن تقوم بتخزين اسم ملقم البريد الإلكتروني الوارد وبيانات الوصول الشخصية (اسم الحساب وكلمة المرور) في الهاتف (الصفحة ١٣٣).

# فتح قائمة البريد الوارد

عند الضرورة) بالإضافة إلى التاريخ والوقت (يتم عرض التاريخ والوقت بصورة صحيّحة إذا كان كلُ من المرسِل والمستقبل متواجدين في نطاق زمني واحد).

إعلام بالبريد الإلكتروني فتح قائمة البريد الوارد

مثال للشاشة:

|           | nbox    |   |
|-----------|---------|---|
| Susi Sorg | jlos —  | _ |
| 15.01.08  | 12:20   |   |
| Louise N  | liller  |   |
| 15.01.08  | 11:15   |   |
| 5         | Options |   |

١ عنوان البريد الإلكتروني أو الاسم الذي يتم إرساله بواسطة المرسل خط عريض: رسالة جديدة. ٢ تاريخ ووقت استلام رسالة البريد الإلكتروني

إذا كانت قائمة الرسائل الواردة فارغة في ملقم رسائل البريد الإلكتروني الواردة، فسيتم عرض No entries في الشاشة.

## يرجى ملاحظة ما يلي:

يقوم العديد من مزودي البريد الإلكتروني بتشغيل إجراءات حماية قياسية ضد الرسائل المتطفلة. يتم تخزين رسائل البريد الإلكتروني التي يتم تصنيفها باعتبار ها رسائل متطفلة في مجلد مستقل ولا يتم عرضها في قائمة البريد الوارد. قائمة البريد الوارد. بعض مزودي البريد الإلكتروني الأخرين قد يقوم بإرسال رسالة إلى صندوق البريد عند استقبال رسائة من رسائل البريد الإلكتروني المتطفلة. وذلك لمجرد إعلامك باستقبال رسالة مشبوهة من رسائل البريد الإلكتروني المتوفلة في المريد الوارد. يتم تحديث كل من بيانات التريخ و المرسل الخاصة بين رسالة إلى صندوق البريد عند استقبال رسائل ماليريد الإلكتروني يتم تحديث كل من بيانات التاريخ و المرسل الخاصة بهذا البريد الإلكتروني المتطفلة.

#### رسائل تظهر عند إنشاء اتصال

قد تظهر المشاكل التالية أثناء محاولة الاتصال بملقم البريد الإلكتروني الوارد. يتم عرض هذه الرسائل في شاشة الهاتف لمدة ثوان معدودة. تعذر الوصول إلى الملقم! تعذر إنشاء الاتصال إلى ملقم البريد الإلكتروني الوارد. قد يكون هذا نتيجة لما يلي: إدخال غير صحيح في اسم ملقم البريد الإلكتروني الوارد. مشاكل مؤقتة في ملقم البريد الإلكتروني الوارد (الملقم لا يعمل أو غير متصل بالإنترنت). ٢٠٤ تحقق من الإعدادات (الصفحة ١٣٣). حاول مرة أخرى لاحقًا. غير ممكن حاليًا! الموارد التي يطلبها الهاتف لإجراء الاتصال مشغولة، على سبيل المثال: – تم إنشاء اتصالين من نوع VolP بوجد هاتف آخر متصل بملقم البريد الإلكتر وني الوارد. حاول مرة أخرى لاحقا. فشل تسجيل الدخول! خطأ عند تسجيل الدخول إلى ملقم البريد الإلكتروني الوارد. قد يكون هذا نتيجة لما يلي: إدخالات غير صحيحة لاسم ملقم البريد الإلكتروني الوارد، اسم المستخدم و/أو كلمة المرور. ۲۰۰۰ تحقق من الإعدادات (الصفحة ۱۳۳).

إعلام بالبريد الإلكتروني عرض عنوان رسالة البريد الإلكتروني

> إعدادات صندوق البريد غير مكتملة! إدخالات غير مكتملة لاسم ملقم البريد الإلكتروني الوارد، اسم المستخدم و/أو كلمة المرور. ♦ تحقق من الإعدادات وقم بإكمالها إذا لزم الأمر (الصفحة ١٣٣).

# عرض عنوان رسالة البريد الإلكتروني

الشرط المسبق: أن تقوم بفتح قائمة البريد الوارد (الصفحة ٢٥). () حدد إدخال البريد الإلكتروني. Subject اضغط على مفتاح الشاشة. يتم عرض موضوع رسالة البريد الإلكتروني (كحد أقصى ١٢٠ حرفًا). صنغط على مفتاح الشاشة للعودة إلى قائمة الرسائل الواردة.

يُ**رجى ملاحظة ما يلي:** إذا كان العنوان بتنسبق HTML فقد يتم عرضه بشكل مختلف للعناوين على عميل البريد الإلكتروني بجهاز الكمبيوتر.

# عرض عنوان مرسِل البريد الإلكتروني

الشرط المسبق: أن تقوم بفتح قائمة البريد الوارد (الصفحة ٦٥). حدد إدخال البريد الإلكتروني. From اضغط على مفتاح الشاشة. يظهر عنوان البريد الإلكتروني للمرسِل كاملاً. اضغط على مفتاح الشاشة للعودة إلى قائمة الرسائل الواردة.

مثال:

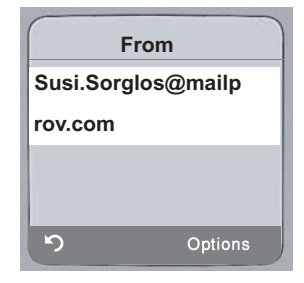

## حذف بريد إلكترونى

الشرط المسبق: أن تقوم بمشاهدة عنوان الرسالة أو عنوان مرسل البريد الإلكتروني (الصفحة ٦٧).

♦ اختر Delete E-mail ← Options ثم اضغط على OK.

يتم حذف البريد الإلكتروني من ملقم البريد الإلكتروني الوارد.

# المرسِل

يتيح المرسِل على الهاتف لديك إمكانية إرسال رسائل فورية (نقل الرسائل في الحال والمحادثة). يدعم الهاتف .XMPP Messenger (Jabber) يتمثل إرسال الرسائل الفورية في إجراء اتصالات بين "الأصدقاء" على الإنترنت. يتم تبادل الرسائل القصيرة بين المشتركين ويتم نقلها بينهم في الحال. وهذا يعمل على خلق "حوار" يشبه المحادثة. والشرط المسبق الذي يجب توافره لهذا النوع من الاتصالات هو توفر اتصال لكافة الأطراف المشاركة على ملقم المرسل الخاص بنفس مزود خدمة إرسال الرسائل الفورية. وبالتالي يجب أن يكون كل المشتركين متصلا "**بالإنترنت**". يقوم ملقم المرسِل بتوجيه الرسائل إلى المستلِم. يطلق على المشتركين في خدمة الرسائل الفورية اسم الرفاق. تتيح لك معظم ملقمات المرسِل إمكانية إنشاء ما يعرف باسم **قوائم الرفاق.** يمكنك حفظ الرفاق الذين ترغب في المحادثة معهم في قائمة الرفاق. يقوم ملقم المرسِل بإعلامك بمجرد اتصال أحد رفاقك بالإنترنت أو خروجه من الإنترنت. **غير متصل** تعني أن هذا الرفيق قد قطع اتصاله بملقم المرسِل. بالإضافة إلى ذلك فيمكن لكل واحد من الرفاق تحديد **حالة** (الاتصال الخاصة به) **(حالة الوجود**، انظر الصفحة ٧١)، بحيث يتمكن كل واحد من الرفاق في اختيار التوقيت المناسب لإظهار وجودهم على الإنترنت للمحادثة أو البقاء بحالة لا تسمح بالاتصال. باستخدام مهايئ الويب بالهاتف، تتوافر لديك الخيارات التالية: الدخول على الإنترنت (الصفحة ٦٩). عرض قائمة جهات الاتصال (الرفاق) على الهاتف والتي قمت بإنشائها مسبقًا على جهاز الكمبيوتر. هذا سيعمل على التحقق من كون كل واحد من الرفاق متصلاً (بالإنترنت) ومستعدًا للمحادثة (حالة الوجود، انظر الصفحة ٧١).

- ♦ تبادل الرسائل مع الرفاق. يقوم المهاتف بإعلامك بوصول الرسائل الجديدة عن طريق مفتاح الرسائل الوامض ⊠ بالإضافة إلى إطلاق رنة.
  - اتصل برفاقك مباشرة من خلال قائمة الرفاق (الصفحة ٧٦).

## الشروط المسبقة لإرسال الرسائل الفورية:

- أن تقوم بالتسجيل مع أحد مزودي خدمة إرسال الرسائل الفورية عبر مستعرض الويب على جهاز الكمبيوتر الخاص بك وأن توافق (اختياري) على اسم للويب (كنية).
  - أن تقوم بإنشاء قائمة الرفاق باستخدام عميل المرسِل على جهاز الكمبيوتر.
  - أن تقوم بحفظ عنوان ملقم المرسِل وبيانات الوصول الخاصة بك لملقم المرسِل (معرف المستخدم وكلمة المرور) في الهاتف باستخدام مهايئ الويب (الصفحة ١٣٢). يلزم الهاتف وجود البيانات الخاصة بإنشاء اتصال مع ملقم المرسِل.

يُرجى ملاحظة ما يلي:

إذا لم يكن مزود خدمة إرسال الرسائل الفورية لديك يدعم عميل المرسل في الهاتف، فيمكنك وقتها فتح حساب مع ملقم Jabber لمفتوح واستخدام مهايئ الويب لإدخال العنوان الخاص به في هاتفك. يقدم كثير من ملقمات Jabber بوابات لملقمات المرسل الأخرى (على سبيل المثال AOL وMSL و MSN و Vahoo!) الموقع التالي على الإنترنت الموقع التالي على الإنترنت الموقع التالي على الإنترنت على الإنترنت على الإنترنت على الوابات ماتمات من MSN أو MSN على الإنترنت على الإنترنت على بمكنك العثور على معلومات حول كيفية إعداد حساب Jabber باستخدام اتصالات من MSN أو MSN على الإنترنت على الإنترنت على سبيل المثال في:

# إنشاء اتصال، الدخول على الإنترنت

عند الدخول على الإنترنت، يتم عرض قائمة الرفاق الخاصة بك على الهاتف وستتمكن من استقبال الرسائل من الأصدقاء. لا يمكن الاتصال بملقم المرسِل إلا من خلال أحد الهواتف المتصلة بالقاعدة الأساسية. يمكنك وقتها "المحادثة" فقط على هذا الهاتف. ستقوم المكالمات الخارجية بقطع "المحادثة" ولكنك ستظل متصلاً بالإنترنت. ويمكنك الاستمر ار في المحادثة بعد إنهاء المكالمة أو رفضها. الشرط المسبق: أن تقوم بحفظ عنوان ملقم المرسِل وبيانات الوصول الخاصة بك لملقم المرسِل (معرف المستخدم وكلمة المرور) في الهاتف باستخدام مهايئ الويب (الصفحة ٢٦٢). عن الهاتف باستخدام مهايئ الويب (الصفحة ٢٦٢). المعلم الماتف الجراء اتصال. يتم إبلاغك بحالة الاتصال عن طريق الرسائل التي تظهر على الشاشة. يحاول الهاتف إجراء اتصال. يتم إبلاغك بحالة الاتصال عن طريق الرسائل التي تظهر على الشاشة. الرفاق الخاصة بك وارسال الرسائل واستقبالها والاتصال عن طريق الرسائل التي تظهر على الشاشة. الرفاق الخاصة بلي عندما يكون الهاتف في حالة الاتصال بالرفاق.

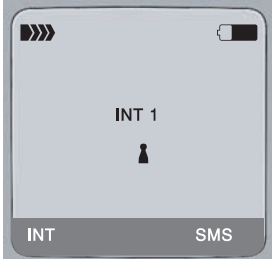

ستظل متصلاً بالإنترنت إلى أن تقوم بتعيين الحالة الخاصة بك إلى غير متصل (الصفحة ٧٠) أو إلى أن يتم إنهاء الاتصال بملقم المرسِل (الصفحة ٧٧).

> وستظل متصلاً بالإنترنت أيضًا إذا قمت بالضغط على مفتاح إنهاء المكالمة (@. إذا لم يتم إنشاء الاتصال فستتلقى رسالة ملائمة. الرجاء المحاولة مرة أخرى لاحقًا (الصفحة ٧٧).

المرسِل تغيير/التحقق من الحالة الشخصية، التحويل إلى الوضع غير متصل

## يُرجى ملاحظة ما يلي:

يمكنك أيضًا تخصيص المرسِل في واحد من مفاتيح الشائشة على المهاتف لديك (الصفحة ٩٠). يتم أيضًا إنشاء الاتصال عند الضغط على مفتاح الشائشة.

#### فقد الاتصال

عند فقد اتصال المهاتف مع ملقم المرسِل يعرض مفتاح الشاشة 💿 ومبضًا على المهاتف الذي كان متصلا بالمرسِل. وفي حالة السكون سيعرض "فُشْل الاتصال بالمرسِل!". يتم حفظ كافة الرسائل التي قمت باستلامها من قبل بالإضافة إلى الرسالة التي تكتبها حاليًا. إعادة الاتصال: اضغط على مفتاح الرسالة. اضغط على مفتاح الشاشة لتأكيد المطالبة. Yes يحاول الهاتف إعادة الاتصال. يتم إبلاغك بحالة الاتصال عن طريق الرسائل التي تظهر على الشاشة. إذا قمت بالرد على الطلب باستخدام No فسيتصرف الهاتف كما لو كان هذا قطعًا اعتياديًا للاتصال. يتم حذف كافة الرسائل الموجودة بالمرسِل. يصبح الهاتف غير متصل. تغيير /التحقق من الحالة الشخصية، التحويل إلى الوضع غير متصل عندما ترغب في تسجيل الخروج (التحويل إلى الوضع غير متصل) أو عندما ترغب في إبلاغ رفاقك بحالتك سواء أكنت ترغب في المحادثة أم أنك تفضل البقاء في وضع غير متصل. تتوفر أمامك الخيار ات التالية: غير متصل عند تسجيل الخروج من ملقم المرسِل. يقوم ملقم المرسِل بإبلاغ رفاقك أنك لم تعد متاحًا بعد الآن. ينتقل الهاتف لحالة السكون. لا يمكنك إرسال رسائل أو استقبالها. على الإنترنت (إعداد بعد نجاح الاتصال) قمت بتسجيل الدخول إلى ملقم المرسِل ويمكنك إرسال الرسائل واستقبالها. مستعد للمحادثة أنت الآن متصل بالإنتريت ويمكنك إر سال الر سائل و استقبالها. أنت تدعو رفاقك "للمحادثة" معك. بعيد / بعيد لمدة طويلة / عدم الإزعاج أنت الآن متصل بالإنترنت ويمكنك إرسال الرسائل واستقبالها. أنت تقوم بإبلاغ رفاقك بأنك حاليًا لا تستطيع/لا ترغب في "المحادثة"، بمعنى أنك لن ترد على رسائلهم في الحال. غير مرئى أنت الآن متصل بالإنترنت ويمكنك إرسال الرسائل واستقبالها. على الرغم من ذلك فإن ملقم المرسِل يظهر لرفاقك أنك غير متصل. يُرجى ملاحظة ما يلى:

كافة إعدادات الحالة بخلاف عُير متصل هي مجرد إخبار لرفاقك بحالة الاتصال الخاصة بك. ويتوقف تمرير هذه المعلومات إلى رفاقك على المزود.

## تغيير الحالة

## قطع الاتصال، غير متصل

♦ اختر الحالة Offline، ثم اضغط Yes في مطالبة الأمان. يتم إنهاء الاتصال بملقم المرسل. يعود الهاتف إلى حالة السكون. ولن يصبح إرسال الرسائل الفورية من المرسل إليك ممكنًا بعد الآن. يتم حذف قائمة رسائل المرسل. ولن تصبح قائمة الرفاق متوفرة بعد الآن.

**يُرجى ملاحظة ما يلي:** يعتمد خيار حفظ الرسانل الموجهة إليك في ملقم المرسِل أو حذفها على مزود الخدمة. يتم إرسال الرسانل المحفوظة إليك عندما تعود إلى الاتصال بالإنترنت مرة أخرى.

## فحص الحالة الخاصة بك ومعرّف المستخدم

Info User Status Messenger Messaging 
 اذا كنت متصلاً بالإنترنت فقد يتم عرض المعلومات التالية (وفقًا للمزود الذي تتبع له):
 اسم الويب الخاص بك (الكنية، مختصرة عند الضرورة)
 الحالة في الوقت الراهن
 معرّف المستخدم الخاص بك (تنسيق: userid@provider-domain)؛ مختصرًا عند الضرورة)
 يتم عرض Offline إذا كنت غير متصل فقط.

# فتح قائمة الرفاق

**الشرط المُسبق**: أن تكون متصلاً بالإنترنت وأن تقوم بإنشاء قائمة بالرفاق (باستخدام جهاز الكمبيوتر) على ملقم المرسِل الخاص بالمزود التابع له.

Buddies ← Messenger ← Messaging □ ← 🖂

يتم عرض أول ٢٠ (بحد أقصى) من الرفاق في قائمة الرفاق لنتم قرانتهم في ملقم المرسِل وعرضهم على الهاتف. يعتمد الرقم على مساحة الذاكرة المتوفرة.

يعتمد ترتيب عرض الرفاق على أولوية نقلهم من ملقم المرسِل.

## يُرجى ملاحظة ما يلي:

يمكنك أيضًا استقبال الرسائل والرد عليها من الرفاق غير المدرجين في القائمة المعروضة على الهاتف.
المرسِل فتح قائمة الرفاق

مثال:

| Budd    | ies  |
|---------|------|
| Mark    |      |
| Julian  |      |
| Lisa    | 8    |
| Herbert | 8    |
| Chat    | Info |

يتم عرض أسماء الويب (الاسم المستعار) الخاصة بالرفاق في القائمة. وفي حالة عدم وجود اسم للويب يتم عرض معرّف المستخدم. إذا كان اسم أحد الرفاق أطول من سطر واحد فيتم اختصار هذا الاسم. يمكنك التنقل في القائمة باستخدام مفتاح التحكم (〕 يظهر الرفاق في القائمة بالترتيب التالي. يمكنك تفسير الحالة الخاصة بكل رفيق (الصفحة ٧٠) عن طريق الألوان **1** الخاصة

- بالرموز بجوار كل رفيق: ١. عندما يكون الرفاق في الحالة Online أو في الحالة Ready for chat بالترتيب الأبجدي. فسيظهر الرمز ▲ باللون الأخضر.
- ٢. عندما يكون الرفاق في الحالة Away أو Extended Away أو Do not disturb بالترتيب الأبجدي. فسيظهر الرمز ٤ باللون البرتقالي.
- ٣. عندما يكون الرفاق في الحالة Offline أو Invisible بالترتيب الأبجدي. فسيظهر الرمز 1 باللون الأحمر.

#### يُرجى ملاحظة ما يلي:

تظل قائمة الرفاق مفتوحة إلى أن تقوم بإنهائها (بالضغط وتحرير أو الضغط والانتظار على المفتاح ٢). لن يعود الهاتف تلقانيًا إلى حالة السكون.

### التغييرات في حالة الرفاق

قمت بفتح قائمة الرفاق وقام أحد الرفاق بتغيير حالته. يتم إجراء الخطوات التالية: ♦ تتغير حالة الرفيق إلى الحالة Online / Ready for chat:
يتم إبلاغك عبر الرسالة على الهاتف. يتم تحديث قائمة الرفاق.
♦ عند تغيير حالة أخرى، يتم تحديث قائمة الرفاق. لا يتم عرض أى رسالة.

#### يرجى ملاحظة ما يلى:

إذا تغيرت حالة الرفيق إلى الحالة Offline، فلن تصل رسائلك إليه بعد الآن. وسواء كان ملقم المرسِل يقوم بتخزين الرسائل إلى أن يعود الرفيق إلى الحالة Online مرة أخرى أو يقوم بحذف الرسائل فإن ذلك يتوقف على المزود نفسه.

## طلب معلومات حول الرفاق

قمت بفتح قائمة الرفاق (الصفحة ۲۱). () اختيار رفيق. Info اضغط مفتاح الشاشة. يعتمد العرض على المزود. مثال:

| Info           |       |     |
|----------------|-------|-----|
| Julian         |       | · ۱ |
| Online         |       | ۲   |
| Julian.Reeves@ | jabee | r   |
| r.com          |       |     |
| ້ ກ            | Chat  |     |

اسم الويب (الكنية، مختصرة عند الضرورة)

۲ حالة

٣ معرّف المستخدم (تنسيق: userid@provider-domain؛ مختصر عند الضرورة) (لا يتم عرض أسماء الموارد) يتم تحديث الإدخال إذا قام الرفيق بتغيير حالته. اضغط (٢) للعودة إلى قائمة الرفاق الخاصة بك. اضغط Chat إذا كنت ترغب فى "المحادثة" مع أحد الرفاق.

محادثة الرفاق

استقبال الرسائل

**الشرط المسبق:** أن تكون متصلاً بالإنترنت. تتم الإشارة إلى الرفاق الذين اتصلوا بالإنترنت مؤخرًا أو رسائل المعلومات (الصفحة ٧٤) عن طريق وميض مفتاح الرسائل (₪ وإصدار رنين حتى لو كنت في قائمة المرسِل أو في محرر النصوص. يتم تخزين الرسائل في قائمة Messenger.

> يُرجى ملاحظة ما يلي: يتم عرض قائمة Messenger إذا كنت متصلاً بالإنترنت فقط.

المرسِل استقبال الرسائل

فتح قائمة الرسائل باستخدام المفتاح ₪ يومض مفتاح الرسالة. ♦ اضغط على مفتاح الرسالة ₪. ♦ اختر المرسل: (٢) قم بالسرد عند الضرورة ثم اضغط فوق كم. يشير الرقم الموجود بين الأقواس إلى عدد الرسائل الجديدة. يُرجى ملاحظة ما يلي:

إذا كنت في قائمة المرسل أو واحدة من القوائم الفرعية التابعة لها/محرر النصوص وقمت بالضغط على مفتاح الرسائل الوامض (₪، فسيؤدي هذا إلى فتح قائمة Messenger (المرسِل) مباشرة.

لفتح قائمة الرسائل من القائمة:

من حالة السكون في الهاتف: → Messages ← Messenger ← Messaging حدد واضغط على ١٥٢.

قائمة الرسائل

يتم ترتيب الرسائل في القائمة ترتيبًا زمنيًا مع مراعاة وضع الرسائل الأقدم في مقدمة القائمة. مثال على عرض القائمة:

| Mes      | ssenger |   |     |
|----------|---------|---|-----|
| Julian   |         |   | -   |
| 15.01.08 | 12:20   | + | ۲ – |
| INFO mes | sage —  | + | - ٣ |
| 15.01.08 | 11:15   |   |     |
| Delete   | Read    |   |     |

۱ اسم الویب/معرّف المستخدم الخاص بالمرسل خط عریض: رسالة جدیدة/غیر مقروءة ۲ تاریخ الرسالة ووقتها ۳ رسالة من ملقم المرسل (الصفحة ۷٤)

عند وصول رسالة أثناء امتلاء الذاكرة نتم الكتابة فوق أقدم الرسائل. في حالة عدم وجود رسائل قديمة (مقروءة)، تتم الكتابة فوق أقدم الرسائل (غير المقروءة).

أنواع الرسائل

في الرسائل الفورية، يتم التفريق بين الأنواع التالية من الرسائل: ♦ رسائل الرفاق هي "الرسائل الفورية" التي تستقبلها من رفاقك. يمكنك الرد على هذه الرسائل.
♦ رسائل المعلومات هي معلومات خاصة من المزود. يتم توجيه هذه الرسائل إليك ولكن لا يمكنك الرد عليها.
♦ رسائل المعلومات هي معلومات خاصة من المزود. يتم توجيه هذه الرسائل إليك ولكن لا يمكنك الرد عليها.
مثال: مع بعض مزودي خدمة الرسائل يمكنك استقبلها من رضاقة معلومات عند محاولة إضافة أحد المشتركين لك في قائمة الرفاق الخاصة بين المزود. يتم توجيه هذه الرسائل إليك ولكن لا يمكنك الرد عليها.
• رسائل المعلومات هي معلومات خاصة من المزود. يتم توجيه هذه الرسائل إليك ولكن لا يمكنك الرد عليها.
• مثال: مع بعض مزودي خدمة الرسائل يمكنك استقبال رسالة معلومات عند محاولة إضافة أحد المشتركين لك في قائمة الرفاق الخاصة به. تتم مطابتك بالتحقق من الرسائل في عميل المرسِل على جهاز الكمبيوتر الخاص بك.
• ومن خلال عميل المرسِل في جهاز الكمبيوتر الخاص بك يمكنك الموافقة على هذا الإجراء أو رفض الإذن. بدون موافقتك، لن يتمكن المشترك الأخر من إضافتك إلى قائمة الرفاق الخاصة به.

قراءة الرسائل الشرط المسبق: أن تقوم بفتح قائمة الرسائل واختيار الرسالة باستخدام [أ]. ♦ اضغط على مفتاح الشاشة Read. يتم فتح الرسالة من أجلك لقراءتها. تتوفر أمامك الخبار ات التالبة: لحذف الرسالة من القائمة الخاصة بك وسوف يتم إعادتك إلى قائمة الرسائل. Delete أو: (على رسائل الرفاق فقط) Answer الرد على الرسالة. يتم فتح محرر النصوص. يمكنك كتابة رد (انظر "كتابة رسائل وإرسالها" في الصفحة ٧٥). أو: 6 العودة إلى قائمة الرسائل. حذف الرسالة الشرط المسبق: أن تقوم بفتح قائمة الرسائل واختبار الرسالة باستخدام (أ). ♦ اضغط على مفتاح الشاشة Delete.

كتابة رسائل وإرسالها

الشرط المُسبق:
 أن تكون نقرأ رسالة من أحد الرفاق ثم نقوم بالضغط على مفتاح الشاشة Answer أو
 أن تقوم بالضغط على مفتاح الشاشة Chat في قائمة الرفاق أو ملفات تعريف الرفاق.
 أن تقوم بالضغط على مفتاح الشاشة (that) في قائمة الرفاق أو ملفات تعريف الرفاق.
 استخدم مفتاح الهاتف لإدخال الرسالة (بحد أقصى ٢١٢ حرفًا).
 استخدم مفتاح الهاتف لإدخال الرسالة (بحد أقصى ٢١٢ حرفًا).
 اختر Menu → Send أو ملفات تعريف الرفاق.
 اختر السالة للرفاق.
 إذا لم يتمكن ملقم المرسِل من إرسال الرسالة إلى الرفيق فسيتم عرض رسالة على الشاشة.
 قم بتأكيد الرسالة عن طريق الضغط فوق NG.
 قم بتأكيد الرسالة عن طريق الضغط فوق NG.
 م بتأكيد الرسالة عن طريق الضعط فوق NG.

### المقاطعة أثناء الكتابة

يتم إنهاء محرر النصوص عند استقبالك لمكالمة أثناء كتابة إحدى الرسائل أو عند مقاطعة الاتصال بملقم المرسِل أثناء الكتابة. ويتم تخزين رسالتك مؤقتًا إلى أن ...

- ... تقوم ببدء محادثة مع نفس الرفيق (الصفحة ٧٣). يتم فتح محرر النصوص مع وجود الرسالة التي تم حفظها. يمكنك الانتهاء من كتابة الرسالة وإرسالها.
  - ... في حالة رغبتك في كتابة رسالة لرفيق أخر. يتم حذف الرسالة المخزنة. يصبح محرر النصوص فارعًا.
    - ♦ ... تصبح غير متصل. يتم حذف النص.

## خيارات قائمة محرر النصوص

بالضغط فوق الزر Menu داخل محرر النصوص يصبح لديك الخيارات التالية: Send إرسال رسالة لأحد الرفاق. Delete Text حذف النص بالكامل.

## مكالمة أحد الرفاق

يمكنك مكالمة أحد الرفاق مباشرة. ا**لشرط المسبق:** أن يدعم ملقم المرسِل استخدام vCard وأن يحتوي vCard الخاص بالرفيق الذي تر غب في مكالمته على رقم للهاتف.

### الشروط المسبقة:

- أن تقوم بفتح قائمة الرفاق واختيار أحد الرفاق.
   أو
- أن تقوم بفتح ملف التعريف الخاص بأحد الرفاق أو
- أن تقوم بفتح قائمة Messenger: وتحديد أحد الرفاق أو
  - أن تقوم بقراءة رسالة من أحد الرفاق

يترم الاتصال بأول رقم موجود في vCard.

#### إنهاء مكالمة

اضغط على مفتاح إنهاء المكالمة.

## مساعدة ذاتية عند حدوث أخطاء

قد تحدث الأخطاء التالية عند إنشاء اتصال بملقم المرسِل وأثناءالاتصال وعند إرسال الرسائل.

#### التصرف عند فقد الاتصال

عند مقاطعة الاتصال بملقم المرسِل يتم عرض رسالة مناسبة على الشاشة. عندما تكون Offline. إذا كنت في قائمة فرعية في المرسِل، ينتقل الهاتف إلى قائمة المرسِل. ◄ حاول إعادة إنشاء الاتصال (الصفحة ٦٩).

#### الأخطاء عند الإرسال

عند تعذر إرسال الرسالة يتم التفريق بين المواقف التالية:

 مقاطعة الاتصال بملقم المرسل: تظهر رسالة على الشاشة تفيد بمقاطعة الاتصال بملقم المرسل. يتم تخزين الرسالة مؤقتًا (الصفحة ٢٩).
 حاول إعادة إنشاء الاتصال (الصفحة ٢٩) وقم بإرسال الرسالة مرة أخرى.
 لم يتمكن الملقم من إرسال الرسالة: تظهر رسالة في الشاشة تفيد بتعذر إرسال الرسالة. على سبيل المثال، في حالة عدم توفر الرفيق الذي يتم إرسال الرسالة إليه، ستظل الرسالة التي قمت بإرسالها مستمرة في الظهور.
 عند إين الرسالة مؤقتًا (الصفحة ٢٧).
 عند من إرسال الرسالة ما الرسالة من عن المراس الرسالة من عدم توفر الرفيق الذي يتم إرسال الرسالة بقدم ترين الرسالة التي قمت بإرسالها مستمرة في الظهور.
 عند الضرورة، تحقق من معرف المستخدم الخاص بالرفيق وقم بإرسال الرسالة مرة أخرى لاحقًا.

# استخدام صندوق بريد الشبكة

يوفر بعض مزودي الشبكة الثابتة ومزودي VoIP أجهزة الرد الآلي على الشبكة - تعرف باسم صناديق بريد الشبكة. كل صندوق بريد للشبكة يقبل المكالمات الواردة التي تمت عبر الخط المناسب (شبكة الخط الثابت أو رقم هاتف VoIP الملائم). لتسجيل كافة المكالمات، يجب عليك إعداد صناديق بريد الشبكة لكل من شبكة الخط الثابت وكافة اتصالات VoIP الخاصة بك. يجب **طلب** صندوق بريد الشبكة من أجل اتصال شبكة الخط الثابت لديك من خلال مزود شبكة الخط الثابت. يمكنك تخزين رقم هاتف صندوق بريد شبكة الخط الثابت في القاعدة الأساسية.

يمكنك تنشيط/الغاء تتشيط صناديق بريد الشبكة لكل من اتصالات VoIP باستخدام الهاتف أو مهايئ الويب. للقيام بذلك، ما عليك إلا الحصول على رقم هاتف صندوق بريد الشبكة.

## تنشيط/إلغاء تنشيط صندوق بريد الشبكة وإدخال الأرقام

يمكنك إدارة صناديق بريد الشبكة على الهاتف المخصص لاستقبال أرقام على الهاتف.

Intwork AM(s) ← Voice Mail ← Settings
 Network AM(s) ← Voice Mail ← Settings
 Interpret 
 Interpret 
 Interpret 
 Interpret 
 Interpret 
 Interpret 
 Interpret 
 Interpret 
 Interpret 
 Interpret 
 Interpret 
 Interpret 
 Interpret 
 Interpret 
 Interpret 
 Interpret 
 Interpret 
 Interpret 
 Interpret 
 Interpret 
 Interpret 
 Interpret 
 Interpret 
 Interpret 
 Interpret 
 Interpret 
 Interpret 
 Interpret 
 Interpret 
 Interpret 
 Interpret 
 Interpret 
 Interpret 
 Interpret 
 Interpret 
 Interpret 
 Interpret 
 Interpret 
 Interpret 
 Interpret 
 Interpret 
 Interpret 
 Interpret 
 Interpret 
 Interpret 
 Interpret 
 Interpret 
 Interpret 
 Interpret 
 Interpret 
 Interpret 
 Interpret 
 Interpret 
 Interpret 
 Interpret 
 Interpret 
 Interpret 
 Interpret 
 Interpret 
 Interpret 
 Interpret 
 Interpret 
 Interpret 
 Interpret 
 Interpret 
 Interpret 
 Interpret 
 Interpret 
 Interpret 
 Interpret 
 Interpret 
 Interpret 
 Interpret 
 Interpret 
 Interpret 
 Interpret 
 Interpret 
 Interpret 
 Interpret 
 Interpret 
 Interpret 
 Interpret 
 Interpret 
 Interpret 
 Interpret 
 Interpret 
 Interpret 
 Interpret 
 Interpret 
 Interpret 
 Interpret 
 Interpret 
 Interpret 
 Interpret 
 Interpret 
 Interpret 
 Interpret 
 Interpret 
 Interpret 
 Interpret 
 Interpret 
 Interpret 
 Interpret 
 Interpret 
 Interpret 
 Interpret 
 Interpret 
 Interpret 
 Interpret 
 Interpret 
 Interpret 
 Interpret 
 Interpret 
 Interpret 
 Interpret 
 Interpret 
 Interpret 
 Interpret 
 Interpret 
 Interpret 
 Interpret 
 Interpret 
 Interpret 
 Interpret 
 Interpret 
 Interpret 
 Interpret 
 Interpret 
 Interpret 
 Interpret 
 In

[] حدد الاتصال ثم اضغط فوق OK
 [موافق).
 [

#### لقد قمت بتحديد اتصال VoIP:

تغيير الإدخال متعدد السطور:

حالة

اختر On لتنشيط صندوق بريد الشبكة. اختر Off لإلغاء التنشيط.

الرقم

يتم عرض الرقم المحفوظ حاليًا الخاص بصندوق بريد الشبكة. أدخل رقم الهاتف الخاص بصندوق بريد الشبكة أو قم بتغييره عند الضرورة. مع بعض مزودي VoIP يتم تنزيل رقم هاتف صندوق بريد الشبكة الخاص بك مع بيانات مزود VoIP العامة (الصفحة ١١٦)، ويتم حفظها في القاعدة الأساسية لديك ويتم عرضها في Number.

لقد قمت باختيار اتصال شبكة الخط الثابت:

الرقم

أدخل رقم الهاتف الخاص بصندوق بريد الشبكة أو قم بتغييره.

لا يمكنك تنشيط/الغاء تنشيط صندوق بريد الشبكة لاتصال شبكة الخط الثابت عبر الهاتف. لمعرفة كيفية تنشيط/الغاء تنشيط صندوق بريد الشبكة لاتصال شبكة الخط الثابت، يرجى الرجوع إلى معلومات مزود شبكة الخط الثابت.

#### يرجى ملاحظة ما يلى:

لمعرفة معلومات حول كيفية تنشيط/الغاء تنشيط صناديق بريد الشبكة عبر مهايئ الويب وتغيير الأرقام المخصصة، انظر الصفحة ١٣٢.

# تهيئة صندوق بريد الشبكة للوصول السريع

يمكنك استخدام الوصول السريع لإجراء مكالمات مباشرة لصندوق بريد الشبكة .

## تخصيص المفتاح ١ بالهاتف، تغيير المهام المخصصة

إعدادات الوصول السريع مخصصة للهاتف. يمكنك تخصيص جهاز آخر للرد في المفتاح (1) على كل هاتف مسجل. لم يتم إعداد أية أجهزة للرد بشكل مسبق بالنسبة للوصول السريع في الإعدادات الافتر اضية. لم يتم تعيين الوصول السريع على الهاتف بعد: اضغط مع الانتظار على المفتاح [10]. 1 ... أو: Set Key 1 ← Voice Mail ← Settings 🗅 ← 🕞 يتم عرض قائمة الاتصالات (VoIP وشبكة الخط الثابت) المخصصة للهاتف كأر قام استقبال. تعرض الشاشة Net AM: xxx حيث يتم حذف xxx ووضع الأسماء الافتراضية المناسبة للاتصال بدلاً منها (IP1 إلى IP6 وFxd. line). اختر الاتصال واضغط فوق 🔿 (/ = تشغيل). في حالة حفظ رقم في القاعدة الأساسية لصندوق بريد الشبكة المحدد فيتم تنشيط الوصول السريع. اضغط مع الاستمرار (حالة السكون). 6 في حالة عدم حفظ رقم لصندوق بريد الشبكة يتم عرض رسالة بهذا الشأن. وتتم مطالبتك بإدخال رقم لصندوق بريد الشبكة. انتقل إلى السطر Number. <u>, i</u> i أدخل الرقم الخاص بصندوق بريد الشبكة. اضغط على مفتاح شاشة العرض. Save اضغط مع الاستمرار (حالة السكون). 6 يتم تنشيط الاتصال السريع تلقائيًا.

### يرجى ملاحظة ما يلي:

يمكنك تخصيص الوصول السريع لجهاز واحد فقط للرد. على الرغم من ذلك يمكنك أيضًا استدعاء صندوق بريد الشبكة المخصص لأرقام استقبال الهاتف مباشرة عبر مفتاح الرسائل (الصفحة ٨٠).

### الاتصال بصندوق بريد الشبكة

آست اضغط مع الاستمرار:
 إذا قمت بتعبين أحد صناديق بريد الشبكة من أجل الوصول السريع فسيتم توصيلك مباشرة بهذا الصندوق.
 إذا لزم الأمر، فاضغط على مفتاح حر اليدين.
 وستستمع إلى إعلان جهاز الرد.

استخدام صندوق بريد الشبكة للاستماع لرسانل على صندوق بريد الشبكة

## الاستماع لرسائل على صندوق بريد الشبكة

تحت مفتاح الرسائل 🖂 ستجد قائمة بكافة صناديق بريد الشبكة التي تفي بالمتطلبات التالية:

- يتم تخصيص الاتصالات الملائمة إلى الهاتف كأرقام استقبال.
- يتم تخزين رقم هاتف صندوق بريد الشبكة إلى القاعدة الأساسية.

يمكنك الاتصال والتحقق من صندوق بريد الشبكة مباشرة من القائمة.

عند الضغط على مفتاح الرسائل 🖂، يظهر ما يلي (مثال):

| Messages & Calls  |       |          |
|-------------------|-------|----------|
| Calls List:       | (2)   |          |
| Net AM: Fxd. line | (1) - | <u> </u> |
| Net AM: IP1       | (4) - | -        |
| Net AM: IP2       | (0) _ |          |
| ٢                 | ок    |          |

- ۲ Fxd. line" و "FXd! إلخ تعتبر الأسماء الافتراضية للاتصالات المرتبطة. تظهر الأسماء الافتراضية بغض النظر عن اسم الاتصال الذي قمت بتحديده عند التهيئة عبر مهايئ الويب.
- ٢ في حالة وجود رسائل جديدة في صندوق بريد الشبكة، فسيتم إظهار إدخال القائمة بالخط العريض. يظهر عدد الرسائل الجديدة بين أقواس بعد إدخال القائمة.
  - ٣ في حالة عدم وجود رسائل جديدة يظهر (0) بعد إدخال القائمة في صندوق بريد الشبكة. لا يتم عرض عدد الرسائل المحفوظة في صندوق بريد الشبكة.

عرض الرسائل الجديدة في حالة السكون بالهاتف

عند توافر رسالة جديدة في أحد صناديق بريد الشبكة المخصصة للهاتف عبر رقم الاستقبال الخاص بها، أو في حالة وجود رسالة جديدة في جهاز الرد الألي المدمج فسيظهر الرمز أ بالإضافة إلى عدد الرسائل الجديدة على حالة السكون في الهاتف. يومض مفتاح الرسالة ₪.

#### الاتصال بصندوق بريد الشبكة والتحقق من الرسائل

🖂 اضغط على مفتاح الرسالة.

Net AM: Fxd. line / Net AM: IP1 / ...

اختر صندوق بريد الشبكة واضغط على OK.

أنت الأن متصل مباشرة بصندوق بريد الشبكة وتسمع الإعلان الخاص به. يمكن تشغيل الرسائل عمومًا باستخدام لوحة مفاتيح المهاتف (رموز رقمية). الاستماع إلى الإعلان.

#### يُرجى ملاحظة ما يلي:

- يتم استدعاء صندوق بريد الشبكة تلقائيًا عبر الاتصال المناسب. لا يتم إلحاق رمز المنطقة المعد مسبقًا من أجل الهاتف لديك بشكل مسبق.
  - يمكن تشغيل رسائل صندوق بريد الشبكة عمومًا باستخدام لوحة مفاتيح الهاتف (رموز رقمية). عليك بتعريف كيفية تحويل الرموز الرقمية الخاصة بـ VOIP إلى إشارات DTMF ونظلها (الصفحة ١٢٧).
     الطلب من مزود VOIP الخاص بك معرفة نوعية إرسال DTMF الذي يدعمه.

# استخدام هواتف متعددة

## تسجيل الهواتف

يمكن تسجيل ما يصل إلى ستة هواتف على القاعدة الأساسية.

#### يُرجى ملاحظة ما يلي:

- عند تسجيل عدد من الهواتف على القاعدة الأساسية، فيمكنك إجراء مكالمتين في وقت واحد عبر الإنترنت ومكالمة واحدة عبر شبكة الخط الثابت بحد يصل إلى اتصالين داخليين إضافيين أيضًا.
- اختيار الاتصال عبر مفتاح التحدث (الصفحة ٢٩) غير مدعوم في هواتف GAP. وبالتالي فإذا قمت بإدخال رقم بدون لاحقة الخط وبدون تعريف خطة للاتصال من أجل رقم الهاتف فسيتم الاتصال بهذا الرقم عبر الخط الافتراضي (الصفحة ٩٨). إذا قمت بإدخال "\*" (النجمة) في نهاية رقم الهاتف، فسيتم الاتصال برقم الهاتف عبر اتصال غير افتراضي.
- بعد التسجيل سيتم تخصيص كافة أرقام المهاتف إلى المهاتف باعتبار ها أرقام استقبال. وستستخدم رقم شبكة الخط الثابت وأول رقم VoIP
   كرقم إرسال. لمعرفة كيفية تغيير التخصيصات، انظر الصفحة ١٢٠.

## تسجيل هاتف Gigaset C47H آخر في Gigaset C470 IP

قبل إمكانية استخدام الهاتف، يجب تسجيله في محطة أساسية. يجب عليك البدء في تسجيل الهاتف على الهاتف وفي المحطة الأساسية. سيقوم الهاتف بالتبديل إلى حالة السكون عند نجاح التسجيل. يظهر الرقم الداخلي للهاتف على شاشة العرض، مثل Int 1. وإذا لم يظهر، فكرر الإجراء. يمكن أن يستغرق التسجيل حتى دقيقة واحدة.

- ♦ اختر ⊡ ♦ Register H/Set Handset Settings على الهاتف.
- أدخل PIN النظام في القاعدة الأساسية (الرقم الافتراضي هو 0000) ثم اضغط على OK. تعرض الشاشة على سبيل المثال PIN وتصدر وميضًا.
- في خلال السنين ثانية التالية، اضغط مع الاستمرار (لمدة ثلاث ثوان تقريبًا) على مفتاح التسجيل/المناداة (الصفحة ٢) على القاعدة الأساسية.

يتم تخصيص أقل رقم داخلي غير مخصص (١-٦) للهاتف. إذا تم تسجيل هواتف متعددة في القاعدة الأساسية، فسيتم عرض الرقم الداخلي على الشاشة بعد التسجيل، مثل 2 INT. و هذا يعني تخصيص الرقم الداخلي ۲ للهاتف.

#### يرجى ملاحظة ما يلى:

- في حالة تسجيل ستة هواتف بالفعل في المحطة الأساسية، فسيتوفر خياران:
- الهاتف ذو الرقم الداخلي ٦ في حالة السكون: يتم تخصيص الرقم ٦ للهاتف الذي تريد تسجيله. وبذلك يكون الهاتف صاحب الرقم ٦ سابقاً قد تم إلغاء تسجيله.
  - جار استخدام الهاتف ذي الرقم الداخلي ٦: لا يمكن تسجيل الهاتف الذي تريد تسجيله.

## تسجيل هواتف أخرى مع Gigaset C470 IP

يمكنك تسجيل هواتف Gigaset أخرى و هواتف لأجهزة أخرى باستخدام وظائف GAP كما يلي.

استخدام صندوق بريد الشبكة إلغاء تسجيل الهواتف

ابدأ عملية التسجيل على الهاتف بما يتماشى مع تعليمات تشغيل الهاتف.

اضغط مع الاستمرار (لمدة ٣ ثوان تقريبًا) على مفتاح التسجيل/المناداة (الصفحة ٢) الموجود على القاعدة الأساسية.

يُرجى ملاحظة ما يلي:

يمكنك أيضًا إجراء تغييرات على القاعدة الأساسية مع هاتف Gigaset S45 أو S67H.

# إلغاء تسجيل الهواتف

| بمكنك إلغاء تسم | جيل أي هاتف مسجَّل من أي هاتف Gigaset C47H مسجَّل.                     |
|-----------------|------------------------------------------------------------------------|
|                 | لفتح قائمة بالأطر اف الداخلية.                                         |
|                 | يتم تمييز الهاتف الذي تستخدمه بواسطة >.                                |
| ¢               | حدد الهاتف الذي تريد إلغاء تسجيله.                                     |
| Options         | اضىغط على مفتاح الاختيار.                                              |
| إلغاء تعريف اله | هاتف                                                                   |
|                 | حدد واضغط على ٥K.                                                      |
| л.,             | أدخل رمز PIN للنظام الخاص بالقاعدة الأساسية (الإعداد الافتراضي: 0000). |
| Yes             | اضغط على مفتاح الشاشة لتأكيد المطالبة.                                 |
| 3               | اضغط <b>مع الاستمرار (</b> في حالة السكون).                            |
| يتم إلغاء تسجيل | ) الهاتف مباشرة، حتى لو لم يكن الهاتف في حالة السكون.                  |

# تحديد موقع الهاتف ("المناداة")

- ♦ اضغط لفترة وجيزة على مفتاح التسجيل/المناداة الموجود في الفاعدة الاساسية (الصفحة ٢). أو
  - اضغط على مفتاح التحدث ? أو مفتاح إنهاء المكالمة المعالي أي هاتف.

## تغيير الرقم الداخلي لأحد الهواتف

يتم إعطاء الهاتف **تلقائيًا** أقل رقم غير مخصص عند التسجيل. في قائمة الأطراف الداخلية، يتم تصنيف الهواتف وفقًا لأر قامها الداخلية. يمكنك تغيير الرقم الداخلي لكل الهواتف المسجلة (من اإلى ٦). يمكن تخصيص الأرقام من ١ إلى ٦ مرة واحدة فقط لكل هاتف. افتح قائمة الهو اتف. يتم تمييز الهاتف الخاص بك بالعلامة >.  $\Box$ اضغط على مفتاح الاختيار. Options تغيير رقم الهاتف حدد واضغط على OK. يتم عرض قوائم الهواتف بالإضافة إلى الأرقام الداخلية الخاصة بها. يومض الرقم الداخلي لأول هاتف. حدد هاتفًا. ¢ μ. أدخل الرقم الداخلي الجديد (٦-١). تتم الكتابة فوق الرقم القديم للهاتف. M () عند الضرورة قم باختيار هواتف أخرى وتغيير أرقامها. بعد اكتمال كافة التغيير ات: اضغط على مفتاح شاشة العرض هذا لحفظ الإدخال. Save اضغط مع الاستمرار (حالة السكون). 6 ستسمع نغمة الخطأ في حالة تخصيص رقم داخلي مرتين.

◄ كرر الإجراء باستخدام رقم غير مخصص.

# تغيير اسم الهاتف

يتم تخصيص الأسماء "INT 1"، "INT 2" إلخ تلقائيًا عند التسجيل. يمكن تغيير هذه الأسماء. يتم عرض الاسم المتغير في كل قائمة هاتف افتح قائمة الهواتف. يتم تمييز الهاتف الخاص بك بالعلامة >. Q لاختيار هاتف. اضغط على مفتاح الشاشة. Edit حذف الاسم السابق عند الضرورة. <C أدخل الاسم الجديد (بحد أقصى ١٠ حروف). l. اضبغط على مفتاح شاشة العرض. Save اضغط مع الاستمرار (حالة السكون). 6

> **يُرجى ملاحظة ما يلي:** إذا قمت بحذف اسم الهاتف الحالي ثم ضغطت <mark>Save</mark> بدون إدخال اسم جديد، فسيتم تخصيص الاسم القياسي للهاتف تلقائيًا "INT x" (a وقم داخلي).

## إجراء المكالمات الداخلية

تكون المكالمات الداخلية التي يتم فيها الاتصال بهواتف أخرى مسجلة بنفس القاعدة الأساسية مجانية.

("

#### الاتصال بهاتف معين

| لبدء المكالمة الداخلية.         |          |
|---------------------------------|----------|
| أدخل رقم الهاتف.                | <b>.</b> |
|                                 | أو:      |
| لبدء المكالمة الداخلية.         |          |
| لتحديد هاتف                     | Ţ        |
| اضغط على مفتاح التحدث.          | (        |
| ل بكافة الهواتف ("مكالمة جماعية | الاتصال  |
| المدينة المحمد المحمد           |          |

| لبدع محالمه داخلبه.                               | <b>└</b> |
|---------------------------------------------------|----------|
| اضغط على مفتاح النجمة. يتم الاتصال بكافة الهواتف. | * 4      |

إنهاء مكالمة

 $\bigcirc$ 

اضىغط على مفتاح إنهاء المكالمة.

## يُرجى ملاحظة ما يلي:

يمكنك رفض مكالمة داخلية عن طريق الضغط فوق مفتاح إنهاء المكالمة .

## نقل مكالمة إلى هاتف آخر

يمكنك توجيه (توصيل) مكالمة خارجية، يتم إجراؤها عبر شبكة الخط الثابت أو VOIP، إلى هاتف آخر. لفتح قائمة الهواتف. يسمع المشارك الخارجي موسيقى الانتظار في حالة تنشيطها (الصفحة ٩٧). حدد الهاتف أو اتصال بالكل واضغط على الكل. عندما يرد المشارك الداخلي: ان الزم الأمر، فقم بالإعلام عن المكالمة الخارجية. إذا لم يرد المشارك الداخلي أو كان الخط مشغولاً، فاضغط على المفتاح End، للعودة إلى المكالمة الخارجية. عند نقل مكالمة، يمكنك أيضًا الضغط على مفتاح إنهاء المكالمة (ها منع على المفتاح المعاري المؤارك الداخلي. عند نقل مكالمة، يمكنك أيضًا الضغط على مفتاح إنهاء المكالمة (ها بلاه المفتاح المعاري المقارك الداخلي على المكالمة الخارجية. إذا لم يرد المشارك الداخلي أو كان الخط مشغولاً، فاضغط على المفتاح End، للعودة إلى المكالمة الخارجية. عند نقل مكالمة، يمكنك أيضًا الضغط على مفتاح إنهاء المكالمة (صنع على المفتاح المعام) العودة إلى المكالمة الخارجية. إذا لم يرد المشارك الداخلي أو كان الخط مشغولاً، فاضغط على المفتاح End، للعودة إلى المكالمة الخارجية. ما إذا لم يرد المشارك الداخلي أو كان الخط مشغولاً، فاصغط على المفتاح المعام، ليو المشارك الداخلي على المكالمة الخارجية.

## إنشاء مكالمة تشاور داخلية، مكالمة جماعية

أثناء التحدث مع مشارك **خارجي** (عبر شبكة الخط الثابت أو VoIP) يمكنك الاتصال بمشارك **داخلي** في نفس الوقت لتعليق مكالمة تشاور. [\_]

يسمع المشارك الخارجي موسيقى الانتظار في حالة تنشيطها (الصفحة ٩٢). عندما يرد مشارك داخلي، يكون بإمكانك التحدث إليهم. تتوفر أمامك الخيارات التالية:

#### إنهاء مكالمة تشاور

End اضغط على مفتاح شاشة العرض. تمت إعادة اتصالك بالمشارك الخارجي.

#### إنشاء مكالمة جماعية

.conf أنت الآن في مكالمة تشاور جماعية من ثلاثة أطراف مع المشارك الخارجي والمشارك الداخلي. إذا قام المشارك الداخلي الذي تم الاتصال به بإنهاء المكالمة (اضغط مفتاح إنهاءالمكالمة ۞)، وسيتم توصيلك بالمشارك الخارجي. إذا قمت بالضغط فوق مفتاح إنهاء المكالمة ۞، فسيتم تحويل المكالمة الخارجية إلى المشارك الداخلي.

### قبول/رفض انتظار المكالمات أثناء وجود مكالمة داخلية

في حالة استلام مكالمة **خارجية** أثناء إجراء مكالمة **داخلية**؛ ستسمع نغمة انتظار (رنة قصيرة). بفضل خاصية إظهار هوية المتصل، يظهر رقم المتصل أو اسمه على الشاشة.

#### إنهاء مكالمة داخلية، وقبول مكالمة خارجية

Accept اضغط على مفتاح شاشة العرض هذا. يتم إنهاء المكالمة الداخلية. أنت متصل بالمتصل الخارجي.

#### رفض المكالمة الخارجية

Reject الضغط على مفتاح شاشة العرض هذا. يتم إيقاف تشغيل نغمة انتظار المكالمة. تظل متصلاً بالمشارك الداخلي. يمكن الاستمرار في سماع نغمة الرنين على الهواتف الأخرى المسجلة.

استخدام صندوق بريد الشبكة استخدام المهاتف كمراقب الغرفة

### استخدام الهاتف كمراقب الغرفة

إذا تم تنشيط مراقب الغرفة، يتم الاتصال برقم الوجهة المحفوظ مسبق بمجرد الوصول إلى مستوى معين من الضوضاء في الغرفة تم ضبطه من قبل. ويمكنك حفظ رقم داخلي أو خارجي في الهاتف كرقم الوجهة. ٣ دقائق تقريبًا (استنادًا إلى القاعدة الأساسية). أثناء مدة الاستخدام كمراقب للغرفة، يتم إلغاء كافة المفاتيح باستثناء مفتاح إنهاء محدما يكون مراقب الغرفة برقم خارجي بعد ٩٠ ثانية تقريبًا. يتوقف اتصال مراقب الغرفة برقم داخلي (هاتف) بعد ٣ مقائق تقريبًا (استنادًا إلى القاعدة الأساسية). أثناء مدة الاستخدام كمراقب للغرفة، يتم إلغاء كافة المفاتيح باستثناء مفتاح إنهاء المكالمة ص. يتم كتم صوت مكبر الهاتف. عندما يكون مراقب الغرفة نشطًا، نتم الإشارة إلى المكالمات الواردة للهاتف **دون نغمة رنين** وتظهر فقط على الشاشة. لا نتم إضاءة شاشة العرض ولا لوحة المفاتيح كما يتم إيقاف تشغيل النغمات الإر شادية. إذا قبلت مكالمة واردة، يتم تعليق مراقب الغرفة طوال مدة المكالمة، لكن **تظل** الوظيفة نشطة.

#### تحذير!

- يجب عليك دومًا التحقق من عمل مراقب الغرفة قبل الاستخدام. على سبيل المثال، اختبر حساسيته. تحقق من التوصيل عند تحويل مراقبة الغرفة إلى رقم خارجي.
- يقل وقت تشغيل الهاتف بشدة عند تشغيل الوظيفة. إذا لزم الأمر، فضع الهاتف على حامل الشحن. و هذا يضمن عدم نفاد طاقة البطاريات.
  - الوضع الأمثل للهاتف هو أن يكون بعيدًا عن الطفل بمسافة ١ إلى ٢ متر. يجب أن يكون مكبر الصوت موجهًا صوب الطفل.
    - يجب عدم حظر الاتصال الذي يتم تحويل مراقب الغرفة إليه بواسطة جهاز رد نشط.

## تنشيط وضع مراقب الغرفة وإدخال الرقم المراد الاتصال به

المستوى: اضبط حساسية مستوى الضوضاء (منخفضة أو عالية). ♦ اضغط على مفتاح الشاشة Save لحفظ الإدخال. يمكنك استخدام مفتاح الشاشة Options للتبديل مباشرة إلى إعدادات مراقب الغرفة.

#### **يُرجى ملاحظة ما يلي:** يتم الاتصال بالرقم الخارجي عبر الاتصال الافتراضي (VoIP أو شبكة الخط الثابت) إذا لم تقم بإدخال لاحقة الخط (الصفحة ٣٠) ولم تقم بتحديد أية خطة للاتصال للرقم (الصفحة ١٢٩).

## تغيير رقم الوجهة المضبوط مسبقًا

## تعطيل مراقب الغرفة عن بُعد

**الشروط المُسبقة**: يتم إرسال مكالمة مراقب الغرفة إلى جهة خارجية. الهاتف الذي تم طلبه يدعم الطلب النغمي باللمس. ♦ اقبل المكالمة من مراقب الغرفة واضغط على المفاتيح ◙ (⊯. تقوم القاعدة الأساسية لديك بإرسال نغمة تأكيد وتنهي الاتصال.

**يُرجى ملاحظة ما يلي:** يمكن إجراء عملية إلغاء التنشيط عن بعد عبر اتصالات VoIP في حالة نقل إشارات DTMF إما عبر رسائل معلومات SIP أو كإشارات سمعية عبر القناة الصوتية (inband أو صوت) أو كحزم بيانات RTP خاصة متوافقة مع RFC2833 (يعتمد على المزود).

تم الغاء تنشيط وظيفة مراقب الغرفة في الهاتف. لن يكون هناك مكالمات إضافية من مراقب الغرفة. ستظل الإعدادات الأخرى لمراقب الغرفة على الهاتف (بدون نغمة رنين على سبيل المثال) نشطة حتى تقوم بالضغط على مفتاح العرض OFF بالهاتف. لإعادة تنشيط وظيفة مراقب الغرفة بنفس رقم الهاتف:

٤ قم بتشغيل التنشيط مرة أخرى واحفظه باستخدام Save (الصفحة ٨٦).

إعدادات الهاتف تغيير لغة شاشة العرض

## إعدادات الهاتف

تم إعداد الهاتف مسبقًا ولكن يمكن تغيير الإعدادات لتناسب متطلباتك الشخصية.

## تغيير لغة شاشة العرض

# ضبط الشاشة

تستطيع أن تختار بين أربعة أنظمة ألوان ومستويات تباين عديدة. Display  $\leftarrow$  Settings  $\frown \leftarrow$ **Colour Scheme** اختر ثم اضغط على OK. اختر نظام الألوان ثم اضغط على OK ( / = اللون الحالي). Q اضغط لفترة وجيزة.  $\overline{\circ}$ انتقل للسطر Contrast. Q Contrast حدد واضغط على OK. اختر مستوى التباين.  $\bigcirc$ اضغط على مفتاح الشاشة. Save اضغط مع الاستمرار (في حالة السكون). 6

## ضبط صورة الشاشة

يمكن عرض صورة أو صورة الشائشة (الصورة أو الساعة الرقمية) عندما يكون الهاتف في حالة السكون. وستحل محل شائشة العرض في حالة السكون. وقد تخفي هذه الصورة الوقت والتاريخ والاسم. في حالة تتشيط صورة الشائشة، فإن عنصر القائمة Screen Picture مكالمة أو بعد إلغاء تسجيل الهاتف. أس مح الله تتشيط صورة الشائشة، فإن عنصر القائمة Screen Picture مكالمة أو بعد الغاء تسجيل الهاتف. أس مح المح الاحداد الحالي. أس محرض الإعداد الحالي. محد من الإعداد الحالي. المحنون الشائشة إذ الزم المحاور: المحنون المحدد السطور: محد O (تظهر صورة الشائشة) أو Off (لا تظهر صورة الشائشة). فير صورة الشائشة إذا لزم الأمر (انظر أدناه). ) اضغط على مفتاح الشائشة بالمر (انظر أدناه). ) اضغط على مفتاح الشائشة المحد المكون مع الوقت والتاريخ.

## تغيير صورة الشاشة

Screen Picture ← Display ← Settings
 انتقل للسطر Selection.
 اضغط على مفتاح الشاشة. تظهر صورة الشاشة النشطة
 اختر الشعار ثم اضغط مفتاح الشاشة save.
 اضغط على مفتاح الشاشة Save.

## ضبط الإضاءة الخلفية للشاشة

يمكنك ضبط المستويات المختلفة لإضاءة الشاشة تبعًا لوجود الهاتف في حامل الشحن أم لا. عند تنشيطها، يتم تعتيم الشاشة بشكل دائم. عنه عرض الإعداد الحالي. پ تغيير الإدخال متعدد السطور : المتر Off أو Off. اختر Of أو Off. اضغط على مفتاح الشاشة. عند المنط مع الاستمرار (في حالة السكون).

> **يُرجى ملاحظة ما يلي:** يمكن تقليل وضع الاستعداد بالهاتف بشكل كبير في حالة تنشيط الإضاءة الخلفية لشاشة العرض (On).

إعدادات المهاتف الوصول السريع إلى الوظانف

## الوصول السريع إلى الوظائف

يتم إعداد مفاتيح الشاشة على الهاتف بشكل مسبق لكي تفي بمطالب الوظائف المحددة. يمكنك تغيير التهيئة، بمعنى تخصيص وظائف أخرى لمفاتيح الشاشة. لتشغيل إحدى الوظائف ما عليك إلا الضغط على الزر الملائم.

### تغيير تخصيصات مفاتيح الشاشة

اضغط مع الاستمرار على مفتاح شاشة العرض الأيمن أو الأيسر. يتم فتح قائمة المهام المتاحة للمفتاح. • حدد إحدى الوظائف ثم اضغط OK تتوافر المزايا التالية: INT (INT) 🔶 لفتح قائمة بالأطراف الداخلية. SMS (SMS) ♦ لفتح القائمة الفرعية لرسائل SMS من أجل كتابة رسائل SMS وإرسالها وقراءتها (الصفحة ٥٠): SMS + Messaging SMS Notific. (Notif.) ◆ فتح القائمة لتنشيط إعلام SMS (الصفحة ٥٩): Notify Type ← Settings ← SMS ← Messaging 🖂 E-mail (EMail) ♦ فتح قائمة البريد الإلكتروني الفرعية لاستقبال إعلامات البريد الإلكتروني وقراءتها (الصفحة ٦٥): E-mail + Messaging 🖂 Messenger (Messgr.) ◆ فتح قائمة المرسِل الفرعية للمحادثة مع الأصدقاء على الإنترنت (الصفحة ٦٩): Messenger + Messaging Fixed Line Call (FixedLine) فتح خيار الاتصال المسبق لإجراء مكالمة عبر شبكة الخط الثابت. IP Call (₽) ♦ فتح خيار الاتصال المسبق لإجراء مكالمة عبر VoIP.

يتم إظهار تهيئة مفتاح الشاشة الحالى في السطر الأسفل من كل مفتاح.

#### بدء تشغيل إحدى الوظائف

عندما يكون الهاتف في وضع السكون، اضغط على مفتاح الشاشة **لفترة وجيزة**. يتم فتح قائمة الوظائف.

## تنشيط/إلغاء تنشيط ميزة الرد التلقائى

# تغيير مستوى صوت وضع المكبر/سماعة الأذن

يمكن ضبط مستوى صوت مكبر الصوت للتحدث في وضع المكبر بخمسة مستويات صوتية مختلفة وضبط مستوى صوت سماعة الأذن على ثلاثة مستويات مختلفة. من حالة السكون في الهاتف: **Handset Volume** اختر ثم اضغط على مقاح التحكم بالأعلى. من الفتاك الملح المكبر. من انتقل إلى السطر :Speaker. من انتقل إلى السطر :save Save

## يُرجى ملاحظة ما يلي:

يمكنك أيضًا ضبط مستوى صوت المكالمة عبر 🖎 Handset Volume 🗲 Audio Settings 🗲 Settings في القائمة.

إعدادات الماتف تغيير نغمات الرنين

## تغيير نغمات الرنين

- ♦ مستوى الصوت: يمكن الاختيار بين خمسة مستويات اللصوت (من ١ إلى ٥، على سبيل المثال مستوى الصوت ٢ = // \_\_\_\_\_) والرنين "التصاعدي" (مستوى الصوت ٦، يتزايد الصوت مع كل رنة = // \_\_\_\_\_\_).
  - نعمات الرنين:
     يمكنك تحديد نغمات متعددة للرنين.
     يمكنك ضبط نغمات رنين مختلفة للوظائف التالية:
     Ext. Calls المكالمات الخارجية
    - Internal Calls : للمكالمات الداخلية
    - AII : تحديد نفس نغمة الرنين لكل الوظائف

### إعدادات الوظائف الفردية

اضبط الصوت واللحن تبعًا لنوع الإشارة المطلوبة. من حالة السكون في الهاتف: اضغط على مفتاح التحكم بالأعلى. Ô **Ringer Settings** اختر ثم اضغط على OK. Ext. Calls/Internal Calls اختر ثم اضغط على OK. ◄ تغيير الإدخال متعدد السطور: لضبط مستوى الصوت (من ١ إلى ٦).  $\bigcirc$ انتقل إلى السطر التالي. Q  $\bigcirc$ حدد اللحن. اضبغط على مفتاح الشاشة لحفظ الضبط. Save اضغط مع الاستمرار (حالة السكون). 6

### تحديد نفس نغمة الرنين لكل الوظائف

## يُرجى ملاحظة ما يلي: يمكنك أيضًا ضبط مستوى صوت الرنين عبر (ما Ringer Settings + Audio Settings + Settings في القائمة.

### تنشيط/إلغاء تنشيط نغمة الرنين

يمكنك تعطيل نغمة الرنين على الهاتف قبل الرد على أي مكالمة أو عندما يكون الهاتف في حالة السكون، كما يمكن تعطيل نغمة الرنين بشكل دائم أو للمكالمة الحالية فقط. لا يمكن إعادة تنشيط نغمة الرنين أثناء إجراء مكالمة خارجية.

- إلغاء تنشيط نغمة الرنين بشكل دائم
- (مع) اضغط مع الاستمرار على مفتاح النجمة.
  - يظهر الرمز 🔏 على شاشة العرض.
    - إعادة تنشيط نغمة الرنين
- ه.٤) اضغط مع الاستمرار على مفتاح النجمة.
  - تعطيل نغمة الرنين للمكالمة الحالية

Silence اضغط على مفتاح الشاشة.

### تنشيط/تعطيل نغمة التنبيه

## تنشيط/الغاء تنشيط النغمات الإرشادية

يستخدم الهاتف "نغمات إرشادية" لإعلامك بالأنشطة والحالات المختلفة. يمكن تنشيط/تعطيل النغمات الإرشادية التالية كل على حدة: • ضغطة مفتاح: للتأكيد على كل ضغطة مفتاح. نغمات الإعلام: ـ نغمة التأكيد (تتابع تصاعدي للنغمات): في نهاية الإدخال/الإعداد وعند وصول SMS أو إدخال جديد في سجل المكالمات ـ نغمة الخطأ (نغمات منخفضة بشكل متتابع): عند إجراء إدخال غير صحيح ـ نغمة نهاية القائمة: عند الانتقال إلى نهاية إحدى القوائم • نغمة البطارية: تحتاج البطاريات إلى الشحن. من حالة السكون في الهاتف: اضغط على مفتاح التحكم بالأعلى. Ô **Advisory Tones** اختر ثم اضغط على OK. تغيير الإدخال متعدد السطور: :Key Tones اختر On أو Off. :Confirm. اختر On أو Off.

إعدادات الماتف

#### ضبط المنبه

:Battery

اختر Off ،On أو In Call. يتم تنشيط/تعطيل نغمة التحذير الخاصة بالبطارية ويتم سماعها أثناء المكالمة فقط. Save اضغط على مفتاح الشائشة لحفظ الضبط.

لا يمكن إلغاء تنشيط نغمة التأكيد الخاصة بوضع الهاتف على حامل الشحن.

### يُرجى ملاحظة ما يلي:

يمكنك أيضًا ضبط مستوى صوت الرنين عبر 🖎 Advisory Tones 🗲 Audio Settings 🗲 Settings في القائمة.

## ضبط المنبه

الشرط المسبق: لا بد أن يكون الوقت والتاريخ قد سبق ضبطهما بالفعل (الصفحة ١٣).

### تنشيط/ تعطيل المنبه وضبط وقت الاستيقاظ

Alarm Clock 🕑 🗲 🕞 تغيير الإدخال متعدد السطور: :Activation اختر On أو Off. :Time أدخل وقت الاستيقاظ بتنسبق من ٤ أر قام. :Melody اختر النغمة. :Volume ضبط مستوى الصوت (١-٦). Save اضغط على مفتاح الشاشة لحفظ الضبط. يظهر الرمز 🕑 على شاشة السكون. تتم الإشار إلى مكالمة تذكير الاستيقاظ بالهاتف من خلال لحن الرنين المحدد. يصدر صوت مكالمة تذكير الاستيقاظ لمدة ٦٠ ثانية. يظهر الرمز (٢) على شاشة العرض. في حالة عدم الضغط على أي مفتاح، تتكرر مكالمة تذكير الاستيقاظ مرتين على فترات زمنية فاصلة قدر ها خمس دقائق ثم تتوقف. أثناء إجراء مكالمة، تتم الإشارة إلى مكالمة الاستيقاظ بنغمة قصيرة.

## إلغاء تنشيط مكالمة تذكير الاستيقاظ/التكرار بعد فترة إيقاف مؤقت (وضع الغفوة)

الشرط المُسبق: صدور صوت مكالمة تذكير الاستيقاظ. OFF اضغط على مفتاح الشاشة. يتم تعطيل مكالمة تذكير الاستيقاظ. أو اضغط على مفتاح الاختيار أو أي مفتاح. يتم تعطيل مكالمة تذكير الاستيقاظ ثم تتكرر بعد ٥ دقائق. بعد إعادتها للمرة الثانية، يتم تعطيل مكالمة تذكير الاستيقاظ تمامًا.

## إعادة ضبط الهاتف على إعدادات المصنع الافتراضية

نتم إعادة ضبط كل إعداد في الهاتف، وعلى وجه الخصوص اللغة والشاشة ومستوى الصوت ونغمة الرنين وإعدادات المنبه (انظر من الصفحة ٨٨ فصاعدًا). يتم محو قائمة معاودة الاتصال بآخر رقم تم الاتصال به. ولن يؤثر هذا على الإدخالات الموجودة بالدليل أو بقائمة مكالمة تلو الأخرى أو سجل المكالمات أو قوائم SMS أو تسجيل الهاتف بالقاعدة الأساسية.

- Reset Handset ← Handset ← Settings 🖎 ← 🕞
- Yes اضغط على مفتاح الشائشة. يمكنك إلغاء عملية إعادة الضبط لإعدادات المصنع بالضغط على (٢) أو مفتاح الشائشة No.
  - اضغط مع الاستمرار (حالة السكون).

إعدادات القاعدة الأساسبة الحماية من الوصول غير المسموح

اعدادات القاعدة الأساسية

يتم تنفيذ إعدادات القاعدة الأساسية باستخدام هاتف Gigaset C47H مسجل.

## الحماية من الوصول غير المسموح

اعمل على حماية إعدادات النظام للقاعدة الأساسية من خلال رمز PIN تعرفه أنت فقط. يتعين عليك إدخال رمز PIN الخاص بالنظام، في حالة قيامك بالتسجيل أو إلغاء التسجيل بالهاتف، أو في حالة تغيير إعدادات VoIP أو إعادة ضبط الهاتف لإعدادات المصنع على سبيل المثال لا الحصر.

#### تغيير رمز PIN الخاص بالنظام

يتعين عليك إدخال رمز pin الخاص بالنظام على سبيل المثال عند تسجيل الهاتف مع القاعدة الأساسية أو عند تغيير إعدادات VoIP أو بدء تشغيل مهايئ الويب.

يمكنك تغيير رمز PIN الخاص بالنظام الافتراضي للقاعدة الأساسية والمكون من ٤ أرقام ("0000") إلى رمز PIN مكون من أربعة أرقام تعرفها أنت فقط.

System PIN ← Base ← Settings < ← □

- أدخل PIN النظام الحالي واضغط على OK. μ.
  - أدخل رمز PIN الجديد الخاص بالنظام.
  - Q انتقل إلى :Re-enter PIN السطر .
- l' الآن، أعد إدخال PIN النظام الجديد واضغط على OK.
- يتم عرض " \*\*\*\* " بدلاً من رمز PIN الخاص بالنظام لاعتبارات أمنية.
  - اضغط مع الاستمرار (حالة السكون). 6

# استعادة ضبط القاعدة الأساسية على إعدادات المصنع

#### إعادة ضبط القاعدة الأساسية باستخدام القائمة

تتم إعادة ضبط كل إعداد بشكل منفرد على وجه الخصوص: ♦ إعدادات VoIP مثل مزود VoIP وبيانات الحساب وإعدادات DTMF (الصفحة ٩٩ والصفحة ١١٤ والصفحة ١٢٧). إعدادات الشبكة المحلية (الصفحة ١٠١ والصفحة ١١٢) اتصال افتراضی (الصفحة ۹۸) أسماء الهواتف (الصفحة ٨٣) ♦ إعدادات SMS (على سبيل المثال مر اكز رسائل SMS، الصفحة ٤٥)

- - ♦ إعدادات اتصال PABX (الصفحة ١٠٤)

يتم حذف قوائم SMS وقوائم المكالمات.

لا تتم إعادة ضبط الإعدادات التالية:

- التاريخ والوقت
- رمز PIN الخاص بالنظام
  - خدمات معلومات SMS

تظل الهواتف مسجلة.

- Base Reset ← Base ← Settings 🖎 ← 🕞
  - أدخل PIN النظام واضغط على OK.
    - Yes اضغط على مفتاح الشاشة للتأكيد.

إعادة ضبط القاعدة الأساسية باستخدام مفتاح فى القاعدة الأساسية

بالنسبة لإعادة ضبط القاعدة الأساسية من خلال القائمة، تتم إعادة ضبط كافة الإعدادات الفردية. يتم أيضًا إعادة ضبط **رمز** PIN الخاص بالنظام إلى القيمة "0000" كما يتم إلغاء تسجيل كافة الهواتف المسجلة فوق أو أبعد من نطاق التسليم.

## يُرجى ملاحظة ما يلي<u>:</u>

لمعرفة كيفية تسجيل الهواتف بعد إعادة الضبط، إذا لزم الأمر، فانظر الصفحة ٨١.

- ◄ قم بإزالة اتصال الكابل من القاعدة الأساسية إلى جهاز التوجيه (الصفحة ١٧) وشبكة الخط الثابت (الصفحة ١٦).
   ◄ أخرج مهايئ طاقة القاعدة الأساسية (الصفحة ١٦) من مقبس التيار الكهربائي.
  - اضغط مع الاستمرار على مفتاح التسجيل/المناداة (الصفحة ٢).
    - أدخل مهايئ الطاقة مرة أخرى إلى مقبس الطاقة.
  - استمر في الضغط مع الاستمرار على مفتاح التسجيل/المناداة (على الأقل لمدة ثانيتين).
    - ◄ قم بتحرير مفتاح التسجيل/المناداة. تمت الآن إعادة ضبط القاعدة الأساسية.

## تنشيط/إلغاء تنشيط صوت الانتظار

Base ← Settings ◄ ← 
Music on hold
اختر مع الضغط على OK لتنشيط أو إلغاء تنشيط صوت الانتظار (√ = تشغيل).

## تنشيط/إلغاء تنشيط وضع وحدة تقوية الإشارة

باستخدام وحدة تقوية إشارة، يمكنك زيادة النطاق وقوة الاستقبال للقاعدة الأساسية. يلزم تنشيط وضع تقوية الإشارة من أجل ذلك. وسيؤدي ذلك إلى إنهاء أي مكالمات يتم إجراؤها عبر المحطة الأساسية في هذا الوقت. ♦ أن يتم تسجيل وحدة تقوية الإشارة مع القاعدة الأساسية. ♦ إلغاء تنشيط وضع Eco mode (الصفحة ٢٢). • ♦ ♦ الغاء تنشيط وضع Add. Features + Base + Settings الختر ثم اضغط على مناح الشاشة لتأكيد المطالبة بالأمان. و اضغط على مفتاح الشاشة لتأكيد المطالبة بالأمان.

إعدادات القاعدة الأساسية

ضبط الاتصال الافتراضي

## ضبط الاتصال الافتراضي

يمكنك ضبط الإعدادات حسب رغبتك لإجراء المكالمات عبر VoIP أو شبكة الخط الثابت بشكل افتراضي.

يُرجى ملاحظة ما يلي:

يكون الاتصال الافتراضي ملائمًا فقط عند الاتصال بالأرقام غير الخاضعة لخطط الاتصال (الصفحة ١٢٩) والتي يتم إدخالها بدون لاحقة الخط (الصفحة ٣٠).

Default Line ← Telephony ← Settings 🗅 ← 🕞

**VoIP/Fixed Line** 

اختر ثم اضغط على 🔿 (٧ = تشغيل).

عند إجراء المكالمات:

- اضغط على مفتاح التحدث 7 لفترة وجيزة إذا رغبت في إجراء مكالمة عبر هذا الاتصال الافتراضي.
  - ♦ اضغط مع الاستمرار على مفتاح التحدث إذا رغبت في إجراء مكالمة عبر نوع الاتصال الآخر.

# تحديث البرامج الثابتة الخاصة بالمحطة الأساسية

إذا لزم الأمر، فيمكنك تحديث البرامج الثابتة الخاصة بالمحطة الأساسية. يتم افتر اضيًا تنزيل تحديث البرامج الثابتة مباشرة من الإنترنت. تم ضبط صفحة الويب المناسب لهذا الأمر مسبقًا بالهاتف.

#### الشرط المسبق:

عندما تكون المحطة الأساسية في حالة السكون، فهذا يعني أنه:

- لا يتم إجراء أي مكالمات عبر شبكة الخط الثابت أو VoIP.
  - عدم وجود اتصالات داخلية بين الهواتف المسجلة.
  - ألا تقوم أية هواتف أخرى بفتح قائمة القاعدة الأساسية.

### بدء تحديث البرامج الثابتة يدويًا

Base ← Settings ℕ ← ⊡ Software Update اختر ثم اضغط على OK.

أدخل PIN النظام واضبغط على OK.

تقوم المحطة الأساسية بإنشاء اتصال بالإنترنت أو الكمبيوتر المحلي.

Yes اضغط على مفتاح الشاشة لبدء تحديث البر امج الثابتة.

#### يُرجى ملاحظة ما يلي:

يمكن أن يدوم تحديث البرامج الثابئة لمدة تصل إلى ثلاث دقائق.
 عند إجراء التحديث من خلال الإنترنت، يتم إجراء فحوصات للتأكد من عدم وجود إصدار أحدث من البرامج الثابتة. وإذا لم يكن الأمر.

كذلك، يتم إنهاء العملية وتظهر رُسالة نتيجة لُهذا التأثير.

### تحديث تلقائي للبرامج الثابتة

يتحقق الهاتف لديك يوميًا من وجود تحديث جديد للبرامج الثابتة على الإنترنت في ملقم تهيئة Gigaset. وإذا كانت هذه هي الحالة فسيتم عرض الرسالة New firmware available عندما يكون الهاتف في حالة السكون، ويقوم مفتاح الرسالة ⊡ بالوميض.

- 🖂 اضغط على مفتاح الرسالة.
- Yes اضغط على مفتاح الشاشة لتأكيد المطالبة.

يتم تحميل البر امج الثابتة إلى الهاتف.

### يُرجى ملاحظة ما يلي:

- إذا قمت بالرد على الطلب باستخدام No، فلن تظهر الشائشة مرة أخرى. ستظهر الرسالة New firmware available مرة أخرى فقط في حالة توفر إصدار أحدث من البرامج الثابتة من الإصدار الذي تم رفضه من قبل.
  - يمكنك إلغاء تنشيط التحقق التلقائي من الإصدار عبر مهايئ الويب (الصفحة ١٣٩).

# ضبط إعدادات VoIP

لكى تتمكن من استخدام VoIP، يجب أن تقوم بضبط القليل من المعلمات للهاتف.

ويمكنك إجراء الإعدادات التالية باستخدام هاتفك.

- قم بتنزيل بيانات الوصول العامة الخاصة بمزود VoIP الخاص بك من ملقم تهيئة Gigaset ثم قم بحفظها على الهاتف.
- أدخل بيانات الوصول الشخصية لأول حساب VoIP (أول رقم هاتف VoIP). يمكنك تهيئة بيانات الوصول لخمسة حسابات VoIP عبر مهايئ الويب بالهاتف.
  - ♦ ضبط عنوان IP الخاص بالهاتف في LAN.

### يرجى ملاحظة ما يلي:

يمكنك ضبط هذه المعلمات ومعلمات أخرى بسهولة عبر مهايئ الويب على جهاز الكمبيوتر المتصل بالشبكة المحلية (انظر الصفحة ١٠٦).

يمكن لمعالج الاتصال على الهاتف لديك مساعدتك في إجراء هذه الإعدادات.

## استخدام معالج الاتصال

### تغيير الإعدادات بدون استخدام مساعد الاتصال

يمكنك تغيير إعدادات VoIP التي يوفرها المزود وبيانات مستخدم VoIP عبر القائمة بدون بدء تشغيل معالج الاتصال.

### تنزيل إعدادات VoIP التي يوفرها المزود

# تظهر رسالة خطأ على الشاشة في حالة حدوث خطأ أثناء عملية التنزيل. يمكنك العثور على الرسائل المحتملة الظهور بالإضافة إلى الإجراءات التي يتم اتخاذها في الجدول بالصفحة ١٤١.

\_\_\_\_\_ يمكنك إجراء وضبط الإعدادات العامة لمزود VoIP يدويًا عبر مهايئ الويب الخاص بالهاتف، انظر الصفحة ١١٥.

#### تحديث تلقائي لإعدادات مزود VoIP

بعد أن يتم تحميل إعدادات مزود VoIP لأول مرة، يتحقق الهاتف لديك يوميًا من وجود إصدار أحدث من ملف مزود VoIP الخاص بك عبر الإنترنت من خلال ملقم تهيئة Gigaset. وإذا كانت هذه هي الحالة فعندما يكون الهاتف في حالة السكون فسيتم عرض الرسالة New profile available، ويقوم مفتاح الرسالة (◙) بالوميض.

- 🖂 اضغط على مفتاح الرسالة.
- Yes اضغط على مفتاح الشاشة لتأكيد المطالبة.
  - النظام واضغط على OK النظام واضغط على OK.

يتم تنزيل البيانات الجديدة لمزود VoIP الخاص بك وحفظها على الهاتف.

#### يرجى ملاحظة ما يلى:

 إذا قمت بالرد على الطلب باستخدام ١٥٥ فلن تظهر الشاشة مرة أخرى. ستظهر الرسالة New profile available مرة أخرى فقط في حالة توفر إصدار أحدث من إعدادات VoIP من الإصدار الذي تم رفضه من قبل.
 مكنك إلغاء تنشيط التحقق التلقائي من الإصدار عبر مهايئ الويب (الصفحة ١٣٩).

## إدخال/تغيير بيانات مستخدم VoIP

يجب أيضًا مد إعدادات VoIP لتشمل بياناتك الشخصية. ستستلم كافة البيانات الضرورية من مزود VoIP.

#### يُرجى ملاحظة ما يلي:

عند إدخال هذه الإدخالات، يرجى تذكر أن بيانات مستخدم VoIP حساسة لحالة الأحرف. لإدخال نص، انظر الصفحة ١٥٥.

Provider Registr ← (أدخل رمز PIN الخاص بالنظام) VoIP ← Telephony ← Settings

:Username

أدخل اسم المستخدم (معرّف الطالب) الخاص بحساب مزود VoIP الخاص بك. Username غالبًا ما يكون مطابقًا لرقم هاتف الإنترنت الخاص بك (أول جزء من عنوان SIP، انظر الصفحة ۱۱۸).

:Authent. Name: / Authent. Password

أدخل بيانات الوصول المعتمدة على المزود التي يجب نقلها بواسطة الهاتف إلى خدمة SIP عند التسجيل.

◄ انقر Save لحفظ الإعدادات.

## ضبط عنوان IP الخاص بالهاتف في LAN

تتطلب المحطة الأساسية عنوان IP كي يتم "التعرف" عليها بواسطة LAN.

يمكن تخصيص عنوان IP للمحطة الأساسية (باستخدام جهاز التوجيه) تلقائيًا أو يدويًا.

- في حالة تأدية الأمر ديناميكيًا، فإن جهاز التوجيه الخاص بملقم DHCP يعمل تلقائيًا على تخصيص عنوان IP للقاعدة الأساسية. يمكن تغيير عنوان IP الخاص بالمحطة الأساسية وفقًا لإعدادات جهاز التوجيه.
- ♦ في حالة تأدية الأمر يدويًا/بشكل ثابت يمكنك تخصيص عنوان P الثابت للقاعدة الأساسية. ويمكن أن يكون هذا الأمر ضروريًا وفقًا لتهيئة الشبكة.

#### يرجى ملاحظة ما يلى:

μ.

- لمعرفة كيفية إجراء إعدادات الشبكة المحلية في مهايئ الويب، انتقل إلى الصفحة ١١٢.
- لتخصيص عنوان IP ديناميكيًا، يجب تنشيط ملقم DHCP على جهاز التوجيه. يُرجى أيضًا قراءة دليل مستخدم جهاز التوجيه.
  - Local Network ← Base ← Settings 🖎 ← 🕞
    - أدخل PIN النظام واضغط على OK.

ضبط إعدادات VoIP ضبط عنوان IP الخاص بالهاتف في LAN ۲ تغییر الإدخال متعدد السطور: :IP Address Type اختر Static أو Dvnamic. عند اختيار Static، فيتعين عليك تحديد عنوان IP يدويًا بالإضافة إلى حاجب الشبكة الفرعية الخاص بالقاعدة الأساسية في الأسطر التالية، بالإضافة أيضًا إلى البوابة القياسية وملقم DNS. :IP Address في IP Address Type = Dynamic: يتم عرض عنوان IP المخصص حاليًا للقاعدة الأساسية. لا يمكن تعديله. في IP Address Type = Static: أدخل عنوان P الذي يجب تخصيصه للقاعدة الأساسية (الكتابة فوق الإعدادات الحالية). تم تعيين الرقم 192.168.2.2 مسبقًا. لمعرفة ما يتعلق بعناوين P، انظر أيضًا الصفحة ١٧٢. :Subnet Mask في IP Address Type = Dynamic: يتم عرض حاجب الشبكة الفرعية المخصص حاليًا للقاعدة الأساسية. لا يمكن تعديله. في IP Address Type = Static: أدخل حاجب الشبكة الفرعية الذي يجب تخصيصه للقاعدة الأساسية (الكتابة فوق الإعدادات الحالية). الإعداد الافتراضي هو 255.255.255.0 لمعرفة ما يتعلق بحاجب الشبكة الفرعية، انظر أيضًا الصفحة ١٧٧. :DNS Server في IP Address Type = Static: أدخل عنوان IP في ملقم DNS المفضل. يقوم ملقم DNS (نظام اسم المجال) بتحويل الأسماء الرمزية للملقم (اسم DNS) إلى عناوين IP العامة من أجل الملقم عند إجراء الاتصال. يمكنك تحديد عنوان IP الخاص بجهاز التوجيه هنا. حيث يقوم جهاز التوجيه بتوجيه طلبات عنوان الهاتف إلى ملقم DNS الخاص بجهاز التوجيه. تم تعيين الرقم 192.168.2.1 مسبقًا. :Default Gateway فى IP Address Type = Static: أدخل عنوان IP للبوابة القياسية، والتي عن طريقها يتم توصيل الشبكة المحلية بالإنترنت. و هذا عادة هو عنوان IP المحلى (الخاص) بجهاز التوجيه (على سبيل المثال: 192.168.2.1). يطلب الهاتف هذه المعلومات ليكون قادرًا على الوصول للإنترنت. تم تعيين الرقم 192.168.2.1 مسبقًا. ♦ انقر Save لحفظ الإعدادات. يُرجى ملاحظة ما يلى:

يرجعي محرص مد **يي.** يمكنك العثور على ملاحظات حول عنوان P| وحاجب الشبكة الفرعية في الصفحة ١١٢ وفي المسرد في الصفحة ١٧٢/الصفحة ١٧٧.

# تنشيط/إلغاء تنشيط رسائل حالة VoIP على الشاشة

لمعرفة كيفية إجراء الضبط الخاص بمهايئ الويب، انظر الصفحة ١٤٠.

## فحص عنوان MAC الخاص بالقاعدة الأساسية

وفقًا لتهيئة الشبكة الخاصة بك، يمكن أن يكون حتمًا عليك إدخال عنوان MAC الخاص بالقاعدة الأساسية، على سبيل المثال في قائمة التحكم في الوصول الخاص بجهاز التوجيه. يمكنك فحص عنوان MAC الخاص بالمحطة الأساسية: أسل الله التحكم في الوصول الخاص بالمحطة الأساسية. أسل الضغط **مع الاستمر**ار (في وضع السكون).

تشغيل القاعدة الأساسية على PABX تغيير وضع الاتصال

# تشغيل القاعدة الأساسية على PABX

تعد الإعدادات التالية ضرورية فقط عندما يتطلبها PABX، انظر دليل مستخدم PABX. تتعلق الإعدادات باتصالات شبكة الخط الثابت فقط.

لا يمكنك إرسال رسائل SMS أو استقبالها على أنظمة PABX التي لا تدعم هوية الخط المتصل.

## تغيير وضع الاتصال

يمكنك ضبط وضع الاتصال. Dialling Mode ← Fixed Line ← Telephony ← Settings 🏹 ← 🕞 Tone / Pulse

حدد واضغط OK (٧ = تشغيل).

(حالة السكون).

#### يُرجى ملاحظة ما يلي:

 لا يمكن الاتصال باللواحق (لتحديد الاتصال) مقترنًا بالاتصال النبضي: يتم عرض شباك "#" أثناء الاتصال ولكن يتم التجاهل عند استخدام الاتصال النبضي.
 أدخل النجمة "\*" للتبديل مؤقتًا إلى الاتصال النغمي. لا يتم عرض النجمة.

## ضبط إعادة الاتصال

ضبط فترات الإيقاف المؤقت

#### تغيير الإيقاف المؤقت بعد تعطل الخط

### تغيير الإيقاف المؤقت بعد مفتاح إعادة الاتصال

# الانتقال مؤقتًا إلى الاتصال النغمي باللمس (DTMF)

إذا كان PABX لا يز ال يعمل من خلال الاتصال النبضى (DP) ولكنك تحتاج إلى الاتصال النغمي باللمس (على سبيل المثال للاستماع إلى صندوق بريد الشبكة الخاص بشبكة الخط الثابت لديك)؛ فسيلزم الانتقال إلى الاتصال النغمي باللمس للاتصال.

**الشرط المُسبق**: أن تقوم حالبًا بإجراء مكالمة خارجية عبر شبكة الخط الثابت أو أنك قد اتصلت برقم خارجي في شبكة الخط الثابت أو هناك إشارة لمكالمة خارجية.

Options لفتح القائمة.

**Tone Dialing** 

حدد واضغط على OK.

والآن يكون الاتصال النغمي باللمس نشطًا لهذه المكالمة فقط.

مهابئ الويب - تهيئة الهاتف عبر جهاز الكمبيوتر توصيل جهاز الكمبيوتر بمهايئ الويب الخاص بالهاتف

# مهايئ الويب - تهيئة الهاتف عبر جهاز الكمبيوتر

يعتبر مهايئ الويب هو واجهة الويب للهاتف. يسمح لك بضبط إعدادات المحطة الأساسية للهاتف خلال متصفح الويب الخاص . بالكمبيوتر .

### يُرجى ملاحظة ما يلي:

وفقًا لمزود VoIP، يمكن أن تكون غير قادر على تغيير الإعدادات الشخصية بمهايئ الويب.

#### الشروط المسبقة:

- يتم تثبيت مستعرض ويب قياسي على الكمبيوتر، على سبيل المثال، Internet Explorer الإصدار 6.0 أو إصدار أحدث أو Firefox الإصدار 1.0.4 أو إصدار أحدث.
  - پتصل كل من الهاتف وجهاز الكمبيوتر ببعضهما البعض عن طريق جهاز التوجيه.

#### يُرجى ملاحظة ما يلى:

- لا يتم حظر الهاتف أثناء إجراء الإعدادات في مهايئ الويب. يمكنك أيضًا استخدام الهاتف في إجراء المكالمات أو تغيير المحطة الأساسية أو إعدادات الهاتف في هاتفك في نفس الوقت.
- أثناء اتصالك بمهايئ الويب، يتم حظره بالنسبة للمستخدمين الآخرين. حيث لا يمكن لأكثر من مستخدم الوصول إليه في نفس الوقت.

#### باستخدام مهايئ الويب بالهاتف، تتوافر لديك الخيارات التالية:

- فيبط وصول الهاتف بالشبكة المحلية (عنوان IP، بوابة للإنترنت).
- ♦ ضبط الهاتف لاستخدام VoIP. تخصيص ما لا يزيد عن ستة أرقام هواتف VoIP لجهاز الهاتف الخاص بك.
  - تحميل برامج ثابتة جديدة إلى الهاتف عند الضرورة.
- استخدام خدمات الإنترنت: تمكين الوصول إلى الدليل على الإنترنت و عرض المعلومات النصية على الهاتف (خدمات المعلومات) ومزامنة كل من التاريخ/الوقت بالهاتف مع ملقم الوقت على الإنترنت.
  - إدارة الأسماء والأرقام الداخلية للهواتف المسجلة وللدليل المحلى لديك.
  - الحصول على معلومات حول حالة الهاتف (إصدار البرامج الثابتة، عنوان MAC، إلخ).

## توصيل جهاز الكمبيوتر بمهايئ الويب الخاص بالهاتف

**الشرط المسبق:** أن تسمح إعدادات جدار الحماية المثبت على جهاز الكمبيوتر الخاص بك باتصال جهاز الكمبيوتر مع الهاتف. توجد طريقتان لتوصيل جهاز الكمبيوتر الخاص بك مع مهايئ ويب القاعدة الأساسية:

- عبر عنوان IP (المحلى) للقاعدة الأساسية
  - ♦ عبر مهايئ Gigaset

#### إنشاء اتصال عبر عنوان IP:

- ♦ إنشاء عنوان IP الحالي الخاص بالهاتف على الهاتف: يمكنك رؤية عنوان IP الحالي الخاص بالهاتف في شاشة الهاتف عن طريق الضغط لفترة وجيزة على مفتاح المناداة الموجود على القاعدة الأساسية.
  - يمكن تغيير عنوان IP إذا قمت بتنشيط تخصيص عنوان IP الديناميكي (الصفحة ١١٢).
    - تشغيل مستعرض الويب على جهاز الكمبيوتر.
- ♦ أدخل http://192.168.2.2 الحالي للهاتف (على سبيل المثال: http://192.168.2.2) في حقل العنوان في مستعرض الويب.
  - اضغط على مفتاح الرجوع.
  - يتم إنشاء اتصال بمهايئ الويب الخاص بالهاتف.

مهايئ الويب - تهيئة الهاتف عبر جهاز الكمبيوتر تسجيل الدخول، إعداد لغة مهايئ الويب

**إنشاء اتصال عبر مهايئ Gigaset:** الشرط المسبق: أن يكون جهاز التوجيه متصلاً بالإنترنت وأن يتمكن جهاز الكمبيوتر الخاص بك من الوصول إلى الإنترنت من خلاله.

- تشغيل مستعرض الويب على الكمبيوتر.
- أدخل عنوان URL التالي إلى حقل عنوان مستعرض الويب: <u>http://www.Gigaset-config.com</u>
  - اضغط على مفتاح الرجوع.

ستظهر رسالة توضح أن الاتصال سيتم توجيهه إلى القاعدة الأساسية الخاصة بك. وفي حالة إمكانية الوصول إلى عدة هواتف Gigaset VoIP عن طريق اتصال الإنترنت، فسيتم سؤالك عن أي الهواتف التي ترغب في التوجيه إليها. بعد توجيه الاتصال بنجاح، يتم عرض صفحة ويب Login في مستعرض الويب الخاص بمهايئ الويب.

يُرجى ملاحظة ما يل<u>ي:</u>

أن الاتصال بين جهاز الكمبيوتر ومهايئ الويب اتصال محلي (اتصال LAN). يمكن الوصول إلى الإنترنت فقط لإنشاء الاتصال.

# تسجيل الدخول، إعداد لغة مهايئ الويب

بمجرد نجاحك في إنشاء الاتصال، يتم عرض صفحة الويب تسجيل الدخول على مستعرض الويب. يمكنك تحديد اللغة التي ترغب في أن تُعرض بها القوائم والمربعات الحوارية بمهايئ الويب. يتم عرض اللغة المحددة حاليًا في مقدمة حقل صفحة الويب.

- إذا لزم الأمر، فانقر فوق لفتح قائمة اللغات المتاحة.
  - ♦ حدد اللغة.
- ♦ في أسفل حقل صفحة الويب، أدخل رمز PIN للنظام الخاص بالهاتف (الإعداد الافتر اضي: 0000) للوصول لوظائف مهايئ الويب.
  - ♦ انقر فوق OK.

بمجرد إتمام التسجيل بنجاح، يتم فتح الشاشة Home مع معلومات عامة عن مهايئ الويب.

#### يُرجى ملاحظة ما يلي:

- في حالة نسبان رمز PIN الخاص بالنظام، يكون بإمكانك استعادة إعدادات المصنع الخاصة بالجهاز. يُرجى ملاحظة أن هذه العملية ستقوم باستعادة كافة الإعدادات الأخرى أيضًا (الصفحة ٩٧).
- إذا لم تقم بإجراء أي إدخالات لفترة طويلة (حوالي عشر دقائق)، فسيتم تسجيل الخروج تلقائيًا. وفي المرة التالية التي تحاول فيها إجراء إدخال أو فتح صفحة الويب، سيتم عرض صفحة الويب تسجيل الدخول. أدخل رمز PIN الخاص بالنظام مرة أخرى لإعادة التسجيل.
  - ستفقد أية إدخالات لم تكن قمت بحفظها على الهاتف قبل تسجيل الخروج التلقائي.
مهايئ الويب - تهيئة الهاتف عبر جهاز الكمبيوتر تسجيل الخروج

# تسجيل الخروج

في شريط القائمة (الصفحة ١٠٩) في أعلى الجزء الأيمن من كل صفحة ويب في مهايئ الويب، ستشاهد الأمر Log Off. انقر فوق Log Off لإلغاء التسجيل من مهايئ الويب.

### تحذير:

استخدم دومًا الأمر Log Off لإنهاء الاتصال بمهايئ الويب. على سبيل المثال، في حالة إغلاق مستعرض الويب بدون تسجيل الخروج مسبقًا، فمن المحتمل أن يتم حظر الوصول لمهايئ الويب لدقائق معدودة.

# شكل صفحات الويب

تشتمل صفحات الويب على عناصر UI (واجهة المستخدم) المعروضة في الشكل ٢.

| Home                                      | Settings Status                   | •                                                                                                    | Log Off |
|-------------------------------------------|-----------------------------------|----------------------------------------------------------------------------------------------------|---------|
| IP Configuration<br>Telephony             | DTMF over VolP<br>connections     |                                                                                                    | ?       |
| Connections<br>Audio<br>Number Assignment | əanu saunys.                      | I Audio I RFC 2833 I SIP Into<br>When using G.722-Codecs (wide-band connection) DTMF<br>Signals cannot be transmitted over audio. |         |
| Call Forwarding                           | Hook Flash (R-key)                |                                                                                                    |         |
| Dialling Plans<br>Network Mailbox         | Application Type:                 | dtmf-relay                                                                                                    |         |
| Advanced Settings                         | Application Signal:               | 16                                                                                                    |         |
| Messaging<br>Services                     | Listen ports for VoIP connections |                                                                                                    |         |
| Handsets                                  | SIP port:                         | 5060                                                                                                    |         |
| Miscellaneous                             | RTP port                          | 5004                                                                                                    |         |
|                                           | Use random ports:                 | C Yes @ No                                                                                                    |         |
|                                           | Call Transfer                     |                                                                                                    |         |
|                                           | Transfer Call by On-Hook:         | C Yes @ No                                                                                                    |         |
| 1                                         | Preferred Refer To:               | Original URL C Target's contact info                                                                                              |         |
|                                           | Automatic Refer To:               | C Yes @ No                                                                                                    |         |
|                                           | 1                                 | Set Cancel                                                                                                    |         |
| touts not a                               |                                   |                                                                                                    |         |

الشكل ٢ مثال لشكل صفحة الويب

### شريط القائمة

في شريط القائمة، يتم عرض قوائم مهايئ الويب في شكل صفحات ذات علامة تبويب. تتوافر القوائم التالية: ♦ Home

- تُفتح شاشة البدء بمجرد قيامك بالتسجيل باستخدام مهابئ الويب. وتشتمل على معلومات عن وظائف مهايئ الويب.
  - ♦ Settings (الصفحة ۱۱۱)

تتيح لك هذه القائمة إجراء الإعدادات الخاصة بالهاتف.

♦ Status (الصفحة ١٤٠)

تقدم لك هذه القائمة معلومات عن الهاتف.

في حالة النقر على القائمة Settings، تُعرض قائمة بوظائف هذه القائمة في منطقة التنقل الصفحة ١٠٩). ستجد أن وظيفة Log Off موجودة على يمين شريط القائمة في كل صفحة ويب (الصفحة ١٠٨).

> يُرجى ملاحظة ما يلي: ستتمكن من العثور على نظرة عامة لقائمة مهايئ الويب في الصفحة ٢٨.

#### منطقة التنقل

في منطقة النتقل، يتم سرد وظانف القائمة المحددة في شريط القائمة (الصفحة ١٠٩). في حالة النقر على وظيفة ما، تُفتح الصفحة ذات الصلة في منطقة العمل بمعلومات و/أو حقول الإدخالات. في حالة تخصيص وظيفة بوظائف فر عية، يتم عرضها مع الوظيفة بمجرد النقر على الوظيفة. ويتم عرض الصفحة المناسبة للوظيفة الفر عية الأولى في منطقة العمل.

#### منطقة العمل

وفقًا للوظيفة المحددة، تُعرض المعلومات أو المربعات الحوارية في منطقة العمل التي تنيح لك إجراء إعدادات الهاتف أو تغييرها.

> إجراء التغييرات إجراء الإعدادات لحقول الإدخال أو القوائم أو الخيارات.
> ♦ يمكن أن توجد قيود متعلقة بالقيم المحتملة للحقل، مثلاً إدخال حروف خاصة أو معدلات قيم محددة.

- ♦ لفتح القائمة، انقر 🗾 يمكنك الاختيار بين القيم الافتر اضية.
  - یوجد نو عان من الخیار ات:
- خيارات في القائمة، والتي يمكنك من خلالها تنشيط واحد أو أكثر من الخيارات. نشط، بما يعني أن الخيارات المحددة يتم تظليلها باستخدام أن، والخيارات غير النشطة باستخدام أ. يمكنك تنشيط أحد الخيارات عن طريق النقر فوق أ. لن تتغير حالة الخيارات الأخرى في القائمة. يمكنك إلغاء تنشيط أحد الخيارات عن طريق النقر فوق أن.

مهايئ الويب - تهيئة الهاتف عبر جهاز الكمبيوتر **فتح صفحات الويب** 

 خيارات بديلة. يتم تظليل الخيارات النشطة في القائمة باستخدام ٢٠، والخيارات غير النشطة باستخدام ٢٠. يمكنك تتشيط أحد الخيارات عن طريق النقر فوق ٢٠. يتم إلغاء الخيار الذي تم تنشيطه مسبقًا. يمكنك إلغاء تنشيط أحد الخيارات بمجرد تتشيط خيار آخر.

### تطبيق التغييرات

بمجرد قيامك بالتغييرات في صفحة ما، قم بتنشيط الإعداد الجديد بالهاتف عن طريق النقر فوق Set. في حالة عدم توافق الإدخال في الحقل مع قواعد هذا الحقل، تظهر رسالة خطأ مناسبة. يمكنك عندنذ تكرار الإدخال.

### تحذير:

تُفقد التغييرات التي لم يتم حفظها بالهاتف في حالة انتقالك لصفحة ويب أخرى أو في حالة إنهاء مهايئ الويب، على سبيل المثال بسبب حدود الوقت (الصفحة ١٠٧).

### الأزرار

تعرض الأزرار في الجزء الأسفل من منطقة العمل. Set لحفظ الإدخالات بالهاتف. Cancel

لإلغاء التغييرات التي تمت بصفحة الويب وإعادة تحميل الإعدادات التي تم حفظها حاليًا بالهاتف على صفحة الويب.

## فتح صفحات الويب

إليك مخطط مختصر للانتقال إلى وظائف مهايئ الويب الشخصية بالأسفل.

### مثال:

#### ضبط إشارات DTMF

Advanced Settings ← Telephony ← Settings لفتح صفحة الويب هذه، قم بتنفيذ الخطوات التالية بعد التسجيل:

- انقر فوق القائمة Settings من شريط القائمة.
- ◄ انقر فوق الوظيفة Telephony في منطقة التنقل.

يتم عرض الوظائف الفرعية الخاصة بـ Telephony في شجرة التنقل.

♦ انقر فوق الوظيفة الفرعية Advanced Settings.

يتم عرض صفحة الويب من الشكل ٢ في مستعرض الويب.

## إعداد الهاتف باستخدام مهايئ الويب

يمكنك إجراء الإعدادات التالية باستخدام مهايئ الويب: نوصيل الهاتف بالشبكة المحلية (الصفحة ١١٢) تهيئة الهاتف إدخال إعدادات مزود VoIP وتهيئة أو تنشيط/إلغاء تنشيط حسابات VoIP (الصفحة ١١٥) تحديد اسم شبكة الخط الثابت (الصفحة ١٢١) تنشيط/إلغاء تنشيط توجيه المكالمات للمكالمات إلى أرقام VoIP (الصفحة ١٢٦) – تهيئة الإعدادات لتحسين جودة الصوت لاتصالات VoIP (الصفحة ١٢٢) - تحديد الاتصال الافتراضي للهاتف (شبكة الخط الثابت أو VoIP) (الصفحة ١٢٥) - تخصيص أرقام هواتف VoIP للهواتف الفردية وأجهزة الرد الألى (الصفحة ١٢٥) تحديد خطط الاتصال الخاصة بالمستخدم لأرقام الطوارئ و لأغراض التحكم في التكلفة (الصفحة ١٢٩) الدخول وتنشيط/الغاء تنشيط صندوق بريد الشبكة لكل رقم مخصص للهاتف (الصفحة ١٣٢). – تحديد نوع إشارة DTMF (على سبيل المثال للعمليات عن بُعد الخاصة بصندوق بريد شبكة VoIP) ووظائف مفتاح إعادة الاتصال من أجل VoIP (الصفحة ١٢٧) - إدخال إعدادات توجيه المكالمات عبر VoIP (توفيق المكالمات، بما يعنى توصيل متصلين خارجيين ببعضهما البعض، الصفحة ١٢٨) ذاتج المعلومات من خدمة معلومات IP على الهاتف (الصفحة ١٣٤) • تزامن التاريخ والوقت على القاعدة الأساسية مع ملقم الوقت على الإنترنت (الصفحة ١٣٩) بدء تحديثات البرامج الثابتة (الصفحة ١٣٧) إدارة الهواتف المسجلة تغيير الأسماء والأرقام الداخلية للهواتف (الصفحة ١٣٤)

- نسخ جهات الاتصال من دفتر عناوين برنامج Outlook بجهاز الكمبيوتر إلى دلائل الهاتف أو حفظ دلائل الهاتف إلى جهاز الكمبيوتر الخاص بك (الصفحة ١٣٥)
  - تنشيط/إلغاء تنشيط عرض رسائل حالة VoIP على الهاتف (الصفحة ١٣٧)

مهايئ الويب - تهيئة الهاتف عبر جهاز الكمبيوتر **تهيئة IP** 

## تهيئة IP

تخصيص عنوان IP قم بإجراء الإعدادات الضرورية لتشغيل الهاتف على الشبكة المحلية ولتوصيله بالإنترنت. لمزيد من الشرح المفصل عن المكونات الشخصية/البنود، انظر المسرد (الصفحة ١٦٧). ♦ افتح صفحة الويب التالية: IP Configuration Settings. ♦ من المنطقة Address Assignment، حدد نوع عنوان IP. حدد Obtained automatically إذا رغبت في تخصيص عنوان IP ديناميكي للهاتف عن طريق ملقم DHCP بالشبكة المحلية. لا توجد إعدادات ضرورية أخرى للشبكة المحلية. حدد Static إذا رغبت في إعداد عنوان P الثابت للهاتف. ويكون عنوان P الثابت مفيدًا، على سبيل المثال عند توجيه المنفذ أو ضبط DMZ في جهاز التوجيه للهاتف. تُعرض الحقول التالية عند تحديد نوع عنوان Static = IP: عنوان IP أدخل عنوان IP الخاص بالهاتف. يتيح لك عنوان IP بالهاتف الوصول للمشتركين الآخرين في الشبكة المحلية. (مثلا، الكمبيوتر). تم تعيين الرقم 192.168.2.2 مسبقًا. يُرجى ملاحظة ما يلى: يجب أن يكون عنوان PI من مجموعة عناوين الاستخدام الخاص والمستخدمة في جهاز التوجيه. يكون هذا عامة في النطاق 192.168.255.254 – 192.168.255.254 باستخدام Subnet mask 255.255.255.0 حاجب الشبكة الفرعية أول ثلاثة أجزاء من عنوان IP يجب أن تكون متطابقة لكل المشتركين في LAN. يجب ألا ينتمي عنوان IP الثابت لمجموعة العناوين (نطاق IP الواسع) التي تم حجز ها لملقم DHCP الخاص بجهاز التوجيه. كما أنه يجب ألا يُستخدم من قبل جهاز آخر في جهاز التوجيه. إذا لزم الأمر، فراجع الإعدادات بجهاز التوجيه. حاجب الشبكة الفرعية أدخل حاجب الشبكة الفرعية الخاص بعنوان IP للجهاز. بالنسبة للعناوين في مجموعة العناوين 192.168.0.1 - 192.168.255.254 ، يتم استخدام حاجب الشبكة الفر عية 255.255.255.0 عمومًا. يتم تهيئة هذا بشكل مسبق عند توريد الهاتف. البوابة الافتراضية أدخل عنوان IP للبوابة القياسية، والتي عن طريقها يتم توصيل الشبكة المحلية بالإنترنت. وهذا عادة هو عنوان IP

المحلي (الخاص) بجهاز التوجيه (على سبيل المثال: 192.168.2.1). يطلب الهاتف هذه المعلومات ليكون قادرًا على الوصول للإنترنت.

تم تعيين الرقم 192.168.2.1 مسبقا.

مهايئ الويب - تهيئة الهاتف عبر جهاز الكمبيوتر تهيئة IP

### ملقم DNS المفضل أدخل عنوان IP في ملقم DNS المفضل. يتيح لك DNS (نظام اسم المجال) تخصيص أسماء رمزية لعناوين IP العامة. يُطلب ملقم DNS لتحويل اسم DNS إلى عنوان IP عند إنشاء اتصال مع الملقم. يمكنك تحديد عنوان IP الخاص بجهاز التوجيه هنا. حيث يقوم جهاز التوجيه بتوجيه طلبات عنوان الهاتف إلى ملقم

DNS الخاص بجهاز التوجيه.

تم تعيين الرقم 192.168.2.1 مسبقًا.

### (اختياري) Alternate DNS server

أدخل عنوان IP الخاص بملقم DNS البديل والذي يجب أن يستخدم في المواقف التي لا يمكن فيها الوصول إلى ملقم DNS المفضل.

> انقر Set لحفظ التغييرات. انقر Cancel لإلغاء التغييرات.

### إتاحة الوصول من الشبكات الأخرى

تم تعيين الإعداد الافتر اضى بالهاتف بحيث تتمكن فقط من الوصول إلى مهايئ الويب بالهاتف عبر جهاز الكمبيوتر الموجود في نفس الشبكة المحلية للهاتف. ويجب أن يتوافق حاجب الشبكة الفرعية الخاص بجهاز الكمبيوتر مع نظيره في الهاتف.

كما يمكنك أيضًا إتاحة الوصول من أجهزة الكمبيوتر بالشبكات الأخرى.

تحذير:

يؤدي التوسع في تفويض إمكانية الوصول لعدة شبكات مختلفة إلى زيادة مخاطرة الوصول غير المصرح به. ومن ثم يوصى بإلغاء تنشيط الوصول عن بعد مرة ثانية ما لم تكن بحاجة إليه.

- ♦ افتح صفحة الويب التالية: IP Configuration Settings.
- ♦ في منطقة Remote Management، قم بتنشيط خيار Yes للسماح بالوصول من الشبكات الأخرى. لإلغاء تتشيط الوصول عن بعد، انقر فوق No. وقتها يكون الوصول مقصورًا على أجهزة الكمبيوتر الموجودة في الشبكة الخاصة بك.

ولا يكون الوصول إلى خدمات مهايئ الويب من الشبكات الأخرى متاحًا إلا إذا تم تعيين جهاز التوجيه للسماح بذلك. يجب أن يقوم جهاز التوجيه بتمرير طلبات الخدمة من "الخارج" إلى المنفذ ٨٠ (المنفذ الافتراضي) بالهاتف. يُرجى أيضًا قراءة دليل مستخدم جهاز التوجيه.

لإنشاء اتصال، يجب توفر عنوان IP العام أو اسم DNS الخاص بجهاز التوجيه ورقم المنفذ على جهاز التوجيه إن أمكن وذلك في مستعرض الويب لجهاز الكمبيوتر البعيد.

مهايئ الويب - تهيئة الهاتف عبر جهاز الكمبيوتر تهيئة اتصالات الهاتف

## تهيئة اتصالات الهاتف

يمكنك تهيئة حد أقصى سبعة أرقام على جهاز الهاتف الخاص بك: رقم شبكة الخط الثابت الخاص بك بالإضافة إلى ستة أرقام VoIP. يلزمك إعداد حساب VoIP مع مزود VoIP لكل رقم هاتف VoIP. يجب حفظ بيانات الوصول لكل حساب ولمزود VoIP المناسب في الهاتف. يمكنك تخصيص اسم لكل اتصال (VoIP وشبكة الخط الثابت).

لتهيئة الاتصالات:

♦ افتح صفحة الويب التالية: Connections Telephony Settings.

تظهر قائمة (انظر الشكل ٣) بكافة الاتصالات المتاحة التي يمكنك تهيئتها أو قمت بتهيئتها بالفعل والخاصة بالهاتف لديك.

| IP Connection         |                       |        |            |      | ?        |
|-----------------------|-----------------------|--------|------------|------|----------|
|                       | Name / Provider       | Suffix | Status     |      | Active   |
| 1.                    | Anna IP<br>Sipgate    | #1     | registered | Edit | <b>N</b> |
| 2.                    | Michael IP<br>Sipgate | #2     | registered | Edit | <b>V</b> |
| 3.                    | IP3<br>Other Provider | #3     | Disabled   | Edit |          |
| 4.                    | IP4<br>Other Provider | #4     | Disabled   | Edit |          |
| 5.                    | IP5<br>Other Provider | #5     | Disabled   | Edit |          |
| 6.                    | IP6<br>Other Provider | #6     | Disabled   | Edit |          |
| Gigaset.net           |                       |        |            |      |          |
|                       | Name                  | Suffix | Status     |      | Active   |
|                       | Gigaset.net           | #9     | registered |      |          |
| Fixed Line Connection |                       |        |            |      |          |
|                       | Name                  | Suffix |            |      |          |
|                       | Fixed Line            | #0     |            | Edit |          |

الشكل ٣ قائمة الاتصالات الممكنة

تعرض القائمة ما يلي:

الاسم/المزود

اسم الاتصال. يعرض هذا الاسم الذي قمت بتحديده لهذا الاتصال (الصفحة ١١٦، الصفحة ١٢١) أو الاسم الافتراضي (١٣٩ إلى ١٩6 بالنسبة لاتصالات VolP، الخط الثابت بالنسبة لكل من اتصال شبكة الخط الثابت وGigaset.net). تعرض أيضًا اتصالات VolP اسم مزود VolP الذي قمت بفتح الحساب معه. إذا لم يكن الاسم معروفًا فسيظهر على الشاشة Other Provider.

لاحقة

لاحقة الخط التي يجب إضافتها إلى رقم هاتف المكالمة الصادرة للسماح للحساب المخصص لهذه اللاحقة لكي يتم استخدامه بوصفه الحساب المرسل. مثال: إذا قمت بطلب 1#123456765، فسيتم إجراء الاتصال وسيتم حسابه من خلال أول حساب VoIP، بغض النظر عن الرقم الذي قمت بتخصيصه للهاتف باعتباره الرقم المرسل، سواء ضغطت لفترة وجيزة/مع الاستمرار على مفتاح التحدث. إذا قمت بطلب 0#123456765، فسيتم إجراء الاتصال عبر شبكة الخط الثابت. حالة تظهر حالة الاتصال لاتصالات VoIP: مسجل تم تنشيط الاتصال. تم تسجيل الهاتف بنجاح. يمكنك استخدام الهاتف لإجراء مكالمات. معطل تم إلغاء تنشيط الاتصال. الهاتف غير مسجل مع الحساب الملائم في خدمة VoIP. لا يمكنك استخدام الهاتف لإجراء مكالمات أو استقبالها. فشل التسجيل/تعدر الوصول إلى الملقم تعذر على الهاتف التسجيل مع خدمة VoIP، على سبيل المثال نظرًا لأن بيانات وصول VoIP غير صحيحة أو غير مكتملة. أو أن الهاتف غير متصل بالإنترنت. توجد معلومات حول هذه النقطة في القسم "الأسئلة والأجوبة" من الصفحة ١٤١ فصاعدًا. تشط يمكنك استخدام الخيار في العمود تنشيط لتنشيط (₪) وإلغاء تنشيط (□) اتصالات VoIP. عند إلغاء تنشيط أحد الاتصالات، فلن يتمكن الهاتف من التسجيل لهذا الاتصال. يمكن تنشيط/الغاء تنشيط الاتصال عن طريق النقر مباشرة فوق الخيار. لا توجد ضرورة لحفظ التغيير. لتهيئة الاتصال أو لتغيير تهيئته: ♦ انقر فوق Edit بجوار الاتصال. سيؤدى هذا إلى فتح صفحة الويب التي تمكنك من إجراء الإعدادات المطلوبة. يوجد مزيد من المعلومات

- فى القسم "تهيئة اتصال VoIP" في الصفحة ١١٥ وأيضًا.
  - في القسم "تهيئة اتصال الخط الثابت" في الصفحة ١٢١.

### تهيئة اتصال VolP

افتح صفحة الويب: ♦ انقر فوق Edit بجوار اتصال VoIP الذي ترغب في تهيئته أو بجوار التهيئة التي ترغب في تغييرها. سيؤدي هذا إلى فتح صفحة الويب التي تمكنك من إجراء الإعدادات التي يحتاجها الهاتف للوصول إلى ملقم VoIP الخاص بالمزود الذي تتبع له. تعرض صفحة الويب دائمًا المناطق التالية: اتصال P (الصفحة ١١٦)،

- التهيئة التلقائية (الصفحة ١١٦)،
- بيانات المزود الشخصية (الصفحة ١١٧).

مهايئ الويب - تهيئة الهاتف عبر جهاز الكمبيوتر تهيئة اتصالات الهاتف المناطق بيانات المزود العام (الصفحة ١١٨) و. الشبكة (الصفحة ١١٩) يمكن إظهارها وإخفاؤها عن طريق النقر فوق زري Show Advanced Settings و Show Advanced Settings. يجب إدخال بيانات الوصول العامة لمزود VoIP في هذه المناطق. بمكنك تنزيل هذه البيانات لأكثر من مزود VoIP من الإنترنت (انظر "المنطقة: التهيئة التلقائية"). إجراء الإعدادات على صفحة الويب. حفظها في الهاتف، انظر الصفحة ١٢١. انتشيط الاتصال عند الضرورة، انظر الصفحة ١٢١. المنطقة: اتصال IP اسم الاتصال أو الرقم أدخل اسم اتصال VoIP أو رقم هاتف VoIP (حد أقصى ١٦ حرفًا). يستخدم هذا الاسم لعرض الاتصال على الهاتف وواجهة مهايئ الويب، على سبيل المثال أثناء تخصيص أرقام إرسال واستقبال (الصفحة ١٢٥)، لعرض المكالمة (الصفحة ٣٣). المنطقة التصنة التلقائية يتم إجراء عملية التهيئة بأكملها أو جزء كبير منها بشكل تلقائي لاتصال VoIP وذلك بدلاً من عدة مزودين VoIP. يمكنك تنزيل بيانات وصول VoIP الضرورية إلى الهاتف من الإنترنت. عندئذ تتوفر أمامك الخيار ات التالية: تهيئة تلقائية بالكامل الشروط المسبقة: – حصولك على رمز التهيئة التلقائية من مزود VolP. توفر بيانات الوصول العام الخاصة بمزود VoIP للتنزيل. يمكنك تنزيل كافة البيانات المطلوبة للوصول إلى VoIP من الإنترنت: ♦ أدخل رمز التهيئة التلقائية الذي حصلت عليه من مزود VoIP في منطقة Auto Configuration في حقل. .Auto Configuration Code ▲ انقر فوق Start Auto Configuration. يقوم الهاتف بإنشاء اتصال بالإنترنت وتنزيل كافة البيانات المطلوبة لاتصال VoIP، بما يعنى معلومات المزود العامة وبيانات المزود الشخصية الخاصة بك (بيانات الحساب) يتم حفظها في القاعدة الأساسية لديك. عند استخدام معلومات أخرى على صفحة الويب، فإنه يتم حذفها بمجرد النقر فوق Start Auto Configuration. يتم التسجيل فوق الحقول الموجودة في Personal Provider Data و General Provider Data بالإضافة إلى عناوين الملقم في منطقة Network وذلك باستخدام البيانات التي تم تنزيلها. وعمومًا فلا يتعين عليك إدخال أية بيانات إضافية على صفحة الويب هذه. يرجى ملاحظة ما يلى: في حالة ظهور رسالة !Download of settings not possible! File is corrupt فلن يتم تنزيل أية بيانات إلى الهاتف والأسباب المحتملة لذلك هي:

ابخال رمز خاطئ (على سبيل المثال لم يتم اتباع قاعدة الأحرف الكبيرة/الصغيرة). أدخل الرمز مرة أخرى عند الضرورة.
 الملف الذي تم تنزيله غير صالح. الرجاء مراجعة مزود VoIP الخاص بك.

عند اكتمال التنزيل، يتم عرض قائمة Connections. ♦ تنشيط الاتصال كما هو موضح في الصفحة ١٢١.
أصبحت الآن متاحًا من خلال رقم هاتف VoIP الملائم.

♦ تهيئة تلقائية لبيانات مزود VoIP العامة

الشرط المسبق: حصولك على تفاصيل الحساب الخاص بك من مزود VoIP (على سبيل المثال اسم التوثيق وكلمة مرور التوثيق).

توفر ملفات التعريف لأغلب مزودي VoIP المهمين على ملقم إنترنت Gigaset للتنزيل. حفظ عنوان الملقم على ا الهاتف الخاص بك (الصفحة ١٣٧).

قم بعمل ما يلى لتحميل البيانات إلى الهاتف الخاص بك:

♦ في منطقة Auto Configuration، انقر فوق Select VoIP Provider. سيؤدي ذلك إلى عرض معلومات حول إجراءات التنزيل.

## يرجى ملاحظة ما يلي:

إذا قمت بالنقر فوق الزر Select VoIP Provider، فسيتم حفظ أية تغييرات تمت في صفحة الويب واختيار ها. يجب تصحيح القيم قبل بدء عملية Select VoIP Provider.

توجد عدة خطوات للتنزيل:

- ♦ انقر فوق Next.
- اختر من القائمة البلد الذي سيتم تنزيل قائمة VoIP منه.
  - ♦ انقر فوق Next.
- حدد مزود VoIP الخاص بك من القائمة. إذا لم يكن المزود الذي تبحث عنه مدرجًا في القائمة، فاختر Other Provider. في هذه الحالة يتعين عليك إدخال بيانات المزود العامة يدويًا (انظر "منطقة: General Provider Data" و "منطقة: Network" أدناه).
  - ♦ انقر فوق Finish.

يتم تنزيل تفاصيل المزود المحدد إلى الهاتف الخاص بك ويتم حفظها في General Provider Data (الصفحة ١١٨) وNetwork (الصفحة ١١٩). لا يمكنك إجراء أية إدخالات أخرى في هذه المناطق.

يعرض الحقّل Provider اسم المزود المحدد أو Other Provider. كما يتم عرض رابط للصفحة الرئيسية للمزود إن تيسر.

لإكمال تهيئة اتصال VoIP الخاص بك قم بإدخال بيانات الحساب الخاصة بك في Personal Provider Data.

المنطقة: بيانات المزود الشخصية أدخل بيانات التهيئة اللازمة للوصول إلى خدمة SIP الخاصة بمزود VoIP. ستستلم هذه المعلومات من مزود VoIP. أسماء الحقول (اسم التوثيق إلخ) المدرجة فيما يلي تعتبر أسماء قياسية ويمكن تغيير ها. إذا كنت قمت بالفعل بتنزيل تفاصيل المزود العامة، الزر ("اختر مزود VoIP"، انظر أعلاه)، فسيتم استبدال إدخالات الحقول بواسطة الأسماء الخاصة بالمزود من أجل تسهيل التوجيه (على سبيل المثال SIP-ID بدلاً من اسم التوثيق).

اسم التوثيق

لتحديد التسجيل أو توثيق هوية المستخدم المتفق عليها مع مزود VoIP. يمثّل معرف التسجيل معرف الوصول الذي يجب على الهاتف تحديده عند التسجيل مع وكيل SIP/ملقم المسجل. ويكون اسم التوثيق مطابقًا لـ اسم المستخدم أي يكون مطابقًا لرقم هاتف الإنترنت الخاص بك.

مهايئ الويب - تهيئة الهاتف عبر جهاز الكمبيوتر تهيئة اتصالات الهاتف

كلمة مرور التوثيق أدخل كلمة المرور المتفق عليها مع مزود VoIP في الحقل Authentication password. يحتاج المهاتف لكلمة المرور عند التسجيل باستخدام وكيل SIP/ملقم المسجل. اسم المستخدم

أدخل معرف المتصل لحساب مزود VoIP. وفي الغالب يكون هذا المعرف مطابقًا للجزء الأول من عنوان SIP (URI) رقم هاتف الإنترنت الخاص بك).

مثال: إذا كان عنوان SIP هو "SIP @provider.com"، فأدخل "987654321" في Username. اسم العرض (اختياري)

أدخل أي اسم سيظُهر على شاشة الطرف الآخر عند الاتصال به عبر الإنترنت (مثال: Anna Sand). تتوافر كل الحروف في مجموعة حروف (Unicode) UTF8. يجب ألا يتجاوز هذا الاسم ٣٢ حرفًا. إذا لم تقم بإدخال الاسم فسيتم عرض رقم هاتف VolP الخاص بك في اسم المستخدم. استفسر من مزود VolP إذا ما كانت هذه الميزة مدعومة.

المنطقة: بيانات المزود العامة

إذا قمت بتنزيل الإعدادات العامة لمزود VoIP من ملقم تهيئة Gigaset (الصفحة ١١٦) فسيتم إعادة تعيين الحقول في هذه المنطقة باستخدام البيانات التي تم تنزيلها. وعمومًا فإنك لست بحاجة لتهيئة أية إعدادات في هذه المنطقة.

المجال

حدد الجزء الأخير من عنوان (URI) SIP هنا.

مثال: إذا كان عنوان SIP هو "provider.com" هأدخل "provider.com" في Domain. عنوان ملقم الوكيل

وكيل SIP هو ملقم بوابة مزود VoIP. أدخل عنوان IP أو اسم DNS (المعد بالكامل) الخاص بملقم وكيل SIP. مثال: myprovider.com.

منفذ ملقم الوكيل

أدخل رقم منفذ الاتصال الذي يستخدمه وكيل SIP لإرسال أو استقبال بيانات الإشارة (منفذ SIP). يُستخدم المنفذ ٥٠٦٠ من قبل معظم مزودي VoIP.

ملقم المسجل

أدخل اسم DNS (المعد بالكامل) أو عنوان IP الخاص بملقم المسجل.

يُحتاج إلى المسجل عند تسجيل المهاتف. فهو يعمل على تخصيص عنوان IP العام/رقم المنفذ الخاص بعنوان SIP (Username@Domain) الذي استخدمه الهاتف في التسجيل. مع معظم مزودي VoIP، يكون ملقم المسجل مطابقًا لملقم SIP.

مثال: reg.myprovider.com.

منفذ ملقم المسجل أدخل منفذ الاتصال المستخدم في المسجل. ويستخدم عادةً منفذ ٥٠٦٠.

وقت تحديث التسجيل

أدخل المهلة الزمنية التي يجب أن ينتظرها الهاتف لتكرار عملية التسجيل مع ملقم VoIP (وكيل SIP) (يتم إرسال طلب لإنشاء جلسة). عملية التكرار مطلوبة بغرض الاحتفاظ بالإدخال الخاص بالهاتف في جداول وكيل SIP وبالتالي يصبح الهاتف متاحًا. ويتم تنفيذ عملية التكرار لكافة أرقام هواتف VoIP النشطة.

الإعداد الافتراضي هو ١٨٠ ثانية.

إذا قمت بإدخال القيمة • ثانية، فلن يتم تكرار عملية التسجيل بصورة دورية.

المنطقة: الشبكة

#### يُرجى ملاحظة ما يلي:

إذا قمت بتنزيل الإعدادات العامة لمزود VoIP من ملقم تهيئة Gigaset (الصفحة ١١٥) فسيتم إعادة تعيين الحقول في هذه المنطقة باستخدام البيانات التي تم تنزيلها (على سبيل المثال، إعدادات ملقم STUN والوكيل الخارجي).

في حالة توصيل المهاتف بجهاز التوجيه باستخدام NAT (ترجمة عناوين الشبكة) و/أو جدار الحماية، يجب عليك إجراء بعض الإعدادات القليلة في هذه المنطقة حتى يمكن الوصول للهاتف من الإنترنت (أي يمكن مخاطبته).

من خلال NAT، يتم إخفاء عناوين IP للمشتركين في LAN خلف عنوان IP العام الخاص بجهاز التوجيه.

#### بالنسبة للمكالمات الواردة

إذا تم تنشيط توجيه المنفذ أو ضبط DMZ الخاص بالهاتف في جهاز التوجيه، فلن تُطلب إعدادات خاصة للمكالمات الواردة. أما إذا لم يكن الأمر بهذه الصورة، فسيلزم وجود إدخال في جدول توجيه NAT (بجهاز التوجيه) حتى يمكن الوصول للهاتف. يتم إنشاء هذا الإدخال عند تسجيل الهاتف باستخدام خدمة SIP. ولدواعي الأمان، فإن هذا الإدخال يتم حذفه تلقانيًا على فترات زمنية محددة (فترة انقضاء الجلسة). ولذا يجب على الهاتف تأكيد التسجيل على فترات زمنية محددة (انظر NAT refresh)، الم

> **بالنسبة للمكالمات الصادرة** يحتاج الهاتف لعنوانه العام ليقوم باستقبال البيانات الصوتية للمتصل. هناك احتمالان:

- ♦ يطلب الهاتف العنوان العام من ملقم STUN على الإنترنت (المستعرض البسيط لـ UDP عبر NAT). يمكن استخدام STUN فقط مع NAT غير المتماتل وجدران الحماية غير المحظورة.
  - ♦ لا يقوم الهاتف بتوجيه طلب الاتصال لوكيل SIP ولكن إلى الوكيل الخارجي على الإنترنت والذي يقوم بتقديم حزم البيانات مع العنوان العام.

يتم استخدام ملقم STUN والوكيل الخارجي على التبادل للعمل في NAT/جدار الحماية في جهاز التوجيه. STUN ممكن

انقر فوق Yes إذا رغبت في أن يستخدم الهاتف STUN طالما أنه مستخدم في جهاز التوجيه مع NAT غير المتماثل.

مهايئ الويب - تهيئة الهاتف عبر جهاز الكمبيوتر تهيئة اتصالات الهاتف ملقم STUN أدخل اسم DNS (المعد بالكامل) أو عنو ان IP الخاص بملقم STUN من الإنتر نت. في حالة تحديد الخيار. Yes في الحقل STUN enabled، يجب إدخال STUN server هنا. STUN منفذ أدخل رقم منفذ الاتصال في ملقم STUN. المنفذ الافتر اضبي هو ٣٤٧٨. وقت تحديث STUN أدخل المهلة الزمنية التي يجب أن يقوم بعدها الهاتف بتكر إر عملية التسجيل مع ملقم STUN. عملية التكر إر مطلوبة بغرض الاحتفاظ بالإدخال الخاص بالهاتف في جداول ملقم STUN. ويتم تنفيذ عملية التكرار لكافة أرقام هواتف VoIP النشطة. اطلب من مزود VoIP الخاص بك الحصول على STUN refresh time. الإعداد الافتر اضبي هو ٢٤٠ ثانية. إذا قمت بإدخال القيمة • ثانية، فلن يتم تكرار عملية التسجيل بصورة دورية. وقت تحديث NAT حدد الفترة الزمنية التي ترغب في أن يقوم الهاتف فيها بتحديث إدخاله في جدول توجيه NAT. حدد الفترة الزمنية بالثواني والتي تكون أقل من فترة انقضاء الوقت الخاصة بـ NAT. وكقاعدة، يجب ألا تقوم بتغيير القيم الخاصة بـ NAT refresh time والتي تم ضبطها مسبقًا. Outbound proxy mode حدد متى يجب استخدام الوكيل الخارجي. Always يتم إرسال كل الإشارات والبيانات الصوتية المرسلة عن طريق الهاتف إلى الوكيل الخارجي. Auto يتم إر سال البيانات المر سلة عن طريق الهاتف فقط إلى الوكيل الخارجي عند اتصال الهاتف بجهاز التوجيه باستخدام NAT المتماثل أو جدار الحماية المحظور. وإذا كان الهاتف خارج NAT غير المتماثل، يتم استخدام ملقم STUN. إذا قمت بضبط STUN enabled = No أو لم تُدخل ملقم STUN، فسيتم دومًا استخدام الوكيل الخارجي. Never لا يتم استخدام الوكيل الخارجي. في حالة عدم إجراء إدخال في الحقل Outbound proxy، فإن الهاتف يتصرف باستقلالية خاصة بالوضع المحدد، تمامًا مثلما يحدث مع Never. Outbound proxv أدخل اسم DNS (المعد بالكامل) أو عنو ان IP الخاص بملقم الوكيل الخارجي الخاص بالمزود. يُرجى ملاحظة ما يلى: مع الكثير من المزودين، يكون الوكيل الخارجي مطابقًا لوكيل SIP. Outbound proxy port أدخل رقم منفذ الاتصال المستخدم من قبل الوكيل الخارجي. المنفذ الافتراضي هو ٥٠٦٠.

#### حفظ الإعدادات على الهاتف

♦ انقر Set لحفظ التغييرات. يتم عرض قائمة Connections بعد الحفظ (انظر الشكل ٣ في الصفحة ١١٤). إذا رغبت في رفض التغييرات التي تم إجراؤها، فانقر فوق Cancel. يؤدي النقر فوق Delete إلى إعادة تعيين كافة القيم إلى الإعدادات الافتراضية مرة أخرى. تصبح الحقول ذات الإعدادات الافتراضية خالية. يُرجى ملاحظة ما يلي: إذا لم تقم بإجراء إدخالات لفترة طويلة، فسيتم إنهاء الاتصال بمهايئ الويب تلقائيًا. وتُفقد الإدخالات

**يرجى مرحصة ما يلي:** إذا لم نقم ببجراء إدخالات نفاره طويله، فسيتم إلهاء الانصال بمهايئ الويب تلقانيا. ونفق الإنحالات غير المحفوظة. إذا لزم الأمر، فقم بعمل إجراءات أمان مؤقتة. يمكنك فيما بعد إكمال الإنخال وإجراء التغييرات إذا لزم الأمر.

تنشيط اتصال جديد

إذا قمت بتهيئة اتصال VoIP جديد، فيتعين عليك تنشيطه أيضًا. في Connections list:

♦ قم بتنشيط الخيار الملائم في العمود Active (□ = تنشيط). سيقوم الهاتف الخاص بك بتسجيل نفسه مع مزود VoIP باستخدام بيانات الوصول الملائمة. تحديث صفحة الويب (على سبيل المثال عن طريق الضغط على مفتاح F5). يظهر عمود Status Registered عند نجاح التسجيل. أصبحت الآن متاحًا من خلال رقم هاتف VoIP هذا.

**يُرجى ملاحظة ما يلي:** بمجرد إجراء الإدخال الجديد، يصبح رقم هاتف VoIP المخصص لكل هاتف مخصصًا كرقم استقبال. لمعرفة كيفية ضبط التخصيص، انظر الصفحة ١٢٠.

### تهيئة اتصال الخط الثابت

يمكنك تخصيص اسم لاتصال الخط الثابت الخاص بك. يستخدم هذا الاسم لعرض الاتصال على الهاتف وواجهة مهايئ الويب، على سبيل المثال أثناء تخصيص أرقام إرسال واستقبال (الصفحة ١٢٥)، لعرض المكالمة (الصفحة ٣٣).

- ♦ افتح صفحة الويب التالية: Connections ← Telephony ← Settings.
  - ♦ في منطقة Fixed Line Connection، انقر فوق Edit.
- أَدْخُل رقم شبكة الخط الثابت الخاصة بك أو اسمًا من اختيارك (بحد أقصى ١٦ حرفًا) لاتصال الخط الثابت الخاص
  - بك في الحقل Connection Name or Number. الإعداد الافتراضي هو "Fixed Line".

## تحسين جودة الصوت لاتصالات VoIP

يمكنك إجراء إعدادات عامة وخاصة بالاتصال بغرض تحسين جودة الصوت في خدمة VoIP التليفونية. ♦ افتح صفحة الويب التالية: Audio Telephony Settings. يتم تحديد جودة صوت اتصالات VoIP بصورة أساسية عن طريق **برنامج فك تشفير الصوت** المستخدم في تحويل البيانات. وعرض الموجة المتاح لاتصال DSL. في حالة استخدام برنامج فك تشفير الصوت، يتم تحويل البيانات الصوتية إلى أرقام (تشفير/فك تشفير) ثم ضغطها. ويعنى برنامج فك التشفير "الأفضل" (جودة صوت أفضل) مما يعنى مزيدًا من البيانات التي يجب أن يتم نقلها، وذلك لأن نقل بيانات الصوت الجيد يتطلب اتصال DSL بعرض موجة أكبر. يدعم الهاتف لديك برامج فك التشفير التالية الخاصة بالصوت: G0.722 إذا قمت بتسجيل هاتف بإمكانية HDSP (HDSP= أداء صوتى عالى الوضوح) مع القاعدة الأساسية الخاصة بك، فإنك ستحصل على جودة صوتية منقطعة النظير للمكالمات التي تقوم بإجرائها باستخدام الهاتف عبر اتصالات G.722 VoIP. هواتف Gigaset S67H وSL37H تحتوي على إمكانية HDSP على سبيل المثال. يعمل عرض النطاق برنامج فك تشفير الصوت G.722 بنفس معدل البت مثل G.711 (٤٤ كيلو بت/ثانية لكل اتصال صوتي) ولكن باستخدام معدلات عينة أعلى. G.711 a law / G.711 µ law جودة صوت ممتازة (بالمقارنة بـ ISDN). يكون عرض الموجة الضروري ٢٤ كيلو بت/ثانية لكل اتصال صوتي. G0.726 جودة صوت جيدة (أقل من الناتجة مع G.711 ولكنها أفضل من الناتجة مع G.729). يدعم الهاتف G.726 باستخدام معدل إرسال ٣٢ كيلو بت/ثانية لكل اتصال صوتي. G0.729 معدل جودة الصوت. يكون عرض الموجة الضروري أقل من ٨ كيلو بت/ثانية للاتصال الصوتي. يجب أن يستخدم كلا الطرفين المشاركين في اتصال الهاتف (المتصل/المرسل من جانب والمستقبل من الجانب الآخر) نفس برنامج فك تشفير الصوت. يتم مناقشة أمر برنامج فك تشفير الصوت بين المرسل والمستقبل عند إنشاء الاتصال. يمكنك التأثير في جودة الصوت عن طريق اختيار (ضع في الاعتبار عرض موجة اتصال DSL) برامج فك تشفير الصوت التي يستخدمها الهاتف وتحديد ترتيب استخدام برامج التشفير عند إنشاء اتصال VoIP. المنطقة: اعدادات عرض الموجة تؤثر الإعدادات الموجودة هنا على كافة اتصالات VoIP (أرقام هواتف VoIP). السماح بمكالمة VoIP واحدة فقط عمومًا يمكنك إجراء مكالمتين VoIP في نفس الوقت على الهاتف. وعلى الرغم من ذلك فإذا كان اتصال DSL لديك لا يتسم بعرض الموجة فقد تواجه مشاكل عند إجراء مكالمتين VoIP في نفس الوقت. لن يتم نقل البيانات بسهولة بعد الآن (تأخير في الصوت وفقد في البيانات وغيره). ♦ قم بتنشيط Yes بجوار Allow 1 VolP call only لمنع أية اتصالات VolP هاتفية يمكن إنشاؤها. ♦ إذا كنت ترغب بالسماح لاتصالين VoIP، فقم بتنشيط الخيار. No.

يُرجى ملاحظة ما يلي: عند السماح لاتصال VoIP واحد فقط فإن خدمات شبكة VoIP التالية لن تعد متوفرة: انتظار المكالمات لن يتم عرض خدمة انتظار المكالمات أثناء المكالمة عبر VoIP مكالمة التشاور الخارجية من مكالمة VoIP التبديل وإنشاء مكالمة جماعية عبر VoIP جودة الصوت يتم حفظ الإعدادات الافتر اضية لبرنامج فك التشفير المستخدم في الهاتف: يتم تحسين أحد الإعدادات لعرض الموجة الصغير وآخر لعرض الموجة الكبير. ▲ قم بتنشيط أحد الخيارين Optimized for low bandwidth/Optimized for high bandwidth إذا كنت ترغب في قبول كافة الإعدادات الافتر اضبة لاتصالات VoIP. يتم عرض الإعدادات في منطقة Settings for Connections ولا يمكن تغييرها. ♦ قم بتنشيط خيار Own Codec preference إذا كنت ترغب في اختيار برامج فك تشفير صوت مخصصة من اختيارك (انظر "المنطقة: إعدادات الاتصالات"). المنطقة: اعدادات الاتصالات في هذه المنطقة يمكنك إجراء إعدادات معينة لكل رقم من أرقام هواتف VoIP. يمكنك إجراء الإعدادات التالية لكل رقم من أرقام هو انف VoIP تم تهيئته على الهاتف: مستوى صوت مكالمات VoIP وفقًا لمزود VoIP، من الممكن أن يكون مستوى الصوت/سماعة الأذن الذي يتم الحصول عليه منخفضًا جدًا أو مرتفعًا جدًا، بحيث يصبح من المتعذر ضبط الصوت عبر الهاتف. قم بتعيين ما إذا كان الصوت الذي تحصل عليه مرتفعًا جدًا أو منخفضًا جدًا. تتوافر الخيارات التالية: Low مستوى الصوت/سماعة الأذن مرتفع جدًا. قم بتنشيط هذا الخيار لتقليل مستوى الصوت بمقدار ٦ ديسيبل. Normal مستوى الصوت/سماعة الأذن ليس بحاجة لأى تغيير. High مستوى الصوت/سماعة الأذن منخفض جدًا. قم بتنشيط هذا الخيار لزيادة مستوى الصوت بمقدار ٦ ديسيبل. برامج فك تشفير الصوت الشرط المسبق: تم تنشيط الخيار تفضيل برنامج فك التشفير الخاص بى بالنسبة لإعدادات جودة الصوت في منطقة إعدادات عرض الموجة. حدد برامج فك تشفير الصوت التي يستخدمها الهاتف وقم بتعيين ترتيب استخدامها عند إنشاء اتصال VoIP عبر رقم الهاتف VolP هذا. ◄ قم بتطبيق برامج فك تشفير الصوت التي يقترحها الهاتف مع المكالمات الصادرة في القائمة Selected codecs. لعمل ذلك، انقر فوق القائمة Available codecs في برنامج فك تشفير الصوت الذي ترغب في تطبيقه (يمكنك تمييز عدة إدخالات باستخدام المفتاح Shift أو المفتاح Ctrl). انقر فوق <Add. • قم بنقل برامج فك تشفير الصوت التي لا ترغب في أن يستخدمها الهاتف إلى القائمة Available codecs. حدد أيضًا برامج فك تشفير الصوت في القائمة Selected codecs (انظر أعلاه) وانقر فوق الزر Remove>. ♦ قم بترتيب برامج فك تشفير الصوت في القائمة Selected codecs على النحو الذي يجب اقتراحه على الجهاز المستقبل عند إنشاء الاتصال. للقيام بهذا، استخدم الزرين Up وDown.

مهايئ الويب - تهيئة الهاتف عبر جهاز الكمبيوتر تحسين جودة الصوت لاتصالات VoIP

عند إنشاء اتصال VoIP، يقترح الهاتف أول برنامج فك تشفير الصوت في القائمة Selected codecs على الجهاز المستقبل ليبدأ به. إذا لم يقبل الجهاز المستقبل برنامج التشفير هذا (على سبيل المثال نظرًا لأنه لا يدعمه) فيتم اقتراح برنامج فك التشفير الثاني في القائمة و هكذا. وإذا لم يقبل الجهاز المستقبل أيًا من برامج فك تشفير الصوت في القائمة Selected codecs، فلن يتم إنشاء الاتصال. وستظهر رسالة مناسبة على الهاتف.

#### يُرجى ملاحظة ما يلى:

- يجب عليك إلغاء تنشيط برامج فك التشفير فقط (قم بوضعها في القائمة Available codecs) إذا كان هناك سبب محددً. وكلما كثرت برامج فك التشفير التي تم إلغاء تنشيطها، زادت خطورة عدم قدرة المكالمات على إنشاء اتصال بسبب المفاوضات غير الناجحة لبرامج فك التشفير.
  - مع المكالمات الواردة، يُسمح دائمًا بكل برامج فك تشفير الصوت المدعومة.

#### المنطقة: إعدادات برامج التشفير

لتوفير عرض الموجة الإضافي وسعة النقل على اتصالات VOIP التي تستخدم برنامج فك التشفير G.729 يمكنك إيقاف نقل حزم الصوت في التوقفات المؤقتة ("كتم السكوت"). وبعد ذلك بدلاً من سماع ضوضاء في الخلفية صادرة من البيئة المحيطة بك فسيسمع المتصل ضوضاء صناعية صادرة من جهاز الاستقبال.

يُرجى ملاحظة ما يلي: "كتم الصوت" يمكن أن يؤدي في بعض الأحيان إلى انحدار في جودة الصوت.

♦ في الحقل تمكين الملحق ب الخاص ببرنامج فك تشفير G.729، قم بتوضيح ما إذا كان سيتم كتم نقل حزم البيانات أثناء الإيقاف المؤقت عند استخدام برنامج فك التشفير G.729، (تنشيط Yes).

#### حفظ الإعدادات على الهاتف

♦ انقر فوق Set لحفظ الإعدادات الخاصة بجودة الصوت.

#### يُرجى ملاحظة ما يلى:

يجُبُ ملاحظة ما يلي للحصول على جودة صوت مرتفعة: - عند إجراء المكالمات باستخدام VOIP، تجنب إجراء أية أنشطة أخرى على الإنترنت (على سبيل المثال تصفح الإنترنت).

### بغض النظر عن برنامج فك التشفير المستخدم واستخدام سعة الشبكة، يرجى ملاحظة احتمال وقوع تأخر في الصوت.

#### جودة الصوت والخصائص الأساسية

A Gigaset C470 IP يتبح لك إمكانية إجراء مكالمات ذات جودة صوت مرتفعة عبر الإنترنت. إلا أن أداء الهاتف باستخدام VoIP وكذلك جودة الصوت تعتمد على ميزات الخصائص الأساسية كلها. تُعد مكونات مزود VoIP التالية من بين الأشياء التي قد تؤثر على الأداء:

- جهاز التوجيه
  - DSLAM
- خطوط إرسال DSL والسرعة
- مسارات الاتصالات عبر الإنترنت
- ♦ إذا لزم الأمر، فالتطبيقات الأخرى التي تستخدم اتصالات DSL أيضًا.

في شبكات VoIP، تتأثر جودة الصوت بعدة أشياء منها "جودة الخدمة" (QoS). إذا أظهرت الخصائص الأساسية كلها QOS، فستكون جودة الصوت أفضل (تأخيرات أقل، صدى أقل، ضوضاء أقل، إلخ.).

فعلى سبيل المثال، لو لم يكن بجهاز التوجيه QoS، فلن تكون جودة الصوت بحالة جيدة. يُرجى الرجوع للوثائق المتخصصة للمزيد من المعلومات.

## إعداد الاتصال الافتراضى بالهاتف

يحدد اتصال الهاتف الافتراضي أي أنواع الخطوط (VoIP أو شبكة الخط الثابت) التي يتم استخدامها للاتصال بالأرقام عند الضغط **لفترة وجيزة** على المفتاح ح). يتم تطبيق الاتصال الافتراضي على كافة الهواتف المسجلة.

- ♦ أدخُل الاتصال الافتراضي في منطقة Linetype for outgoing calls. يمكن إجراء هذه الخطوة عن طريق النقر فوق الخيار VolP أو Fixed Line.
  - ◄ انقر الآن فوق Set لتنشيط الإعدادات.

#### يُرجى ملاحظة ما يلي:

يكون الاتصال الافتراضي ملائمًا فقط عند الاتصال بالأرقام غير الخاضعة لخطط الاتصال والتي يتم إدخالها بدون لاحقة الخط.

يمكنك تغيير إعدادات نوع الاتصال الافتراضي عبر أي هاتف مسجل (الصفحة ٩٨).

## تخصيص أرقام بالهاتف للإرسال والاستقبال

يمكنك تخصيص حد أقصى سبعة أرقام على جهاز الهاتف الخاص بك: رقم شبكة الخط الثابت الخاص بك بالإضافة إلى ستة أرقام VoIP. يمكنك تخصيص العدد الذي ترغب فيه من هذه الأرقام لكل هاتف لكي تكون بمثابة أرقام الاستقبال. تحدد أرقام الاستقبال أي هاتف (هواتف) سترن عند استقبال مكالمة. يمكنك تخصيص واحد من أرقام VOIP الخاصة بك لكل هاتف كرقم إرسال (VOIP). تحدد أرقام الإرسال أي حساب VOIP يتم استخدامه عمومًا لإجراء مكالمات VOIP الصادرة وحسابها. استثناءات: حو رقم الهاتف الذي يتم الاتصال به باستخدام لاحقة الخط (الصفحة ١١٠) أو عند تحديد خطة اتصال لرقم الهاتف (الصفحة ١٢٩).

يتم تخصيص رقم شبكة الخط الثابت لديك إلى كافة الهواتف المسجلة باعتباره رقم الإرسال.

### يرجى ملاحظة ما يلي:

يتم تخصيص الأرقام التالية للهاتف بعد تسجيله على القاعدة الأساسية:

\_ رقم الاستقبال: كافة أرقام الهاتف المخصصة للهاتف (شبكة الخط الثابت وVoIP).

أرقام الإرسال: رقم شبكة الخط الثابت ورقم هاتف VoIP الذي قمت بإدخاله في بداية تهيئة الهاتف.

♦ افتح صفحة الويب التالية: Number Assignment ← Telephony ← Settings.
تعرض الشاشة كافة الهواتف المسجلة. تظهر قائمة لكل هاتف تعرض أرقام الهواتف التي تم تهيئتها وتنشيطها. تظهر أسماء الاتصالات في العمود Connections. يظل اتصال شبكة الخط الثابت دائمًا في نهاية القائمة.

مهايئ الويب - تهيئة الهاتف عبر جهاز الكمبيوتر توجيه المكالمات لتنشيط اتصالات VoIP

◄ تحديد رقم هاتف VoIP كرقم الإرسال لكل هاتف. لإجراء ذلك، انقر فوق الخيار الذي يلي رقم الهاتف في العمود بالنسبة للمكالمات الصادرة. يتم إلغاء تنشيط المهمة السابقة تلقائيًا.

**يُرجى ملاحظة ما يلي:** يتم تخصيص رقم شبكة الخط الثابت إلى كافة الهواتف المسجلة باعتباره رقم الإرسال. لا يمكن إلغاء تنشيط هذه المهمة. وذلك لضمان إمكانية إجراء مكالمات الطوارئ لكل هاتف.

- ◄ حدد أرقام الهوتف لكل هاتف (شبكة الخط الثابت وVolP) التي يتم تخصيصها للهواتف كأرقام الاستقبال. لإجراء ذلك، انقر فوق الخيار الذي يلي رقم الهاتف في العمود بالنسبة للمكالمات الواردة. يمكن تخصيص أكثر من رقم هاتف لكل هاتف كما يمكن عدم تخصيص أي رقم (☑ = مخصص).
  - ♦ انقر الآن فوق Set لحفظ الإعدادات.

### يُرجى ملاحظة ما يلي:

- عند حذف رقم هاتف VoIP الذي تم تخصيصه للهاتف كرقم إرسال، فسيتم تخصيص أول رقم VoIP تم تهيئه للهاتف تلقائيًا.
  - لن يتم إرسال إشارة المكالمات الخاصة بالرقم غير المخصص للهاتف كرقم استقبال على أي هاتف.
  - في حالة عدم تخصيص أرقام استقبال لأي هاتف فسيتم إرسال إشارة المكالمات لكافة الاتصالات على جميع الهواتف.

## توجيه المكالمات لتنشيط اتصالات VoIP

يمكنك توجيه المكالمات إلى أرقام VoIP الخاصة بك. يمكنك توجيه المكالمات إلى أرقام VoIP لأية أرقام خارجية (VoIP أو شبكة خط ثابت أو رقم شبكة محمول). يتم إجراء التوجيه عبر اتصال VoIP. يمكنك تحديد كيفية وتوقيت توجيه المكالمات إلى رقم أو بعض أرقام VoIP الخاصة بك (حساب VoIP) إلى رقم VoIP هذا. كما يمكنك أيضًا استخدام الهاتف لتحديد توجيه المكالمات وإجراء تنشيط/الغاء تنشيط له، انظر الصفحة ٤٢. ﴾ افتح صفحة الويب التالية: Call Forwarding ← Telephony ← Settings. تحرض الشاشة قائمة بكافة اتصالات PolP. محدد الاسم الذي قمت بتخصيصه إلى رقم VoIP هذا: حدد الاسم الذي قمت بتخصيصه إلى رقم VoIP هذا: متى متر جيه المكالمات.

أدخل رقم المهاتف الذي يتم توجيه المكالمات إليه. يرجى ملاحظة أنه قد يتعين عليك إدخال رمز المنطقة عند التوجيه إلى رقم شبكة الخط الثابت في نفس المنطقة (وفقًا لمزود VoIP الخاص بك وإعدادات رمز المنطقة التلقائي، انظر الصفحة ١٢٩).

تقتصر الإعدادات على رقم الهاتف المحدد فقط.

### يُرجى ملاحظة ما يلي:

لمعرفة كيفية توجيه رقم شبكة الخط الثابت الخاص بك، انظر الصفحة ٤٠.

# إعداد إشارة DTMF من أجل VoIP

إشارة DTMF مطلوبة، على سبيل المثال للاستعلام والتحكم في بعض صناديق بريد الشبكة عبر الرموز الرقمية. لإرسال إشارات DTMF عبر VoIP، يجب عليك أولاً تعريف كيفية تحويل رموز المفاتيح وإرسالها كإشارات DTMF. على صيغة معلومات مسموعة عبر القنوات الصوتية أو على صيغة رسائل "معلومات SIP".

اطلب من مزود VoIP الخاص بك معرفة نوعية إرسال DTMF الذي يدعمه.

- ♦ افتح صفحة الويب التالية: Advanced Settings ← Telephony ← Settings:
- في المنطقة DTMF over VolP connections، قم بإجراء الإعدادات الضرورية لإرسال إشارات DTMF.
  - ♦ قم بتنشيط Audio أو RFC 2833،عند نقل إشارات DTMF صوتيًا (في حزم صوتية).
    - ♦ قم بتنشيط SIP Info عند نقل إشارات DTMF على هيئة رموز.
      - ◄ انقر الآن فوق Set لحفظ الإعدادات.

يُرجى ملاحظة ما يلي: تنطبق إعدادات إشارة DTMF على كافة اتصالات VoIP (حسابات VoIP).

# تحديد وظائف مفتاح إعادة الاتصال من أجل VoIP (وميض الخطاف)

قد يدعم مزود VoIP لديك بعض ميزات الأداء الخاصة. للاستفادة من هذه الميزات، يحتاج الهاتف لديك لإرسال إشارات. معينة (حزم بيانات) إلى ملقم SIP. يمكنك تخصيص هذه "الإشارة" إلى مفتاح إعادة الاتصال بالهاتف.

عند الضغط على مفتاح إعادة الاتصال أثناء مكالمة VoIP فسيتم إرسال الإشارة إلى الملقم.

- ♦ افتح صفحة الويب التالية: Advanced Settings ← Telephony ← Settings.
- ♦ أدخل البيانات التي استقبلتها من مزود VoIP لديك إلى الحقول Application Type و Application Signal و Application Signal في منطقة (Nok Flash (R-key).
  - ♦ انقر الأن فوق Set لحفظ الإعدادات.

هذا الإعداد الخاص بمفتاح إعادة الاتصال ينطبق على كل الهواتف المسجلة.

## تحديد منافذ الاتصال المحلية من أجل VoIP

♦ افتح صفحة الويب التالية: Advanced Settings ← Telephony ← Settings.
في منطقة Listen ports for VoIP connections، حدد المنفذ المحلي الذي يستخدمه الهاتف من أجل هاتف VoIP. يجب ألا تستخدم المنافذ من قبل أي مشترك آخر في LAN.

منفذ SIP

حدد منفذ الاتصال المحلي الذي يجب استخدامه لإرسال أو استقبال بيانات الإشارة. حدد رقمًا بين ١٠٢٤ و ٤٩١٥٢. رقم المنفذ الافتراضي لإشارة SIP هو ٥٠٦٠.

مهايئ الويب - تهيئة الهاتف عبر جهاز الكمبيوتر تهيئة ميزة توجيه المكالمات عبر VoIP

منفذ RTP

حدد منفذ الاتصال المحلي الذي يجب أن يستخدمه الهاتف لاستقبال بيانات الصوت. أدخل رقمًا **صحيحً**ا بين ١٠٢٤. و١٩١٥٢. يجب ألا يكون الرقم مطابقًا لرقم المنفذ في الحقل SIP port. عند اختيار رقم فردي فسيتم اختيار الرقم الزوجي السابق لهذا الرقم مباشرة تلقائيًا (على سبيل المثال عند إدخال ٥٠٠٣، فسيتم تعيين الرقم ٥٠٠٢ تلقائيًا). رقم المنفذ الافتر اضي لنقل إرسال الصوت هو ٥٠٠٤.

استخدام منافذ عشوائية انقر فوق Yes، إذا كنت لا ترغب في استخدام الهاتف للمنافذ الثابتة لـ SIP port و RTP port، وتفضل أن يستخدم أية منافذ حرة. يكون استخدام المنافذ العشوائية مفيدًا إذا رغبت في تشغيل عدة هواتف على نفس جهاز التوجيه باستخدام NAT. وفي هذه الحالة يجب أن تستخدم الهواتف منافذ مختلفة حتى يكون NAT الخاص بجهاز التوجيه قادرًا على توجيه المكالمات الواردة والبيانات الصوتية إلى الهاتف (المقصود). إذا قمت بالنقر فوق No، فسيستخدم الهاتف المنافذ المحددة في SIP port و و RTP port.

## تهيئة ميزة توجيه المكالمات عبر VoIP

عند التبديل بين المكالمات عبر اتصالات VoIP، يمكنك توصيل متصلين خارجيين (يعتمد على المزود). يمكنك تهيئة إعدادات هذا النوع من توجيه المكالمات. ♦ افتح صفحة الويب التالية: Advanced Settings ← Telephony ← Settings. ♦ تهيئة الإعدادات التالية في منطقة Call Transfer لتوجيه المكالمات عبر VoIP: تحويل المكالمة بو إسطة On-Hook عند تنشيط Yes، فسيتم توصيل الأطراف الخارجية التي تقوم بالتبديل بينها وذلك عند الضغط فوق مفتاح إنهاء المكالمة (٣]. يتم إنهاء اتصالك بالأطراف. لمعرفة كيفية توجيه المكالمة عند تنشيط No، الرجاء انظر الصفحة ٤٣. **Preferred Refer To** حدد البروتوكول (محتوى معلومات "Refer To") الذي يجب استخدامه مع التفضيلات عند توجيه المكالمات: معلومات جهة اتصال الهدف يوصى بهذا البروتوكول مع الشبكات "المغلقة" (شبكات الشركات الداخلية وشبكات الأعمال). عنوان URL أصلى يوصى بهذا البروتوكول عند توصيل القاعدة الأساسية إلى الإنترنت عن طريق جهاز توجيه يحتوي على NAT. Refer To تلقائى عند تنشيط Yes، ستقوم القاعدة الأساسية تلقائيًا بمحاولة تحديد أفضل بر وتوكول. إذا لم تتمكن القاعدة الأساسية من تحديد أفضل بروتوكول، فستستخدم البروتوكول المعرف في Preferred Refer TO. ♦ انقر الآن فوق Set لحفظ الإعدادات.

## تعيين ميزة الاتصال المسبق برمز المنطقة

في القاعدة الأساسية قم بحفظ الرمز الكامل (مع الرمز الدولي) للمنطقة التي تستخدم الهاتف بها. بالنسبة لمكالمات VoIP فإنه يتعين عليك دائمًا الاتصال برمز المنطقة - حتى مع المكالمات المحلية. يمكنك توفير الحاجة للاتصال برمز المنطقة بالنسبة للمكالمات المحلية عن طريق إعداد الهاتف على إلحاق هذا الرمز كبادئة لكافة مكالمات VOIP التي يتم إجراؤها في نفس المنطقة المحلية. يالنسبة للمكالمات التي يتم إجراؤها عبر VoIP، يكون رمز المنطقة الذي يتم إدخاله موضوعًا كبادئة لكافة التي لا تبدأ بالرقم ٠ - حتى عند الاتصال بالأرقام من الدليل والقوائم الأخرى. استثناءات: الأرقام التي لام (الصفحة ٢٢٩).

قم بتهيئة الإعدادات التالية في المنطقة Area Codes:

- ♦ من القائمة Country، اختر البلد الذي تستخدم فيه الهاتف. بهذه الطريقة يتم تعيين كل من رمز المنطقة وبادئة رمز المنطقة تلقائنًا (في الحقول InternationalPrefix/Area Code و Local Prefix).
  - ♦ في الحقل Local Area Code أدخل رمز المنطقة الخاص بالبلد الذي أنت فيه بدون بادئة، على سبيل المثال ٢٠ (في لندن).
- انقر فوق Yes بجوار Predial area code for local calls through VolP لتنشيط الوظيفة. انقر فوق No لإلغاء تنشيط الوظيفة. سيتعين عليك إدخال رمز المنطقة للمكالمات المحلية التي يتم إجراؤها عبر VoIP. يجب أن تحتوي الأرقام الموجودة في الدليل على رمز المنطقة للاتصال عبر VoIP.
  - ♦ انقر Set لحفظ الإعدادات.

يرجى ملاحظة ما يلى:

- يتم تعيين رموز المنطقة كبادئة أيضًا مع مكالمات VoIP التي يتم إجراؤها لأرقام الطوارئ في حالة عدم تحديد خطط اتصال لهذه الأرقام.
  - لا يتم إلحاق أرقام صندوق بريد الشبكة الخاص بك المحفوظة في القاعدة الأساسية كبادئة مع الرمز (الصفحة ١٣٢).

## تحديد خطط الاتصال – التحكم في التكلفة

يمكنك تحديد خطط الاتصال لتقليل التكلفة:

- بمكنك تحديد الاتصال (واحد من حسابات VoIP الخاصة بك، شبكة الخط الثابت) التي يجب أن يتم من خلالها إجراء المكالمات إلى أرقام محددة وحسابها. إذا قمت بمجرد إدخال أرقام قليلة (على سبيل المثال المنطقة المحلية ورمز الدولة أو شبكة المحمول) فسيتم إجراء أي مكالمة لرقم يبدأ بهذه الأرقام عبر الاتصال المنتخب.
- يمكن حظر أرقام معينة، بمعنى أن الهاتف لديك لن يتمكن من إنشاء اتصال بهذه الأرقام (على سبيل المثال الأرقام التي تبدأ بالرقم ٠٩٠٠).

تنطبق خطط الاتصال هذه على كافة الهواتف المسجلة. إعدادات الاتصال الافتراضي (اضغط لفترة وجيزة/مع الاستمرار فوق (٦) وأرقام إرسال الهواتف لا تنطبق على الأرقام التي يتم تنظيمها بواسطة خطط الاتصال.

مهايئ الويب - تهيئة الهاتف عبر جهاز الكمبيوتر تحديد خطط الاتصال – التحكم في التكلفة

### يرجى ملاحظة ما يلي:

يمكنك تخطى خطط الاتصال باستخدام استثناء الحظر كما يلي: – اتصل بالرقم باستخدام لاحقة الخط (على سبيل المثال 3#1234567898، انظر الصفحة ٢٠). – قبل إدخال الرقم قم بتحديد نوع اتصال مختلف عن طريق الضغط على مفتاح العرض IP / FixedLine (الصفحة ٩٠). إذا قمت على سبيل المثال بالضغط فوق FixedLine، فسيتم الاتصال بالرقم عن طريق شبكة الخط الثابت حتى لو كانت خطة الاتصال تقيد بأن الاتصال يجب أن يتم من خلال VoiP. الاتصال المسبق برمز المنطقة لا يكون مبدوءًا مع الأرقام التى يتم التحكم بها عن طريق خطط الاتصال (الصفحة ١٢).

#### تلميحات:

- فم بمقارنة أسعار المكالمات البعيدة (خصوصًا المكالمات الدولية) التي يقدمها لك كل من مزودي شبكة الخط الثابت و VoIP ثم حدد نوعية الاتصال التي يجب استخدامها على وجه الخصوص مع هذه الدول/المناطق، على سبيل المثال خطة اتصال لـ Topp تسميل المثال خطة المصال لـ المصال لـ المعال الم عنه المحال التي يتم تطبيقها على كل المكالمات التي يتم إجراؤها إلى فرنسا.
  - ♦ استخدم خطط الاتصال لتحديد الأرقام التي تبدأ برقم مكالمة تلو الأخرى لكي يتم إجراؤها دائمًا عبر اتصال شبكة الخط الثابت الخاص بك. لعمل ذلك، أدخل رقم مكالمة تلو الأخرى في الحقل Phone Number.

#### تحديد خطط الاتصال

♦ افتح صفحة الويب التالية: Dialling Plans ← Telephony ← Settings. يمكنك تحديد خطط الاتصال للهاتف لديك في المنطقة Dialling Plans. حدد ما يلي: رقم الهاتف أدخل الرقم أو الأرقام الأولى للهاتف (على سبيل المثال رمز المنطقة) الذي يجب أن يتم تطبيق خطة الاتصال عليه (حد أقصى ١٥ رقمًا). أدخل رقم كل هاتف مع رمز المنطقة، حتى لو قمت بتنشيط وظيفة Predial area code for local calls through VolP (الصفحة ١٢٩). نوع الاتصال تعرض القائمة كافة اتصالات VoIP التي قمت بتهيئتها بالإضافة إلى اتصال شبكة الخط الثابت الخاص بك. كما تعرض أيضًا الاسم المخصص لكل اتصال. • من القائمة اختر الاتصال الذي سيتم عبره الاتصال بالرقم أو الأرقام التي تبدأ بتتابع الأرقام. أو : ♦ اختر Block إذا كنت ترغب في حظر الرقم أو الأرقام التي تبدأ بتتابع الأرقام. تعرض الشاشة !Not possible في حالة إجراء محاولة للاتصال برقم محظور. Comment (اختياري) يمكنك إدخال وصف لا يتجاوز ٢٠ حرفًا لخطة الاتصال هنا. ▲ انقر فوق Add. يتم تنشيط خطة الاتصال في الحال. يظهر سطر جديد فارغ لخطة اتصال جديدة إذا كان يوجد متسع من المساحة في الهاتف لديك. **يُرجى ملاحظة ما يلي:** في حالة تراكب خطط الاتصال، يتم تطبيق خطة الاتصال ذات التوافق الأكبر. مثال: في حالة وجود خطة اتصال للرقم "٢٢" وأخرى للرقم "٢٢٣". إذا قمت بالاتصال بالرقم "٢٣١٠..." فسيتم تطبيق القاعدة الثانية، وإذا قمت بالاتصال بالرقم "٢٠٨٠..." فسيتم تطبيق القاعدة الأولى.

#### أمثلة

♦ إذا كنت ترغب في حظر كافة أرقام ٩٩٠ من على الهاتف لديك. خطة الاتصال:

Phone Number = 0900 Connection Type = Block

يتم إجراء كافة المكالمات إلى شبكة الهاتف المحمول عن طريق اتصال VoIP من خلال المزود ب. خطط الاتصال: Phone Number = 017 Connection Type = IP3, provider B و الادخالات الملائمة لكل من "۰۱٥" و "۱۰۱".

### تنشيط/إلغاء تنشيط خطط الاتصال

♦ انقر فوق الخيار في العمود Active لتنشيط/الغاء تنشيط خطة الاتصال الملائمة (☑= activated). لن يصبح لخطة الاتصال التي تم إلغاء تنشيطها أي تأثير إلا بعد إعادة تنشيطها.

### حذف خطط الاتصال

♦ انقر فوق Delete بجوار خطة الاتصال التي ترغب في حذفها. يتم حذف خطة الاتصال من القائمة في الحال. يتم تحرير المساحة في القائمة.

**يُرجى ملاحظة ما يلي:** يتم تعيين خطط الاتصال المعدة مسبقًا بشكل افتر اضى (بالنسبة لأرقام الطوارئ **لا يمكن** إلغاء تنشيطها كما **لا يمكن** حذفها).

### أرقام الطوارئ

خطط الاتصال لأرقام الطوارئ (على سبيل المثال أرقام خدمة الطوارئ ا**لمحلية**) يتم إعدادها بشكل تلقائي في المصنع لبعض البلدان. يتم تحديد شبكة الخط الثابت باعتبار ها **Connection Type**.

لا يمكن حذف خطط الاتصال هذه، أو إلغاء تنشيطها أو حظرها. على الرغم من ذلك يمكنك تغيير Connection Type. يجب تغيير هذا فقط إذا كان الهاتف غير متصل بشبكة الخط الثابت. إذا قمت باختيار اتصال VoIP، فيرجى التحقق من أن مزود VoIP يدعم مكالمات الطوارئ.

في حالة عدم تعيين مكالمات للطوارئ بشكل افتراضي، فيجب تحديد خطط الاتصال لأرقام الطوارئ بنفسك وتخصيصها لاتصال تعرف أنه يدعم مكالمات الطوارئ. تدعم شبكات الخط الثابت دومًا مكالمات الطوارئ.

#### تحذير:

- يتعذر الاتصال بأرقام الطوارئ في حالة تنشيط قفل المفاتيح. قبل الاتصال، اضغط مع الاستمرار على مفتاح الشباك (عنه) لتحرير
   قفل لوحة المفاتيح.
- إذا كنت قد قمت بتنشيط رمز المنطقة التلقائي (الصفحة ١٢٩) وإذا لم يتم تعريف خطة اتصال لمكالمات الطوارئ، فإن رمز المنطقة سيتم إدراجه كبادئة لمكالمات الطوارئ التي يتم إجراؤها عبر VoIP.

## تنشيط/إلغاء تنشيط صندوق بريد الشبكة وإدخال الأرقام

يوفر كثير من مزودي الشبكة الثابتة ومزودي VoIP أجهزة الرد الآلي على الشبكة - تعرف باسم صناديق بريد الشبكة. كل صندوق بريد للشبكة يقبل المكالمات الواردة التي تمت عبر الخط المناسب (شبكة الخط الثابت أو رقم هاتف VoIP الملائم). يمكنك إدخال صندوق بريد الشبكة الملائم لكل اتصال تم تهيئته (VoIP أو شبكة الخط الثابت) عبر مهايئ الويب. يمكنك تنشيط أو إلغاء تنشيط صندوق بريد الشبكة الخاص باتصالات VoIP الخاصة بك.

#### افتح صفحة الويب التالية:

.Network Mailbox ← Telephony ← Settings

تظهر قائمة بكافة الاتصالات المحتملة على صفحة الويب. تظهر أسماء الاتصالات في العمود Connection.

#### إدخال الأرقام

- أدخل رقم صندوق بريد الشبكة في العمود Call number بعد الاتصال الذي ترغب فيه. مع بعض مزودي VoIP يتم تنزيل رقم صندوق البريد الخاص بك مع بيانات مزود VoIP العامة (الصفحة ١١٧)، ويتم حفظها في القاعدة الأساسية لديك ويتم عرضها في Call number.
  - ♦ انقر الآن فوق Set لحفظ الإعدادات.

### تنشيط/إلغاء تنشيط جهاز الرد الآلى بالشبكة

◄ يمكنك تنشيط (√) وإلغاء تنشيط ( ) صناديق بريد فردية للشبكة باستخدام الخيار في العمود Active. يتم إجراء التنشيط/إلغاء التنشيط عن طريق النقر فوق الخيار الملائم. لا توجد ضرورة لحفظ التغيير.

#### يرجى ملاحظة ما يلى:

- يجب طلب صندوق بريد الشبكة من أجل اتصال شبكة الخط الثابت لديك من خلال مزود شبكة الخط الثابت.
- يمكنك القراءة عن كيفية إدخال أرقام صناديق بريد الشبكة وتنشيط/إلغاء تنشيط صناديق بريد الشبكة على الصفحة ٧٨.

## حفظ بيانات الوصول إلى المرسِل

يعمل عميل المرسِل في القاعدة الأساسية لديك على تمكين إ**رسال رسائل فورية (**نقل الرسائل في الحال والمحادثة). يدعم المهاتف XMPP messenger (Jabber).

لكي تتمكن من استخدام خدمة المرسِل الموجودة بالهاتف لديك من أجل "الدخول على الإنترنت" و "المحادثة" على الإنترنت فيجب حفظ بيانات الوصول الخاصة بملقم المرسِل على الهاتف.

يمكنك تعريف اسم Resource وPriority للهاتف لديك. وكلاهما مطلوب إذا قمت بتسجيل الدخول (على الإنترنت) باستخدام ملقم المرسِل في أجهزة متعددة (الهاتف وجهاز كمبيوتر سطح المكتب وجهاز الكمبيوتر المحمول) في نفس الوقت باستخدام نفس معرِّف Jabber.

يتم استخدام اسم **Resource** للتمييز بين هذه الأجهزة. لا يمكن للهاتف تسجيل الدخول مع ملقم المرسِل إذا لم يتوفر لديه اسم المورد. يجب تخصيص Priority لكي يتم إرسال كل رسالة لجهاز واحد مرة واحدة لكل معرّف Jabber وتحدد Priority أيًا من هذه الأجهزة الذي سيقٍوم باستلام الرسالة.

**مثال:** عندما تكون متصلاً بالإنترنت باستخدام أحد الهواتف الموجودة لديك بالإضافة إلى جهاز الكمبيوتر في نفس الوقت. وقمت بتخصيص Priority 5 ("Resource name "phone") وجهاز الكمبيوتر ("Resource name "PC) Priority 10. ففي هذه الحالة سيتم إرسال أي رسالة موجهة لمعرّف Jabber الخاص بك إلى الهاتف الخاص بك.

- ♦ أدخل هوية المستخدم (كحد أقصى ٥٠ حرفًا) وكلمة المرور (كحد أقصى ٢٠ حرفًا) اللتين استخدمتهما للتسجيل في ملقم المرسِل في الحقلين Jabber ID وJabber ID.
- ♦ في الحقل Jabber server أدخل عنوان IP أو اسم DNS الخاص بملقم المرسِل الذي قمت بالتسجيل فيه من أجل إرسال الرسائل الفورية.

كحد أقصى ٧٤ حرفًا أبجديًا.

- ♦ أدخل رقم منفذ الاتصالات الخاص بملقم Jabber في الحقل Jabber server port. المنفذ الافتراضي هو ٥٢٢٢.
  - أدخل اسم المورد (كحد أقصى ٢٠ حرفا) في الحقل Resource.
- ♦ أدخل أولوية الهاتف في الحقل Priority. اختر رقمًا بين ١٢٨ (أعلى أولوية) و ١٢٧ (أدنى أولوية) بالنسبة للأولوية.

يُرجى ملاحظة ما يلي<u>:</u>

لمعرفة كيفية استخدام الهاتف للتوصيل على الإنترنت والمحادثة مع الرفاق أو مكالمتهم، انظر الصفحة ٦٨.

## إجراء إعدادات البريد الإلكتروني

يمكنك استخدام هاتفك ليتم إعلامك بخصوص رسائل البريد الإلكتروني الجديدة على ملقم البريد الإلكتروني الوارد الخاص بك (الصفحة ٦٥).

يجب حفظ العنوان/اسم DNS الخاص بملقم البريد الإلكتروني الوارد الخاص بك وبيانات الوصول الشخصية الخاصة بك في الهاتف وتتشيط فحص البريد الإلكتروني مع ملقم البريد الإلكتروني الوارد، لكي يتمكن الهاتف من الاتصال بملقم البريد الإلكتروني الوارد وبصندوق البريد الخاص بك.

- ♦ أدخل اسم المستخدم (اسم الحساب) المتفق عليه مع مزود الإنترنت (بحد أقصى ٥٠ حرفًا) في الحقل Authentication Name.
- ♦ أدخل كلمة المرور المتفق عليها مع المورد للوصول إلى ملقم البريد الإلكتروني الوارد (كحد أقصى ٣٢ حرفًا، متحسسة لحالة الأحرف) في الحقل Authentication password.
- أدخل اسم ملقم البريد الإلكتروني الوارد (ملقم POP3) (بحد أقصى ٧٤ حرفًا) في الحقل POP3 Server.
- من القائمة Check for new e-mail حدد المهلة الزمنية التي ترغب في أن يقوم الهاتف بالفحص بعد مرورها لمعرفة وصول رسائل بريد الكتروني جديدة إلى ملقم البريد الإلكتروني الوارد لديك. اختر Never لإلغاء تنشيط المطالبة. اختر واحدة من القيم الأخرى لتنشيط المطالبة برسائل البريد الإلكتروني الجديدة.
  - ♦ انقر Set لحفظ الإعدادات على الهاتف لديك.

### يرجى ملاحظة ما يلى:

لمعرفة كيفية إظهار الرسائل من صندوق البريد الخاص بك على الهاتف، انظر الصفحة ٦٠.

تنشيط/إلغاء تنشيط خدمات المعلومات

يمكنك تهيئة هواتف Gigaset C47H لعرض معلومات نصبة مخصصة (على سبيل المثال الطقس وتقارير ومواجز RSS) في شاشة السكون. الشرط المسبق: تعيين Clock كصورة للشاشة على الهاتف (الصفحة ٨٩). تتم كتابة المعلومات النصبية الواردة فوق صورة الشاشة. يمكنك تنشيط وإلغاء تنشيط عرض المعلومات النصية لكل هاتف. ♦ افتح صفحة الويب التالية: Services Settings. ♦ فى منطقة Yes/No لتنشيط عرض Info services on screensaver لتنشيط أو إلغاء تنشيط عرض المعلومات النصية. ♦ انقر Set لحفظ الإعدادات على الهاتف لديك. تهيئة خدمات المعلومات انقر فوق الرابط www.gigaset.net/myaccount أو أدخل عنوان URL داخل حقل العنوان في إطار مستعرض مختلف. ◄ أدخل بيانات الحساب التي تظهر في منطقة Info services on screensaver داخل حقول حساب المستخدم. يؤدى هذا إلى فتح صفحة ويب تمكنك من تجميع خدمة المعلومات الخاصة بك. ♦ قم بتحديد أى المعلومات التي يجب إرسالها بانتظام إلى هاتفك.

## تغيير أرقام الهاتف الداخلية والأسماء

يتم تخصيص رقم داخلي لكل هاتف بشكل **تلقاني** (١ إلى ٦) بالإضافة إلى اسم داخلي ("INT 1"، "INT الخ) عند التسجيل مع القاعدة الأساسية (الصفحة ٨١). يمكن تغيير كل من الأرقام الداخلية والأسماء الداخلية المسجلة لكل هاتف.

#### يُرجى ملاحظة ما يلى:

يمكنك قراءة كيفية تغيير الأسماء الداخلية والأرقام من الصفحة ٨٣ في.

♦ افتح صفحة الويب التالية: Handsets Settings.

يتم عرض الأسماء والأرقام الداخلية لكافة الهواتف المسجلة في منطقة Registered Handsets.

- اختر الهاتف الذي ترغب في تغيير الرقم/الاسم الخاص به.
- ◄ تغيير الأرقام: اختر الرقم الداخلي الذي ترغب في تخصيصه للهاتف في العمود . No. بالهاتف. في حالة وجود هاتف يستخدم هذا الرقم الداخلي، فسيتعين عليك تغيير تخصيص الرقم لهذا الهاتف. يمكن تخصيص الأرقام الداخلية من ١ إلى ٦ مرة واحدة فقط لكل هاتف.
- ◄ تغيير الأسماء: عند الضرورة قم بتغبير اسم الهاتف في العمود Name. يمكن أن يشتمل الاسم على ١٠ أحرف كحد أقصى.
  - عند الضرورة قم بتكرار هذه العملية للهواتف الأخرى.

مهايئ الويب - تهيئة الهاتف عبر جهاز الكمبيوتر تحميل وحذف دلائل الهاتف من إلى جهاز الكمبيوتر

♦ انقر Set لحفظ الإعدادات. تظهر التغييرات في القوائم الداخلية لكافة الهواتف المسجلة. يتم فرز الهواتف باستخدام الأرقام الداخلية لها في القائمة الداخلية. يمكن تغيير ترتيب الهواتف في القائمة.

> يُرجى ملاحظة ما يلي: عند إدخال أحد الأرقام الداخلية مرتين، ستظهر رسالة. لم يتم تغيير الأرقام الداخلية.

## تحميل وحذف دلائل الهاتف من/إلى جهاز الكمبيوتر

يحتوي مهايئ الويب على الخيارات التالية لتحرير دلائل الهواتف المسجلة.

- ♦ تخزين دلائل الهاتف إلى جهاز الكمبيوتر. يتم تخزين الإدخالات بتنسيق vCard في ملف بتنسيق vc على جهاز الكمبيوتر. يمكنك تحرير هذه الملفات باستخدام محرر ASCII (على سبيل المثال Notepad/Editor في Windows (Accessories) وتحميلها إلى أي هاتف. يمكنك أيضًا نقل إدخالات الدليل إلى دفتر عناوين جهاز الكمبيوتر لديك (على سبيل المثال دفتر عناوين MTodok Express).
  - ♦ نقل تفاصيل جهات الاتصال من دفتر عناوين جهاز الكمبيوتر إلى دلائل الهاتف. تصدير جهات الاتصال، على سبيل المثال مع Matter ولنك الهاتف باستخدام مهايئ الويب.
  - حذف الدليل من الهاتف. إذا قمت بتحرير ملف الدليل (ملف vcf) على جهاز الكمبيوتر وترغب في استخدام هذا الدليل المعدل على الهاتف، فيمكنك حذف الدليل الحالي من الهاتف أولاً.
  - تلميح: قم بأخذ نسخة احتياطية من الدليل الحالي على جهاز الكمبيوتر قبل حذفه. بعد ذلك يمكنك تحميله مرة أخرى إلى الهاتف عند حدوث أي مشكلة في الملف الذي قمت بتعديله بسبب مشكلة في التنسيق أو غير ها أو إذا لم تتمكن أصلاً من تحميله إلى الهاتف.

### يُرجى ملاحظة ما يلي:

- يمكنك العثور على معلومات حول تنسيق vCard (vcf) على الإنترنت على سبيل المثال في الموقعين التاليين: www.de.wikipedia.org/wiki/VCard أو www.de.wikipedia.org/wiki/VCard (يمكنك إعداد لغة العرض في الجانب السفلي على اليسار من منطقة التنقل في صفحة الويب.)
  - كما لا يز ال بإمكانك تحميل دلائل بتنسيق tsv من جهاز الكمبيوتر إلى الهاتف.
- اذا كنت ترغب في نقل دليل الهاتف (ملف vcf) المحفوظ على جهاز الكمبيوتر والذي يحتوي على إدخالات رقمية إلى دفتر عناوين Microsoft Outlook™ فالرجاء ملاحظة التالي: برنامج Microsoft Outlook™ لا ينقل إلا أول (دليل) إدخال من ملف vcf إلى دفتر العناوين الخاص به.

#### الشروط المسبقة:

- أن يتمكن الهاتف من إرسال إدخالات دليل واستلامها.
  - أن يكون الهاتف نشطًا وفي حالة السكون.
- ♦ افتح صفحة الويب التالية: Handsets Settings.

يتم عرض أسماء كافة الهواتف المسجلة في المنطقة Directory.

اختر الهاتف الذي ترغب في حفظ الدليل إليه أو تحريره منه. لإجراء ذلك، انقر فوق الخيار أمام الهاتف.

### تحميل ملف الدليل من جهاز الكمبيوتر إلى الهاتف

 من المنطقة vcf الذي ترغب في تحميله Transfer directory to handset، أدخل ملف vcf الذي ترغب في تحميله على الهاتف (اسم المسار الكامل)، أو انقر فوق Browse...وقم بالتنقل إلى أن تصل إلى الملف.
 انقر فوق الزر Transfer لبدء عملية النقل.

تعرض الشاشة كمية الإدخالات التي تم نقلها من ملف vcf إلى الدليل.

#### قواعد النقل

يتم إضافة إدخالات الدليل من ملف vcf، التي يتم تحميلها إلى الهاتف، يتم إضافتها إلى الدليل. في حالة وجود إدخال لأحد الأسماء فإما أن يتم إلحاقه أو يتم إنشاء إدخال جديد للاسم. حيث لن تقوم هذه العملية بالكتابة فوق أرقام الهواتف أو حذفها.

### يُرجى ملاحظة ما يلى:

وفقًا لنوع الهاتف لديك، يتم إنشاء عدد يصل إلى ٣ إدخالات بنفس الاسم في دليل الهاتف لكل vCard - إدخال لكل رقم يتم إدخاله.

### تحميل الدليل من الهاتف إلى جهاز الكمبيوتر

- ♦ في المنطقة Handset Directory، انقر فوق Save. يظهر مربع حوار Windows لحفظ الملف.
- ♦ أدخل الدليل على جهاز الكمبيوتر (اسم المسار الكامل) الذي سيتم فيه حفظ ملف الدليل. انقر فوق Save أو OK.

### حذف الدليل

- ♦ في المنطقة Handset Directory، انقر فوق Delete.
- ♦ تأكيد مطالبة الأمان .Telephone directory of the selected handset will be deleted or or or the selected handset will be deleted.

يؤدي هذا إلى حذف كافة الإدخالات في الدليل.

### يُرجى ملاحظة ما يلي:

لمعرفة كيفية حذف الدليل الخاص بالهاتف، انظر الصفحة ٤٧.

### محتوي الدليل (ملف vcf)

يتم كتابة البيانات التالية (في حالة وجودها) إلى ملف vcf للإدخال الموجود على الدليل أو يتم نقلها من ملف vcf إلى دليل الهاتف.

- ١. الأسم
- ٢. الاسم الأول
  - ٣. الرقم
- ٤. الرقم (مكتب)
- ٥. الرقم (محمول)
- عنوان البريد الإلكتروني
- ٢. التاريخ (س س س س ش ش ي ي) ووقت مكالمة التذكير (س س:ق ق) بشكل منفصل بواسطة "T" (مثال: 2008-01-12T11:00)
  - ٨. المعرّف (X-Gigaset-VIP:1)

المعلومات الأخرى التي قد يتضمنها تنسيق vCard لا يتم إدخالها إلى دليل الهاتف.

### مثال على إدخال في تنسيق vCard:

```
BEGIN:VCARD
الإصدار 2.1:
الاسم: Smith;Anna
الهاتف، منزل: ۱۲۳٤٥٦۷۸۹۰
الهاتف، عمل: ۲۹۹۱۲۳۶۵٦
الهريد الإلكتروني: ۵۱۷۵۹۸۷۲۵٤۳۲۱
تاريخ الميلاد:008-01-12T11:00
X-Gigaset-VIP:1
END:VCARD
```

## عرض رسالة حالة VoIP Activating

يمكنك عرض رسائل حالة VoIP على الهاتف عند وجود مشاكل اتصال VoIP. وتقدم هذه الرسائل معلومات حول حالة الاتصال وتشتمل على الشفرة المحددة الخاصة بالمزود والتي تساعد فريق الخدمة عند قيامهم بتحليل المشكلة.

- ♦ افتح صفحة الويب التالية: Handsets Settings.
  ♦ المتح صفحة الويب التالية: Miscellaneous.
- ♦ انقر فوق الخيار Yes بجوار Show VoIP status on handset لتنشيط عرض رسالة الحالة. في حالة النقر فوق No، لن تُعرض رسائل حالة VoIP.
  - ♦ انقر Set لحفظ التغييرات.

### يُرجى ملاحظة ما يلي:

يمكن العثور على جدول يحتوي على رموز الحالة المحتملة بالإضافة إلى معانيها وذلك في الملحق في الصفحة ١٤٥.

## بدء تحديث البرامج الثابتة

إذا لزم الأمر، فيمكنك تحميل التحديثات الخاصة بالبر امج الثابتة للقاعدة الأساسية على الهاتف.

ويتم ضبط الملقم الذي تستخدمه Gigaset لإجراء إصدارات جديدة من البرامج الثابتة المتاحة للقاعدة الأساسية على نحو افتراضي. يتم عرض عنوان URL الخاص بملقم الإنترنت في الحقّل Data server.

يتعين عليك فقط تغيير عنوان URL هذا في ظل ظروف استثنائية (على سبيل المثال إذا طُلب منك ذلك نتيجة لسلوك خاطئ). يُستخدم هذا العنوان أيضًا لتحميل معلومات المزود من الإنترنت. ولذا يجب عليك تدوين عنوان URL الافتراضي قبل الكتابة فوقه. وإلا فسوف تتمكن فقط من إعادة تنشيط عنوان URL الافتراضي عن طريق إعادة تعيين القاعدة الأساسية مرة أخرى إلى إعدادات المصنع (الصفحة ٩٦).

### يُرجى ملاحظة ما يلي:

- عند إجراء التحديث من خلال الإنترنت، يتم إجراء فحوصات للتأكد من عدم وجود إصدار أحدث من البرامج الثابتة. وإذا لم يكن الأمر على هذا النحو، يتم إنهاء العملية.
- لا يتم تحميل البر امج الثابتة من الإنترنت إلا في حالة عدم قيامك بإدخال ملف محلي في الحقل User defined firmware file قبل التحديث.

مهايئ الويب - تهيئة الهاتف عبر جهاز الكمبيوتر بدء تحديث البرامج الثابتة

الشروط المسبقة:

- ♦ لا يتم إجراء أي مكالمات عبر شبكة الخط الثابت أو VoIP.
  - عدم وجود اتصالات بين الهواتف المسجلة.
  - فائمة القاعدة الأساسية غير مفتوحة في أي من الهواتف.
- ♦ افتح صفحة الويب التالية: Miscellaneous Settings.
  - ♦ انقر فوق Update Firmware.

يتم تحديث البرامج الثابتة. قد تستغرق هذه العملية ما يقرب من ٣ دقائق.

### يُرجى ملاحظة ما يلى:

يمكنك أيضًا بدء تحديث البرامج الثابتة بالهاتف (الصفحة ٩٨).

### تحديث البرامج الثابتة من ملف البرامج الثابتة المحلي

يمكن في ظل ظروف استثنائية أن تقوم باستقبال، على سبيل المثال ملف البرامج الثابتة من الخدمة التي يمكنك تحميلها من جهاز الكمبيوتر إلى الهاتف الخاص بك (على سبيل المثال لأن تحديث البرامج الثابتة عبر الإنترنت لم يفلح).

الشرط المُسبق: يتم تشغيل ملقم الويب على الكمبيوتر المحلي (على سبيل المثال: Apache).

- ♦ قم أولاً بتحميل ملف البرامج الثابتة على جهاز الكمبيوتر الخاص بك.
- في الحقل User defined firmware file أدخل عنوان IP الخاص بجهاز الكمبيوتر على الشبكة المحلية ثم المسار الكامل واسم ملف البرامج الثابتة الموجود على الجهاز. مثال: 192.168.2.105/C470IP/FW\_file.bin.
  - ♦ انقر Set لحفظ التغييرات.
  - ♦ انقر فوق الزر Update Firmware لبدء عملية التحديث.

يُستخدم هذا الإعداد تلقائيًا لهذا النوع على الخصوص من تحديث البرامج الثابتة. يتم حفظ عنوان URL في الحقل Data في server كما يتم استخدامه مرة أخرى في إجراء تحديثات البرامج الثابتة المتتالية. سيتعين عليك إعادة إدخال عنوان IP واسم الملف وذلك إذا كنت ترغب في تنفيذ تحديث آخر من تحديثات البرامج الثابتة على جهاز الكمبيوتر المحلي لديك.

### يُرجى ملاحظة ما يلي:

في حالة حدوث خطأ أثناء تحديث البرامج الثابتة من الكمبيوتر المحلي، يتم تنزيل أحدث إصدار للبرامج الثابتة تلقائيًا من الإنترنت.

## تنشيط/إلغاء تنشيط الفحص التلقائى للإصدار

عند تتشيط فحص الإصدار، يقوم الهاتف بالفحص بمعدل يومي لمعرفة ما إذا كان ملقم تهيئة Gigaset يقوم بتنفيذ إصدار جديد من البرامج الثابتة للهاتف أو من الملف الخاص بالإعدادات العامة لمزود VoIP الخاص بك. عند توفر إصدار جديد، يتم إرسال إشعار إلى الهاتف كما يومض مفتاح الرسائل. ويمكنك وقتها إجراء تحديث تلقائي للبرامج الثابتة (الصفحة ٩٩) أو بخصوص إعدادات مزود VoIP (الصفحة ١٠٠).

- ♦ افتح صفحة الويب التالية: Miscellaneous ← Settings.
- انقر فوق Yes بجوار Automatic check for software/profile updates لتنشيط الفحص التلقائي للإصدار. انقر فوق No إذا لم ترغب في إجراء فحص الإصدار.
  - ♦ انقر Set لحفظ التغييرات.

# نسخ التاريخ والوقت من ملقم الوقت

يظهر التاريخ والوقت في شاشة عرض حالة السكون للهواتف المسجلة. ويكون هذا الإعداد مهمًا حيث إنه يساعد على توضيح الوقت الصحيح في قائمة المكالمات وبالنسبة لوظيفة "المنبه".

توجد طريقتان لتحديث الوقت والتاريخ على القاعدة الأساسية: يدويًا باستخدام واحد من الهواتف المسجلة (الصفحة ١٣) أو تلقائيًا عن طريقة المزامنة مع ملقم الوقت على الإنترنت.

قم بتنشيط/إلغاء تنشيط المزامنة مع ملقم الوقت كما يلي:

- ♦ افتح صفحة الويب التالية: Miscellaneous Settings.
- في الحقل Automatic adjustment of System Time with Time Server لختر Yes لتنشيط المزامنة بين القاعدة الأساسية وملقم الوقت. عند اختيار No لن تتمكن القاعدة الأساسية من استقراء إعدادات الوقت من ملقم الوقت. في هذه الحالة يجب عليك أن تقوم بإعداد الوقت والتاريخ يدويًا باستخدام الهاتف.
- ♦ يظهر الحقل Last synchronisation with time server آخر مرة تم فيها إجراء مقارنة للتاريخ والوقت بين القاعدة الأساسية وملقم الوقت.
- ♦ في الحقل Time Server، أدخل عنوان الإنترنت أو اسم ملقم الوقت الذي يجب أن تحصل القاعدة الأساسية على إعدادات الوقت والتاريخ منه. يتم تعيين ملقم الوقت "europe.pool.ntp.org" بشكل افتراضي على القاعدة الأساسية. يمكنك الكتابة فوق الإعداد.
  - ♦ من القائمة Country، اختر الدولة التي يتم تشغيل القاعدة الأساسية الخاصة بك فيها.
  - ليظهر الحقل Time Zone المجال الزمني الصالح الخاص بـ Country. كما يعرض الاختلاف بين الوقت المحلي (وليس التوقيت الصيفي) وبين وقت جرينتش الفعلي (GMT).

عند تقسيم أحد البلاد لأكثر من نطاق زمني، فستظهر في القائمة. اختر Time Zone الملائم للقاعدة الأساسية من القائمة.

♦ يتم عرض الحقل Automatically adjust clock to summer-time changes إذا كان النطاق الزمني لديك يفرق بين التوقيت الصيفي والتوقيت الشتوي.

قم بتنشيط On إذا كنت ترغب في تغيير الوقت تلفانيًا إلى التوقيت الصيفي أو الشتوي عند حلول الوقت المناسب من العام. قم بتنشيط Off إذا كنت لا ترغب في التغيير إلى التوقيت الصيفي.

مهايئ الويب - تهيئة الهاتف عبر جهاز الكمبيوتر الاستعلام عن حالة الهاتف

**يُرجى ملاحظة ما يلي:** في حالة تحديث التاريخ والوقت عن طريق ملقم الوقت الذي يقوم تلقائيًا بالتبديل بين التوقيت الصيفي والتوقيت القياسي، فيجب عليك دائمًا تنشيط **Off** هنا.

♦ انقر Set لحفظ الإعدادات على الهاتف لديك.

بمجرد قيامك بتنشيط المزامنة، سيتم مقارنة الوقت والتاريخ مع ملقم الوقت بمجرد إنشاء اتصال بالإنترنت. يتم إجراء المزامنة مرة يوميًا عادة (ليلاً) وذلك في حالة تنشيط المزامنة. ولن تحدث أية عمليات مزامنة إضافية إلا بعد بداية تشغيل أي نظام جديد من القاعدة الأساسية (على سبيل المثال بعد إجراء تحديث للبرامج الثابتة أو بعد انقطاع التيار الكهربي). إذا قمت بتسجيل هاتف جديد على القاعدة الأساسية لديك، فسيقوم بافتراض الوقت والتاريخ الخاص بالقاعدة الأساسية بدون أية مزامنة إضافية مع ملقم الوقت.

يتم نقل إعدادات التاريخ والوقت لكل هاتف بعد إجراء المزامنة.

### يرجى ملاحظة ما يلي:

- يظل ملقم الوقت الافتراضي "europe.pool.ntp.org" محفوظًا في القاعدة الأساسية حتى لو قمت بالكتابة فوقه. إذا قمت بحذف ملقم الوقت من الحقل Time Server وكانت المزامنة لا تزال نشطة، فستقوم القاعدة الأساسية بإعادة عملية المزامنة إلى ملقم الوقت الافتراضي. على الرغم من ذلك، فلن تظهر بعد ذلك في الحقل Time Server.
  - ستقوم القاعدة الأساسية بمعاودة المزامنة باستخدام ملقم الوقت الافتراضي إذا قمت بإدخال ملقم الوقت الخاص بك في الحقل Time
     ستقوم القاعدة الأساسية من إجراء المزامنة للوقت والتاريخ بعد عشر محاولات متتالية.
  - إذا قمت بالغاء تنشيط المزامنة مع ملقم الوقت، ولم يتم إعداد التاريخ والوقت على أي هاتف فستحاول القاعدة الأساسية الرجوع إلى
     إعدادات التاريخ والوقت من معلومات CLIP للمكالمات الواردة.

## الاستعلام عن حالة الهاتف

تُعرض المعلومات العامة المتعلقة بالهاتف. ♦ من قائمة القائمة، انقر فوق علامة التبويب Status. تُعرض المعلومات التالية:

### **IP** Configuration

IP address عنوان IP الحالي الخاص بالهاتف في الشبكة المحلية. لتخصيص عنوان IP، انظر الصفحة ١١٢. MAC address عنوان جهاز الهاتف.

### البرنامج

Firmware version إصدار البرامج الثابتة الجاري تنزيلها حاليًا. يمكن تنزيل تحديثات البرامج الثابتة على الهاتف (الصفحة ٩٨). تتوافر تحديثات البرامج الثابتة على الإنترنت.

#### **EEPROM** version

إصدار رقائق تخزين EEPROM الخاصة بالهاتف (الصفحة ١٧٠).

# ملحق

## العناية

امسح موضع القاعدة الأساسية، وحامل الشحن والهاتف بقطعة قماش **رطبة (**لا تستخدم مذيبًا) أو قطعة قماش لا تحدث كهرباء إستاتيكية. لا تستخدم قطعة قماش جافة أ**بدً**ا. فقد يتسبب ذلك في انبعاث شحنات إستاتيكية.

# التلامس مع السوائل <u>أ</u>

- إذا وصلت السوائل للهاتف: ١. **أوقف تشغيل الهاتف وأخرج البطارية على الفور.** ٢. دع السائل يخرج من الهاتف. ٣. انقر بإصبعك على كافة الأجزاء حتى تجف، ثم ضع الهاتف في مكان جاف ودافئ بحيث يكون تجويف البطارية مفتوحًا ولوحة المفاتيح لأسفل **لمدة ٢٢ ساعة على الأقل (وليس** في ميكروويف أو فرن إلخ.).
  - ٤. لا تقم بتشغيل الهاتف مرةً ثانية حتى يجف تمامًا. وبعدما يجف تمامًا، سيكون بإمكانك استخدامه مرة ثانيةً بشكل طبيعي.

## الأسئلة والأجوبة

إذا كانت لديك أية أسئلة حول كيفية استخدام الهاتف، فتفضل بزيارتنا في أي وقت على الموقع <u>www.gigaset.com/customercare</u>. يحتوي الجدول أدناه على قائمة بالمشاكل الشائعة والحلول الممكنة.

يُرجى ملاحظة ما يلي: لدعم فريق الخدمة، سيكون من المفيد معرفتك بالمعلومات التالية: – إصدار البرامج الثابتة وEEPROM وعنوان MAC الخاص بالهاتف. يمكنك مراجعة هذه المعلومات باستخدام مهايئ الويب (الصفحة ١٤٠). لمعرفة كيفية عرض عنوان MAC على الهاتف، انتقل الصفحة ١٠٢. – رمز حالة VoIP (الصفحة ١٤٥) المشكلات المتعلقة باتصالات VoIP، عليك ضبط رسائل حالة VoIP ليتم عرضها على الهاتف. (الصفحة ١٠١، الصفحة ١٣٧). تشتمل هذه الرسائل على رمز حالة يساعد عند تحليل المشكلة.

| شاشة العرض فارغة.                                                                                                    |
|----------------------------------------------------------------------------------------------------|
| <ol> <li>الهاتف قيد الإيقاف.</li> </ol>                                                                                     |
| <ul> <li>اضغط مع الاستمرار على مفتاح إنهاء المكالمة          اضغط مع الاستمرار على مفتاح إنهاء المكالمة     </li> </ul>     |
| ٢. البطارية فارغة.                                                                                                    |
| <ul> <li>اشحن البطارية أو استبدلها (الصفحة ١١).</li> </ul>                                                                  |
| لا تستجيب مفاتيح الهاتف عند الضغط عليها.                                                                                    |
| قفل لوحة المفاتيح نشط.                                                                                                    |
| <ul> <li>اضغط مع الاستمرار على مفتاح الشباك (**) (الصفحة ٣٦).</li> </ul>                                                    |
| يومض "Base "X في الشاشة.                                                                                                    |
| <ol> <li>ا. المهاتف خارج نطاق القاعدة الأساسية أو أن نطاق القاعدة الأساسية قد تغير نظرًا لأن وضع eco mode نشط.</li> </ol>   |
| <ul> <li>حرَّك الهاتف إلى مكان أقرب للقاعدة الأساسية.</li> </ul>                                                            |
| ه فم بتعطيل الوضع eco mode عند الضرورة (الصفحة ٢٢).                                                                         |
| ۲. تم إلغاء تسجيل الهاتف.                                                                                                   |
| ) قم بنسجیل انهایف (انصفحه ۸۱).                                                                                             |
| ٢. لم يتم تتسغيل القاعدة الإساسية.                                                                                          |
| ) العصل مهايئ طاقة العاعدة الإساسية (الصفحة ١٠).<br>) ما با مرجد الباب الفائية الربابية (الصفحة ١٠).                        |
| <ol> <li>يتم إجراء تحديث للبرامج النابته الخاصة بالقاعدة الإساسية حاليا (الصفحة ١٨/الصفحة ١١٧).</li> </ol>                  |
| به الرجاع الإنتصار إلى ال يتم المنتها عن التحديث.<br>المنتقد الأنب المحدود عام المناف المعني                                |
| يومص التص Base Search على مناسبة العرض.                                                                                     |
| الفاعدة الإساسية خارج النطاق او مغلقة.<br>به حداًك الماتف الـ مكان أكثر قد ذا من القاحدة الأبراسية.                         |
| ب عرف الهانف إلى مثل المراد الأساسية. ال الحص مهادي طاقة القاعدة الأساسية.                                                  |
| الهاتف لا برن.                                                                                                    |
| الاللاتين مغاق                                                                                                    |
| <ul> <li>٢- الريس تعلى.</li> <li>٢- قم بتنشيط نغمة الرنين (الصفحة ٩٣).</li> </ul>                                           |
| ۲. تم ضبط ميز ة توجيه المكالمات على All Calls.                                                                              |
| · الغاء تنشيط توجيه المكالمات (شبكة الخط الثابت الصفحة ٤٠، VoIP الصفحة ٤٢/الصفحة ١٢٦).                                      |
| لا يمكنك سماع نغمة الرنين/الاتصال من شبكة الخط الثابت.                                                                      |
| لم يتم استخدام سلك الهاتف المرفق أو تم استبداله بآخر جديد مع عمل وصلات أسنان القابس بطريقة خاطئة.                           |
| · عند شراء سلك جديد، تأكد من احتوائه على وصلات الأسنان الصحيحة (الصفحة ١٧).                                                 |
| صدور نغمة خطأ بعد المطالبة برمز PIN الخاص بالنظام.                                                                          |
| رمز PIN الخاص بالنظام الذي أدخلته غير صحيح.                                                                                 |
| <ul> <li>أدخل رمز PIN الخاص بالنظام عند الحاجة.</li> </ul>                                                                  |
| هل نسبت رمز PIN الخاص بالنظام؟                                                                                              |
| ٥ فم بإجراء إعادة ضبط للفاعدة الأساسية لكي تتمكن من ضبط رمز PIN الخاص بالنظام مرة اخرى لكي يكون بالغيمة 0000<br>(الصفحة ٩٧) |
| ( · · · · · · · · · ).<br>المالية / الآني سيماعك                                                                            |
| م بیستین اسرت (م ـر ۲۰۰۰<br>الای ۱۹۰۰ - ۱۱ (۲۰۰۱ ) (C) الای ۱۱ (۲۰۰۱ - ۲۰۰۱ )                                               |
| الف صعطت على المفتاح ( ١١١) [1].<br>المن قد تتشيط الملك. خدن مع قائم ( المرغمة ٢٥ )                                         |
|                                                                                                    |

| عند إجراء مكالمات من شبكة الخط الثابت، لا يظهر رقم هاتف المتصل على الرغم من إعداد CLIP (الصفحة ٣٢).                                                                                                    |
|----------------------------------------------------------------------------------------------------|
| م يتم تمكين ميزة إظهار هوية المتصل.<br>◄ يجب أن يطلب ا <b>لمتصل</b> من مقدم الشبكة لديه تمكين إظهار هوية المتصل (CLI).                                                                                                    |
| سماع نغمة خطأ عند كتابة أي إدخال (نغمة منخفضة بشكل متتابع).                                                                                                    |
| شل الإجراء/إدخال غير صالح.<br>♦ كرر العملية.                                                                                                    |
| راقب شاشة العرض وارجع إلى دليل المستخدم إذا لمزم الأمر.                                                                                                    |
| لا يمكنك الاتصال بجهاز التوجيه وتم تخصيص عنوان IP ثابت للهاتف.                                                                                                    |
| <ul> <li>افحص جهاز التوجيه لترى ما إذا كان عنوان IP مستخدمًا بالفعل من قبل جهاز أخر في LAN أو يخص حجب عناوين IP المحفوظة<br/>في جهاز التوجيه من أجل تخصيص عنوان ديناميكي.</li> <li>إذا لزم الأمر، فقم بتغيير عنوان IP الخاص بالهاتف (الصفحة ١٠٢).</li> </ul>                                                                                                    |
| مت بإجراء مكالمة عبر VoIP ولكنك لم تسمع صوت المتصل الآخر.                                                                                                    |
| لهاتف متصل بجهاز توجيه من خلال NAT/جدار حماية.<br><ul> <li>ملقم STUN (الصفحة ١٢٠) أو إعدادات الوكيل الخارجي (الصفحة ١٢٠) غير مكتملة أو غير صحيحة. تحقق من الإعدادات.</li> <li>لم يتم إدخال الوكيل الخارجي أو لم يتم تنشيط وضع الوكيل الخارجي (الصفحة ١٢٠) غير مكتملة أو غير صحيحة. تحقق من الإعدادات.</li> <li>لم يتم إدخال الوكيل الخارجي أو لم يتم تنشيط وضع الوكيل الخارجي (الصفحة ١٢٠) غير مكتملة أو غير صحيحة. تحقق من الإعدادات.</li> <li>لم يتم إدخال الوكيل الخارجي أو لم يتم تنشيط وضع الوكيل الخارجي (الصفحة ١٢٠) والهاتف متصل بالموجه باستخدام NAT المتماثل أو جدار حماية محظور.</li> <li>توجيه المنفذ في جهاز التوجيه نشط ولكن لم يتم تخصيص عنوان IP دائم للهاتف.</li> </ul>                                                                                                    |
| لا يمكنك إجراء مكالمات عبر VoIP. تظهر الرسالة تعذر الوصول إلى الملقم.                                                                                                    |
| <ul> <li>انتظر بضع دقائق أو لأ. فغالبًا ما يكون هذا مجرد حادث قصير المدى يصحح نفسه ذاتيًا في مدة وجيزة.</li> <li>ذا استمرت الرسالة في الظهور فقم بعمل ما يلي:</li> <li>راجع ما إذا كان كابل إيثرنت الخاص بالهاتف متصلاً بشكل صحيح بجهاز التوجيه.</li> <li>راجع توصيل كابل جهاز التوجيه بالإنترنت.</li> <li>تأكد من توصيل للهاتف بـ LAN من عدمة. قم بإرسال أمر ping، على سبيل المثال من الكمبيوتر إلى الهاتف (م Ping حفوان PIP) تأكد من يراس حفوان PIP، على المثال من الكمبيوتر إلى الهاتف (م Ping حفوان PIP) تأكد من توصيل للهاتف).</li> <li>المحلي للهاتف&gt;). يبدو أنه تعذر تخصيص عنوان PIP للهاتف أو أن هناك بالفعل عنوان PIP معينًا بشكل من الكمبيوتر إلى الهاتف (م Ping حفوان PIP) المحلي للهاتف&gt;). يبدو أنه تعذر تخصيص عنوان PIP اللهاتف أو أن هناك بالفعل عنوان PI معينًا بشكل ثابت لمشترك أخر في LAN.</li> </ul> |
| د معنا اجراء معالمات عبر VoiP. تظهر رسالة فشل تسجيل المزود أو فشل التسجيل.                                                                                                    |
| ◄ انتظر بضع دقائق أولاً. فغالبًا ما يكون هذا مجرد حادث قصير المدى يصحح نفسه ذاتيًا في مدة وجيزة.                                                                                                    |
| <ul> <li>ا. بيانات الوصول إلى VoIP الشخصية (اسم المستخدم والمصادقة الاسم والمصادقة كلمة المرور) التي قمت بإدخالها قد تكون غير<br/>مكتملة أو غير صحيحة.</li> </ul>                                                                                                    |
| <ul> <li>تحقق من المعلومات الخاصة بك. وعلى وجه الخصوص تحقق من استخدام الأحرف الكبيرة والأحرف الصغيرة.</li> </ul>                                                                                                    |
| <ul> <li>١. إعدادات مزود VoiP العامة لديك غير مكتملة أو غير صحيحة (عنوان ملقم غير صحيح).</li> <li>١ ابدأ مهايئ الويب وتحقق من الإعدادات.</li> </ul>                                                                                                    |
| لا يمكنك إجراء مكالمات عبر VoIP. تعرض الشاشة خطأ تهينة IP: xxx أو خطأ تهينة VoIP: xxx (xxx = رمز حالة VoIP).                                                                                                    |
| نت تحاول إجراء مكالمة عبر اتصال VoIP لم يتم تكوينه بشكل صحيح.<br>♦ ابدأ مهايئ الويب وتحقق من الإعدادات. ستجد قائمة برموز الحالة المحتملة ومعانيها في الصفحة ١٤٥.                                                                                                    |
| لا يقوم الهاتف بالاتصال بأحد الأرقام التي تم إدخالها. تعرض الشاشة غير ممكن!.                                                                                                    |
|                                                                                                    |
## ملحق الأسئ**لة والأجوبة**

| قد يكون الرقم محظورًا (قاعدة اتصال).<br>♦ افتح صفحة الويب Dialling Plans من مهايئ الويب وقم بحذف الحظر أو تعطيله.                                                                                                    |
|----------------------------------------------------------------------------------------------------|
| لا يمكنك إنشاء اتصال بالهاتف باستخدام متصفح الويب الخاص بالكمبيوتر.                                                                                                    |
| <ul> <li>عند إنشاء اتصال، تحقق من عنوان IP المحلي الخاص بالهاتف الذي تم إدخاله. يمكنك مراجعة عنوان IP في هاتفك.</li> <li>افحص توصيلات LAN الخاصة بالكمبيوتر والهاتف.</li> </ul>                                                                                                    |
| <ul> <li>راجع إمكانية الوصول للهاتف. قم بإرسال أمر ping، على سبيل المثال من الكمبيوتر إلى الهاتف (ping حنوان IP المحلي<br/>للهاتف&gt;).</li> </ul>                                                                                                    |
| ◄ حاولت الوصول إلى الهاتف عبر http امن (//https://). حاول مرة باستخدام//. http://                                                                                                    |
| لا يمكن الوصول إليك عبر الإنترنت لإجراء المكالمات.                                                                                                    |
| <ul> <li>لا يوجد إدخال للهاتف في جدول توجيه جهاز التوجيه. افحص الإعدادات الخاصة بـ NAT refresh time (الصفحة ١٢٠).</li> <li>الهاتف غير مسجل مع مزود VoIP.</li> </ul>                                                                                                    |
| <ul> <li>قمت بإدخال هوية مستخدم خاطئة أو مجال غير صحيح (الصفحة ١١٨).</li> </ul>                                                                                                    |
| لا يوجد تحديث للبرامج الثابتة أو يتم إجراء تنزيل لملف تعريف VoIP.                                                                                                    |
| <ul> <li>١. عند ظهور !Currently not possible، قد تكون اتصالات VoIP مشغولة حاليًا أو أنه يتم إجراء تنزيل/تحديث.</li> <li>◄ كرر هذه العملية في وقت لاحق.</li> </ul>                                                                                                    |
| <ul> <li>٢. عند ظهور File corrupted!، قد تكون البرامج الثابتة أو ملف التعريف غير صالح.</li> <li>١ الرجاء لا تستخدم إلا البرامج الثابتة والتنزيلات المتاحة في ملقم Gigaset المكون مسبقًا (الصفحة ١٣٧) أو في<br/>www.gigaset.com/customercare.</li> </ul>                                                          |
| <ul> <li>٣. عند ظهور !Server not accessible فقد يكون ملقم التنزيل غير قابل للوصول إليه.</li> <li>٢. تعذر الوصول إلى الملقم حاليًا. كرر هذه العملية في وقت لاحق.</li> <li>٢. لقد قمت بتغيير عنوان الملقم المضبوط مسبقًا (الصفحة ١٣٧). قم بتصحيح العنوان. قم بإعادة ضبط القاعدة الأساسية إذا لزم الأمر.</li> </ul> |
| <ul> <li>٤. عند ظهور Transmission Error XXX، فيعني ذلك حدوث خطأ أثناء إرسال الملف. يظهر رمز خطأ HTTP من أجل XXX.</li> <li>٢ كرر هذه العملية. قم باستشارة قسم الخدمة في حالة ظهور الخطأ مرة أخرى.</li> </ul>                                                                                                    |
| <ul> <li>م. عند ظهور !Check IP settings، فربما يكون الهاتف غير متصل بالإنترنت.</li> <li>تحقق من اتصالات الكابل بين كل من الهاتف وجهاز التوجيه وبين جهاز التوجيه والإنترنت.</li> <li>تحقق من اتصال الهاتف بـ LAN من عدمه، أي أنه يمكن الوصول إليه عن طريق عنوان IP الخاص به.</li> </ul>                           |
| لا يمكنك الاستماع إلى الرسائل الموجودة في صندوق بريد الشبكة أو التحكم بها.                                                                                                    |
| VoIP!<br>مزود VoIP لديك لا يدعم إعداد نوع إشارة DTMF على الهاتف.<br>♦ استفسر من مزود VoIP عن نوعية الإشارة التي يدعمها وقم بتغيير الإعدادات على الهاتف (الصفحة ١٢٧) إذا لزم الأمر.<br>تشغيل القاعدة الأساسية داخل PABX:<br>♦ اضبط PABX لديك على الاتصال النغمي باللمس.                                           |
| لم يتم تحديد زمن للرسالة في سجل المكالمات.                                                                                                    |
| لم يتم ضبط التاريخ/ الوقت.                                                                                                    |

م يم محمد الحربي الوقد (الصفحة ١٣) أو ♦ قم بضبط التاريخ/الوقت (الصفحة ١٣) أو

قم بتنشيط تزامن القاعدة الأساسية مع ملقم الوقت على الإنترنت (الصفحة ١٣٩).

# رموز حالة VolP

إذا كانت هناك مشاكل في اتصالات VoIP، فقم بتنشيط وظيفة Show Stat. on HS (الصفحة ١٠١، الصفحة ١٣٢). ستتمكن وقتها من استقبال رمز حالة VoIP الذي سيقوم بمساعدتك في تحليل المشكلة. قم أيضًا بإدخال الرمز أثناء تحليل المشكلة مع قسم الخدمة.

ستجد في الجداول التالية المعاني الخاصة بأهم رموز الحالة والرسائل.

| المعنى                                                                                                    | رمز الحالة |
|----------------------------------------------------------------------------------------------------|------------|
| خطأ تهيئة IP: لم يتم إدخال مجال IP.                                                                                                    | 0x31       |
| خطأ تهيئة IP: لم يتم إدخال اسم مستخدم SIP (Authentication Name).<br>يظهر هذا على سببل المثال عند الاتصال باستخدام لاحقة الخط في حالة عدم تهيئة أية اتصالات باستخدام اللاحقة على<br>القاعدة الأساسية.                                              | 0x33       |
| خطأ تهيئة IP: لم يتم إدخال كلمة مرور Authentication password) SIP).                                                                                                    | 0x34       |
| يمكن الوصول للطرف الذي تم الاتصال به من خلال عدة أرقام للهاتف. إذا كان مزود VoIP يدعم هذا الخيار، فسيتم إرسال<br>قائمة بأرقام الهواتف بالإضافة إلى رمز الحالة. يمكن للمتصل تحديد الرقم الذي يرغب في الاتصال به.                                   | 0x300      |
| إعادة التوجيه بشكل دائم.<br>لم يعد الوصول للطرف الذي يتم الاتصال به في هذا الرقم ممكًا. يتم إرسال الرقم الجديد إلى الهاتف مصحوبًا برمز الحالة،<br>وبالتالي يتعذر على الهاتف الوصول إلى الرقم القديم بعد الآن ولكنه يتصل بالعنوان الجديد في الحال. | 0x301      |
| تمت إعادة التوجيه مؤقتًا.<br>تم إبلاغ الهاتف بعدم إمكانية الوصول للطرف الذي يتم الاتصال به في هذا الرقم. تم تحديد وقت مدة إعادة التوجيه. تم إعلام<br>الهاتف أيضًا بمدة إعادة التوجيه.                                                             | 0x302      |
| تم إرسال الاستفسار إلى "ملقم وكيل" مختلف، على سبيل المثال لموازنة الاستفسارات الواردة. سيقوم الهاتف بإجراء نفس<br>الاستفسار مرة أخرى لملقم وكيل آخر. هذه ليست إعادة توجيه للعنوان في الثانية.                                                     | 0x305      |
| خدمة أخرى:<br>تعذر إجراء الاستفسار أو المكالمة. ولكن تم إعلام الهاتف بالخيارات الأخرى التي تتيح إمكانية إجراء المكالمة.                                                                                                    | 0x380      |
| مكالمة خاطئة                                                                                                    | 0x400      |
| غير مصرح به                                                                                                    | 0x401      |
| مزود VoIP لا يدعم الخدمة المطلوبة.                                                                                                    | 0x403      |
| رقم الهاتف غير صحيح.<br>لا يوجد متصل على هذا الرقم.<br>مثال: في المكالمة المحلية لم تقم بالاتصال برقم المنطقة على الرغم من أن مزود VoIP لديك لا يدعم المكالمات المحلية.                                                                           | 0x404      |
| الطريقة غير مسموح بها.                                                                                                    | 0x405      |
| غير مقبولة.<br>لا يمكن توفير الخدمة المطلوبة.                                                                                                    | 0x406      |
| مطلوب توثيق الوكيل.                                                                                                    | 0x407      |
| لا يمكن الوصول للطرف (على سبيل المثال تم إلغاء الحساب).                                                                                                    | 0x408      |
| الخدمة المطلوبة ليست متاحة من مزود VoIP.                                                                                                    | 0x410      |

| المعنى                                                                                                    | رمز الحالة |
|----------------------------------------------------------------------------------------------------|------------|
| الرسالة طويلة جدًا.                                                                                                    | 0x413      |
| عنوان URI طويل جدًا.                                                                                                    | 0x414      |
| تنسيق الاستفسار غير مدعوم.                                                                                                    | 0x415      |
| عنوان URI معيب.                                                                                                    | 0x416      |
| نهاية غير صحيحة                                                                                                    | 0x420      |
| نهاية غير صحيحة                                                                                                    | 0x421      |
| مزود VoIP لا يدعم الخدمة المطلوبة.                                                                                                    | 0x423      |
| الرقم الذي طلبته غير متوفر مؤقتًا.                                                                                                    | 0x480      |
| المستلم غير متوفر.                                                                                                    | 0x481      |
| استفسار خدمة مزدوجة                                                                                                    | 0x482      |
| "حدود" كثيرة جدًا:<br>تم رفض الاستفسار نظرًا لتوضيح ملقم الخدمة (الوكيل) أن هذا الاستفسار قد تجاوز الحد الأقصى المسموح به لملقمات الخدمة.<br>تم تحديد الحد الأقصى مسبقًا عن طريق المرسِل الأصلى للاستفسار.                                                                                         | 0x483      |
| رقم غير صحيح:<br>في معظم الحالات تعني هذه الرسالة أنك قمت ببساطة بحذف رقم واحد أو أكثر من أرقام الهاتف.                                                                                                    | 0x484      |
| عنوان URI الذي تم الاتصال به غير مميز ولا يمكن معالجته بواسطة مزود VoIP.                                                                                                    | 0x485      |
| الطرف الذي يتم الاتصال به مشغول.                                                                                                    | 0x486      |
| أخطاء عامة:<br>تمت مقاطعة المكالمة قبل إنشائها. رمز الحالة يؤكد استلام إشارة المقاطعة.                                                                                                    | 0x487      |
| تعذر على الملقم معالجة الاستفسار لأن البيانات التي تم إدخالها في وصف الوسائط غير متوافقة.                                                                                                    | 0x488      |
| يُخطر الملقم بإمكانية معالجة الاستفسار بمجرد الانتهاء من الاستفسار السابق.                                                                                                    | 0x491      |
| رفض الملقم الاستفسار نظرًا لعدم تمكن الهاتف من فك شفرة الرسالة. استخدم المرسِل طريقة تشفير يتعذر على كل من الملقم<br>والمستلِم فك تشغير ها.                                                                                                    | 0x493      |
| اكتشف الوكيل أو جهاز الاستلام وجود خطأ أثناء تنفيذ الاستفسار مما يجعل مواصلة تنفيذ الاستفسار مستحيلاً. في هذه الحالة،<br>يقوم المتصل أو الهاتف بعرض الخطأ مع تكرار الاستفسار بعد عدة ثوان. يمكن إرسال عدد الثواني، التي يمكن بعدها تكرار<br>الاستفسار، إلى المتصل أو الهاتف عن طريق جهاز الاستلام. | 0x500      |
| تعذر معالجة الاستفسار عن طريق المستلِم نظرًا لعدم توفر الخاصية التي يطلبها المتصل لديه. إذا فهم المستلِم الاستفسار ولم<br>يقم بمعالجته نظرًا لعدم توفر الحقوق الضرورية لدى المرسِل أو لعدم السماح بالاستفسار في هذا السياق، يتم إرسال ٤٠٥<br>بدلاً من ٥٠١.                                         | 0x501      |
| في هذه الحالة يكون جهاز الاستلام الذي قام بإرسال رمز الخطأ هذا وكيلاً أو بوابة ويكون قد استلم ردًا غير صالح من البوابة<br>الخاصة به من المكان الذي تمت معالجة هذا الاستفسار من خلاله.                                                                                                    | 0x502      |

| المعنى                                                                                                    | رمز الحالة |
|----------------------------------------------------------------------------------------------------|------------|
| يتعذر معالجة الاستفسار حاليًا بواسطة جهاز الاستلام أو الوكيل نظرًا لكون الملقم يعاني من الحمل الزائد أو أنه يتم خدمته.<br>سيقوم الملقم بإبلاغ المتصل أو جهاز الهاتف في حالة إمكانية تكرار الاستفسار في المستقبل القريب. | 0x503      |
| تحديد وقت عند البوابة                                                                                                    | 0x504      |
| رفض الملقم الاستفسار نظرًا لأن رقم الإصدار المشار إليه الخاص ببروتوكول SIP لا يتماشى على الأقل مع الإصدار<br>المستخدم بواسطة الملقم أو جهاز SIP المضمن في هذا الاستفسار.                                                | 0x505      |
| رفض الملقم الاستفسار نظرًا لتجاوز حجم الرسالة للحد الأقصى المسموح به.                                                                                                    | 0x515      |
| الطرف الذي يتم الاتصال به مشغول.                                                                                                    | 0x600      |
| قام الطرف الذي يتم الاتصال به برفض المكالمة.                                                                                                    | 0x603      |
| عنوان URI الذي يتم الاتصال به غير موجود.                                                                                                    | 0x604      |
| إعدادات الاتصال غير مقبولة.                                                                                                    | 0x606      |
| قام الطرف الذي يتم الاتصال به بقطع الاتصال.                                                                                                    | 0x701      |
| تمت مقاطعة الاتصال نظرًا لانتهاء مهلة الوقت.                                                                                                    | 0x703      |
| تمت مقاطعة الاتصال نظرًا لحدوث خطأ SIP.                                                                                                    | 0x704      |
| نغمة اتصال غير صحيحة                                                                                                    | 0x705      |
| لم يتم إنشاء اتصال                                                                                                    | 0x706      |
| نغمة انشغال الخط:<br>لا يوجد تطابق في فك التشغير بين الطر فين المتصلين.                                                                                                    | 0x751      |
| خطأ طبقة المأخذ العامة: المستخدم غير مصرح له.                                                                                                    | 0x810      |
| خطأ طبقة المأخذ العامة:<br>رقم مأخذ غير صحيح                                                                                                    | 0x811      |
| خطأ طبقة المأخذ العامة: المأخذ غير متصل.                                                                                                    | 0x812      |
| خطأ طبقة المآخذ العامة:<br>خطأ الذاكرة.                                                                                                    | 0x813      |
| خطأ طبقة المأخذ العامة: المأخذ غير متاح - تحقق من إعدادات IP/مشكلة الاتصال/إعدادات VoIP غير صحيحة.                                                                                                    | 0x814      |
| خطأ طبقة المأخذ العامة:<br>تطبيق غير مشروع عند واجهة المأخذ.                                                                                                    | 0x815      |

# التحقق من معلومات الخدمة

قد تكون بحاجة لمعلومات الخدمة الخاصة بالهاتف لديك (القاعدة الأساسية والهاتف) من أجل خدمة العملاء.

معلومات خدمة القاعدة الأساسية الشرط المسبق: أن تقوم بإجراء مكالمة خارجية. ويظل الاتصال قائمًا لمدة لا تقل عن ٨ ثوان. أكد الاختيار بالضغط على ٢٥. أكد الاختيار بالضابة: ١ الرقم التسلسلي للقاعدة الأساسية (RFPI) ٢: الرقم التسلسلي للهاتف (IPUI)

": إخطار موظفى الخدمة بإعدادات القاعدة الأساسية (في تخطيط سداسي عشري)، على سبيل المثال عدد الهواتف المسجلة ووضع وحدة تقوية الإشارة. تدل آخر أربعة أرقام على عدد ساعات التشغيل (سداسي عشري). ٤: متغير، إصدار البرنامج الثابت (الأرقام من ٣ إلى ٥). •: رقم هاتف Gigaset.net الخاص بك. باستخدام هذا الرقم يمكنك الاتصال بموظف خدمة العملاء عبر الإنترنت بدون الحاجة للتسجيل مع مزود VoIP. وهذا يعني أن الموظف يمكنه اختبار كل من الاتصالات عبر الإنترنت وخدمة VoIP التلبقونية بغض النظر عن مزود VoIP.

> معلومات خدمة الهاتف في حالة سكون الهاتف: افتح القائمة بالضغط على ]]. • اضغط على المفاتيح التالية واحد تلو الأخر. (عـ الله ( اللهاتف: ا: الرقم التسلسلي (IPUI) ٢: عدد ساعات التشغيل ٣: متغير، إصدار برنامج الهاتف

# الخدمة (رعاية العملاء)

يمكنك الحصول على المساعدة بسهولة في حالة وجود أي أسئلة فنية أو أسئلة أخرى تتعلق بكيفية استخدام الجهاز وذلك من خلال خدمة الدعم الخاصة بنا على الإنترنت على العنوان: www.gigaset.com/customercare ويمكن الوصول لهذا الموقع في أي وقت وفي أي مكان تتواجد به. وسيقدم لك الموقع الدعم على مدار ٢٤ ساعة يوميًا طوال أيام الأسبوع لكافة منتجاتنا. كما يوفر لك هذا الموقع قائمة بالأسئلة المتداولة وإجاباتها بالإضافة إلى أدلة المستخدم للتحميل.

سوف تجد أيضًا الأسئلة المتداولة وإجاباتها في قسم **الأسئلة والأجوبة** الخاص بدليل المستخدم هذا في الملحق. عند الحاجة لإصلاح الجهاز، يُرجى الاتصال بأحد مراكز رعاية العملاء:

| ۹۷ ۱۲ ٦٢ ٢٣ ٨٠٠                       | أبو ظبى                               |
|---------------------------------------|---------------------------------------|
| • ^ • • - ^ ^ 4 ^ 4 ^ 4               | الأرجنتيَّن                           |
| 9.7 1.8980                            | إسبانيا                               |
| ١٣٠٠ ٦٦٥ ٣٦٦                          | أستر آليا                             |
| . 1                                   | ألمانيا .                             |
| aus dem Festnetz der Deu              | (۱۰٫۱٤ يورو/الدقيقة utschen           |
| Telekom. Fur Anrufe aus               | den Mobilfunknetzen                   |
| (können abwe                          | ichende Preise gelten                 |
| • ٤٣ ٦٦ •٣ ٨٦                         | الإمارات العربية المتحدة              |
| + 4422-201-41-44                      | اوكرانيا                              |
| 1                                     | أيرلندا                               |
| 199,10,11,10                          | إيطاليا.                              |
| ۹۷ ۳۱ ۷۳ ۱۱ ۱۷۳                       | البحرين                               |
|                                       | البرازيل                              |
| :Grande Capitais e Reg                | giões Metropolitanas                  |
| ٤٠٠٣ ٣٠٢٠                             | · · · · · · · · · · · · · · · · · · · |
| ں ۲۹ (۰٫۰۱۹) R\$ دولار أمريكي)        | ۱۶ ، ریل بر از پلے                    |
|                                       | :Demais localidades                   |
| ں R\$ (۰٫۰۹۸ دو لار أمریکی)           | ۲۰ ریل بر از بلے                      |
| ( ( 0 ) )                             | البر تغال                             |
| • ٧٨ ١٥ ٦٦ ٧٩                         | الحبكا                                |
| · Y AVT 9 5 AA                        | <br>بلغار با                          |
| · ** YV1 1/9                          | الدوسينة والورسا <sup>ي</sup>         |
|                                       | مبرست ومهرست<br>بماندا                |
|                                       | بويد,                                 |
|                                       | تيرىد<br>ئار ان                       |
|                                       | ن يو آن                               |
|                                       | یرچپ<br>تالین او                      |
| · · · · · · · · · · · · · · · · · · · | جمهوريه النسيك                        |
|                                       | جمهوريه سلوفاهيا                      |
| ۲۵۹ • (۲٫۲۲۸ خرونه سلوفادیه)          |                                       |
| · A ( · ) · ) ] OY                    | جنوب إفريفيا                          |

| الدانمارك                                   |
|---------------------------------------------|
| دیبی                                        |
| روسيا                                       |
| رومانیا                                     |
| سلوفينيا                                    |
| سنغافورة                                    |
| السويد                                      |
| سويسرا ۸۲۱۲ ۰۰۰ (۸۰۰ فرنك سويسرى/الدقيقة)   |
| صربياً                                      |
| الصين ۲۱ ۲۰۰ ۲۰۰ ۰ (۰,۱۱ رنمينيې)           |
| عُمان                                       |
| فرنسا ۱۹۲۸ ۲۲۰۰ (Appel national)            |
| فناندا ٢٣ ١١ ٣٤ ٢٥ فناندا                   |
| کرواتیا ۱۰ ۵۳ ۸۱ ۱۰ (۰٫۲۳ کونا)             |
| کندا ۸۲۲ ۲٤۷ ۸۷۰۸                           |
| الكويت                                      |
| لاتفيا٧٥٠١١١٨                               |
| لبنان                                       |
| لكسمبورج                                    |
| مالطا                                       |
| ماليزيا                                     |
| المجر ٢٤ ٢٢ ٢٤ ٢٢ ٢٢ ٢٢ ٢٢ (٢٧ فورينت)      |
| مصر ۲۰۲ ۷٦۲۳٤٤۱                             |
| المكسيك                                     |
| المملكة المتحدة ١٢ ٨. ٦٧ ٥٣ ٨٠ ٨٤ ٨٠ ٨٤ ٨٠  |
| النرويج                                     |
| النمسا ٤ . ٥٠ ٧٠ ١٧ ٥٠ (٥٠, ٠ يورو/الدقيقة) |
| نيوزيلندا ٢٧ ٤٣ ٦٣                          |
| هولندا ٢٣٣٣١٠٢ - ٩٩٠ (٢٥, يورو/الدقيقة)     |
| الولايات المتحدة الأمريكية ٨٧٥٨-١-٨٦٦ ١-٨٦٦ |
| (رقم مجاني)                                 |
| اليونان ٥٠٠ ٨٠١ ٢٠٠ (٢٦,٠ يورو)             |

يُرجى إرسال أي أسئلة متعلقة بالوصول إلى DSL وVoIP لموفر الخدمة المختص.

يرجى تجهيز فاتورة الشراء عند الاتصال.

لا تتاح خدمات الاستبدال أو الإصلاح في الدول التي لا يُباع فيها منتج الشركة بواسطة موز عين معتمدين.

ملحق التصريح

# التصريح

هذا الجهاز مُعد للاتصال بالشبكات التناظرية خارج المنطقة الاقتصادية الأوروبية (EEA) (باستثناء سويسرا) وذلك وفقًا للاعتماد المحلي. يمكن نقل الصوت عبر خدمة IP التليفونية باستخدام مودم إضافي عبر واجهة LAN. تم وضع المتطلبات الخاصة بكل دولة في الحسبان. نعلن نحن، شركة Gigaset Communications GmbH، أن هذا الجهاز يتوافق مع المتطلبات الأساسية واللوائح الأخرى الخاصة بالتوجيه 1995/5/EE. تتوافر نسخة من إعلان المطابقة 1995/5/E على هذا العنوان الإلكتروني: www.gigaset.com/docs.

# € 0682

## المواصفات

البطاريات الموصى باستخدامها

التقنية:

- ميدرايد معنى نيكل (NiMH) الحجم: (AAA (Micro, HR03) الجهد الكهربي: ١,٢ فولت السعة: ١٢٠٠-١٢٠ مللي أمبير/الساعة وأطول عمر تشغيلي للهاتف: Sanyo Twicell 650 ♦ Sanyo Twicell 700 ♦ Sanyo Twicell 700 ♦ Panasonic 700 ♦ OF 700 مللي أمبير/ساعة (مع DECT) ♦ OF 700 مللي أمبير/ساعة ف بطارية Vata Phone Power حجم AAA بقدرة ٢٠٠ مللي أمبير/ساعة
  - ♦ GP 850 مللى أمبير/ساعة
    - Sanyo NiMH 800 ♦
      - Yuasa AAA 800 ♦

هذا الجهاز مزود ببطاريتين موصبي باستخدامهما.

## أوقات تشغيل الهاتف/أوقات الشحن

يعتمد وقت تشغيل هاتف Gigaset على عمر البطاريات وسعتها وطريقة استخدامها. (كافة الأوقات هي أقصى الأوقات المتاحة وتنطبق عند إيقاف تشغيل الإضاءة الخلفية لشاشة العرض).

|                                                         | السعة (مللي أمبير في الساعة) |     |     |     |  |  |
|---------------------------------------------------------|------------------------------|-----|-----|-----|--|--|
|                                                         | 0                            | ٧   | ۹   | 11  |  |  |
| وقت وضع الانتظار (بالساعات)                             | ۱۸.                          | 70. | ۳۲. | 890 |  |  |
| مدة التحدث (بالساعات)                                   | ٩                            | ١٢  | ١٦  | ١٩  |  |  |
| وقت التشغيل لاتصالات مدتها ١,٥ ساعة في اليوم (بالساعات) | ٨.                           | 110 | 10. | ۱۸. |  |  |
| وقت الشحن، باستخدام حامل الشحن (بالساعات)               | 0                            | ٧   | ٩   | 11  |  |  |

في وقت طباعة هذا الدليل، كانت هناك بطاريات متوفرة بقدرة تصل إلى ٩٠٠ مللي أمبير في الساعة وتم اختبار ها في النظم. نتيجة للتقدم الدائم في تطوير البطاريات، يتم إجراء تحديثات دورية لقائمة البطاريات المُوصى باستخدامها في قسم الأسئلة الشائعة بصفحات ر عاية عملاء هاتف Gigaset على الإنترنت على العنوان: www.gigaset.com/customercare

ملحق ا**لرموز** 

## استهلاك الطاقة لكل من القاعدة الأساسية والشاحن

استهلاك الطاقة للقاعدة الأساسية هو ١,٣ وات تقريبًا. استهلاك الطاقة لحامل الشحن هو ٥,٠ وات تقريبًا.

## المواصفات العامة

| الواجهات                       | شبكة خط ثابت، إيثرنت                                                 |
|--------------------------------|----------------------------------------------------------------------|
| عدد القنوات                    | ٦٠ قناة مزدوجة                                                       |
| نطاق التردد اللاسلكي           | ۱۸۸۰ - ۱۹۰۰ میجاهیر تز                                               |
| الطريقة المزدوجة               | وقت الإرسال المضاعف، طول الإطار ١٠ مللي ثانية                        |
| شبكة القناة                    | ۱۷۲۸ کیلو هرتز                                                       |
| معدل بت                        | ۱۱۵۲ کیلو بت/ثانیة                                                   |
| الوحدة                         | GFSK                                                                 |
| رمز اللغة                      | ۳۲ كيلو بت/ثانية                                                     |
| طاقة الإرسال                   | ١٠ ميجا وات، متوسط مقدار الطاقة للقناة                               |
| النطاق                         | حتى ٣٠٠ متر في الأماكن المفتوحة ويصل إلى ٥٠ مترًا في الأماكن المغلقة |
| إمداد القاعدة الأساسية بالطاقة | ۲۳۰ فولت ~/٥٠ هرتز                                                   |
| الظروف البيئية في التشغيل      | من +٥ إلى +٥ ذرجة مئوية؛<br>نسبة رطوبة من ٢٠ إلى ٧٥٪                 |
| برامج فك التشفير               | G.729AB ،G.726 ،G.711 مع G.722 ،VAD/CNG                              |
| جودة الخدمة                    | DiffServ (TOS                                                        |
| البروتوكولات                   | HTTP ،NAT Traversal (STUN) ،DHCP ،RTP ،SIP ،GAP ،DECT                |
|                                |                                                                      |

# الرموز

يوضح هذا الجزء معنى بعض الرموز والاصطلاحات المطبعية التي يتم استخدامها في دليل المستخدم هذا.

مثال على إدخال القائمة

الخطوات التي تحتاج لإجرائها موضحة بصيغة مختصرة في دليل المستخدم. وقد تم توضيح هذا فيما يلي باستخدام مثال "ضبط تباين الشانشة". تم توضيح ما يجب عليك القيام به في المربعات.

Display ← Settings < ← □

عندما يكون المهاتف في وضع السكون، اضغط على الجانب الأيمن من مفتاح التحكم لفتح القائمة الرئيسية.
 استخدم مفتاح التحكم لتحديد خط Settings – عن طريق الضغط لأعلى أو لأسفل على مفتاح التحكم بشكل متكرر إلى أن يتم اختيار وظيفة القائمة.
 اضغط مفتاح العرض Mo لتأكيد الاختيار.
 اضغط مفتاح العرض Settings.
 اضغط لأعلى أو لأسفل على مفتاح التحكم بشكل متكرر إلى أن يتم تحديد وظيفة قائمة.
 اضغط لأعلى أو لأسفل على مفتاح التحكم بشكل متكرر المغلمي القائمة المنابعة.
 المغط لأعلى أو لأسفل على مفتاح التحكم بشكل متكرر إلى أن يتم تحديد وظيفة قائمة ولأعلى.
 المنغط لأعلى أو لأسفل على مفتاح التحكم بشكل متكرر إلى أن يتم تحديد وظيفة قائمة Display.

التباين حدد واضغط على OK. ♦ اضغط لأسفل على مفتاح التحكم بشكل متكرر إلى أن يتم تحديد وظيفة قائمة Contrast. ♦ اضغط على مفتاح الشاشة OK أو على يمين مفتاح التحكم لتأكيد الاختبار.

اختر مستوى التباين.

اضغط على يمين أو يسار مفتاح التحكم لضبط مستوى التباين.

Save اضغط على مفتاح شاشة العرض.

اضغط على مفتاح شاشة العرض Save لحفظ الضبط.

اضغط مع الاستمرار (في وضع السكون).

اضغط مع الاستمرار على مفتاح إنهاء المكالمة حتى يعود الهاتف إلى حالة السكون.

ملحق مثال على الإدخال متعدد السطور

مثال على الإدخال متعدد السطور

في حالات عديدة، يمكن تغيير الإعدادات أو إدخال البيانات في سطور عديدة بالشاشة. في دليل المستخدم هذا، يتم استخدام الرموز لإرشادك خطوة بخطوة من خلال الإدخال متعدد السطور . وقد تم توضيح هذا بالأسفل باستخدام مثال "ضبط الوقت والتاريخ". تم توضيح ما يجب عليك القيام به في المربعات. لتغيير الوقت، افتح حقل الإدخال باستخدام:

Date/Time ← Settings ▲ ← 
Line (مثال):

| Date       | /Time |
|------------|-------|
| Date:      |       |
| [15.01.08] |       |
| Time:      |       |
| 11:11      |       |
| 5          | Save  |

التاريخ: أدخل اليوم والشهر والسنة بتنسيق من ٦ أرقام.

تم تمييز السطر الثاني بالرمز [ ] لتوضيح أنه نشط. أدخل التاريخ مستخدمًا مفاتيح الأرقام.

الوقت: أدخل الساعة/الدقيقة بتنسيق مكون من ٤ أرقام.

اضغط على المفتاح [].
 تم تمييز السطر الرابع بالرمز [] لتوضيح أنه نشط.
 أدخل التاريخ مستخدمًا مفاتيح الأرقام.

احفظ التغييرات.

اضغط على مفتاح الشاشة Save.
 ثم اضغط مع الاستمرار على المفتاح (). ينتقل الهاتف لحالة السكون.
 أو:
 اضغط على مفتاح العرض Options.
 اختر Save ثم اضغط على مفتاح الشاشة OK.
 ثم اضغط مع الاستمرار على المفتاح (). ينتقل الهاتف لحالة السكون.

# كتابة نص وتحريره

يتم تطبيق القواعد التالية عند كتابة نص: ♦ تحكم في المؤشر باستخدام ] ] ] ]. يتم إدخال الحروف على يسار المؤشر. اضغط على مفتاح النجمة (عج) لعرض جدول الحروف الخاصة (انظر أدناه "إدخال حروف خاصة".) ♦ تتم كتابة الحرف الأول من اسم إدخالات الدليل بنظام الحروف الكبيرة متبوعًا بحروف صغيرة تلقائيًا.

## إدخال حروف خاصة

 اضغط على مفتاح النجمة ( \*\*). يتم فتح جدول يحتوي على كافة الحروف الخاصة. يتم توجيه المؤشر على الحرف " . " (نقطة نهاية السطر).

| ¤ | "  | " | ,  | @  | ? | ! | - | ц |
|---|----|---|----|----|---|---|---|---|
| % | &  | + | -  |    | : | ; | ( | ) |
| ¥ | \$ | £ | \\ | 1  | < | > | = | * |
| " | ?  | ۸ | ~  | \\ | Ĩ | § | [ | ] |
|   |    |   |    |    |   | # | { | } |

- - ♦ اضغط على مفتاح الشاشة Insert. يتم إدراج الحرف داخل النص. يؤدى الضغط على 🏹 مرة ثانية إلى إغلاق الجدول بدون إدراج أية حروف.

## كتابة رسالة/اسم

اضغط على المفتاح المناسب عدة مرات لإدخال الأحرف.

الحروف القياسية

| ]             | 1x     | 2x     | 3x | 4x | 5x | 6x | 7x | 8x | 9x | 10x |
|---------------|--------|--------|----|----|----|----|----|----|----|-----|
| 1             | ()<br> | ۳<br>ل | 1  |    |    |    |    |    |    |     |
| 2 abc         | а      | b      | с  | 2  | ä  | á  | à  | â  | ã  | Ç   |
| 3 def         | d      | е      | f  | 3  | ë  | é  | è  | ê  |    |     |
| 4 ghi         | g      | h      | i  | 4  | ï  | í  | ì  | î  |    |     |
| <b>5</b> jkl  | j      | k      | I  | 5  |    |    |    |    |    |     |
| 6 mmo         | m      | n      | 0  | 6  | ö  | ñ  | ò  | ó  | ô  | õ   |
| <b>7</b> pqr5 | р      | q      | r  | s  | 7  | ß  |    |    |    |     |
| 8 tuv         | t      | u      | v  | 8  | ü  | ú  | ù  | û  |    |     |
| 9 wayz        | w      | х      | у  | z  | 9  | ÿ  | ý  | æ  | Ø  | å   |
| 0 +           |        | ,      | ?  | !  | 0  |    |    |    |    |     |

مسافة
 فاصل أسطر

يؤدي الض**ىغط مع الاستمرار** على أحد المفاتيح إلى عرض حروف هذا المفتاح في **سطر الشاشة السفلي** ويتم تظليلها واحد تلو الآخر . وعند تحرير هذا المفتاح، يتم إدراج الحرف المظلل في حقل الإدخال.

**إعداد الأحرف الكبيرة/الصغيرة أو الأرقام** اضغط مع **الاستمر**ار على مفتاح الشباك (ﷺ قبل إدخال الحرف للانثقال من الوضع "Abc" إلى الوضع "١٢٣" ومن الوضع "١٢٣" إلى الوضع "abc" وللعودة من الوضع "abc" إلى الوضع "Abc" (الأحرف الكبيرة: الحرف الأول كبير وباقي الأحرف صغيرة). يمكنك على شاشة العرض رؤية إذا ما كان يتم اختيار حروف كبيرة أم صغيرة أم أرقام وذلك بإيجاز.

# - Gigaset C470 IP برنامج مجاني

تحتوي البرامج الثابتة الخاصة بالهاتف Gigaset C470 IP على برنامج مجاني بترخيص من GNU Lesser General Public License. وقد تم تطوير هذا البرنامج المجاني من قبل طرف آخر وهذا البرنامج محمي بموجب حقوق الطبع والنشر. ستجد نص الترخيص في إصدار النسخة الإنجليزية الأصلية في الصفحات التالية. يتم توفير البرنامج مجانًا. ويرخص لك استخدام هذا البرنامج المجاني وفقًا لشروط الترخيص المذكورة أعلاه. وفي حالة وجود تعارض بين هذه الشروط الخاصة بالترخيص وبين شروط الترخيص المطبقة على البرنامج حسب شركة وتولي Gigaset Communications GmbH، فستكون الأسبقية في التطبيق لشروط الترخيص المذكورة أعلاه. والنسبة للبرنامج محانيًا.

يتوفر GNU Lesser General Public License (LGPL) مع هذا المنتج. يمكنك أيضًا تحميل شروط الترخيص من الإنترنت:

- يتوافر الترخيص LGPL على الإنترنت على العنوان: http://www.gnu.org/copyleft/lesser.html
- ويتوافر النص الأصلي متضمنًا إخطارات حقوق الطبع والنشر الخاصة بالبرنامج المجاني حاليًا على الإنترنت على العنوان: http://www.gigaset.com/developer

لمزيد من المعلومات وللحصول على ارتباطات الإنترنت الخاصة بالنص الأصلي للبرنامج الحر ، انظر صفحات خدمة الدعم على الإنترنت على العنوان:

www.gigaset.com/customercare

وفي حالة عدم نقديمه مع المنتج، يمكنك طلب النص الأصلي متضمنًا الخطارات حقوق الطبع والنشر من Gigaset Communications GmbH. توجد رسوم يتم تحصيلها لتغطية تكاليف النسخ والإرسال عبر البريد. يُرجى إرسال هذا الطلب عن طريق البريد الإلكتروني أو الفاكس على العنوان التالي أو على رقم الفاكس في غضون ٣ سنوات من شراء هذا المنتج. يُرجى ذكر نوع الجهاز بالتفصيل بالإضافة إلى رقم إصدار برنامج الجهاز المثبت.

Small Parts Dispatch Com Bocholt

البريد الإلكتروني: kleinteileversand.com@gigaset.com فاكس: ۰۰۶۹ ۲۸۷۱ / ۹۱ ۳۰۲۹

تقع مسؤولية استخدام البرنامج المجاني المرفق بهذا المنتج على خلاف تسلسل البرنامج المقصود من قبل شركة Gigaset Gigaset Communications GmbH على عاتق المستخدم - بمعنى أن شركة Gigaset Communications GmbH على ملاحظات متعلقة غير مسؤولية عن العيوب. ويشتمل ترخيص GNU Lesser General Public License على ملاحظات متعلقة بمسؤولية الكاتب أو المالكين الأخرين عن عيوب البرنامج المجاني.

ولن يكون لديك أي حق لرفع ادعاء ضد شركة Gigaset Communications GmbH اعتمادًا على المسؤولية عن العيوب، في حالة كون العيب الموجود بالمنتج ناتجًا عن أو محتملاً أن يكون ناتجًا عن التغييرات التي قمت بها في البرامج و عمليات تهيئتها. بالإضافة إلى أنه ليس لك الحق في رفع ادعاء ضد شركة Gigaset Communications GmbH اعتمادًا على الم اعتمادًا على المسؤولية عن العيوب في حالة انتهاك البرنامج المجاني لحقوق الطبع والنشر الخاصة بأطراف أخرى. ولن تقدم شركة Gigaset الدعم الفني للبرنامج بما في ذلك البرنامج المجاني المرفق في حالة تغييره.

## ترخيص GNU LESSER GENERAL PUBLIC LICENSE

الإصدار 2.1، فبراير ۱۹۹۹

حقوق الطبع والنشر (C) لعام ۱۹۹۱ إلى ۱۹۹۹ الى Free Software Foundation, Inc. ۱۹۹۹. الموجودة في 59 Temple Place, Suite 330, Boston, MA 02111-1307 USA مصرح للجميع بنسخ صور طبق الأصل من مستند الترخيص هذا وتوزيعها ولا يسمح بإحداث أية تغييرات في هذه النُسخ. [هذا هو أول إصدار تم إصداره من Lesser GPL. كما يعتبر أيضًا تابعًا لترخيص GNU Library Public License، الإصدار 2، ومن ثم يكون رقم الإصدار هو 2.1.]

#### مقدمة

الغرض الأساسي من التراخيص لمعظم البرامج هو تقييد حريتك في مشاركة هذه البرامج وتغيير ها. و على النقيض، فإن تراخيص GNU General Public Licenses موجودة لضمان حريتك في مشاركة البرامج المجانية وتغيير ها-للتأكد من إتاحة البرنامج بشكل مجاني لكافة المستخدمين.

هذا الترخيص Lesser General Public License ينطبق على بعض حزم البرامج المصممة خصيصًا--عادة ما تكون المكتبات --الخاصة بمؤسسة البرامج المجانية والكتاب الأخرين الذين قرروا استخدامه. يمكنك استخدام هذا الترخيص أيضًا ولكن ننصح بالتفكير مليًا حول مدى ملاءمة هذا الترخيص أو ترخيص General Public License العادي للاستخدام الخاص بك في أية حالة على وجه الخصوص، بناء على التوضيحات الواردة أدناه.

المقصود بالبرنامج المجاني هو حرية الاستخدام وليس المقصود الثمن. تم توفير ترخيص General Public Licenses لضمان توفر حرية توزيع نسخ من البرنامج المجاني (ويمكنك تحصيل تكلفة عن هذه الخدمة إذا أردت) ولضمان إمكانية استلامك للتعليمات البرمجية المصدر أو الحصول عليها عند الرغبة ولضمان إمكانية تغييرك للبرنامج واستخدام أجزاء منه ضمن برامج مجانية أخرى بالإضافة إلى ضمان إبلاغك بإمكانيتك القيام بهذه الأشياء.

لحماية حقوقك، يلزم إجراء بعض القيود لمنع الموز عين من تجريدك من هذه الحقوق أو مطالبتك بالتخلي عن حقوقك. وهذه القيود تتم ترجمتها في صورة مسؤوليات محددة خاصة بك في حال قيامك بتوزيع نسخ من المكتبة أو تعديلها.

على سبيل المثال، إذا قمت بتوزيع نسخ من المكتبة، سواء أكانت مجانية أو مقابل أتعاب فإنه يتوجب عليك منح المسئلم كافة الحقوق التي قمنا بمنحها لك. كما يتوجب عليك ضمان إمكانية استلامهم أيضًا للتعليمات البرمجية المصدر أو الحصول عليها. وإذا قمت بربط أية رموز أخرى ضمن المكتبة فيجب عليك توفير ملفات الكاننات الكاملة للمستلمين وذلك لكي يتمكنوا من إعادة ربطها مع المكتبة بعد إجراء تغييرات على المكتبة وإعادة تجميعها. كما يتعين عليك إطلاعهم على هذه البنود لكي يكونوا على دراية بالحقوق المغولة لهم.

نحن نعمل على حماية حقوقك باستخدام طريقة من خطوتين: (١) قمناً بحماية حقوق الطبع والنشر للمكتبة بالإصافة إلى (٢) منحك هذا الترخيص الذي يمثل إذنًا قانونيًا بنسخ هذه المكتبة وتوزيعها أوتعديلها.

ولحماية كل موزع فإنه يجب توضيح مبدأ عدم وجود ضمان للمكتبة المجانية. بالإضافة إلى أنه في حالة تعديل المكتبة بواسطة شخص آخر ثم بعد ذلك قام بتحويلها ففي هذه الحالة يجب على المستلمين معرفة أن الإصدار الذي حصلوا عليه ليس الإصدار الأصلي وذلك لكي لا نتأثر سمعة الكاتب الأصلي نتيجة حدوث مشاكل مصدر ها أشخاص آخرون.

وختامًا فإن براءة اختراع البرامج تمثّل تهديدًا مستمرًا لوجرد أي برنامج مجاني. نحن نر غب في ضمان عدم إمكانية أي شركة في تقييد عدد مستخدمي البرنامج المجاني عن طريق الحصول على ترخيص حصري من صاحب براءة الاختراع. وبالتالي فإننا نشدد على أهمية توافق أية تراخيص لبراءة اختراع تم الحصول عليها لأحد إصدارات المكتبة مع حرية الاستخدام الكاملة المنصوص عليها في هذا الترخيص معظم برامج GNU متضمنة بعض المكتينات يتم تغطيتها بواسطة ترخيص وصدري من صاحب براءة الاختراع. وبالتالي فإننا نشدد على أهمية توافق أية معظم برامج GNU متضمنة بعض المكتينات يتم تغطيتها بواسطة ترخيص ENU General Public License العادي. هذا الترخيص معظم برامج DNU متضمنة بعض المكتينات يتم تغطيتها بواسطة ترخيص GNU والمائة المنصوص عليها في هذا الترخيص والعاد المحالي المالي المالية والمائي المحتبات المخصوصة ويختلف بشكل ما عن ترخيص General Public License والعالي المحالي العادي. نحن نستخدم هذا الترخيص لمكتبات المخصوصة ويختلف بشكل ما عن ترخيص General Public License عند ربط أحد البرامج بمكتبة سواء بطريقة ثابتة أو باستخدام مكتبة مشتركة فان هذا المريج ينظر إليه بصورة قانونية على أنه عمل ملكتبات مشتق من المكتبة الأصلية. ويسمح ترخيص لمكتبات معينة وذلك للسماح بربط هذه المكتبات داخل برامج غير مجانية. عند ربط أحد البرامج بمكتبة سواء بطريقة ثابتة أو باستخدام مكتبة مشركة فان هذا المريج ينظر إليه بصورة قانونية على أنه عمل مشترك بأكمله مع معايير الحرية الخاصة بهذا الترخيص. يسمح ترخيص General Public License لمكتبة معام منترك رموز أخرى مع المكتبة.

نحن نطلق على هذا الترخيص اسم Ceneral Public License" حيث إنه لا يقدم كثيرًا من القيود لحماية حرية المستخدِم مقارنة بترخيص General Public License العادي. كما أنه يوفر مزايا أقل لمطوري البرامج المجانية لكي يتمكنوا من منافسة البرامج غير المجانية. ونتيجة لقلة الامتيازات التي يوفر ها هذا الترخيص فإننا نستخدم ترخيص General Public License العادي مع معظم المكتبات. وعلى الرغم من ذلك فإن ترخيص Lesser license يوفر مزايا في حالات استثنائية خاصة.

#### Gigaset C470 IP – برنامج مجاني

على سبيل المثال، وفي حالات نادرة قد تكون هناك حاجة ماسة لتشجيع أكبر استخدام ممكن لمكتبة معينة لكي تكون معيارًا حقيقًا. ولتحقيق هذا الغرض فإنه يجب إتاحة الفرصة للبرامج غير المجانية لاستخدام هذه المكتبة. وهناك حالة أخرى أكثر شيو عًا وهي وجود مكتبة مجانية تقوم بنفس المهمة التي تقوم بها مكتبات غير مجانية شائعة الاستخدام. وفي هذه الحالة فلن تكون هناك مكاسب كبيرة في حالة تقييد المكتبة المجانية على البرامج المجانية فقط وبالتالي نلجاً لاستخدام ترخيص Lesser General Public License.

أما في الحالات الأخرى فإن الإذن باستخدام مكتبة معينة في برامج غير مجانية يعمل على تمكين قطاع كبير من الأفراد من استخدام كمية كبيرة من البرامج المجانية. على سبيل المثال، يتيح الإذن باستخدام مكتبة GNU 6 في برامج غير مجانية لعدد أكبر من الأفراد إمكانية استخدام نظام تشغيل GNU بأكمله بالإضافة إلى المتغير التابع له، نظام التشغيل GNU/Linux.

على الرغم من كون الترخيص Lesser General Public License أقل حماية لحرية المستخدم فإنه يضمن لمستخدم البرنامج المربوط مع المكتبة الحرية والإمكانية التي تؤهله لتشغيل هذا البرنامج باستخدام الإصدار المعدل من المكتبة.

فيما يلى البنود والشروط الدقيقة للنسخ والتوزيع والتعديل. انتبه جيدًا للفرق ببن "العمل القائم على المكتبة" و"العمل الذي يستخدم المكتبة". حيث يتضمن التعريف الأول الرمز المستخرج من المكتبة بينما في التعريف الثاني يجب ربط الرمز مع المكتبة لكي يعمل.

## ترخيص GNU LESSER GENERAL PUBLIC LICENSE

البنود والشروط للنسخ والتوزيع والتعديل

 تسري اتفاقية الترخيص هذه على أية مكتبات برامج أو أية برامج أخرى تحتوي على إشعار موضوع بواسطة صاحب حقوق الطبع والنشر أو أية جهة أخرى معتمدة تصرح بإمكانية التوزيع وفقًا لبنود ترخيص Lesser General Public License (يطلق عليه أيضًا "هذا الترخيص"). تتم مخاطبة كافة الحاصلين على الترخيص بالضمير "أنت".

يشير مصطلح "المكتبة" إلى مجموعة وظائف البرامج و/أو البيانات المجهزة بغرض الربط بصورة ملائمة مع برامج التطبيق (التي تستخدم بعض هذه الوظائف والبيانات) لتكوين الملفات القابلة للتنفيذ.

يشير مصطلح "المكتبة" أدناه إلى أية مكتبات برامج مشابهة أو أية أعمال تم توزيعها بموجب هذه البنود. يعني مصطلح "العمل القائم على المكتبة" أيًا من المكتبة أو أية أعمال مشتقة بموجب قانون حقوق الطبع والنشر: والمقصود أية أعمال تتضمن المكتبة أو جزءًا منها سواء بصورة طبق الأصل أو مع بعض التعديلات و/أو تمت ترجمتها بصورة مباشرة إلى لغة أخرى. (فيما يلي، يتم إدراج الترجمة بدون تقييد في المصطلح "تعديل".)

يعني مصطلح "التعليمات البرمجية المصدر" لأي عمل الصيغة المفضلة لإجراء تعديلات على هذا العمل. بالنسبة للمكتبة، تعنى التعليمات البرمجية المصدر الكاملة كافة التعليمات البرمجية المصدر لكافة الوحدات النمطية التي تتضمنها، بالإضافة إلى أية ملفات تعريف مرتبطة للواجهات، فضلاً عن البرامج النصية المستخدمة للتحكم في عمليتي تجميع المكتبة وتثبيتها.

لا يتم تغطية أية نشاطات أخرى بخلاف النسخ والتوزيع والتعديل في هذا الترخيص حيث يقتصر مجال الترخيص على هذه النشاطات فقط. لا يخضع تشغيل أحد البرامج باستخدام المكتبة للقيود كما يتم تغطية نتيجة مثل هذا البرنامج فقط في حالة تكرين محتوياتها لعمل قائم على المكتبة (بشكل مستقل عن استخدام المكتبة في إحدى الأدوات لكتابتها). وتتوقف صحة هذا الأمر على ما تقوم به كل من المكتبة والبرنامج الذي يستخدمها.

١. يمكنك نسخ صور طبق الأصل وتوزيعها من التعليمات البرمجية المصدر الكاملة للمكتبة بنفس الصورة التي حصلت عليها، وذلك باستخدام أي نوع من الوسائط شريطة أن تقوم بنشر كل من إشعار حقوق الطبع والنسخ وإخلاء المسؤولية بصورة واضحة على كل نسخة تقوم بتوزيعها، حافظ على كافة الإشعار ات التي تشير إلى هذا الترخيص وإلى عدم وجود أي ضمان بدون أي تغيير مع ضرورة قيامك بتوزيع نسخة من هذا الترخيص مع المكتبة.

يمكنك تقاضى أية أتعاب عن النشاط الذي تقوم به لنقل النسخ كما يمكنك تقديم ضمان للحماية في مقابل الحصول على أجر وذلك إن شئت. ٣. يمكنك تعديل النسخة أو النسخ التي حصلت عليها من المكتبة أو أي جزء منها، وبالتالي يمكنك تشكيل أية أعمال قائمة على المكتبة كما يمنك نسخ هذه التعديلات أو الأعمال وتوزيعها بموجب بنود القسم ١ كما هو موضح فيما سبق شريطة أن تستوفي كافة الشروط التالية: أ) يجب أن يكون العمل الذي تم تعديله عبارة عن برنامج للمكتبة.

ب) يجب توضيح الجزء الذي تم تعديله من الملفات بواسطة إشعار صريح يفيد بقيامك بعملية التغيير وتاريخ هذا التغيير.

ج) يجب ترخيص العمل بأكمله بدون أي مقابل لكافة الأطر اف الأخرى بموجب بنود هذا الترخيص.

د) في حالة وجود إحدى الأدوات في المكتبة التي تم تعديلها تشير إلى وظيفة أو جدول للبيانات يتم توفيره بواسطة برنامج تطبيقي يستخدم الأداة بخلاف نوع الوسائط عند تنفيذ الأداة، فبالتالي يتعين عليك بذل الجهد اللازم لضمان أنه في حالة فشل البرنامج التطبيقي في توفير مثل هذه الوظيفة أو الجدول فإن الأداة ستظل تعمل وتؤدي دور ها بشكل فعال.

(على سبيل المثال، إحدى الوظائف في المكتبة تقوم بحساب الجذر التربيعي ولديها غرض معرف بالكامل ومستقل عن التطبيق. وبالتالي يوضح الجزء ٢ د وجوب ضمان أن أي وظيفة أو جدول يتم توفيره في التطبيق بخصوص هذه الوظيفة هو مجرد جزء اختياري: في حالة فشل التطبيق في توفير هذه الوظيفة أو الجدول فإن وظيفة الجذر التربيعي يجب أن تظل تعمل لحساب الجذر التربيعي.) تنطبق هذه المتطلبات على العمل الذي تم تعديله ككل. إذا لم يتم استخلاص أجزاء مشابهة من هذا العمل من المكتبة ويمكن اعتبار ها ذي عن الأعمال المستقلة والمنفصلة بذاتها فبالذي تم تعديله ككل. إذا لم يتم استخلاص أجزاء مشابهة من هذا العمل من المكتبة ويمكن اعتبار ها كنوع من الأعمال المستقلة والمنفصلة بذاتها فبالتالي لا تنطبق بنود هذا الترخيص على هذه الأجزاء حال قيامك بتوزيعها كعمل منفصل. ولكن إذا قمت بتوزيع نفس الأجزاء كجزء من كل يعتبر عملاً قائمًا على المكتبة فيجب أن يخصع توزيع هذا الكيان الكامل لبنود هذا التر الأذن فيه المرخص لهم ليشمل العمل بأكمله بغض النظر عن أي جزء داخل هذا العمل من المكتبة ويمكن اعتبار ها كنوع من

ومن ثُمَّ فإن الْغرض مَنْ هذا القسم لبِّس مطالبتك بَّالتخلي عن أي مُن حقوقك أو مناز عتك في الحقُوق الْخاصة بك لأي عمل قمت بكتابته بالكامل بنفسك، ولكن الغرض من هذا القسم هو ممارسة الحق للتحكم في توزيع الأعمال القائمة على المكتبة أو أي جزء مشتق منها أو تم تجميعه منها.

وبالإضافة إلى ذلك فإن مجرد التجميع لأي عمل أخر غير قائم على المكتبة مع المكتبة (أو مع عمل قائم على المكتبة) على وحدة تخزين أو في وسائط توزيعية لا يعني خضوع هذا العمل المستقل تحت بنود هذا الترخيص.

٣. يمكنك اختيار تطبيق بنود ترخيص GNU General Public License العادي بدلاً من هذا الترخيص وذلك لنسخة معينة من المكتبة. و لأجل القيام بذلك، يجب تبديل كافة الإشعارات الخاصة بهذا الترخيص لكي تشير إلى ترخيص GNU General Public License، الإصدار 2 العادي بدلاً من هذا الترخيص. (في حالة ظهور إصدار أحدث من الإصدار 2 لترخيص GNU General Public License العادي، فيمكنك تحديد هذا الإصدار إن شئت.) تجنب إحداث أية تغييرات أخرى في هذه الإشعارات.

بمجرد إجراء هذا التغيير في نسخة معينة تصبح هذه العملية غير قابلة للتبديل بالنسبة لهذه النسخة وبالتالي تنطبق كافة بنود ترخيص GNU General Public License العادي على كافة النسخ المتتابعة لهذه النسخة وكافة الأعمال المشتقة منها.

ويعتبر هذا الخيار مفيدًا في حالة رغبتك في نسخ جزء من رمز المكتبة إلى أحد البرامج بخلاف المكتبة.

٤. يمكنك نسخ المكتبة وتوزيعها (أو جزء منها أو أي عمل مشتق منها بموجب بنود القسم ٢) في صورة رمز كائن أو شكل تنفيزي بموجب بنود القسم ١ و٢ شريطة أن تقوم بتوفير كافة التعليمات البرمجية المصدر التي يمكن قراءتها بواسطة الجهاز والتي يجب توزيعها بموجب بنود القسم ١ و٢ على أحد الوسائط المستخدمة خصيصًا لتبادل البرامج.

في حال قيامك بتوزيع رمز كانن عن طريق إتاحة الوصول إلى نسخة من مكان معين، فإن إتاحة الوصول لنسخ التعليمات البرمجية المصدر من نفس المكان يفي بالغرض لتوزيع التعليمات البرمجية المصدر على الرغم من عدم إجبار الأطراف الأخرى بنسخ المصدر مع رمز الكانن.

 و. يطلق على البرنامج الذي لا يحتوي على أية مشتقات من أية أجزاء من المكتبة ولكنه مصمم للعمل مع المكتبة عن طريق التجميع أو الارتباط معها، يطلق على هذا البرنامج "العمل الذي يستخدم المكتبة". وبالتالي فإن هذا العمل في صورته المستقلة لا يعتبر عملاً مشتقا من المكتبة ويخرج من نطاق هذا الترخيص.

على الرغم من ذلك فإن ربط "العمل الذي يستخدم المكتبة" مع المكتبة يعمل على تكوين برنامج تنفيذي مشتق من المكتبة (نظرًا لاحتوائه على قسم من المكتبة) وبالتالي يخرج من كونه مجرد "العمل الذي يستخدم المكتبة". وبالتالي فإن هذا الملف التنفيذي يخضع لبنود هذا الترخيص. يوضح القسم ٦ بنود توزيع هذه النوعية من الملفات التنفيذية.

عند استخدام "العمل الذي يستخدم المكتبة" لإحدى المواد من ملف عناوين يعتبر جزءًا من المكتبة فإن رمز الكائن لهذا العمل قد يكون عملاً مشتقًا من المكتبة على الرغم من أن التعليمات البرمجية المصدر ليست كذلك.

ونتوقف صحة هذا الأمر بشكل كبير على كون العمل يمكن ربطه بدون المكتبة أو أن العمل في حد ذاته يعتبر مكتبة. ولم يتمكن القانون من توضيح حد مانع لصحة هذا الافتراض.

في حالة استخدام مثل هذا الملف الكائن لمعلمات رقمية ومخارج تركيب البيانات ولتوابعها ولوحدات ماكرو صغيرة ولوظائف مضمنة صغيرة (عشرة أسطر أو أقل) فإن استخدام هذا الملف الكائن لا يكون مقيدًا بغض النظر عن كونه عملاً مشتقًا بصورة قانونية أم لا. (الملفات التنفيذية التي تحتوي على هذا الرمز الكائن بالإضافة إلى أجزاء من المكتبة لا زالت خاضعة لبنود القسم ٦.)

وِبخلاف ذلك، فإذا كان العمل مشتقا من المكتبة، فيمكنك توزيع رمز الكائن لهذا العمل بموجب بنود القسم ٦.

أية ملفات تنفيذية تحتوي على هذا العمل أيضًا تخضع لبنود القسم ٦ سواء تم ربطها بصورة مباشرة مع المكتبة نفسها أم لا.

٢. وكنوع من الاستثناء للأقسام المذكورة أعلاه، فيمكنك أيضًا دمج أو ربط "العمل الذي يستخدم المكتبة" مع المكتبة لتقديم عمل يحتوي على أجزاء من المكتبة ويحق لك توزيع هذا العمل بموجب بنود من اختيارك، شريطة أن تتيح هذه البنود للعميل إمكانية إجراء تعديلات لهذا العمل بغرض ملاءمته للاستخدام كما تتيح إمكانية التصميم العكسي بغرض اكتشاف الأخطاء الناتجة عن عمليات التعديل هذه.

يتعين عليك توفير إشعار وأضح مع كل نسخة من العمل توضح استخدام المكتبة في هذا العمل وتوضح أن كلاً من المكتبة والاستخدام الناتج عنها يخضع لبنود هذا الترخيص. يجب توفير نسخة من هذا الترخيص. في حالة عرض العمل أثناء التنفيذ لإشعارات حقوق الطبع والنشر، فيتعين عليك توفير إشعار حقوق الطبع والنشر الخاص بالمكتبة ضمن هذه الإشعارات بالإضافة إلى توفير مرجع لتوجيه المستخدم لكيفية الحصول على نسخة من هذا الترخيص. بالإضافة إلى ذلك يتعين عليك عمل واحد من الإجراءات التالية:

أ) يجب تزويد العمل بكافة التعليمات البرمجية المصدر التي يمكن قراءتها بواسطة الجهاز والخاصة بالمكتبة والتي تتضمن أية تغييرات تمت في هذا العمل (والتي يجب توزيعها بموجب بنود قسم ٦ و٢ أعلاه) أما إذا كان العمل عبارة عن ملف تنفيذي مرتبط مع المكتبة، مع كافة ما يمكن قراءته بواسطة الجهاز "العمل الذي يستخدم المكتبة" باعتباره رمزًا للمصدر و/أو تعليمات برمجية للمصدر، وذلك لكي يتمكن المستخدم من تعديل المكتبة ثم إعادة الربط لإنتاج ملف تنفيذي معدل يحتوي على المكتبة بعد التعدل عبارة عن ملف تنفيذ بتغيير محتويات ملفات التعريفات في المكتبة لن يتمكن بالضرورة من إعادة تجميع التطبيق لاستخدام التعريفي مرتبط مع

ب) استخدم ألية مكتبة مشتركة مناسبة في عملية الربط مع المكتبة. ويمكن تعريف الألية المناسبة على أنها (١) تستخدم في وقت التشغيل نسخة من المكتبة تكون متوفرة على جهاز الكمبيوتر الخاص بالمستخدم، بدلاً من نسخ وظائف المكتبة إلى الملف التنفيذي، وهي (٢) تعمل بشكل صحيح مع النسخ المعدلة من المكتبة، في حالة قيام المستخدم بتثبيت إحدى النسخ، شريطة أن تتوافق النسخة المعدلة مع الإصدار الذي كان مصاحبًا للعمل.

ج) قم بتوفير عرض كتابي مع العمل صالح لمدة لا تقل عن ثلاثة أعوام لمنح المستخدم نفسه المواد المحددة في الجزء ٦ أ المحدد أعلاه وذلك بتكلفة لا نتجاوز التكلفة التي تقاضيتها عن عملية التوزيع.

د) إذا تم توزيع العمل عن طريق إتاحة الوصول للنسخ من مكان معين، فيتعين إتاحة الوصول لنسخ المواد المحددة أعلاه من نفس المكان. هـ) تحقق من استلام المستخدم لنسخة من هذه المواد أو أنك قمت بالفعل بإرسال نسخة من هذه المواد.

بالنسبة للملف التنفيذي فإن الصيغة المطلوبة من "العمل الذي يستخدم المكتبة" يجب أن تتضمن أية بيانات أو برامج أدوات ضرورية لإعادة إنتاج الملف التنفيذي بواسطتها. و على الرغم من ذلك، فكنوع من الاستثناء الخاص فإنه لا يلزم تضمين المواد التي يتم توزيعها لأي مادة يتم توزيعها بصورة عادية (بالصورتين المصدرية والثنائية) وذلك مع المكونات الأساسية (المجمع أو نواة الالتفاف أو غيرها) الخاصة بنظام التشغيل الذي يتم تشغيل الملف التنفيذي عليه ما لم يكن المكون نفسه مصاحبًا للملف التنفيذي.

قد يحدث تضارب في المتطلبات مع قبود الترخيص الخاصة بأية مكتبة مملوكة غير مصاحبة عادة لنظام التشغيل. و هذا النوع من التضارب قد يعني عدم استطاعتك الجمع بينهما مع المكتبة لعمل ملف تتفيذي وتوزيعه.

٧. يمكنك أن تجمع بين تسهيلات المكتبة التي تعتبر عملا قائمًا على المكتبة وبين المكتبة في مكتبة واحدة باستخدام تسهيلات مكتبة أخرى لا تخضع لبنود هذا الترخيص وتقوم بتوزيع هذه المكتبة المجمعة شريطة أن تسمح بالتوزيع المستقل لكل من العمل القائم على المكتبة وتسهيلات المكتبة الأخرى بالإضافة إلى قيامك بأداء هذين الشرطين:

أ) إر فاق المكتبة المجمعة مع نسخة من العمل نفسه القائم على المكتبة في صورة غير مجمعة مع أية تسهيلات مكتبية أخرى. يجب توزيع هذا العمل بموجب بنود القسم السابق.

ب) توفير إشعار واضح مع المكتبة المجمعة لتوضيح حقيقة أن جزءًا من هذا العمل يعتبر عملاً قائمًا على المكتبة مع توضيح كيفية العثور على الصيغة غير المجمعة من نفس العمل.

٨. لا يحق لك إجراء أية عمليات للنسخ أو التعديل أو الترخيص الداخلي أو الربط أو التوزيع للمكتبة في أي صورة تخالف البنود الصريحة المنصوص عليها في هذا الاتفاق. وأية محاولة بخلاف ذلك لنسخ أو تعديل أو ترخيص داخلي أو ربط أو توزيع المكتبة تعتبر باطلة وتقوم بإسقاط حقك تلقائيًا في هذا الترخيص. على الرغم من ذلك، فإن ذلك لا يعني إسقاط حق الأطراف الذين حصلوا على نسخ أو امتيازات منك بموجب هذا الترخيص طالما أنهم لم يقوموا بعمل أي إجراء يخل ببنود هذا الترخيص.

٩. لن تتم مطالبتك بقبول هذا الترخيص ما لم توقع عليه. على الرغم من ذلك، فلا سبيل للحصول على امتياز ات لتعديل المكتبة أو تعديل أي من أعمالها المشتقة أو توزيعها إلا عن طريق هذا الترخيص. أي من الإجراءات المنصوص عليها أعلاه محظور بواسطة القانون ما لم تقبل هذا الترخيص. وبالتالي فإن أي عملية تعديل للمكتبة أو توزيع لها (أو أي عمل قائم على المكتبة) يعتبر إشعارًا منك بقبولك لهذا الترخيص وكافة بنوده وشروطه الخاصة بالنسخ والتوزيع أو التعديل للمكتبة أو الأعمال القائمة عليها.

# Gigaset C470 IP – برنامج مجاني

١٠. في كل مرة تقوم فيها بإعادة توزيع المكتبة (أو أي عمل قائم على المكتبة)، يقوم المستلم بالحصول تلقائيًا على ترخيص من المرخص الأصلي للنسخة للقيام بعملية نسخ أو توزيع أو ربط أو تعديل المكتبة بما يتوافق مع هذه البنود والشروط. يمكنك ألا تفرض أية قيود أخرى على ممارسة المستلم للحقوق الممنوحة له هنا.

كما أنك لست مسؤولا عن إجبار الأطراف الأخرى بالتوافق مع هذا الترخيص.

١١. في حالة نشوب أية ادعاءات قضائية أو دعوى لانتهاك براءة الاختراع أو لأية أسباب أخرى (غير خاضعة لمسائل براءة الاختراع) فإن الشروط المفروضة عليك (سواء بواسطة أمر المحكمة أو الاتفاقية أو بخلاف ذلك) والتي تتعارض مع شروط هذا الترخيص لا تعفيك من شروط هذا الترخيص لا تعفيك من شروط هذا الترخيص لا تعفيك من شروط هذا الترخيص. إذا من تعريك من شروط هذا الترخيص لا تعفيك من شروط هذا الترخيص لا تعفيك من شروط هذا الترخيص. إذا من توزيع المكتبة بشكل يحقق لك الالتزام بشروط هذا الترخيص بالإضافة لأية شروط المفروضة عليك (سواء بواسطة أمر المحكمة أو الاتفاقية أو بخلاف ذلك) والتي تتعارض مع شروط هذا الترخيص لا تعفيك من شروط هذا الترخيص. إذا لم تتمكن من توزيع المكتبة بشكل يحقق لك الالتزام بشروط هذا الترخيص بالإضافة لأية شروط إجبارية أخرى فبالتالي أنت غير مجبر على توزيع المكتبة على الإطلاق. على سبيل المثال، إذا لم يسمح لك ترخيص براءة الاختراع بإعادة توزيع المكتبة بشكل لمتولي المثلية أن غير مجبر على توزيع المكتبة على الإطلاق. على سبيل المثال، إذا لم يسمح لك ترخيص براءة الاختراع بإعادة توزيع المكتبة على الإطلاق. على سبيل المثال، إذا لم يسمح لك ترخيص براءة الاختراع بإعادة توزيع المكتبة بشكل يحقق لك الالتزام بشروط هذا الترخيص براءة الاختراع بإعادة توزيع المكتبة على الإطلاق. على سبيل المثال، إذا لم يسمح لك ترحيان من توزيع المكتبة على الإطلاق. على سبيل المثال، إذا لم يسمح لك ترحيام من توزيع المكتبة يعتبر بمثابة بالمتياز أن معادي لي يمان يحمل على نسخة منك سواء بطريقة مباشرة أم غير مباشرة فإن إعفاءك بالكامل من توزيع المكتبة يعتبر بمثابة الحل الوحيد الذي يمكنك القيام به لكى تقوم بارضاء كافة الأطراف.

في حالة انتهاء صلاحية أي فرع من هذا القسم أو بطلان فاعليته تحت أي ظرف من الظروف الخاصة فإن توازن القسم يظل ساريًا كما يظل القسم باكمله ساريًا في بقية الظروف بخلاف هذه الحالة.

ليس الغرض من هذا القسم هو دفعك لانتهاك أية براءات اختراع أو حقوق ملكية أخرى كما أن الغرض منه ليس دفعك للنتافس على أية مطالبات أو دعوات ولكن الغرض الوحيد من هذا القسم هو حماية نظام توزيع البرامج المجانية ككل والذي يتم تطبيقه بواسطة ممارسات الترخيص العام. قام كثير من الناس بإثراء هذا العمل عن طريق توفير مساهمات غزيرة لنظام البرامج التي يتم توزيعها ككل وذلك بدون الخروج عن الإطار العام لتطبيق هذا النظام، والأمر يرجع إلى الكاتب/المتبرع في تحديد رغبته/ غبتها في توزيع البرنامج نظام آخر ولا يحق لصاحب الرخصة فرض مثل هذا الخيار.

الغرض من هذا القسم هو توضيح العواقب المترتبة على بقية هذا الترخيص بشكل لا يدع مجالا للغموض.

١٢. في حالة تقييد توزيع المكتبة و/أو استخدامها في بلدان معينة إما عن طريق براءات الاختراع أو عن طريق الوسائط المحمية بحقوق الطبع والنشر فإنه يحق لصاحب حقوق الطبع والنشر الأصلي الذي قام بإخضاع المكتبة لهذا الترخيص إضافة قيود جغرافية صريحة للتوزيع لاستثناء هذه البلدان لكي يتم السماح بعملية التوزيع فقط في البلدان غير المستثناة. وفي هذه الحالة فإن هذا الترخيص يشمل الاستثناء كما هو مكتوب في سياق هذا الترخيص.

١٣. يحق لمؤسسة البرامج المجانية نشر إصدارات جديدة و/أو معدلة من ترخيص Lesser General Public License من وقت لأخر . وهذه الإصدارات الجديدة ستكون مشابهة في الأصل والمبدأ للإصدار الموجود بين يديك ولكن قد تختلف في بعض التفاصيل لمواجهة بعض المشاكل أو الاهتمامات الجديدة.

ويتم إعطاء كل إصدار رقمًا مميزًا. وفي حالة نص المكتبة على رقم إصدار معين من هذا الترخيص بحيث ينطبق عليها وعلى "أي إصدار لاحق"، فإن الخيار لديك في اتباع بنود وشروط هذه الاتفاقية أو أية إصدارات لاحقة يتم نشر ها بواسطة مؤسسة البرامج المجانية. إذا لم تنص المكتبة على رقم إصدار معين للترخيص فيمكنك اختيار أي نوع من الإصدارات التي تم نشر ها من قبل بواسطة مؤسسة البرامج 1. إذا كنت تر غب في دمج أجزاء من المكتبة في برامج أخرى مجانية لا تتوافق شروط والقاون قي مع في المحانية. مراسلة الكاتب للحصول على إذن منه. بالنسبة للبرامج المحمية بواسطة مؤسسة البرامج المجانية، يمكنك مراسلة مؤسسة البرامج المجانية. فنحن نقوم باستثناءات في بعض الأحيان. وسيتوقف قرارنا على عنصرين وهما الحفاظ على مجانية كافة المشتقات المستخلصة من برامجانية، المجانية مع منيتي المشاركة وإدادة استخدام البرامج بصورة عامة.

#### لا يوجد ضمان

١٠. نظرًا لتوفير المكتبة بترخيص بدون مقابل فإنه لا يوجد ضمان على المكتبة إلى الحد المسموح به بواسطة القانون الساري. وما لم ينص كتابة على خلاف ذلك، يقوم أصحاب حقوق الطبع والنسخ و/أو الأطر اف الأخرى بتوفير المكتبة "كما هي" بدون أية ضمانات من أي نوع، سواء أكانت صريحة أو ضمنية، على سبيل المثال لا الحصر الضمانات الضمنية للقابلية للبيع والملائمة لغرض معين. تقع المسؤولية الكاملة المتعلقة بجودة المكتبة وأدائها على عاتقك أنت. وفي حالة قصور المكتبة عن أداء وظائفها فإنك تتوغير المكرفينية عنها على المكتبة "كما هي" بدون أية ضمانات للخدمة أو الإصلاح أو التصحيح.

١٦. وفي أي حال ما لم تتم المطالبة بخلاف ذلك بواسطة القانون الساري أو يتم الاتفاق عليه كتابة فلن يتحمل أي صاحب لحقوق الطبع والنشر أو أي طرف آخر قام بتعديل المكتبة و/أو إعادة توزيعها كما هو مسموح به أعلاه، لن يتحمل أي من هؤلاء أية مسؤولية تجاهك بخصوص أية تلفيات سواء أكانت عامة أو خاصة أو عرضية أو تبعية تتشأ عن استخدام المكتبة أو القصور في استخدامها (يشمل على سبيل المثال لا الحصر فقد البيانات أو عرضها بصورة غير صحيحة أو أية خسارة تتكبدها أو يتكبدها أي يطرف أخر أو فشل المكتبة أية برامج أخرى) حتى لو تم تحذير صاحب الترخيص أو أي طرف أخر من احتمالية وقوع هذه التلفيات.

نهاية البنود والشروط

#### كيفية تطبيق هذه الشروط على المكتبات الجديدة الخاصة بك

إذا قمت بتطوير مكتبة جديدة وترغب في الحصول على أقصى استخدام من البرامج العامة، فنحن نُوصى بجعلها برامج مجانية يمكن لأي فرد إعادة توزيعها وتغيير ها. يمكنك أيضًا القيام بذلك عن طريق السماح بإعادة التوزيع بموجب هذه الشروط (أو بدلاً من ذلك، بموجب الشروط العادية لترخيص General Public License).

لتطبيق هذه الشروط، قم بارفاق الإخطارات التالية بالمكتبة. والأكثر أمانًا هو إرفاقها ببداية كل ملف أصلى وذلك لإظهار إقصاء الضمان بشكل أكثر فعالية، ويجب أن يشتمل كل ملف على الأقل على السطر "حقوق الطبع والنشر" وإشارة إلى مكان وجود إخطار حقوق الطبع والنشر كاملاً.

حسطر واحد لذكر اسم المكتبة ونبذة مختصرة عما تحتويه.> سنة (C) دحقوق الطبع والنشر> داسم الكاتب> تُعد هذه المكتبة برنامجًا مجانيًا، حيث يمكنك إعادة توزيعها و/أو تعديلها بموجب شروط ترخيص GNU Lesser General Public ليتم توزيع هذه المكتبة على أمل أن تكون مفيدة، ولكن بدون أي ضمان وبدون حتى ضمانات ضمنية خاصة بقابلية التسويق أو الملاءمة لغرض خاص. انظر الترخيص BOUL Lesser General Public للمزيد من التفاصيل.

يجب أن يكون لديك نسخة من الترخيص GNU Lesser General Public License مع هذه المكتبة، وفي حالة عدم وجوده، قم بمر اسلة مؤسسة البر امج المجانية Free Software Foundation على العنوان التالي وأيضًا قم بإضافة معلومات عن كيفية الاتصال بك سواء إلكترونيًا أم بالبريد العادي. يجب عليك أيضًا أن تطلب من صاحب العمل (إذا كنت تعمل كمبر مج) أو من مدرستك، إذا توفر ذلك، التوقيع على "تنازل عن حقوق الطبع والنشر" الخاصة بالمكتبة إذا لزم الأمر. إليك هذا المثال، و عليك بتغيير الأسماء:

تتنازل شركة Yoyodyne, Inc عن كافة حقوق الطبع والنشر الخاصة بمكتبة "Frob" (مكتبة خاصة بالمقابض الملتوية) التي كتبها جيمس رندم هيكر. حتوقيع تاي كون>، ١ أبريل ١٩٩٠ نائب الرئيس

# الملحقات

## هواتف Gigaset

قم بترقية هاتف Gigaset ليصبح نظام PABX لاسلكيًا:

## هاتف Gigaset C47H

- شاشة رسوم ملونة مضيئة (٦٥ ألف لون)
  - لوحة مفاتيح مضيئة
  - إمكانية التحدث من وضع المكبر
    - نغمات رنين مجسمة
  - دليل يستوعب ١٥٠ إدخالاً تقريبًا
- ♦ رسالة SMS (الشرط المسبق: يجب تمكين CLIP)
  - مقبس سماعة الرأس
    - مراقب الغرفة
  - www.Gigaset.com/gigasetC47H

## هاتف Gigaset S67H

- HDSP جاهز
- شاشة رسوم ملونة مضيئة (٦٥ ألف لون)
  - لوحة مفاتيح مضيئة
  - إمكانية التحدث من وضع المكبر
    - نغمات رنین مجسمة
  - دليل يستوعب ٢٥٠ إدخالاً تقريبًا
    - صورة CLIP
- ♦ رسالة SMS (الشرط المسبق: يجب تمكين CLIP)
  - مقبس سماعة الرأس
    - مراقب الغرفة

www.Gigaset.com/gigasetS67H

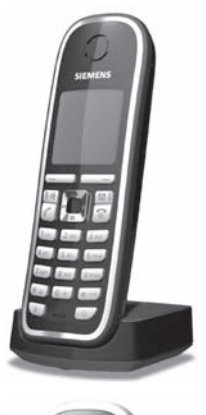

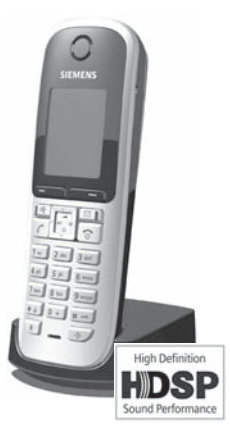

## هاتف Gigaset SL37H

- ♦ HDSP جاهز
- شاشة رسوم ملونة مضيئة (٦٥ ألف لون)
  - لوحة مفاتيح مضيئة
  - إمكانية التحدث من وضع المكبر
    - نغمات رنین مجسمة
  - دلیل یستوعب ۲۰۰ إدخالاً تقریبًا
    - ♦ صورة CLIP
- ♦ رسالة SMS (الشرط المسبق: يجب تمكين CLIP)
- واجهة كمبيوتر، للتحكم في إدخالات الدليل ونغمات الرنين وشاشات التوقف على سبيل المثال
  - مقبس سماعة الرأس
    - ، بلوتوث
    - مراقب الغرفة

♦ وظيفة ووكي-توكي www.Gigaset.com/gigasetSL37H

## هاتف Gigaset S45

- شاشة مضيئة ملونة (٤٠٩٦ لونًا)
  - لوحة مفاتيح مضيئة
- إمكانية التحدث من وضع المكبر
  - نغمات رنین مجسمة
- دليل يستوعب ١٥٠ إدخالاً تقريبًا
- ♦ رسالة SMS (الشرط المسبق: يجب تمكين CLIP)
  - مقبس سماعة الرأس
    - مراقب الغرفة

www.Gigaset.com/gigaset

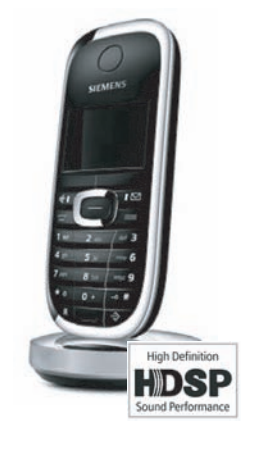

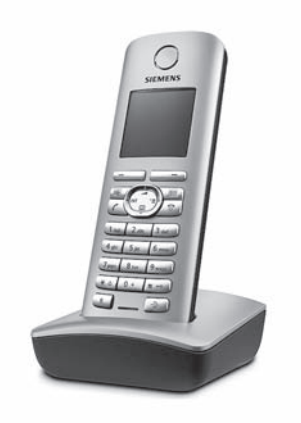

## وحدة Gigaset لتقوية الإشارة

يمكن استخدام وحدة Gigaset لتقوية الإشارة لزيادة نطاق استقبال هاتف Gigaset للقاعدة الأساسية.

www.Gigaset.com/gigasetrepeater

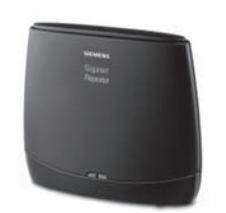

# جهاز Gigaset HC450 – نظام اتصال داخلي للبوابات مخصص للهواتف اللاسلكية لم تعد بحاجة للهاتف المنزلي الثابت فوظائف سهلة للمستخدم من خلال مفاتيح الشاشة (فتح الباب، إضاءة مصباح المدخل) سهولة الضبط باستخدام قائمة الهاتف إمكانية التوجيه لأرقام هواتف خارجية (ميزة الاتصال الداخلي) فسهولة التثبيت والتسجيل باستخدام نظام Gigaset

- يحل محل زر الاتصال الحالي فلا حاجة للمزيد من الكابلات
  - يدعم جرس الباب الحالي ونظام فتح الباب القياسي
- خيارات التهيئة لمفتاح الرنين الثاني
   (نظام اتصال داخلي منفصل أو تنشيط الإضاءة الداخلية أو وظيفة مثل مفتاح الرنين الأول)

www.Gigaset.com/GigasetHC450

تتوفر كافة الملحقات لدى تجار الهواتف المحمولة.

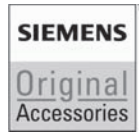

لا تستخدم إلا الملحقات الأصلية. فهذا يساعد على تلافي المخاطر الصحية المحتملة وتلف الجهاز، كما يضمن الالتزام بكافة القوانين المعنية.

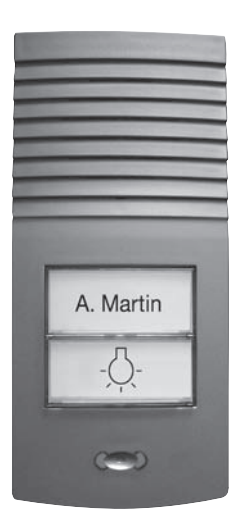

## مسرد

## Α

ADSL خط المشترك الرقمي غير المتماتل DSL شكل خاص من DSL. بوابة طبقة التطبيق آلية تحكم NAT الخاص بجهاز التوجيه. الكثير من أجهزة التوجيه المدمج بها NAT تستخدم ALG. نتيح ALG لحزم البيانات في اتصال VoIP المرور وتضيف عنوان IP العام الخاص بالشبكة الخاصة الأمنة. يجب إلغاء تنشيط ALG الخاص بجهاز التوجيه إذا كان مزود VoIP يقدم ملقم STUN أو وكيلاً خارجيًا. انظر أيضًا: جدار الحماية، NAT، الموكيل الخارجي، STUN.

## С

COLP/COLR تقديم/تقييد هوية الخط المتصل ملامح خدمة اتصال VoIP للمكالمات الخارجية. COLP يعرض رقم الهاتف الذي يقبل المكالمة على وحدة شاشة الطرف المتصل. يختلف رقم الطرف الذي يقبل المكالمة عن الرقم الذي تم الاتصال به، على سبيل المثال في حالة توجيه المكالمة أو تحويلها. يمكن أن يقوم الطرف الذي تم الاتصال به باستخدام COLR (تقييد هوية الخط المتصل) بمنع الرقم من الظهور على شاشة الطرف المتصل.

۲۷۷ انتظار المکالمات

انظر انتظار المكالمات.

# D

DHCP بروتوكول تهيئة المصيف بروتوكول الإنترنت الذي يقوم بمعالجة التخصيص التلقائي الخاص **بعنوان IP لـ مشتركي الشبكة**. يتوافر البروتوكول على الشبكة بواسطة ملقم. يمكن أن يكون ملقم DHCP جهاز توجيه على سبيل المثال. يشتمل الهاتف على عميل DHCP. يمكن لجهاز التوجيه الذي يشتمل على ملقم DHCP تخصيص عناوين IP للهاتف تلقائيًا من مجموعة العناوين المعرفة. و هذا التخصيص الديناميكي يعني أنه بإمكان **مشتركي الشبكة** المشاركة في عنوان IP واحد، إلا أنهم يستخدمونه بالتناوب وليس بشكل مستمر . يمكنك باستخدام بعض أجهزة التوجيه تحديد عدم تغيير عنوان IP للهاتف أبدًا.

تصف DMZ جزءًا من الشبكة يقع خارج جدار الحماية.

تم ضبط DMZ، بين الشبكة التي تر غب في حمايتها (على سبيل المثال، LAN) والشبكة غير الآمنة (الإنترنت على سبيل المثال). تتيح LAN وصولاً غير مقيد من الإنترنت لأحد مكونات الشبكة أو القليل منها فقط، بينما تظل مكونات الشبكة الأخرى آمنة خلف جدار الحماية.

#### DNS

نظام اسم المجال

نظام تسلسلي يسمح بتخصيص **عنوان IP** الخاص **بأسماء المجال** والتي تسهل ملاحظتها. ويجب أن تتم إدارة هذا التخصيص عن طريق ملقم DNS المحلي في كل (W)LAN. يحدد ملقم DNS المحلي عنوان IP، إذا لزم الأمر بواسطة تحقق ملقمات DNS العليا وملقمات DNS المحلية الأخرى في الإنترنت.

يمكنك تحديد عنوان IP لملقم DNS الأساسي/الثانوي.

انظر أيضًا: DynDNS.

#### DSCP

نقطة رمز الخدمة المميزة

انظر جودة الخدمة (QoS).

#### DSL

خط المشترك الرقمي

تقنية نقل البيانات التي تتيح الوصول للإنترنت بمعدل، على سبيل المثال ١,٥ ميجا بت لكل ثانية عبر خط تليفون تقليدي. الشروط المسبقة: يقدم مزود الإنترنت مودم DSL وخدمة مناسبة.

**DSLAM** 

مضاعف الإرسال الخاص بالوصول إلى خط المشترك الرقمي

DSLAM عبارة عن وحدة مفاتيح في تحويلة تتم فيها تغطية كل موصلات المشترك.

#### DTMF

نغمة ثنايئة متعددة التردد

وصف آخر للاتصال بالنغمة الثنائية متعددة التردد.

#### **DynDNS**

#### DNS الديناميكي

يتم تحقيق أسماء المجالات و عناوين IP من خلال DNS. بالنسبة **لعناوين IP الديناميكية** فإن هذه الخدمة معززة الآن باستخدام "DNS الديناميكي" (DynDNS). ويتيح ذلك استخدام مكون الشبكة باستخدام عنوان IP الديناميكي كملقم على الإنترنت. يعمل DynDNS على التأكيد على أنه بالإمكان دومًا مخاطبة خدمة ما على الإنترنت تحت نفس اسم المجال بغض النظر عن عنوان IP الحالي.

## Ε

## ECT

النقل الواضح للمكالمات

يتصل المشارك (أ) بالمشارك (ب). ثم يقوم بتعليق الاتصال ثم يتصل بالمشارك (ج). ومن ثم يتصل بأي واحد من المكالمة الجماعية ثلاثية الأطراف، ثم يقوم المشارك (أ) الآن بنقل المشارك (ب) إلى المشارك (ج) ويغلق الخط.

#### **EEPROM**

ذاكرة قراءة فقط قابلة للمحو كهربائيًا وقابلة للبرمجة

كتلة من الذاكرة في الهاتف لديك تحتوي على بيانات ثابتة (على سبيل المثال إعدادات افتر اضية ومخصصة) وبيانات محفوظة بشكل تلقائي (على سبيل المثال إدخالات لقائمة المتصلين).

## G

G.711 µ law (G.711 a law

معيار لبرنامج فك التشفير.

يقدم G.711 جودة صوت جيدة جدًا تتناسب مع تلك الموجودة على الخط الثابت ISDN. وبسبب وجود القليل من الضغط، يكون عرض الموجة المطلوبة حوالي ٦٤ كيلو بت/ثانية لكل اتصال صوتي، ويكون التأخير الناتج عن التشفير/ فك التشفير ١٢٥, مللي ثانية.

تصف "a law" المعيار الأوروبي بينما تصف "µ law" ما يعادلها في أمريكا الشمالية/اليابان.

#### G0.722

معيار لبرنامج فك التشفير.

G.722 هو برنامج تشفير لغة **عريض النطاق** بعرض موجة من ٥٠ هرتز إلى ٧ كيلو هرتز، معدل نقل صافى يصل إلى ٦٤ كيلو بت/الثانية لكل اتصال لغة وتعرف على إيقاف الكلام المؤقت المدمج وإنشاء تشويش مريح (كتم الصوت). يقدم G0.722 جودة صوت جيدة. معدل عينة أعلى يوفر جودة صوت أوضح وأفضل من برامج فك التشفير الأخرى كما يتيح توفير نغمة الصوت في أداء صوتي عالى الوضوح (HDSP).

G.726

معيار لبرنامج فك التشفير.

يقدم G.726 جودة صوت جيدة. فهو أقل من الجودة التي تستخدم برنامج فك التشفير G.711 ولكنه أفضل باستخدام G.729.

#### G.729A/B

معيار لبرنامج فك التشفير.

تكون جودة الصوت أقل مع G.729A/B. وكنتيجة لمستوى الضغط العالي، فإن عرض الموجة المطلوبة يكون حوالي ٨ كيلو بت/ثانية لكل اتصال صوتي، ويكون التأخير حوالي ١٥ مللي ثانية.

## Н

Hub

يستخدم خصائص أساسية للشبكة لتوصيل عدة مشتركين بالشبكة. حيت يتم توجيه كل البيانات المرسلة إلى hub من مشترك بالشبكة إلى كل المشتركين بالشبكة. انظر أيضًا: البوابة وجهاز التوجيه.

## I

IEEE معهد مهندسي الكهرباء والإلكترونيات منظمة دولية تعمل على تحديد المعايير في مجالات الإلكترونيات و علم تكنولوجيا الكهرباء، وتختص بالتحديد بمعايرة تكنولوجيا LAN وبروتوكولات الإرسال ومعدل إرسال البيانات والسلكية.

IP (بروتوكول الإنترنت)

بروتوكول TCP/IP على ا**لإنترنت**. ويكون IP مسئولاً عن مخاطبة المشتركين في ا**لشبكة** باستخدام **عناوين IP** وتوجيه البيانات من المرسل إلى المستلم. ويعمل IP على تحديد المسارات (التوجيه) التي تسير فيها حزم البيانات.

## L

LAN شبكة المنطقة المحلية

هي شبكة لها نطاق مادي محددة. يمكن أن تكون LAN لاسلكية (WLAN) و/أو سلكية.

## Μ

#### MRU

الحد الأقصى لوحدة الاستقبال

تحدد حجم الحد الأقصى لبيانات المستخدم في حزمة البيانات.

MTU

الحد الأقصمي لوحدة الإرسال

تحدد طول الحد الأقصى لحزمة البيانات التي يمكن نقلها عبر الشبكة في المرة.

## Ν

## NAT

ترجمة عناوين الشبكة

هي طريقة لتحويل **عناوين IP** (الخاصة) لواحد أو أكثر من عناوين IP (العامة). يعمل NAT على تمكين عنوان IP الخاص **بمشتركي الشبكة** (على سبيل المثال: هواتف VoIP) في **LAN** لتختفي خلف عنوان IP مشترك خاص **بجهاز التوجيه** في ا**لإنترنت**.

لا يمكن الوصول لهواتف VoIP المختفية خلف جهاز توجيه NAT من قبل ملقمات VoIP (على حساب عنوان IP الخاص). وللوصول إلى NAT، من الممكن استخدام ALG في جهاز التوجيه (بالتناوب) وSTUN في هاتف VoIP أو لمزود VoIP لاستخدام ا**لوكيل الخارجي**.

وفي حالة توافر الوكيل الخارجي، يجب عليك السماح بهذا في إعدادات VoIP الخاصة بالهاتف.

# Ρ

PIN رقم الهوية الشخصي هو رقم يعمل على الحماية من الاستخدام غير المرخص له. عند تنشيط PIN، يجب إدخال مجموعة من الأرقام للوصول إلى المنطقة المحمية.

يمكنك حماية بيانات تهيئة المحطة الأساسية من خلال نظام PIN (مجموعة مكونة من أربعة أرقام).

# R

RAM ذاكرة الوصول العشوائي هي الذاكرة التي يُحتفظ فيها بحقوق القراءة والتخزين. حيث يتم حفظ العناصر مثل الألحان وصور الشاشة في RAM بعد قيامك بتنزيلها على الهاتف عبر مهايئ الويب.

### ROM

ذاكرة للقراءة فقط

هو نوع من الذاكرة المخصصة للقراءة فقط، وهي عكس RAM التي يمكنها القراءة والكتابة.

RTP

بروتوكول النقل في الوقت الفعلي

هو معيار عالمي لنقل بيانات الصوت والفيديو. وغالبًا ما يُستخدم مع UDP. وفي هذه الحالة، تكون حزم RTP موجودة داخل حزم UDP.

## S

SIP port/Local SIP port

Port (محلى) يستخدم لإرسال بيانات إشارة SIP واستقبالها من أجل VoIP.

**Static IP address** 

يتم تخصيص عنوان IP الثابت لمكون الشبكة يدويًا أثناء تهيئة الشبكة. و على عكس **عنوان IP الديناميكي**، فإن عنوان IP الثابت لا يتغير أبدًا.

#### **STUN**

آلية تحكم NAT.

STUN هو بروتوكول البيانات الخاص بهواتف VoIP. يحل STUN محل عنوان IP الخاص في حزم البيانات الخاصة بهاتف VoIP مع العنوان العام للشبكة الخاصة الأمنة. وللتحكم في نقل البيانات، يلزم أيضًا ملقم STUN على الإنترنت. لا يمكن تشغيل STUN مع NAT المتماثل.

انظر أيضًا: ALG، جدار الحماية، NAT، الوكيل الخارجي.

Subnet

هي قسم من **شبكة**.

## Symmetric NAT

يعمل NAT المتماثل على تخصيص عناوين IP الخارجية المختلفة وأرقام المنفذ لنفس عناوين IP الداخلية وأرقام المنفذ – وفقًا للعنوان الخارجي المقصود.

## Т

#### TCP

Transmission Control Protocol

بروتوكول النقل. بروتوكول الإرسال المستند إلى الجلسة: وهو يعمل على ضبط وتوجيه وإنهاء الاتصال بين المرسل والمستلم للبيانات المرسلة.

## TLS

Transport Layer Security

هو بروتوكول لتشفير نقل البيانات على الإنترنت. وTLS أعلى من **بروتوكول النقل**.

## Toggling

يتيح التبديل الانتقال بين متصلين أو بين مكالمة جماعية ومتصل منفرد دون السماح للمتصل قيد الانتظار بتصفية المكالمة.

## U

## UDP

User Datagram Protocol

```
بروتوكول النقل. على عكس TCP وUDP، هو بروتوكول لا يستند إلى جلسة. ولا ينْشئ اتصالاً ثابتًا. يتم إرسال حزم
البيانات (حافظات البيانات) في شكل بث. وتقع مسؤولية التأكد من استقبال البيانات على عاتق المستقبل وحده. ولا يتم
إخطار المرسل باستلام البيانات.
```

URI

Uniform Resource Identifier

URL

Universal Resource Locator

## V

**Voice Codec** 

انظر برنامج فك التشفير.

## VoIP

Voice over Internet Protocol

لا يتم الآن إنشاء وإرسال المكالمات الهاتفية عبر شبكة الهاتف ولكن عبر ا**لإنترنت** (أو شبكات IP الأخرى).

#### **VoIP** provider

VoIP أو SIP أو **مزود البوابة** عبارة عن مزود خدمة الإنترنت الذي يقدم **بوابة** للخدمة التليفونية عبر الإنترنت. ولأن الهاتف يعمل وفقًا لمعيار SIP، فيجب على المزود دعم معيار SIP.

يقوم المزود بتوجيه المكالمات من VoIP إلى شبكة الهاتف (التناظري و ISDN والراديو المحمول) والعكس.

## W

#### WAN

#### Wide Area Network

شبكة المنطقة الواسعة هي شبكة غير مقيدة بشروط المنطقة (على سبيل المثال: ا**لإنترنت)**.

١

#### الاتصال المسبق

انظر حظر الاتصال.

#### اسم المجال

اسم واحد (من عدة) من ملقمات الويب على الإنترنت (على سبيل المثال الصفحة الرئيسية لـ Gigaset) اسم المجال مخصص لعنوان IP المناسب بواسطة DNS.

الاسم المعروض

ميزة يقدمها مزود VoIP. يمكنك تحديد أي اسم ليظهر للطرف الآخر أثناء المكالمة بدلاً من ظهور رقم الهاتف الخاص بك. انتظار المكالمات

#### CW

ميزة يقدمها مزود VoIP. تشير الرنة أثناء المكالمة إلى وجود متصل آخر قيد الانتظار. يمكنك قبول أو رفض المكالمة الثانية. يمكنك تتشيط/الغاء تنشيط هذه الميزة.

البوابة

التعرف على المستخدم

#### التوثيق

تقييد الوصول لشبكة/خدمة عن طريق استخدام معرّف وكلمة مرور لتسجيل الدخول.

التوجيه

التوجيه هو نقل حزم البيانات لمشترك آخر في الشبكة. في طريقه للمستلم، يتم إرسال حزم البيانات من أحد أجهزة التوجيه لآخر حتى تصل إلى وجهتها. في حالة عدم توجيه حزم البيانات بهذه الطريقة، لن يمكن الوصول لشبكة مثل الإنترنت. يعمل التوجيه على توصيل الشبكات الشخصية لهذا النظام العالمي. وجهاز التوجيه هو جزء من هذا النظام، حيث يقوم بنقل حزم البيانات في الشبكة ونقلها من شبكة إلى أخرى. يتم إجراء نقل البيانات من شبكة لأخرى على أساس البروتوكول الشائع.

الرفيق

الشبكة

العميل

التطبيق الذي يطلب خدمة من الملقم.

المسجل

المعدل الثابت

نظام فوترة لاتصال ا**لإنترنت**. يقوم مزود خدمة الإنترنت بتحصيل مصاريف شهرية محددة. ولن تكون هناك مصاريف إضافية يتم تحصيلها عن فترة دوام الاتصال أو عدد الاتصالات.

الملقم

يتيح الخدمة لمشتركي الشبكة الأخرين (العملاء). يمكن أن يشير المصطلح إلى جهاز كمبيوتر/PC أو تطبيق. تتم مخاطبة الملقم عبر IP address/Domain name و Port.

المناداة (البحث عن الهاتف)

وظيفة القاعدة الأساسية هي تحديد أماكن الهواتف المسجلة. تقوم القاعدة الأساسية بإنشاء اتصال مع كل هاتف مسجل. يبدأ الهاتف في الرنين. يتم تنشيط المناداة عن طريق الضغط لفترة وجيزة على الزر الموجود على القاعدة الأساسية ويتم إلغاء تنشيطه عن طريق الضغط على نفس الزر مرة ثانية.

الوصول لإنترنت عريض النطاق

انظر DSL.

الوكيل الخارجى

آلية تحكم NAT البديلة الخاصة بـ STUN وALG.

يجب ألا يتم استخدام الوكيل الخارجي وملقمات STUN باستمرار.

### انظر أيضًا: STUN وNAT.

Ļ

برامج فك التشفير التشفير/فك التشفير برنامج فك التشفير هو إجراء يعمل على تحويل الصوت التناظري لأرقام وضغطه قبل إرساله عبر الإنترنت وفك شفرته – أي أنه يقوم بترجمته إلى صوت تناظري – وبيانات رقمية عند تلقي الحزم الصوتية. توجد عدة برامج مختلفة لفك التشفير، باستخدام درجات مختلفة من الضغط على سبيل المثال. يجب على الطرفين المشاركين في الاتصال التليفوني (المتصل/المرسل والمستقبل) استخدام نفس برنامج فك التشفير. يخضع هذا الأمر للنقاش بين المرسل والمستقبل عند إنشاء الاتصال. يُعد اختيار برنامج فك التشفير أمرًا وسطًا بين جودة الصوت وسرعة الإرسال و عرض الموجة الضروري. فعلى سبيل المثال، فإن المستوى العالي من الضغط يعني أن عرض الموجة المطلوب لكل اتصال صوتي منخفض. إلا أن هذا يعني أيضًا أن الوقت اللازم لضغطيف صنا الميانيات أكبر، مما يزيد من وقت التنفيذ للبيانات في الشبكة ومن ثم تلف جودة الصوت. يزيد الوقت المطلوب من مدة التأخير بين المرسل الذي يتحدث والمستقبل الذي يسمع ما قبل.

#### ت

تقسيم

يتم تقسيم حزم البيانات كبيرة الحجم إلى حزم أصغر (أقسام) قبل أن يتم نقلها. ويتم تجمعيهم مرة أخرى عندما يصلون للمستلم (إلغاء التقسيم).

#### توجيه المكالمة

#### CF

التوجيه التلقائي لمكالمة إلى رقم هاتف مختلف. توجد ثلاث طرق لتوجيه المكالمة:

- CFU، التوجيه غير المشروط للمكالمة
- CFB، توجيه المكالمة عند انشغال الخط
  - CFNR، توجيه المكالمة عند عدم الرد

## ج

جدار الحماية

يمكنك استخدام جدار الحماية لحماية الشبكة من الوصول الخارجي غير المصرح به. ويشمل هذا الأمر مجموعة من الإجراءات والتقنيات المتنوعة (الأجهزة و/أو البرامج) للتحكم في تدفق البيانات بين الشبكة الخاصة التي ترغب في حمايتها والشبكة غير المحمية (الإنترنت على سبيل المثال).

انظر أيضًا: NAT.

جودة الخدمة (QoS)

تصف جودة الخدمة المتعلقة بشبكات الاتصال. وتنشأ الاختلافات بين فئات جودة الخدمة المتنوعة.

تؤثر QoS (جودة الخدمة) على تدفق حزم البيانات على سبيل المثال، ترتيب حزم البيانات حسب الأهمية وحفظ عرض الموجة وزيادة حزمة البيانات.

في شبكات VoIP، تؤثر QoS على جودة الصوت. إذا كانت الخصائص الأساسية كلها (جهاز التوجيه وملقم البيانات، إلخ) تتمتع بجودة الصوت (QoS)، فستكون جودة الصوت أفضل مما يعني تأخيرًا أقل وصدى أقل وضوضاء أقل.

# ۲

حاجب الشبكة الفرعية

يتكون **عنوان IP** من رقم خط ثابت ورقم مشترك متغير. ويكون رقم الشبكة مطابقاً لكل **مشتركي الشبكة** ويتم تحديد جزء من عنوان IP الناتج عن رقم الشبكة في حاجب الشبكة الفرعية. فعلى سبيل المثال، في حاجب الشبكة الفرعية 255.255.255.0 تمثل الأجزاء الثلاثة الأولى من عنوان IP رقم الشبكة في حين يمثل الجزء الأخير رقم المشترك. حظر الاتصال

أدخل رقم الهاتف بالكامل، وقم بتصحيحه إذا لزم الأمر. ثم حدد المستلم أو اضغط على مفتاح حر اليدين للاتصال برقم الهاتف.

#### د

#### دردشة

شكل من أشكال الاتصال على الإنترنت. أثناء الدردشة يتم تبادل رسائل قصيرة بين الأطراف المتحادثة في الوقت الفعلي. ويتم تعريف الدردشة في هذا السياق على أنها صيغة كتابية من وسائل الاتصال.

#### J

رقم المنفذ

يشير إلى تطبيق محدد خاص **بمشترك الشبكة**. ووفقًا للإعداد الموجود في LAN، يتم تخصيص رقم المنفذ بصورة دائمة أو يتم تخصيصه بشكل متجدد مع كل مرة وصول.

يعمل كل من عنوان IP/رقم المنفذ على تحديد المستقبل أو المرسل لحزمة البيانات في الشبكة بشكل مميز.

#### س

سماعة الرأس

تجمع مابين الميكروفون وسماعة الرأس. وتجعل سماعة الرأس التحدث في وضع حر اليدين أكثر راحة. وتتوفر سماعات رأس يمكنها الاتصال بالهاتف بواسطة كابل.

## ش

شبكة إيثرنت

#### **LAN** سلكية

## ٤

عنوان P العالمي

انظر عنوان IP.

عنوان IP

هو عنوان مميز لمكون الشبكة داخل الشبكة على أسس بروتوكولات TCP/IP (على سبيل المثال، LAN والإنترنت). على ا**لإنترنت،** يتم غالبًا تخصيص أسماء المجال بدلاً من عناوين IP. ويعمل DNS على تخصيص عنوان IP المناسب لاسم المجال. يتكون عنوان IP من أربعة أجزاء (أرقام عشرية بين ، و٢٥٥) تفصلها علامات عشرية (مثلاً، 230.94.2332). يتكون عنوان IP من رقم الشبكة ورقم ا**لمشترك بالشبكة** (على سبيل المثال، الهاتف). اعتمادًا على حاجب الشبكة الفرعية، في الجهة الأمامية يتكون من جزأين أو ثلاثة من رقم الشبكة وباقي عناوين IP تعمل على مخاطبة مكونات الشبكة. ويجب أن يكون رقم الشبكة لكل المكونات في الشبكة الواحدة متطابقًا.

يمكن تخصيص عناوين IP نلقائيًا باستخدام DHCP (عناوين IP الديناميكية) أو يدويا باستخدام (عناوين IP الثابتة). انظر أبضًا: DHCP.

عنوان IP الديناميكي

يتم تخصيص عنوان IP الديناميكي لمكون شبكة تلقائيًا عبر DHCP. يمكن تغيير عنوان IP الديناميكي لمكون الشبكة في كل مرة يتم فيها تسجيله أو على فترات زمنية معينة.

انظر أيضًا: عنوان IP الثابت

عنوان IP المحلي أو الخاص هو عنوان مكون الشبكة في الشبكة المحلية (LAN). يمكن لمشغل الشبكة تخصيص أي عنوان يرغب فيه. وتمتلك الأجهزة التي تعمل كرابط من الشبكة المحلية للإنترنت (البوابة أو جهاز التوجيه) عنوان IP عامًا وخاصًا.

انظر أيضًا عنوان IP.

عنوان MAC

عنوان التحكم في الوصول للوسائط

تتم مخاطبة الجهاز بطريقة تمكن من تعريف كل جهاز بالشبكة (على سببل المثال، بطاقة الشبكة والمفتاح والهاتف) بشكل مختلف على مستوى العالم. ويتكون من سنة أجزاء (أرقام عشرية سداسية) يفصلها علامة "-" (على سببل المثال: 00-90-65-44-00-3A).

تقوم جهة التصنيع بتخصيص عنوان MAC ولا يمكن تغييره.

عنوان P العام

عنوان IP العام هو عنوان خاص بمكون الشبكة على الإنترنت. ويقوم مزود خدمة الإنترنت بتخصيصه. وتمتلك الأجهزة التي تعمل كرابط من الشبكة المحلية للإنترنت (البوابة أو جهاز التوجيه) عنوان IP عامًا ومحليًا.

انظر أيضًا: عنوان IP وNAT

عنوان IP

#### انظر URI.

عنوان P الخاص

انظر عنوان PI العام.

## ٩

مزود SIP

انظر مزود VolP.

مزود البوابة

انظر مزود SIP.

مزود خدمة الإنترنت

يعمل على تمكين الوصول إلى الإنترنت في مقابل رسوم. مشتركون بالشبكة

الأجهزة وأجهزة الكمبيوتر المتصلة ببعضها البعض في الشبكة، على سبيل المثال: الملقمات وأجهزة الكمبيوتر والهواتف. معاودة الرنين عند انشغال الخط

= CCBS (إتمام المكالمات للمشترك المشغول). إذا سمع المتصل نغمة انشغال الخط، فيمكنه تنشيط وظيفة معاودة الرنة. وبمجرد أن يصبح الاتصال متاحًا، يقوم المتصل بمعاودة الرنين. وبمجرد ترك المتصل للمستلم، يتم الاتصال تلقائيًا. معاودة الرنين في حالة عدم الرد على المكالمة

= CCNR (إتمام المكالمات في حالة عدم الرد). إذا لم يرد المشارك عند الاتصال به، يكون بإمكان المتصل ضبط معاودة الرنين تلقائيًا. وعندما ينتهي هاتف الوجهة من المكالمة ويصبح مُتاحًا مرة أخرى، يقوم المتصل بمعاودة الرنين. ويجب دعم هذه الميزة بالتبادل. يتم إلغاء طلب معاودة الرنين تلقائيًا بعد ساعتين (وفقًا لمزود VoIP).

معدل النقل

هي السرعة التي يتم بها نقل البيانات في WAN أو LAN. ويتم قياس معدل النقل بوحدات البيانات لكل وحدة زمن (ميجا بت/ثانية).

مكالمة تشاور

أنت الآن تقوم بإجراء مكالمة. في مكالمة التشاور ، تقوم بمقاطعة المحادثة لفترة وجيزة لإنشاء اتصال مع مشارك أخر. وعندما تقوم بإنهاء الاتصال بهذا المشارك فورًا، فستكون هناك مكالمة تشاور. في حالة التنقل بين المشارك الأول والثاني، فإن هذا يسمى **التبديل**.

ملقم وكيل SIP

عنوان IP الخاص بملقم بوابة مزود VoIP.

منفذ

يتم تبادل البيانات بين تطبيقين في ا**لشبكة** عبر منفذ.

منفذ RTP

منفذ (محلي) يستخدم لإرسال حزم بيانات الصوت واستقبالها من أجل VoIP.

منفذ SIP المحلي

انظر منفذ SIP/منفذ SIP المحلي.

موسيقي الانتظار

موسيقي الانتظار

هي الموسيقي التي يتم تشغيلها عند **القيام بمكالمة تشاور** أو **التبديل**. ويسمع المشارك المنتظر موسيقي أثناء بقائه قيد الانتظار.

ميجا بت لكل ثانية

مليون بت لكل ثانية

هي وحدة سرعة الإرسال في الشبكة.

## ن

نطاق IP الواسع

نطاق عناوين IP التي يمكن أن يستخدمها ملقم DHCP لتخصيص عناوين IP الديناميكية.

## و

## وكيل HTTP

هو الملقم الذي من خلاله يمكن **لمشتركي الشبكة** المرور إلى الإنترنت.

## وكيل/ملقم الوكيل

هو برنامج الكمبيوتر الذي يتحكم في تبادل البيانات بين ا**لعميل والملقم** في شبكات الكمبيوتر. في حالة إرسال الهاتف استفسار لملقم VoIP، يعمل الوكيل كملقم بالنسبة للهاتف وكعميل بالنسبة للملقم. تتم مخاطبة الوكيل عبر عنوان IP/اسم ا**لمجال والمنفذ**.
# <sub>فھرس</sub>

| ١٦                                                                                                    | ۷.                                                                                                    |                 |         |                  |                                                                         |                                           |                                       |                                       |                                           |                                                                      |                |                                         |                                         |              |          |                                       |                                    |                                       |                                  |                                                                                                    |                                        |                                                                   |                                                                                                    |                |                                          | AI                                                                                                    | DSL                                                                                        | _               |
|----------------------------------------------------------------------------------------------------|----------------------------------------------------------------------------------------------------|-----------------|---------|------------------|-------------------------------------------------------------------------|-------------------------------------------|---------------------------------------|---------------------------------------|-------------------------------------------|----------------------------------------------------------------------|----------------|-----------------------------------------|-----------------------------------------|--------------|----------|---------------------------------------|------------------------------------|---------------------------------------|----------------------------------|----------------------------------------------------------------------------------------------------|----------------------------------------|-------------------------------------------------------------------|----------------------------------------------------------------------------------------------------|----------------|------------------------------------------|----------------------------------------------------------------------------------------------------|--------------------------------------------------------------------------------------------|-----------------|
| ١٦                                                                                                    | ۷.                                                                                                    |                 |         |                  |                                                                         |                                           |                                       |                                       |                                           |                                                                      |                |                                         |                                         |              |          |                                       |                                    |                                       |                                  |                                                                                                    |                                        |                                                                   |                                                                                                    |                |                                          | . /                                                                                                    | ALC:                                                                                       | 3               |
| ۱۲                                                                                                    | ۳.                                                                                                    |                 |         |                  |                                                                         |                                           |                                       |                                       |                                           |                                                                      |                |                                         |                                         |              |          |                                       |                                    | /                                     | Ą                                | v                                                                                                    | а                                      | ila                                                               | ab                                                                                                    | le             | с                                        | oc                                                                                                    | lecs                                                                                       | S               |
|                                                                                                    |                                                                                                    |                 |         |                  |                                                                         |                                           |                                       |                                       |                                           |                                                                      |                |                                         |                                         |              |          | ت                                     | ار                                 | لم                                    | كا                               | مذ                                                                                                    | ١L                                     | يە                                                                | ,                                                                                                    | تو             | لر                                       | انذ                                                                                                    | ۰CF                                                                                        | -               |
| ٣٢                                                                                                    |                                                                                                    |                 |         |                  |                                                                         |                                           |                                       |                                       |                                           |                                                                      |                |                                         |                                         |              |          |                                       |                                    |                                       |                                  |                                                                                                    |                                        |                                                                   |                                                                                                    |                |                                          |                                                                                                    | CL                                                                                         | I               |
| ٣٢                                                                                                    |                                                                                                    |                 |         |                  |                                                                         |                                           |                                       |                                       |                                           |                                                                      |                |                                         |                                         |              |          |                                       |                                    |                                       |                                  |                                                                                                    |                                        |                                                                   |                                                                                                    |                |                                          | . C                                                                                                    | LIF                                                                                        | C               |
| ٣٢                                                                                                    |                                                                                                    |                 |         |                  |                                                                         |                                           |                                       |                                       |                                           |                                                                      |                |                                         |                                         |              |          |                                       |                                    |                                       |                                  |                                                                                                    |                                        |                                                                   |                                                                                                    |                |                                          | .C                                                                                                    | NIF                                                                                        | C               |
| ١٦                                                                                                    | λ.                                                                                                    | ٣               | ٤       |                  |                                                                         |                                           |                                       |                                       |                                           |                                                                      |                |                                         |                                         |              |          |                                       |                                    |                                       |                                  |                                                                                                    |                                        |                                                                   |                                                                                                    |                | . (                                      | C                                                                                                    | DLF                                                                                        | C               |
| ١٦                                                                                                    | λ.                                                                                                    | ٣               | ٤       |                  |                                                                         |                                           |                                       |                                       |                                           |                                                                      |                |                                         |                                         |              |          |                                       |                                    |                                       |                                  |                                                                                                    |                                        |                                                                   |                                                                                                    |                | . (                                      | Ĉ                                                                                                    | DLF                                                                                        | S               |
| ١٦                                                                                                    | ٨.                                                                                                    |                 |         |                  |                                                                         |                                           |                                       |                                       |                                           |                                                                      |                |                                         |                                         |              |          |                                       |                                    |                                       |                                  |                                                                                                    |                                        |                                                                   |                                                                                                    |                |                                          |                                                                                                    | CW                                                                                         | V               |
| ۱٧                                                                                                    | •                                                                                                    | ۱.              | ٦       | ٩                |                                                                         |                                           |                                       |                                       |                                           |                                                                      |                |                                         |                                         |              |          |                                       |                                    |                                       |                                  |                                                                                                    |                                        |                                                                   |                                                                                                    |                | . [                                      | ٦ŀ                                                                                                    | ICF                                                                                        | C               |
| ١٦                                                                                                    | ٩.                                                                                                    |                 |         |                  |                                                                         |                                           |                                       |                                       |                                           |                                                                      |                |                                         |                                         |              |          |                                       |                                    |                                       |                                  |                                                                                                    |                                        |                                                                   |                                                                                                    |                |                                          | . C                                                                                                    | )MZ                                                                                        | Z               |
| ۱٧                                                                                                    | ۰.                                                                                                    |                 |         |                  |                                                                         |                                           |                                       |                                       |                                           |                                                                      |                |                                         |                                         |              |          |                                       |                                    |                                       |                                  |                                                                                                    |                                        | (                                                                 | بک                                                                                                    | نام            | لدب                                      | ) E                                                                                                    | ONS                                                                                        | 5               |
| ١٦                                                                                                    | ٩.                                                                                                    |                 |         |                  |                                                                         |                                           |                                       |                                       |                                           |                                                                      |                |                                         |                                         |              |          |                                       |                                    |                                       |                                  |                                                                                                    |                                        |                                                                   |                                                                                                    |                |                                          | . C                                                                                                    | ONS                                                                                        | S               |
| ١٦                                                                                                    | ٩.                                                                                                    |                 |         |                  |                                                                         |                                           |                                       |                                       |                                           |                                                                      |                |                                         |                                         |              |          |                                       |                                    |                                       |                                  |                                                                                                    |                                        |                                                                   |                                                                                                    |                |                                          | DS                                                                                                    | SCF                                                                                        | 5               |
| ١٦                                                                                                    | ٩.                                                                                                    |                 |         |                  |                                                                         |                                           |                                       |                                       |                                           |                                                                      |                |                                         |                                         |              |          |                                       |                                    |                                       |                                  |                                                                                                    |                                        |                                                                   |                                                                                                    |                |                                          | . 1                                                                                                    | DSI                                                                                        | _               |
| ١٦                                                                                                    | ٩.                                                                                                    |                 |         |                  |                                                                         |                                           |                                       |                                       |                                           |                                                                      |                |                                         |                                         |              |          |                                       |                                    |                                       |                                  |                                                                                                    |                                        |                                                                   |                                                                                                    |                | D                                        | SL                                                                                                    | AN                                                                                         | 1               |
| ۱.                                                                                                    | ٥.                                                                                                    |                 |         |                  |                                                                         |                                           |                                       |                                       |                                           |                                                                      |                |                                         |                                         |              |          | (                                     |                                    | _                                     | غ                                | الذ                                                                                                    | 6                                      | ۔<br>سال                                                          | ئے                                                                                                    | الاز           | )                                        | DI                                                                                                    | MF                                                                                         | -               |
| ۱۲                                                                                                    | ۷.                                                                                                    | Ċ               |         | Ċ                |                                                                         |                                           |                                       |                                       |                                           | Ì                                                                    |                |                                         |                                         | 10           | Sl       | ÌÈ                                    | ي<br>ر                             | J                                     | حا                               | Ĵ                                                                                                    | ċ                                      | 6                                                                 | ئىر                                                                                                    | تذك            | -[                                       | דכ                                                                                                    | MF                                                                                         | -               |
| ۱۷                                                                                                    | • .                                                                                                    | Ċ               |         | Ċ                |                                                                         |                                           |                                       |                                       |                                           | Ì                                                                    |                |                                         |                                         |              |          |                                       |                                    |                                       |                                  |                                                                                                    |                                        |                                                                   |                                                                                                    | Г              | -<br>)v                                  | nГ                                                                                                    | )NS                                                                                        | 5               |
| ۲٣                                                                                                    |                                                                                                    | Ċ               |         | Ċ                |                                                                         |                                           |                                       |                                       |                                           | Ì                                                                    |                |                                         | Ĵ                                       |              |          |                                       | Ì                                  |                                       |                                  |                                                                                                    |                                        |                                                                   | E                                                                                                    | 20             | $\hat{\mathbf{D}}$                       | DF                                                                                                    | EC1                                                                                        | Г               |
| ۲٣                                                                                                    |                                                                                                    |                 |         |                  |                                                                         |                                           |                                       |                                       |                                           |                                                                      |                |                                         |                                         |              |          |                                       |                                    |                                       |                                  |                                                                                                    |                                        |                                                                   | . E                                                                                                    | Ξc             | :0                                       | m                                                                                                    | ode                                                                                        | e               |
|                                                                                                    |                                                                                                    |                 |         |                  |                                                                         |                                           |                                       |                                       |                                           |                                                                      |                |                                         |                                         |              | E        | Ēr                                    | n                                  | e                                     | er                               | a                                                                                                    | e                                      | n                                                                 | cv                                                                                                    | n              | u                                        | mł                                                                                                    | bers                                                                                       | S               |
| ۳١                                                                                                    |                                                                                                    |                 |         |                  |                                                                         |                                           |                                       |                                       |                                           |                                                                      |                |                                         |                                         |              |          |                                       |                                    |                                       |                                  | 3                                                                                                    | . h                                    |                                                                   | رتد<br>(تد                                                                                                    | 11             |                                          |                                                                                                    |                                                                                            |                 |
|                                                                                                    |                                                                                                    |                 |         |                  |                                                                         | •                                         | •                                     | •                                     |                                           |                                                                      |                |                                         |                                         |              |          |                                       |                                    |                                       |                                  | - 4                                                                                                    | ں                                      | _                                                                 |                                                                                                    |                |                                          |                                                                                                    |                                                                                            |                 |
| 15                                                                                                    | ١                                                                                                    |                 |         |                  |                                                                         | :                                         | Ì                                     | :                                     | :                                         | :                                                                    | 2              | جا                                      | أ                                       |              | رز       | •                                     | ل                                  | L                                     | _                                | ،<br>(ت                                                                                                    | ں<br>الا                               | l                                                                 | ۔<br>ط                                                                                                    | ż              |                                          |                                                                                                    |                                                                                            |                 |
| ۱۲<br>۸                                                                                                    | ٦                                                                                                    | •               | •       | U                | م                                                                       | نش                                        | 7                                     | ۔<br>پ                                | נוב                                       | مف                                                                   | ال             | جا<br>ة                                 | أد                                      |              | ىز<br>لو | ر                                     | ل<br>نفا                           | سالم<br>ف ف                           | م<br>ن                           | ،<br>زند<br>فو                                                                                                    | الا<br>الا<br>يك                       | لط<br>ما                                                          | ۔<br>ط                                                                                                    | i<br>c         |                                          |                                                                                                    |                                                                                            |                 |
| ۱۲<br>۸<br>۱۲                                                                                                    | י<br><br>ז                                                                                                    | •               | •       | U                |                                                                         | نث                                        |                                       | ي                                     | שוב                                       | مف                                                                   | ن<br>الا       | جا                                      | أر                                      |              | ىز       | ۰<br>د                                | ل<br>تفا                           | مالم<br>ف ,                           | م<br>ن                           | ،<br>(ت<br>ور                                                                                                    | الا<br>الا<br>يك                       | L<br>L<br>G                                                       | طر<br>ندر<br>0.                                                                                                    | -<br>-<br>71   | 11                                       | Ц                                                                                                    | lav                                                                                        | v               |
| ۱۳<br>۸<br>۱۲<br>۱۲                                                                                                    | ۲<br>۲.                                                                                                    | •               | •       | 1                |                                                                         | ۔<br>نث                                   |                                       | ب                                     | שוב                                       | مف                                                                   | י<br>גר<br>ונ  | بتر<br>ة                                | أد<br>د                                 |              | ىز<br>لو | د                                     | ل<br>تفا                           | آلم<br>ف ,                            | م<br>ن                           | ،<br>(ت<br>ئو                                                                                                    | الا<br>يک                              | L<br>G<br>G                                                       | یطر<br>ندر<br>0.<br>0.                                                                                                    | -<br>71<br>71  | 11<br>11                                 | μ<br>a                                                                                                    | lav<br>lav                                                                                 | v               |
| ۲۲<br>۸<br>۱۲<br>۱۲                                                                                                    | ۲<br>۲.<br>۲.<br>۲.                                                                                                    |                 |         | U                | بد<br>مد                                                                | نث                                        |                                       | بر                                    | שוב                                       | مف                                                                   | י<br>ונ        | ة                                       | أد<br>د                                 |              | ىز<br>لو | ۔<br>د                                | لن<br>نفز                          | آلم<br>في                             | ۔<br>م                           | ،<br>(ت<br>ور                                                                                                    | الا<br>يک                              | L<br>G<br>G                                                       | طر<br>ندر<br>0.<br>0.                                                                                                    | -<br>71<br>71  | 11<br>11<br>G                            | μ<br>a<br>i0.                                                                                                    | lav<br>lav<br>722                                                                          | v<br>v<br>2     |
| ۱۳<br>۸<br>۱۲<br>۱۲<br>۱۲                                                                                                    | ۲<br>۲<br>۲<br>۲                                                                                                    | ·<br>·<br>·     | • • • • | 11               |                                                                         | نش                                        |                                       | پر                                    | ۔<br>بات                                  | مة                                                                   | י<br>וו        | ة                                       | أد<br>د                                 |              | لر       |                                       | لل<br>نفا                          | آلم<br>آ                              | ۔<br>۔<br>ن                      | ،<br>(ت<br>ور                                                                                                    | الا<br>يک                              | L<br>G<br>G                                                       | یطر<br>نندر<br>0.<br>0.                                                                                                    | z<br>71<br>71  | 11<br>11<br>G                            | µ<br>a<br>i0.                                                                                                    | lav<br>lav<br>722<br>726                                                                   | v v 2<br>2 5    |
| ۲۲<br>۸<br>۱۲<br>۱۲<br>۱۲<br>۱۲                                                                                                    | 1<br>7.<br>7.<br>7.                                                                                                    | · · · · · · · · |         | 11               |                                                                         | نش                                        |                                       | پر                                    | שוב                                       | مة<br>                                                               | י<br>אונ<br>ינ | ة<br>                                   | أد<br>د.                                |              | لو       | ہ ۔                                   | ں<br>تفر<br>•<br>•                 | ۔<br>الم<br>ف ,                       | ۔<br>۔                           | ،<br>(ت<br>ور                                                                                                    | الا<br>الا<br>يك                       | GGG                                                               | نطر<br>اند،<br>0.<br>0.                                                                                                    | z<br>71<br>71  | 11<br>G<br>G                             | μ<br>a<br>i0.<br>i0.                                                                                                    | lav<br>lav<br>722<br>726<br>729                                                            | v v 2 6 9       |
| ۱۳<br>۸<br>۱۲<br>۱۲<br>۱۲<br>۱۲<br>۱۲<br>۱۲<br>۱۲<br>۱۲<br>۱۲<br>۱۲                                                                                                    | 1<br>7<br>7<br>7<br>7                                                                                                    |                 |         | ·<br>·<br>·      | ·<br>                                                                   | نش                                        |                                       | یں۔<br>بی                             | ۔<br>بات<br>۔                             | مف                                                                   | י<br>וו<br>ינ  | ة<br>                                   | الح                                     |              | لر       | ۔<br>د<br>۔                           | ن<br>تفا                           | 14<br>6 ,<br>-<br>-                   | ۔<br>ص<br>ن                      | ،<br>(ت<br>و                                                                                                    | الا<br>الا<br>يك                       | GG · · ·                                                          | یطر<br>نند،<br>0.<br>0.                                                                                                    | z<br>71<br>71  | 11<br>G<br>G                             | μ<br>a<br>i0.<br>i0.                                                                                                    | lav<br>lav<br>722<br>729<br>729                                                            | v v 2 6 9 1     |
| パイン・ション・ション・ション・ション・ション・ション・ション・ション・ション・ショ                                                                                                    | 1<br>                                                                                                    |                 |         | ·<br>·<br>·      | ·<br>                                                                   | نش                                        |                                       | بي                                    | ۔<br>بات<br>-                             | مة<br>•                                                              |                | ۲                                       | الا                                     |              | لرن      |                                       | تفر                                | ·<br>·<br>·<br>·<br>·<br>·<br>·<br>·  | ۔<br>_ن                          | ،<br>۱۰۰۰<br>۱۰۰۰                                                                                                    | الا<br>يك                              |                                                                   | یطر<br>اندر<br>0.<br>0.                                                                                                    | 71<br>71       | 11<br>G<br>G                             | µ<br>a<br>i0.<br>i0.<br>i0.                                                                                                    | lav<br>Jav<br>722<br>726<br>729<br>SSM                                                     | v v 2 6 9 1 E   |
| ۱۳<br>۸<br>۱۲<br>۱۲<br>۱۲<br>۱۲<br>۱۲                                                                                                    | 1<br>                                                                                                    |                 |         | ·<br>·<br>·      | ·<br>·<br>·                                                             | ند<br>ند<br>                              |                                       | ·<br>·                                |                                           | مف<br>                                                               |                | ج ب                                     | الا                                     |              | لرز      | · · · · · · · · · · · · · · · · · · · | ن<br>ل<br>نفار<br>-                |                                       | ۔<br>۔                           | ،<br>۲۰۰۰<br>۰۰۰                                                                                                    | الا<br>يك                              |                                                                   | یطر<br>نند،<br>0.<br>0.                                                                                                    | -<br>71<br>71  | 11<br>G<br>G                             | µ<br>a<br>i0.<br>i0.<br>. II                                                                                                    | lav<br>722<br>729<br>729<br>55M<br>EEE<br>. IF                                             | v v 2 6 9 1 = 0 |
| ۱۳<br>۸<br>۱۲<br>۱۲<br>۱۲<br>۱۲<br>۱۲<br>۱۲                                                                                                    | 1                                                                                                    |                 |         | ·<br>·<br>·      | ·<br>                                                                   | نش                                        |                                       | ·<br>·                                |                                           | مف<br>                                                               |                | ۲۰۰۰ ۲۰۰۰                               | حد ا                                    |              | لرز      |                                       | لن<br>فقل                          |                                       | ۔<br>ن                           | ،<br>۲۰۰۰ و ۲۰۰۰ و ۲۰۰۰ و ۲۰۰۰ و ۲۰۰۰ و ۲۰۰۰ و ۲۰۰۰ و ۲۰۰۰ و ۲۰۰۰ و ۲۰۰۰ و ۲۰۰۰ و ۲۰۰۰ و ۲۰۰۰ و ۲۰۰۰ و ۲۰۰۰ و ۲۰۰۰ و  | الا<br>يك                              |                                                                   | نطر<br>اند،<br>0.<br>0.                                                                                                    | -<br>71<br>71  | 11<br>G<br>G                             | µ<br>a<br>i0.<br>i0.<br>i0.<br>i0.                                                                                                    | lav<br>1av<br>722<br>726<br>729<br>SSN<br>EEE<br>. IF<br>_AN                               |                 |
| ۱۳<br>۸<br>۱۲<br>۱۲<br>۱۲<br>۱۲<br>۱۲<br>۱۷<br>۱۷                                                                                                    | · · · · · · · · · · · · · · · · · · ·                                                                                                    |                 |         | ·<br>·<br>·      | ·<br>                                                                   | نش<br>                                    | ·<br>·<br>·<br>·                      | ·<br>·                                | -<br>-<br>-<br>-<br>-<br>-<br>-<br>-      | مف<br>                                                               |                | بة                                      | الح                                     |              |          |                                       | ر<br>تفر                           | 14.<br>á.,                            | ۔<br>۔                           | ،<br>۲۰۰۰<br>۰۰۰                                                                                                    | الا<br>يك                              |                                                                   | نطر<br>نند،<br>0.<br>0.                                                                                                    | 71<br>71<br>71 | 11<br>G<br>G                             | µ<br>a<br>i0.<br>i0.<br>. I<br>L                                                                                                    | lav<br>lav<br>722<br>729<br>SSN<br>EEE<br>. IF<br>_AN<br>GPL                               |                 |
| ۱۳<br>۸<br>۱۲<br>۱۲<br>۱۲<br>۱۲<br>۱۲<br>۱۲<br>۱۷<br>۱۷                                                                                                    | 1                                                                                                    |                 |         |                  | ·<br>·<br>·<br>·                                                        | نش<br>                                    |                                       | ·<br>·<br>·<br>·<br>·<br>·            | -<br>-<br>-<br>-<br>-<br>-<br>-<br>-<br>- |                                                                      |                |                                         | الح                                     |              |          | ۔<br>۔<br>۔                           | ۔<br>لفظ<br>-<br>-<br>-            | 1.                                    | ۔<br>                            | ،<br>الآت<br><br>                                                                                                    | الا<br>يك                              |                                                                   | نطر<br>نند،<br>0.<br>0.                                                                                                    | 7171           | 11<br>G<br>G<br>                         | μ<br>a<br>i0.<br>i0.<br>i0.                                                                                                    | lav<br>722<br>729<br>SSN<br>EEE<br>. IF<br>_AN<br>GPL                                      |                 |
| \<br>\<br>\<br>\<br>\<br>\<br>\<br>\<br>\<br>\<br>\<br>\<br>\<br>\                                                                                                    | 1                                                                                                    |                 |         | ·<br>·<br>·<br>· | ·<br>·<br>·<br>·                                                        | ·<br>·<br>·<br>·<br>·<br>·<br>·           | ·<br>·<br>·<br>·                      | · · · · · · · · · · · · · · · · · · · |                                           | مف<br>                                                               |                | الجبار<br><br>                          | مالح                                    |              |          |                                       | ر<br>تفار<br>-<br>-<br>-<br>-<br>- |                                       | ·<br>ص<br>·<br>·<br>·<br>·       | ،<br>۱۰۰۰۰۰۰۰۰۰۰۰۰۰۰۰۰۰۰۰۰۰۰۰۰۰۰۰۰۰۰۰۰۰۰۰۰                                                                            | الا<br>يك                              |                                                                   |                                                                                                    |                | 11<br>G<br>G<br>                         | µ<br>a<br>i0.<br>i0.<br>i0.<br>II<br>M                                                                                                    | lav<br>722<br>720<br>720<br>720<br>720<br>720<br>720<br>720<br>720<br>720                  |                 |
| \<br>\<br>\<br>\<br>\<br>\<br>\<br>\<br>\<br>\<br>\<br>\<br>\<br>\                                                                                                    | · · · · · · · · · · · · · · · · · · ·                                                                                                    |                 |         |                  | ·<br>                                                                   | ·<br>·<br>·<br>·<br>·<br>·<br>·           |                                       | ·<br>·<br>·<br>·<br>·<br>·<br>·       |                                           |                                                                      |                | الم الم الم الم الم الم الم الم الم الم |                                         |              |          |                                       | ل .<br>قۇرل<br><br>                |                                       |                                  | ،<br>۱۰۰۰۰۰۰۰۰۰۰۰۰۰۰۰۰۰۰۰۰۰۰۰۰۰۰۰۰۰۰۰۰۰۰۰۰                                                                            | الا<br>يك                              |                                                                   | يطر<br>ندر<br>0.<br>0.                                                                                                    |                | 11<br>GG<br>G                            | µa<br>i0.<br>i0.<br>. 10.<br>. 10. | lav<br>122<br>729<br>SSN<br>EEE<br>_AN<br>GPL<br>Ibps<br>IRU                               |                 |
| \<br>\<br>\<br>\<br>\<br>\<br>\<br>\<br>\<br>\<br>\<br>\<br>\<br>\                                                                                                    | · · · · · · · · · · · · · · · · · · ·                                                                                                    |                 |         |                  | ·<br>•<br>•<br>•<br>•<br>•<br>•<br>•<br>•<br>•<br>•<br>•<br>•<br>•<br>• | · · · · · · · · · · · · · · · · · · ·     |                                       | ·<br>·<br>·<br>·<br>·<br>·<br>·       |                                           | · · · · · · · · · · · · · · · · · · ·                                |                |                                         |                                         |              |          | · · · · · · · · · · · · · · · · · · · | تقار ل<br>                         |                                       |                                  | ،<br>۱۰۰۰۰۰۰۰۰۰۰۰۰۰۰۰۰۰۰۰۰۰۰۰۰۰۰۰۰۰۰۰۰۰۰۰۰                                                                            | الا<br>يك<br>                          |                                                                   | طر<br>بندر<br>0.<br>0.                                                                                                    |                | 11 G G G · · · · · · · · · · ·           | μ<br>a.o.<br>io.<br>io.                                                                                                    | lav<br>lav<br>722<br>729<br>3SM<br>EEE<br>. IF<br>JAN<br>GPL<br>Ibps<br>1RU<br>1RU         |                 |
| <pre>\* \* \* *****************************</pre>                                                                                                    | 1                                                                                                    |                 |         |                  | · · · · · · · · · · · · · · · · · · ·                                   | ·<br>·<br>·<br>·<br>·<br>·<br>·<br>·<br>· |                                       |                                       |                                           | ۰                                                                    |                |                                         |                                         |              |          | · · · · · · · · · · · · · · · · · · · | قۇل<br><br>                        |                                       | ے .<br>ے .<br><br><br>           | ،<br>(ت<br>                                                                                                    | الالالي<br>يك                          |                                                                   | طر<br>ندر<br>0.<br>0.                                                                                                    | 71<br>71<br>71 | ا 11 G G G · · · · · · · · · · · · · · · | μ<br>a<br>i<br>i<br>i<br>i<br>i<br>i<br>i<br>i<br>i<br>i<br>i<br>i<br>i                                                                                                    | lav<br>lav<br>722<br>729<br>SSM<br>EEE<br>. IF<br>_AN<br>GPL<br>Ibps<br>IRU<br>INTU<br>NAT |                 |
| <pre>\* \* \* *****************************</pre>                                                                                                    | <ol> <li></li></ol>                                                                                                    |                 |         |                  |                                                                         | · · · · · · · · · · · · · · · · · · ·     | · · · · · · · · · · · · · · · · · · · |                                       |                                           | · · · · · · · · · · · · · · · · · · ·                                |                |                                         |                                         |              |          |                                       | ن<br>تقار<br>                      |                                       |                                  | ;<br>۲:<br>۲:<br>۲:<br>۲:<br>۲:<br>۲:                                                                                 | الالا<br>يك                            | لل GG GG. J L                                                     | لطر<br>الندر<br>0.<br>0.                                                                                                    |                | ا 11 G G G                               | µ<br>a0.<br>i0.<br>i0.                                                                                                    | law<br>law<br>722<br>726<br>SSN<br>EEE<br>JAN<br>GPL<br>JAN<br>GPL<br>JAN<br>MATUNAT       |                 |
| 1 ↑ ↑ ↑ ↑ ↑ ↑ ↑ ↑ ↑ ↑ ↑ ↑ ↑ ↑ ↑ ↑ ↑ ↑ ↑                                                                                                    | <ol> <li>・</li> <li>・</li></ol> |                 |         |                  | · · · · · · · · · · · · · · · · · · ·                                   | نش                                        |                                       |                                       |                                           | مفقد                                                                 |                |                                         |                                         |              | الولي    |                                       | ل.<br>قارل .<br>م                  | · · · · · · · · · · · · · · · · · · · |                                  | :<br>۱۰۰۰۰۰۰۰۰۰۰۰۰۰۰۰۰۰۰۰۰۰۰۰۰۰۰۰۰۰۰۰۰۰۰۰۰                                                                            | الالالي<br>يك                          | ۰٫ لڈ                                                             | نظر<br>ندر،<br>0.<br>0.                                                                                                    |                | 11 G G G                                 | µa<br>i0.<br>i0.<br>i0.<br>i0.<br>i0.<br>i0.<br>i0.<br>i0.<br>i0.<br>i0.                                                                                                    | law<br>722<br>726<br>729<br>SSM<br>EEE<br>. IF<br>_AN<br>GPL<br>IDPS<br>IRU<br>NAT         |                 |
| \^ \ \ \ \ \ \ \ \ \ \ \ \ \ \ \ \ \ \                                                                                                    | イ・アイアアアノアアアマシン                                                                                                    |                 |         |                  | · · · · · · · · · · · · · · · · · · ·                                   | نش                                        |                                       |                                       |                                           | ۰<br>مفم<br>۰<br>۰<br>۰<br>۰<br>۰<br>۰<br>۰<br>۰<br>۰<br>۰<br>۰<br>۰ |                |                                         | حداد                                    |              |          |                                       | ن<br>القل<br>الم                   | · · · · · · · · · · · · · · · · · · · | ے ۔<br>۔                         | ،<br>۲۰۰۰، ۲۰۰۰، ۲۰۰۰، ۲۰۰۰، ۲۰۰۰، ۲۰۰۰، ۲۰۰۰، ۲۰۰۰<br>۲۰۰۰، ۲۰۰۰، ۲۰۰۰، ۲۰۰۰، ۲۰۰۰، ۲۰۰۰، ۲۰۰۰، ۲۰۰۰، ۲۰۰۰، ۲۰۰۰، ۲۰ | الالال<br>يك                           | <u>،</u> لا G G                                                   | لله<br>الندر<br>0.<br>0.                                                                                                    |                | 11 G G G · · · · · · · · · · · · · · · · | µa;0.;0.;0.;0.;0.;0.;0.;0.;0.;0.;0.;0.;0.;                                                                                                    | law<br>722<br>726<br>729<br>SSM<br>EEE<br>. IF<br>_AN<br>GPL<br>Ibps:<br>MRU<br>MTU<br>NAT |                 |
| 「 「 、 、  、 、 、 、 、 、 、 、 、 、 、 、 、 、 、 、 、 、 、 、 、 、 、 、 、 、 、 、 、 、 、 、 、 、 、 、 、 、 、 、 、 、 、 、 、 、 、 、 、 、 、 、 、 、 、 、 、< | · · · · · · · · · · · · · · · · · · ·                                                                                                    |                 |         |                  | · · · · · · · · · · · · · · · · · · ·                                   | نشن                                       | · · · · · · · · · · · · · · · · · · · | × ي ي                                 |                                           | مفم                                                                  |                |                                         | حد د<br><br><br>                        | ل ال         |          | ،<br>                                 |                                    |                                       | ے ۔<br>ی ن ن<br>۔<br>۔<br>۔<br>۔ | ،<br>(ت                                                                                                    | الالالالالالالالالالالالالالالالالالال | بل <b>^</b> لت                                                    | الله المراجعة المراجعة مراجعة المراجعة المراجعة المراجعة المراجعة المراجعة المراجعة المراجعة المراجعة المراجعة المراجعة المراجعة المراجعة المراجعة المراجعة المراجعة المراجعة المراجعة المراجعة المراجعة مراجعة مراجعة مراجعة مراجعة مراجعة مراجعة مراجعة مراجعة مراجعة مراجعة مراجعة مراجعة مراجعة مراجعة مراجعة مراجعة مراجعة مراجعة مراجعة مراجعة مراجعة مراجعة مراجعة مراجعة مراجعة مراجعة مراجعة مراجعة مراجعة مراجعة مراجعة مراجعة مراجعة مراجعة مراجعة مراجعة مراجعة م<br>مراجعة مراجعة مراجعة مراجعة مراجعة مراجعة مراجعة مراجعة مراجعة مراجعة مراجعة مراجعة مراجعة مراجعة مراجعة مراجعة م |                | 11 G G G                                 | µa.<br>i0.<br>i0.<br>i0.<br>i0.<br>i0.<br>i0.<br>i0.<br>i0                                                                                                    | law<br>722<br>726<br>729<br>SSM<br>EEE<br>JAN<br>GPL<br>Ibps<br>IRU<br>MTU<br>NAT<br>NAT   |                 |
| 「 「 、 、  、 、 、 、 、 、 、 、 、 、 、 、 、 、 、 、 、 、 、 、 、 、 、 、 、 、 、 、 、 、 、 、 、 、 、 、 、 、 、 、 、 、 、 、 、 、 、 、 、 、 、 、 、 、 、 、 、< | 1 アファファレアファンディンシン シミ                                                                                                    |                 |         |                  | · · · · · · · · · · · · · · · · · · ·                                   |                                           | · · · · · · · · · · · · · · · · · · · |                                       |                                           | مف                                                                   |                |                                         | الم الم الم الم الم الم الم الم الم الم | ر<br>ور<br>ۇ |          |                                       |                                    | المارية                               | ص<br>ص<br><br><br>               | ، ، ، ، ، ، ، ، ، ، ، ، ، ، ، ، ، ، ،                                                                                 | الالالال الالال<br>                    | ני, יהייייייייייייייי<br>ניל אנלייייייייייייייייייייייייייייייייי | لله<br>نند،<br>0.<br>0.                                                                                                    |                | 11 G G G                                 | µa0.00.00.00.00.00.00.00.00.00.00.00.00.0                                                                                                    | law<br>722<br>729<br>SSM<br>EEE<br>. IF<br>_AN<br>GPL<br>Ibps<br>IRU<br>MTU<br>NAT         |                 |

| ضبط إعادة الاتصال                    |
|--------------------------------------|
| رسائل SMS ۲۲                         |
| ۱۷٤PIN                               |
| تغيير                                |
| ۱۷۶RAM                               |
| RFC 2833 (إشارة RFC 2833)            |
| ۲۷۲ROM                               |
| ۲۷۲ RTP                              |
| 1999                                 |
| 1 YYY STUN                           |
| 1 <sup>v</sup> <sup>A</sup> TCP      |
| 1YAILS                               |
| 1YAUDP                               |
| 1YAURI                               |
|                                      |
| ۷۱۳ (بنجان دنین) ۷۱۳ (۱۰۰۰ ۱۰۰۰) ۷۱۳ |
| قدر ()، فضرب انتخال المكال التي VOIF |
| تتشيط/الغاء تتشيط الشيكة             |
| صنده في البريد                       |
| تتشيط/الغاء تتشيط خاصية              |
| انتظّار المكالمات٤٢                  |
| المزايا                              |
| تخصيص عنوان IP                       |
| توجيه المكالمات ٤٢                   |
| إكمال الإعدادات                      |
| مكالمة جماعية ٤٣                     |
| تهيئة الحساب                         |
| تهيئة الحساب (أول)                   |
| اسم الاتصال                          |
| ادخل صندوق بريد الشبكة ۷۸            |
| مكالمه تشاور خارجيه٤                 |
| تحميل بيانات المزود ١٩، ١٠٠، ١١      |
|                                      |
|                                      |
|                                      |
| الشروط المسبعة                       |
| الظهار الدقة المتصل به               |
| بهر الرحم المسلى ب                   |
| ر موز الحالة (الجدول) ١٤٥            |
| التبديل.                             |
| ۱۷۹WAN                               |
|                                      |

|              | j                                           |
|--------------|---------------------------------------------|
|              | اتصال VoIP                                  |
| استه         | تنشيط/إلغاء تنشيط ۱۱۰ ۱۲۱                   |
|              | التهيئة التلقائية                           |
| استع         | تهيئة (الهاتف) ٩٩                           |
| استع         | تهيئة (مهايئ الويب)                         |
|              | لاحقة الخط                                  |
| اسم          | اسم (مهايئ الويب)                           |
|              | اسم/مزود (مهایئ الویب) ۱۱٤                  |
|              | الاتصال المسبق برمز المنطقة                 |
| اسم          | تنشيط/إلغاء تنشيط                           |
|              | الاتصال المسبق                              |
|              | الاتصال النغمي باللمس                       |
| اسم          | اتصال الهاتف                                |
| اسم          | تهيئة (مهايئ الويب)                         |
| اسم          | اتصال سريع                                  |
|              | أنصال شبكه الخط النابت                      |
| ا چ س        | إنشاء الإعدادات                             |
| اسم<br>الاس  |                                             |
| 1 2 1        | الإنصال                                     |
|              |                                             |
|              |                                             |
|              | مضع ،                                       |
|              | باستخدام الاتصال السريع                     |
| إشار         | اجراء المكالمات                             |
| إظ           | قبول مكالمة                                 |
|              | مكالمات منخفضة التكلفة                      |
| إظه          | خارجية (VoIP، شبكة الخط الثابت) ٢٩          |
|              | داخلية.                                     |
| إعاد         | الأجهزة الطبية ٧                            |
| إعاد         | احتياطات الأمان٧                            |
| إعاد         | اختصار (مجموعة أرقام) ۲٤                    |
|              | اختيار إدخال (قائمة)                        |
| 1.1          | الإدارة عن بعد                              |
| إعدا         | إدخال الوميض ا                              |
| اعدا<br>اعدا |                                             |
| إعدا         | إدحال بيانات الوصول (البريد الإلكتروني) ١١١ |
|              | الديال خاطئ (لصحيح)٨                        |
|              | إنكان قدره نوفق موقف                        |
| اعدا         | الدسال دسالا فمدية                          |
| *            | إرسان رسان قرب المستقة                      |
|              | ارفاق مشيك الحزام                           |
|              | أرقام مكالمة تلو الأخرى                     |
|              | الأزرار (مهايئ الويب).                      |
|              | أسئلة وأجوبة.                               |
| الإء         | استخدام مُنافذ عشوائية                      |
|              | استكشاف الأخطاء وإصلاحها                    |
|              | البريد الإلكتروني                           |

| اتصال الإنترنت ۲۱                   |     |
|-------------------------------------|-----|
| رسائل SMS ۳                         |     |
| استهلاك الطاقة                      | 171 |
| انظر استهلاك الطاقة                 | 11. |
| استهلاك الطاقة للقاعدة الأساسية     | 99  |
| استهلاك طاقة المحطة الأساسية        | 110 |
| تقليل                               | 110 |
| اسم الاتصال                         | 1)- |
| شبكة الخط الثابت                    | 11: |
| יוי VoIP                            |     |
| اسم التسجيل                         | ١٢  |
| البريد الإلكتروني                   | 170 |
| حساب VoIP دساب ۱۱۷، ۱۰۱، ۲۰۰        | 1.0 |
| اسم الحساب (البريد الإلكتروني)      |     |
| اسم المجال                          | 11: |
| اسم المستخدم                        | ٤٧  |
| (حساب - VoIP) (VoIP)                |     |
| الاسم المعروض (VoIP) ١٦٩            | ٤.  |
| اسم المورد (المرسِل)                | 110 |
| الأسم                               |     |
| تغییر اسم الهاتف ۲۳، ۱۳٤            | ۳۱  |
| عرض (VoIP)                          | ٤٦  |
| عرض اسم المتصل (CNIP) ٣٤            | 51  |
| شبكة الخط الثابت                    | 1.1 |
| اتصال                               | ٤V  |
| إشارة التطبيق (مفتاح إعادة الاتصال) |     |
| إظهار هوية اسم المتصل               | 37  |
| تقديم                               | ٥٣  |
| إظهار هوية الخط المتصل              | ۲۹  |
| تقديم                               | ٨٤  |
| إعادة الاتصال                       | ٧.  |
| إعادة ضبط الهاتف٩٥                  | ٧.  |
| إعادة ضبط                           | ٢٤. |
| قاعدة أساسية ٩٦                     | 101 |
| الهاتف 90                           | 117 |
| إعداد الاتصال الافتراضى             | ١.  |
| إعداد من أجل خدمة VolP التليفونية   | ۲۰. |
| إعداد                               | 177 |
| التاريخ والوقت على الهاتف ١٣        | ۳۸. |
| اتصال افتر اضى ٩٨                   | ١.  |
| نغمة الرنين                         | 105 |
| إعداد                               | 171 |
| قاعدة أساسية٩٦                      | ٦٨  |
| وقت الوميض (PABX)                   | ۲۲. |
| الهاتف                              | ٣٥  |
| صورة الشاشة ٨٩                      | 11. |
| النطاق الزمني                       | 151 |
| الإعدادات الافتر اضية               | 17/ |
| الهاتف٩٥                            | 151 |
|                                     |     |

#### **ب** بحث

| في الدليل ٤٦                    |
|---------------------------------|
| بدء معالج الاتصال (القائمة)     |
| البرامج الثابتة                 |
| تحديث تلقائي                    |
| فحص الإصدار ١٤٨                 |
| بدء التحديث (الهاتف) ۹۸         |
| بدء التحديث (مهايئ الويب) ١٣٧   |
| التحديثات١١                     |
| الإصدار عند التسليم۱۱           |
| برامج فك التشفير ١٦٨            |
| برنامج فك التشفير               |
| 117available codecs             |
| برنامج فك تشفير حديث عرض النطاق |

| ير نامج فك تشفير الغة عرض النطاق G.722                                                                                                    |
|----------------------------------------------------------------------------------------------------|
| بر نامج محاني، التر اختص                                                                                                    |
| ير متمكم أن التحكم في الأرسال                                                                                                    |
| بروبر النقل علي بورستان النقل النقل                                                                                                    |
| بروتوتون المصال المضادف                                                                                                    |
| بروتوخون نهیت- المعتیف                                                                                                    |
|                                                                                                    |
| برونودون حافظه بيانك المستحدم                                                                                                    |
| برونوهون                                                                                                    |
| بريد إلحتروني                                                                                                    |
|                                                                                                    |
| إدخال بيانات الوصول                                                                                                    |
| ملقم البريد الإلكتروني الوارد ١٢٢                                                                                                    |
| القائمة                                                                                                    |
| إرسال رسائل اتناء إجراء                                                                                                    |
|                                                                                                    |
| إعلام                                                                                                    |
| اسم التسجيل/كلمة المرور ١٣٣                                                                                                    |
| إعدادات (مهايئ الويب) ١٣٣                                                                                                    |
| عرض عنوان الرسالة                                                                                                    |
| · · · · ·                                                                                                    |
| عرض عنوان المرسِل                                                                                                    |
| عرض عنوان المرسِل                                                                                                    |
| عرض عنوان المرسِل                                                                                                    |
| عرض عنوان المرسِل ٢٧<br>البطارية<br>الشحن ١٣،١<br>شاشة العرض ١٣،١                                                                                                    |
| عرض عنوان المرسِل ٢٧<br>البطارية<br>الشحن ١٣،١<br>شاشة العرض ١٣،١<br>رمز ١٣،١                                                                                                    |
| عرض عنوان المرسِل ٢٧<br>البطارية<br>شاشة العرض ١٣،١<br>رمز ١٣،١<br>ابدخال                                                                                                    |
| عرض عنوان المرسِل ٢٧<br>البطارية<br>شاشة العرض ١، ١٠<br>رمز ١، ١٠<br>إبدخال الموصى باستخدامها ١٠                                                                                                    |
| عرض عنوان المرسِل ٢٧<br>البطارية<br>شاشة العرض ١، ١٠<br>رمز ١، ١٠<br>البطاريات الموصى باستخدامها ١٩<br>النغمة                                                                                                    |
| عرض عنوان المرسِل ٢٧<br>البطارية<br>الشحن ١٣، ١<br>شاشة العرض ١، ١٠<br>ارمز ١، ١٠<br>البطاريات الموصى باستخدامها ١٠<br>النغمة                                                                                                    |
| عرض عنوان المرسِل ٢٧<br>البطارية<br>الشحن ١٣، ١<br>شاشة العرض ١، ١<br>ارمز ١، ١<br>البطاريات الموصى باستخدامها ١<br>النغمة ٩<br>البوابة القياسية<br>البوابة القياسية                                                                                                    |
| عرض عنوان المرسِل ٢٠ ٢٠ البطارية<br>الشحن ١٣ ١ الشحن ١٣ ٢<br>شاشة العرض ١٠ ٢                                                                                                    |
| عرض عنوان المرسِل ٢٠ ٢٠ البطارية<br>الشحن ١٣، ١<br>شاشة العرض ١٠ . ١<br>١٢                                                                                                    |
| عرض عنوان المرسِل ٢٠ ٢٠ البطارية<br>الشحن ١٣ .١<br>شاشة العرض ١٠ .١<br>ارمز ١٠ .٠.<br>البطاريات الموصى باستخدامها ١٠<br>النغمة ١٠<br>بعيدًا عن جهاز الكمبيوتر (المرسِل)<br>البوابة القياسية<br>إدخال (الهاتف)                                                                                                    |
| عرض عنوان المرسِل ٢٠ ٢٠ البطارية<br>الشحن ١٣ .١<br>شاشة العرض ١٠ .١<br>ارمز ١٠ .٠<br>البطاريات الموصى باستخدامها ١٠<br>النعمة<br>بعيدًا عن جهاز الكمبيوتر (المرسِل)<br>البوابة القياسية<br>اردخال (الهاتف)<br>اردخال (مهايئ الويب)<br>البوابة طبقة التطبيق (ALG)                                                                                                    |
| عرض عنوان المرسِل ٢٠ ٢٠ البطارية<br>الشحن ١٣<br>شاشة العرض ١٠<br>١٠<br>١٠                                                                                                    |
| عرض عنوان المرسِل ٢٠ ٢٠ البطارية<br>الشحن ١٣ ١٠ ١٠                                                                                                    |
| عرض عنوان المرسِل ٢٠ ٢٠ البطارية<br>الشحن ١٣ ١ ١٠ ١٠ ١٠ ٣٠ الشحن ١٠ ١٠                                                                                                    |
| عرض عنوان المرسِل ٢٠ ٢٠ البطارية<br>الشحن ١٣ ١ ١٠ ١٠ ١٠ ١٠ الشحن ١٠ ١٠                                                                                                    |
| عرض عنوان المرسِل ۲۰ ۲۰۰۰ البطارية الشحن ۲۰ ۱۳ الشحن ۲۰ ۱۳ الشحن ۲۰ ۱۳ الشحن ۲۰ ۲۰ شاشة العرض ۲۰ ۱۰ ۲۰ رمز ۲۰ ۱۰ ابطاريات الموصى باستخدامها ۲۰ ۱۹ البطاريات الموصى باستخدامها ۲۰ ۱۹ البطاريات الموصى باستخدامها ۲۰ ۱۹ البطاريات الموصى باستخدامها ۲۰ ۲۰ البخان (المهانف) ۲۰ ۱۹ البوابة التطبيق (ALG) ۲۰ ۲۰ بیانات مستخدم Volp ۲۰ بیانات مستخدم Volp ۲۰ بیانات مستخدم Volp ۲۰ بیانات مستخدم Volp ۲۰ بیانات مستخدم Volp ۲۰ بیانات مستخدم Volp ۲۰ بیانات مستخدم Volp ۲۰ بیانات مستخدم Volp ۲۰ بیانات مستخدم Volp ۲۰ بیانات مستخدم Volp ۲۰ البونمان ۲۰ البونمان البونمان ۲۰ البونمان ۲۰ البونمان ۲۰ البونمان ۲۰ البونمان ۲۰ البونمان ۲۰ البونمان ۲۰ البونمان ۲۰ البونمان ۲۰ البونمان ۲۰ البونمان ۲۰ البونمان ۲۰ البونمان ۲۰ البونمان ۲۰ البونمان ۲۰ البونمان ۲۰ البونمان ۲۰ البونمان ۲۰ البونمان ۲۰ البونمان ۲۰ البونمان ۲۰ البونمان ۲۰ البونمان ۲۰ البونمان |

#### ت التار يخ

|      |  |  |  |  |  |   |    |    |     |    |     |     |      |          |     |    |    |      | <u>ر</u> |     | ~   |    |
|------|--|--|--|--|--|---|----|----|-----|----|-----|-----|------|----------|-----|----|----|------|----------|-----|-----|----|
| ۱۳.  |  |  |  |  |  |   |    |    | ى   | رء | بدو | الب | J    | بد       | ÷   | ١L |    |      |          |     |     |    |
| 139  |  |  |  |  |  | ت | je | لو | ١,  | قم | ما  | ċ   | ىر   | <i>د</i> | ق   | ١L |    |      |          |     |     |    |
| ۸۸   |  |  |  |  |  |   |    |    |     |    |     |     |      | (        | ں   | ۣظ | ىر | (ال  | ) (      | َين | تبا | 11 |
| ۱۷۸. |  |  |  |  |  |   |    |    |     |    |     |     |      |          |     |    |    |      | Ç        | يل  | تبد | 11 |
| ٤٣.  |  |  |  |  |  |   |    |    | . ( | ال | -   | ñ   | لا   | ١¿       | J   | ě  |    |      |          |     |     |    |
| ٤٣.  |  |  |  |  |  |   |    |    |     |    |     |     | ١    | /c       |     | Ρ  |    |      |          |     |     |    |
|      |  |  |  |  |  |   |    |    |     |    |     | ä   | ابدَ | الذ      | ē   | تم | را | البر | ζ        | يٹ  | حد  | ت  |
| 139  |  |  |  |  |  |   |    |    |     |    |     |     |      | لى       | قائ | ï  |    |      |          |     |     |    |
| ۱۲۰. |  |  |  |  |  |   |    |    |     |    |     |     |      |          |     |    |    |      | ζ        | يث  | حد  | ت  |
|      |  |  |  |  |  |   |    |    |     |    |     |     |      |          |     |    |    |      |          |     |     |    |

| تنشيط                    | منطقة التنقل (مهايئ الويب) ٩                |
|--------------------------|---------------------------------------------|
|                          | تحديد                                       |
|                          | الهانف                                      |
|                          | التحقق من                                   |
|                          |                                             |
|                          |                                             |
|                          | التحكيف التكانية                            |
|                          | التحكم في التدلف                            |
| تهيب ٢                   | التحكيد خطط الإنصان                         |
| Ditte                    | التحدم في الوضول للوسالط                    |
| تهيب ٢                   |                                             |
| 1.1.1.1                  | التنابي                                     |
| تهيب» الله<br>التحديثة ا | التحتص                                      |
| التهينه ا                | الاجهرة الحهربية والإنكترونية               |
| 14. 5                    | التراحيص، البرنامج المجاني                  |
| تهيته                    | الترييب في الدين                            |
|                          | ترجمه عاوين السبكة                          |
|                          | در حیص GNU Lesser General Public            |
| 7.e11                    |                                             |
| التهينه                  | لركيب، الفاعدة الأساسية ٢                   |
|                          | الترامل مع ملقم الوقت الترامل مع ملقم الوقت |
| التوثيق                  | المهاتف ٨١ ، ٨١                             |
| توجيه ا                  | مع مهايئ الويب                              |
|                          | التشغيل (التحضير لاستخدام                   |
|                          | المهاتف)                                    |
|                          | تصحيح الإدخالات الخاطئة                     |
| توجيه ا                  | التصريح                                     |
| توصيل                    | تعريف جهاز الرد                             |
| توصيل                    | للوصول السريع ٧٩                            |
|                          | التعليق على الجدار                          |
|                          | قاعدة أساسية ١٩٢                            |
| _                        | حامل الشحن                                  |
| ح ر                      | تغيير                                       |
| جدار ال                  | وضع الاتصال                                 |
| جدول م                   | مستوى صوت سماعة الأذن ٩١                    |
| جهار الا                 | مستوى صوت المكبر ٩١                         |
| جهار الا                 | رقم داخلي ۳۲، ۱۳٤                           |
| 11                       | رمز PIN الخاص بالنظام ۹۲                    |
| جودۂ ال                  | إلى وقت الصيف ١٣٩                           |
| جودة الم                 | تقسيم حزم البيانات                          |
| جودة الم                 | تقسيم حزم بيانات                            |
| 7                        | تلقائي                                      |
| ا<br>جاجب ا              | قبول المكالمة ٣٢                            |
| ··· -                    | فحص الإصدار ١٣٩                             |
|                          | تنسيق vCard ۱۳۷                             |
| حالة الس                 | تنشيط                                       |
|                          | الملحق ب الخاص بـ G.729 ١٢٤                 |
|                          | صندوق بريد الشبكة ١٣٢، ١٣٢                  |
|                          |                                             |

| النغمات الإرشادية                                                |
|------------------------------------------------------------------|
| الرد التلقائي                                                    |
| الهاتف                                                           |
| التحدث من وضع حر البدين ٢٥                                       |
| قفل لوجة المفاتيح                                                |
| وضع وحدة تقوية الإشارة                                           |
| مراقب الغرفة                                                     |
| توريبة IP<br>توريبة                                              |
| الماتف                                                           |
|                                                                  |
| ۱۲۲ ( ۱۱ ۹۰۱ ۱۰۰)<br>۱۲۲                                         |
| مهایی الویب                                                      |
| לאנים וועדוט שיויש ולשופט יו יו יו יו יו יו יו יו יו יו יו יו יו |
|                                                                  |
| الصال VOIP الإلكتروني ۱۱،۱۱،۱۱                                   |
| تهييه                                                            |
| انصال VOIP (الهانف)                                              |
| انصال VoIP connection                                            |
| (مهایئ الویب)                                                    |
| التهيئة                                                          |
| عبر جهاز الكمبيوتر                                               |
| اتصال VoIP (تلقائي)                                              |
| التوثيق                                                          |
| توجيه المكالمة                                                   |
| شبكة الخط الثابت                                                 |
| VoIP (المهاتف) ٤٢                                                |
| VoIP (مهايئ الويب)                                               |
| توجيه المنفذ                                                     |
| توصيل حامل الشحن                                                 |
| توصيل                                                            |
| جهاز الكمبيوتر مع مهايئ الويب ١٠٦                                |
| إلى مهايئ الويب                                                  |
|                                                                  |

## ج

| ۱۷۰ | جدار الحماية                           |
|-----|----------------------------------------|
|     | جدول مجموعة الحروف، انظر الحروف الخاصة |
| ۱۷٦ | جهاز التوجيه                           |
| ۱۷٦ | جهاز التوجيه                           |
| ۱۷  | توصيل القاعدة الأساسية                 |
| ۱۷۵ | جودة الخدمة                            |
| ۱۲٤ | جودة الصوت والخصائص الأساسية           |
| 177 | جودة الصوت                             |
|     |                                        |

| 5                         |
|---------------------------|
| حاجب الشبكة الفرعية       |
| تحديد (المهاتف)           |
| تحديد (مهايئ الويب)       |
| حالة السكون               |
| العودة إلى                |
| شاشة العرض ١              |
| حالة الهاتف (مهايئ الويب) |
| 1 ~ "                     |

| حالة الوجود (المرسِل) ٧٠     |
|------------------------------|
| إعداد الخاص بي٧٠             |
| حالة                         |
| الرفاق                       |
| تغییر الخاص ہے (المرسل) ۷۰   |
| اتصال VolP                   |
| حامل الشحن                   |
| التوصيل                      |
| التركيب على الحدار           |
| الدر الأقص أو درة الإرسال    |
| الحد الأقمي أوحدة الإستقرال  |
| الحد الإسطاع توحده الإستعبال |
| ٣٨ (١٠٠٠                     |
| حروف ۸۱                      |
| الحروف الخاصة                |
| الحساسية (مراقب الغرفة)٧٨    |
| حظر الاتصال                  |
| حمابة الوصول ٩٦.             |
|                              |
| ź                            |
| خدمات الشبكة                 |
| الخط الثابت و VoIP           |
| شبكة الخط الثابت             |
|                              |

| VoIP الخط الثابت وVoIP                         |
|------------------------------------------------|
| شبكة الخط الثابت                               |
| إعدادات شبكة الخط الثابت                       |
| مكالمات ٤ ، ٤                                  |
| إعدادات مكالمات VoIP ٤٢ ،                      |
| ٤٢ VoIP                                        |
| خدمات المعلومات                                |
| تهيئة                                          |
| خدمة VoIP التليفونية                           |
| إعدادات (مهايئ الويب) ١١٥                      |
| خدمة                                           |
| الخصائص الأساسية للشبكة                        |
| خط المشترك الرقمي غير المتماثل                 |
| خط المشترك الرقمي                              |
| خط المشترك الرقمي                              |
| مضاعف الإرسال الخاص بالوصول                    |
| خط متصل                                        |
| تقديم الهوية                                   |
| خطط الاتصال                                    |
| تنشيط/إلغاء تنشيط ١٣١                          |
| تحديد                                          |
| حذف                                            |
| لأرقام الطوارئ ١٣١                             |
|                                                |
|                                                |
| اللحول على الإلكريك (الفريس)                   |
| دليل الهاتف الصر الدليل<br>دارل على الانتريزين |
| دنیں علی آم نظریت                              |
| · · · · · · · · · · · · · · · · · · ·          |

٤٤.....٤٨ نسخ الرقم.

| حذف (مهايئ الويب)             |
|-------------------------------|
| تحرير عبر جهاز الكمبيوتر ١٣٥  |
| تحميل من جهاز الكمبيوتر ١٣٦   |
| فتح                           |
| ترتيب الإدخالات٤٥             |
| حفظ إدخال ٤٥                  |
| حفظ الرقم من رسالة SMS ۹ ه    |
| تحديد إدخال ٤٦                |
| إرسال إدخال/قائمة إلى هاتف ٤٧ |
| تخزين رقم SMS للمرسِل ۹ ه     |
| نقل إلى/من جهاز الكمبيوتر ١٣٥ |
| استخدام لإدخال الأرقام ٤٨     |
|                               |

### i

| ۱ | ٧٦ |  |  |  |  |  |  |  |  | ذاكرة القراءة فقط     |
|---|----|--|--|--|--|--|--|--|--|-----------------------|
| ۱ | ٧٦ |  |  |  |  |  |  |  |  | ذاكرة الوصول العشوائي |
| ٤ | ۷. |  |  |  |  |  |  |  |  | الذاكرة               |

|     | ر                             |
|-----|-------------------------------|
|     | الربط، انظر رسائل SMS         |
| ۹١. | الرد التلقائي                 |
| ٩١  | تنشيط/الغاء تنشيط             |
| ٥٤. | ر سائل SMS .                  |
| ٦٣  | وظيفة تنشيط/الغاء تنشيط       |
| ٦١  | تغيير صندوق البريد            |
| ٥٦  | حذف                           |
| 00  | قائمة مسودات الرسائل          |
| ٥λ  | توجبه                         |
| 0 2 | مرتبطة                        |
| ٦.  | معرف صندوق البريد             |
| ٥٩  | إعلام بو اسطة ر سائل SMS      |
| ٥٩  | رَقْمِ الْإَعْلَامِ.          |
| ٦٠  | نوع الإعلام                   |
| ٦٠  | حماية PIN                     |
| ٥٦  | قراءة                         |
| ٥٧  | استلام                        |
| ٥λ  | الرد وُالتوجيه                |
| ٥٤  | قواعد                         |
| ٥٩  | حفظ الرقم                     |
| ٦٣  | تعليمات ذاتية مع رسائل الخطأ  |
| ٥٧  | إرسال كفاكس                   |
| ٦1  | إرسال إلى صندوق بريد شخصي     |
| ٥٦  | إرسال إلى عنوان بريد إلكتروني |
| ٦٠  | إعداد صندوق البريد            |
| ٦٢  | الى PABX PABX                 |
| ٦٣  | استكشاف الأخطاء وإصلاحها      |
| 00  | كتابة/إرسال                   |
|     | رسائل المرسِل                 |
| ۷٥  | حذف                           |
| ۷٥  | قراءة                         |
| ۷٣  | استلام                        |

الدليل . .

| کتابة/إرسال۷۰                        |
|--------------------------------------|
| رسائل المعلومات (المرسل) ٧٤          |
| الرسائل النصبية، انظر رسائل SMS      |
| ر سائل حالة VolP                     |
| تتشيط الشاشة (الماتف)                |
| تتشيط الشاشة (معابية الويب)          |
| حدول رموز الحالات                    |
| بلوسائل                              |
| الريستين                             |
|                                      |
| قراءة الموضوع (البريد الإلكتروكي) ٢٠ |
| استارم (المرسِل)۲۱                   |
|                                      |
| کنابه/إرسال (المرسِل) ۲۵             |
| کتابه/إرسال (SMS) <sup>٥٥</sup>      |
| الرسائل                              |
| سماع رسائل صندوق بريد الشبكة ٨٠      |
| رعاية العملاء                        |
| الرفاق۱۳۷، ۲۸، ۱۹۷                   |
| الاتصال                              |
| التحقق من المعلومات ٧٣               |
| الرسائل٧٤                            |
| تغيير ات الحالة                      |
| ر قم الاستلام                        |
| تخصيص للهاتف                         |
| عدض على العاتف                       |
| رقم المنفذ                           |
| رقم الهوية الشخصية                   |
| رج هري (مراقر) الغرفة)               |
| رے ہوجہ (مرب حرے)                    |
| ريم كمحمة أمراقين الغرفة ٨٦          |
| توجها عراب اعرت ۲۰                   |
|                                      |
|                                      |
| نسخ إلى الدليل                       |
| عرص رقم المنصل (CLIP) ۱              |
| إدخال رقم صندوق بريد                 |
| الرقم۱۴۴،۷۸                          |
| إدخال باستخدام الدليل ٤٨             |
| الحفظ في الدليل                      |
| رمز التهيئة التلقائية                |
| رمز المنطقة الخاص بك                 |
| الإدخال                              |
| رمز المنطقة                          |
| الاتصال التلقائي                     |
| أدخل رمز المنطَّقة الخاص بك ١٢٩      |
| الرمز                                |
| ٩٤                                   |
| البطارية                             |
| ر سالة جديدة من المر سل ٧٣           |
| ر سالة SMS حديدة ٧٥                  |
|                                      |

| ين۹۳                                  | إلغاء تنشيط نغمة الرن                                                                                          |
|---------------------------------------|----------------------------------------------------------------------------------------------------|
| 120                                   | رموز الحالة (VoIP)، جدول                                                                                       |
|                                       | رموز الحالة ُ                                                                                                  |
| 1.7                                   | تنشيط الشاشة (الهاتف                                                                                           |
| الويب) ۱۳۷                            | تنشيط الشاشة (مهايئ                                                                                            |
| ۹۳                                    | رنة                                                                                                    |
|                                       |                                                                                                    |
| 1 4 1                                 |                                                                                                    |
| v                                     | سال الأن الطرية                                                                                                |
| · · · · · · · · · · · · · · · · · · · | سماعة الرأس                                                                                                    |
|                                       |                                                                                                    |
|                                       | ش                                                                                                    |
|                                       | شاشة العرض                                                                                                    |
| ٨٩                                    | الإضباءة الخلفية                                                                                               |
| ٥٣                                    | مدة المكالمة                                                                                                   |
| ۳۲ (CLI/                              | رقم المتصل (CLIP                                                                                               |
| ض۸                                    | تغيير لغة شاشة العرم                                                                                           |
| ^^                                    | نظام الألوان/التباين .                                                                                         |
| ۱                                     | في حالة السكون                                                                                                 |
| ٤٧                                    | الذاكرة                                                                                                    |
| ٣٤                                    | اسم (CNIP)                                                                                                    |
| ٨٩                                    | صورة الشاشة                                                                                                    |
| ^^                                    | الضبط                                                                                                    |
| ^^                                    | لغة غير صحيحة                                                                                                  |
|                                       | شبكة الخط التابت                                                                                               |
| صيه                                   | تتشيط/إلغاء تتشيط خا                                                                                           |
| Z *                                   | التطار المكالمات                                                                                               |
| Z *                                   | توجيه المكالمات                                                                                                |
| 21                                    | محالمه جماعيه                                                                                                  |
| VA 35*                                | اسم الالصال                                                                                                    |
| سبک» ۲۸                               | مكالمة تشابيه خارجا                                                                                            |
| ۲۰۰۰                                  | اعدادات المكالمات                                                                                              |
| NVV                                   | الشركة الفريرية                                                                                                |
| 117                                   | الشبكة العراقية.                                                                                               |
| ١٧٣                                   | الشبكة المحلية.                                                                                                |
| 179                                   | شبكة المنطقة الواسعة                                                                                           |
| ۱۷.                                   | سب المس الرابية الترابية الترابية الترابية الترابية الترابية الترابية الترابية الترابية الترابية الترابية التر |
| ١٧٤                                   | <u>الشبكة</u> الشبكة                                                                                           |
| ١٧٠                                   | ایٹر نت) Ethernet                                                                                              |
| 177                                   | شکل عنو ان IP                                                                                                  |
|                                       |                                                                                                    |
|                                       | ص                                                                                                    |

|           |              | <u> </u> |
|-----------|--------------|----------|
| بئ الويب) | الويب (مهاي  | صفحة     |
| •••••     | فتح<br>الشكل |          |

|                                       | (113 81 7) 113                |
|---------------------------------------|-------------------------------|
| · · · · · · · · · · · · · · · · · · · | فتح                           |
| ۱۰۸                                   | الشكّل                        |
|                                       | صناديق البريد، انظر رسائل SMS |
| ٧٨                                    | صندوق بريد الشبكة             |
| ۱۳۲،۷۸                                | تنشيط/إلغاء تنشيط             |
| ۸. ،۷۹                                | الاتصال                       |

| ع ۷۹              | تحديد للوصول السري          |
|-------------------|-----------------------------|
| ۱۳۲ ،۷۸           | إدخال الرقم                 |
| ۸                 | القائمة                     |
| ۱۲۷               | صوت (إشارة DTMF)            |
| ۱۷۳ ،۹۷ ،۳۰ . ۱۷۳ | صوت الانتظار                |
| ۱۷۹ ،۱۰           | الصوت عبر بروتوكول الإنترنت |
|                   | الصوت، انظر نغمة الرنين     |
| ٨٩                | صورة الشاشة                 |

#### ض

| ۷۸. |  |  |  |  |  |  |  | ä | 5 | ŵ | 11 | بد | <u>ب</u> | بر | ضبط صندوق   |
|-----|--|--|--|--|--|--|--|---|---|---|----|----|----------|----|-------------|
| ٩٣. |  |  |  |  |  |  |  |   |   |   |    |    |          |    | ضغط مفتاح . |

#### ط طاقة

|    |  |  |  |  |  |          |         | الإرسال |
|----|--|--|--|--|--|----------|---------|---------|
| ۲۳ |  |  |  |  |  | الأساسية | للقاعدة | خفض     |
| ۲۳ |  |  |  |  |  |          | للهاتف  | خفض     |

| 2                                                                                                    |
|----------------------------------------------------------------------------------------------------|
| عدم الإزعاج (المرسِل)٧                                                                                         |
| عرض الرقم                                                                                                    |
| إخفاء                                                                                                    |
| عرض المكالمة ۳۳                                                                                                |
| شبكة الخط الثابت                                                                                               |
| ۳۳ VoIP                                                                                                    |
| عرض حالة الشحن (البطارية)١٣                                                                                    |
| عرض حالة الشحن                                                                                                 |
| عرض رقم الهاتف                                                                                                 |
| الخفاء                                                                                                    |
| عرض مدة المكالمة                                                                                               |
| العميل                                                                                                    |
| يحالية بالماتف                                                                                                 |
| ينه ان IP الثابت IP الثابت                                                                                     |
| عنوان IP الخاص                                                                                                 |
| عنوان IP الديناميك                                                                                             |
| عزمان IP العالم.                                                                                               |
| سوران IP العاد العاد العاد العاد العاد العاد العاد العاد العاد العاد العاد العاد العاد العاد العاد العاد العاد |
| متوران IP المجار                                                                                               |
| هورن ۱۳ (معنی۱۷۲                                                                                               |
| هوران IF ۲۲ ۲۲ ۲۲ ۲۲                                                                                           |
| تخصيص (مهنگ) ۲۰۰                                                                                               |
| للحصيص (مهايي الويب)                                                                                           |
| الحصول للفاليا على واحد ١٠٠، ١٠١                                                                               |
|                                                                                                    |
| فخص (مهایئ الویب)                                                                                              |
| الانصال ۱۱                                                                                                    |
| العرص على الهانف                                                                                               |
| ديباميحي                                                                                                    |
| عالمي.                                                                                                    |
| مطي                                                                                                    |
| خاص                                                                                                    |
| عام                                                                                                    |

| ۱۷۷  | <br> | <br>  |       |           | ابت      | ڈ       |       |
|------|------|-------|-------|-----------|----------|---------|-------|
| ۱۷۳. | <br> | <br>  |       |           | M        | ЛАС     | عنوان |
| 1.5  | <br> | <br>  |       | لهاتف)    | حص (اا   | ė       |       |
| ١٤٠  | <br> | <br>  | يب) . | لهايئ الو | حص (ٰہ   | ė       |       |
| ۱۷۷. | <br> | <br>  |       |           |          | SIP     | عنوان |
| ٥٦   | <br> | <br>ى | SN (آ | ِني، IS   | الإلكترو | البريد  | عنوان |
| ٦٧   | <br> | <br>  | وني)  | د الإلكتر | ل (البري | المرسا  | عنوان |
| ۱۱۸. | <br> | <br>  |       |           | وكيل     | ملقم ال | عنوان |
|      |      |       |       |           |          |         |       |

# غير معروف .... ۳۳....

#### ف

| ٥٧     |  |  | <br>فاکس (SMS)                          |
|--------|--|--|-----------------------------------------|
| ٦٥     |  |  | <br>فتح قائمة البريد الإلكتروني الوارد. |
| ۱۰٤    |  |  | <br>فترات التوقف المؤقت (PABX) .        |
| ۱۳۹    |  |  | <br>فحص الإصدار، تلقائي                 |
|        |  |  | فقد الاتصال                             |
| YY .Y. |  |  | <br>المرسِل                             |

## **ق** قائمة الأر قام

|              |      |   |     |     |   |   |         |     |   |       |           |         |      |         |             |          | - ۲        |             | /-  |            |               |  |
|--------------|------|---|-----|-----|---|---|---------|-----|---|-------|-----------|---------|------|---------|-------------|----------|------------|-------------|-----|------------|---------------|--|
| ٤٤           |      |   |     |     |   |   |         |     |   | ة     | بک        | الش     | مة   | خدہ     | د .         | 9        | مز         |             |     |            |               |  |
| ۳۸           | ٤٢ ٢ |   |     |     |   |   |         |     |   |       |           |         |      |         |             | ä        |            | ئد          | ١L  | ئمة        | القاة         |  |
|              |      |   | •   | • • | • | • | •       | • • |   |       | • •       | •       | • •  | <br>:   |             | .11      | 1          | 1           |     | <u>ة</u> ا | قائه          |  |
| ٦            |      |   |     |     |   |   |         |     |   |       |           |         |      | 15.11   | <u>ני</u> ר | μ,       | 11         |             | ر.  | , -0       |               |  |
|              | • •  | · | •   | • • | · | ÷ | •       | • • |   | • •   | ي         | رود     | حبر  | וענ     | يد ا        | J        | <u>الب</u> |             |     |            |               |  |
| οv           | • •  | · | • • | • • | · | · | •       | • • |   | • • • | • •       | . (     | SI   | VIS     | 5)          | C        | <u>فن</u>  |             |     |            |               |  |
|              |      |   |     |     |   |   |         |     |   |       |           |         |      |         |             |          | ئل         | ساه         | لر، | ة ا        | قائم          |  |
| 20           |      |   |     |     |   |   |         |     |   |       | ي<br>ي    | روذ     | کتر  | الإل    | ید ا        | J        | الب        |             |     |            |               |  |
| ٧٤           |      |   |     |     |   |   |         |     |   |       |           |         |      |         | سِل         | ىر       | ال         |             |     |            |               |  |
| ٥٧           |      |   |     |     |   |   |         |     |   |       |           | S       | M    | S       | ئل          | سا       | ر،         |             |     |            |               |  |
| ٦٨           |      |   |     |     |   |   |         |     |   |       |           |         | . (  | ىل      | ىر س        | ال       | ) (        | فاة         | لر  | ة ا        | قائم          |  |
| ٧١           |      |   | -   |     |   |   | -       |     |   |       |           | -       | - (  | - /     | -           | 7        | فت         |             |     |            |               |  |
| ٧.           | • •  | • | •   | • • | • | • | •       | • • |   | •••   |           |         | <br> | ۰.      | 1.          |          |            |             |     |            |               |  |
| ۳۸           | • •  | • | •   | • • | • | • | •       | • • |   | •••   | (0        | 7.      | _    | ,       | 5           | ;        | i          |             | :11 | ä.,        | 151           |  |
| · ···.       | • •  | • | •   | • • | • | • | •       | • • |   | • • • | • •       | •       | • •  | • •     | •           | •        | حيد<br>۱   | ىر.<br>مالا | - t | 17         | ، تصاد<br>۲۱۰ |  |
| ••••         | • •  | · | •   | • • | · | · | •       | • • |   | •••   |           |         | •••  | • •     | ••,         | ے<br>ا   | مال        | שוב         | لمد | _ه ۱<br>ب  | قائم<br>۱۰۰   |  |
| •••          | • •  | · | •   | • • | · | · | •       | • • |   | .(S   | IVI       | S       | ) (  | مالل    | رس          | I)       | ات         | ودا         | uu  | له ه       | فاتم          |  |
| ٤٤.          |      | · | •   |     | · | • | •       | • • |   |       |           | •       | _ى   | `خر     | ١لا         | و        | ة تا       | لما         | کا  | ٥À         | قائم          |  |
| ۱.           |      |   |     |     |   |   |         |     |   |       |           |         |      |         | 5           | تا       | مة         |             |     |            |               |  |
|              |      |   |     |     |   |   |         |     |   |       |           |         |      |         |             |          |            |             |     | ئمة        | القا          |  |
| ٥.           |      |   |     |     |   |   |         |     |   |       | •         | ات      | الم  | لمك     | 11 ä        | ئم       | قاة        |             |     |            |               |  |
| ٦0           |      |   |     |     |   |   |         | • ( | ~ | زوذ   | لكز       | الإ     | يد   | لبر     | م ا         | ىلا      | -1         |             |     |            |               |  |
| 37           |      |   |     |     |   |   |         |     |   |       |           |         |      |         | اتف         | 9.4      | ألو        |             |     |            |               |  |
|              |      |   |     |     |   |   | -<br>12 |     |   | سال   | (تم       | 11      | ، دة | ماه     | ة م         | م        | قاة        |             |     |            |               |  |
| ٤٨           |      |   |     |     |   |   |         |     |   | ر له  | ١.        | ۔<br>تم | 21   | مآ      | ä           | ,        |            |             |     |            |               |  |
| 0.           | • •  | • | •   | • • | • | • | •       | • • |   | ÷C    | ä         | 551     | الة  | <u></u> | <u></u>     | ,<br>< . | 11         |             |     |            |               |  |
| λ.           | • •  | • | •   | • • | · | • | •       | • • |   | <br>  |           | ti .    |      |         |             |          |            |             |     |            |               |  |
| / <b>`</b> * | • •  | • | •   | • • | · | • | •       | • • |   | . ~~  | <u>im</u> |         | ري   |         | -وو         | -1-      |            |             |     |            | 1 eti         |  |
| ~ ~          |      |   |     |     |   |   |         |     |   |       |           |         |      |         |             |          |            |             |     | مه         | الفا          |  |
| 45           |      |   |     |     |   |   |         |     |   |       |           |         | ہاء  | لإنه    | 114         | ما       | نغ         |             |     |            |               |  |

| لاحقة         | العودة مستوى واحدًا في القائمة ٣٧، ٣٨                          |
|---------------|----------------------------------------------------------------|
|               | شريط القائمة (مهايئ الويب) ٩                                   |
| لغة ال        | إرشادات القائمة ٣٨                                             |
|               | إدخال القائمة                                                  |
| لغة و         | فتح                                                            |
|               | نظرة عامة على العاتف                                           |
| الأفة         | نظرة عامة على معالية المدب                                     |
|               | القاعدة الأساسدة                                               |
|               | الفاعدة الإساسي-<br>تشديل الذار تتفسل المن م pop mode          |
|               |                                                                |
| - 1           |                                                                |
| لوحه          | التحقق من معلومات الخدمة ١٤٨                                   |
|               | التوصيل ١٥                                                     |
|               | التوصيل من خلال شبكة الخط الثابت ١٩                            |
| ٩             | التوصيل من خلال مصدر الطاقة                                    |
| متصل          | الرئيسي                                                        |
| متصل          | التوصيل من خلال جهاز التوجيه ١٧                                |
| مثال          | التشغيل باستخدام PABX ١٠٤                                      |
|               | استهلاك الطاقة في المعاد الما الما الما الما الما الما الما ال |
|               | تقلبل استعلاك الطاقة                                           |
| المجا         | تقليل قوة الارسال                                              |
| محادث         | استوادة الأعدادات الافتر اخرية أأمصرني                         |
|               | المنابع عادات الإعرابي عمليني المنتقى . ٢٠                     |
| محتو          |                                                                |
| محدد          | صبط الإنصال الإقتراضي ١٢، ١٢٠                                  |
|               | וע שבוב                                                        |
| iża           | تحديث البرامج النابنة ، ١٢٧                                    |
|               | التركيب على الجدار ١٩٢                                         |
| 51            | قراءة الرسائل (المرسِل) ٧٥                                     |
| مرافد         | قفل (قفل لوحة المفاتيح)                                        |
| المرس         | قفل لوحة المفاتيح                                              |
|               | قوة الإشارة                                                    |
|               |                                                                |
|               | 3                                                              |
|               | كتابة (SMS)                                                    |
|               | كتابة النص وتحريره                                             |
|               | كتم الصوت                                                      |
|               | الهاتف ۳٥                                                      |
|               | الميكروفون                                                     |
|               | كتم                                                            |
| مر کز         | صمت                                                            |
|               | تو قفات موقتة للكلام (OlP) ١٢٤                                 |
|               | كامة مدمد التسجيل                                              |
|               | الديد الالكترية                                                |
| مر <u>د</u> و | اببريد (م تعتروني ۲۰۱۰ ۸۰۰ ۸۰                                  |
| مرود.         |                                                                |
| مرود          | کلمه مزور نسجیل الدخول                                         |
|               | المرسِل                                                        |
|               | .1                                                             |
|               | L + 11 3 ± - N1                                                |
| مزود          |                                                                |
| مزود          |                                                                |
|               | العرض (مهايئ الويب)                                            |

| لاحقة                                     | ۳۸ .      |
|-------------------------------------------|-----------|
| الاتصال باستخدام ٢٠                       | 1.9       |
| لغة الواجهة                               | 47        |
| الهاتف ٨٨                                 | 105       |
| لغة واجهة                                 | 41        |
| مهایئ الویب۱۰۷                            | ۲ź        |
| اللغة                                     | ۲۸        |
| شاشة العرض ٨٨                             |           |
| الهاتف                                    | 24        |
| مهايئ الويب                               | ٩٦        |
| لوحة المفاتيح                             | 151       |
| تغيير التهيئة                             | 10        |
|                                           | ١٦        |
|                                           |           |
| متصل (المرسِل)                            | ١٦        |
| منصل غير معروف۱۱                          | 11        |
|                                           | 1.2       |
|                                           | 101       |
| إدخال متعدد السطور 201                    | 22        |
|                                           | ۲۳        |
|                                           | ٩٦        |
| مع الرقاق۲۱                               | ٩٦        |
| محفويات العبوة ۱۱.                        | 170       |
|                                           | ١٤        |
| محصص الرقم                                | 177       |
| مخف                                       | 198       |
| عرص الرقم                                 | ۷٥.       |
| مراقب الغرقة                              | ٣٦.       |
| المرسِل۱۸۰۰۰۰۰۰۰۰۰۰۰۰۰۰۰۰۰۰۰۰۰۰۰۰۰۰۰۰۰۰۰۰ | ۳٦،       |
| الانصال برقيق۷                            | ١.        |
| تعبير حالتي ۲۰                            |           |
| إدخال بيانات الوصول                       |           |
|                                           | · · · · · |
| الإحطاء عند الإرسال ۲۷                    | 100       |
|                                           | **        |
| فالمه الرسائل ۲۶                          | 10        |
|                                           | 10        |
|                                           | 174       |
| مرحر رسان ۱۷۱۵                            | 112       |
|                                           | 112       |
|                                           | 1         |
|                                           |           |
| مرود SIP                                  | 11/       |
| مرود VOIP ۷۵۱۳ ۸۷۱۰                       | ر بب ب    |
|                                           | 111       |
| احتيار (مهايئ الويب) ١١٠                  |           |
| בבנים ווייייטים משועי אווי ויי            |           |
| مرود البوابة                              | ۳.        |
| مزود حدمه السبحة (فانمه الاراقام)         |           |

| هرس | à |
|-----|---|
|     |   |

| مساعد الاتصال                            |
|------------------------------------------|
| التشغيل (بدء التشغيل)                    |
| مساعد                                    |
|                                          |
|                                          |
| الإلكريك (استحساف الاخطاء وإصلاحها) ١    |
| اسم/مرود (مهایئ الویب)                   |
| اختيار (لاحقة الخط)                      |
| إلى ملقم المرسِل                         |
| مستعد للمحادثة (المرسِل)                 |
| المستعرض اليسبط لـ UDP عبر NAT           |
| مستوى الصوت                              |
| ۹۱ ::: بساعة الأن:                       |
|                                          |
| مسلوی صوف سماعه الادن                    |
| مسنوى صوت المكبر بالهاتف ٩١              |
| لغة الهاتف ٣٧                            |
| مكبر الصوت                               |
| نغمة الرنين                              |
| مستوى صوت سماعة الأذن ۹۱                 |
| مستوى صوت مكبر الصبوت                    |
| المسجل                                   |
|                                          |
|                                          |
| منفذ الملقم ۱۱۸                          |
| المشكلات والحلول                         |
| معالجة الخطأ                             |
| المرسِل ٧٧                               |
| معاودة الاتصال بأخر رقم تم الاتصال به ٤٨ |
| معاودة الرنبن                            |
| عند انشغال الخط                          |
| عند عدم الدير على المكالمة               |
| عدا النقل                                |
|                                          |
|                                          |
| معرف Jabber (المرسِل) Jabber (المرسِل)   |
| معرف الموارد المحدد ۱۷۸                  |
| معلومات SIP (إشارة DTMF)                 |
| معلومات نصية                             |
| عرض حالة السكون١٣٤                       |
| المعهد الهندسي                           |
| للكعرباء والالكتر ونبات                  |
| مفاتد جشاشة العرض                        |
|                                          |
|                                          |
| تعيير النهينه                            |
| المفاتيح                                 |
| تعيين إدخال دليل ٤٥، ٤٧                  |
| مفتاح مكالمة تلو الاخرى                  |
| مفتاح الإلغاء ۳۷                         |
| مفتاح التحكم ۳٦ ، ١                      |
| مفاتبح شاشة العرض ۲۰ ۳۷،                 |
| مفتاح انهاء المكالمة ۱، ۳۱، ۳۸           |
|                                          |
| الوصون السريح                            |

| مفتاح المكبر                                                                                                    |
|----------------------------------------------------------------------------------------------------|
| ۳۳ . ۱ . ۱۱۰۰ . ۲۰۱۱ . ۱۱۰۰ . ۲۰۱۱ . ۲۰۱۱ . ۲۰۱۱ . ۲۰۱۱ . ۲۰۱۱ . ۲۰۱۱ . ۲۰۱۱ . ۲۰۱۱ . ۲۰۱۱ . ۲۰۱۱ . ۲۰۱۱ . ۲۰۱۱                                                                                                    |
|                                                                                                    |
| قفل لوحة المفاتيح                                                                                                    |
| مفتاح الرسالة ٤٩                                                                                                    |
| مفتاح التشغيل/ايقاف التشغيل                                                                                                    |
|                                                                                                    |
| مقتاح المناداة (القاعدة الإساسية)                                                                                                    |
| اتصال سريع ٤٥، ٤٧                                                                                                    |
| مفتاح الاستدعاء                                                                                                    |
| مفتاح الندمة                                                                                                    |
|                                                                                                    |
|                                                                                                    |
| المفتاح ( وصول سريع)                                                                                                    |
| تخصيص                                                                                                    |
| مفتاح اعادة الاتصال                                                                                                    |
|                                                                                                    |
| وطيف VOIT ۷0۱۲                                                                                                    |
| مفتاح النحدث مفتاح النحدث                                                                                                    |
| مفتاح التحكم                                                                                                    |
| الوظائف                                                                                                    |
| مفتاح التشخيل/ارقاف التشخيل                                                                                                    |
| مصلح المسعين (إيعاف المسعين                                                                                                    |
|                                                                                                    |
| فتح القوائم ٤٩                                                                                                    |
| مفتاح الشباك ٢٦ ، ١                                                                                                    |
| مفتاح النحمة                                                                                                    |
|                                                                                                    |
| مقتاح إنهاء المكالمة                                                                                                    |
| مقبس التوصيل لسماعة الراس                                                                                                    |
| المكالمات الجماعية                                                                                                    |
| المكالمات الفائتة                                                                                                    |
| حاليات مسلة                                                                                                    |
| محالفات مجهولة                                                                                                    |
| مكالمه تشاور خارجيه                                                                                                    |
| شبكة الخط الثابت ٤١                                                                                                    |
| ٤٣                                                                                                    |
|                                                                                                    |
| مكالمة تشاور داخلية                                                                                                    |
| مكالمة تشاور داخلية ٨٥ مكالمة تشاور داخلية                                                                                                    |
| مكالمة تشاور داخلية ٨٥ مكالمة تشاور داخلية ٨٩ مكالمة تشاور                                                                                                    |
| مكالمة تشاور داخلية ٨٥<br>مكالمة تشاور ١٦٨<br>إنهاء ٨٥                                                                                                    |
| مكالمة تشاور داخلية مكالمة تشاور داخلية ٨٥<br>مكالمة تشاور ٨٦<br>انهاء ٤<br>خارجية (شبكة الخط الثابت) ٤                                                                                                    |
| مکالمة تشاور داخلية                                                                                                    |
| مکالمة تشاور داخلیة                                                                                                    |
| مکالمة تشاور داخلية                                                                                                    |
| مکالمة تشاور داخلية                                                                                                    |
| مکالمة تشاور داخلية                                                                                                    |
| مکالمة تشاور داخلية                                                                                                    |
| مكالمة تشاور داخلية                                                                                                    |
| مكالمة تشاور داخلية                                                                                                    |
| مکالمة تشاور داخلیة                                                                                                    |
| مکالمة تشاور داخلية                                                                                                    |
| مكالمة تشاور داخلية                                                                                                    |
| مكالمة تشاور داخلية                                                                                                    |
| مكالمة تشاور داخلية                                                                                                    |
| مکالمة تشاور داخلیة                                                                                                    |
| مکالمة تشاور داخلیة                                                                                                    |
| ۸۵ مكالمة تشاور داخلية       ۸۰ مكالمة تشاور         ۱٦٨       ٨٠         ٨٥ مكالمة تشاور       ٨٠         ٢٠ جارجية (شبكة الخط الثابت)       ٤١         ٢٠ جارجية (شبكة الخط الثابت)       ٢٠         ٨٠ خارجية (شبكة الخط الثابت)       ٢٠         ٨٠ خارجية (شبكة الخط الثابت)       ٢٠         ٨٠ مكالمة جماعية       ٢٠         ٨٠ مكالمة جماعية       ٢٠         ٨٠ مكالمة جماعية       ٢٠         ٢٠       ٢٠         ٢٠       ٢٠         ٢٠       ٢٠         ٢٠       ٢٠         ٢٠       ٢٠         ٢٠       ٢٠         ٢٠       ٢٠         ٢٠       ٢٠         ٢٠       ٢٠         ٢٠       ٢٠         ٢٠       ٢٠         ٢٠       ٢٠         ٢٠       ٢٠         ٢٠       ٢٠         ٢٠       ٢٠         ٢٠       ٢٠         ٢٠       ٢٠         ٢٠       ٢٠         ٢٠       ٢٠         ٢٠       ٢٠         ٢٠       ٢٠         ٢٠       ٢٠         ٢٠       ٢٠         ٢٠ |
| ۸۵ مكالمة تشاور داخلية       ۸۰ مكالمة تشاور         ۱٦٨       ۸۰         ٨٥ إنهاء       ۱٦٨         ٢٠ إنهاء       ٤١         ٢٠ إنهاء       ٢٠         ٢٠ مكالمة جماعية       ٢٠         ٨٥ مكالمة جماعية       ٢٠         ٨٥ مكالمة جماعية       ٢٠         ٨٥ مكالمة جماعية       ٢٠         ٨٥ مكالمة جماعية       ٢٠         ٨٥ مكالمة جماعية       ٢٠         ٨٥ مكالمة جماعية       ٢٠         ٨٥ مكالمة جماعية       ٢٠         ٢٢       شبكة الخط الثابت         ٢٢       ٢٠         ٢٢       ٢٠         ٢٢       ٢٠         ٢٢       ٢٠         ٢٢       ٢٠         ٢٢       ٢٠         ٢٢       ٢٠         ٢٢       ٢٠         ٢٢       ٢٠         ٢٢       ٢٠         ٢٠       ٢٠         ٢٠       ٢٠         ٢٠       ٢٠         ٢٠       ٢٠         ٢٠       ٢٠         ٢٠       ٢٠         ٢٠       ٢٠         ٢٠       ٢٠         ٢٠       ٢٠         ٢٠       ٢       |
| مكالمة تشاور داخلية                                                                                                    |

| مهايئ الطاقة   | رفض مكالمة خارجية ٨٥                                    |
|----------------|---------------------------------------------------------|
| مهايئ الويب    | الإرسال (التوصيل)                                       |
| й              | مكالمة                                                  |
| ما             | مجهولة                                                  |
| ت              | إدخال عنوان IP ۳۱                                       |
| ت              | خارجية                                                  |
| ف              | داخلية                                                  |
| ف              | عبر VolP/شبكة الخط الثابت ٢٩                            |
| ف              | الملحقات                                                |
| ف              | ملف vcf                                                 |
| 1L             | ملف دفتر الهاتف                                         |
| إذ             | المحتوى (تنسيق vCard) ١٣٦                               |
| Į.             | ملقم DNS البديل                                         |
| ت              | (مهايئ الويب)                                           |
| ت              | ملقم DNS المفضل                                         |
| ĮĮ             | ُ                                                       |
| فغ             | أدخال (مهايئ الويب)                                     |
| =              | ملقم DNS                                                |
| ت              | بديل (مهايئ الويب)                                      |
| i l            | مفضل (الهاتف)                                           |
| ت              | مفضل (مهابئ الوبب)                                      |
| ال             | ملقم Jabber (المرسل).                                   |
| 1L             | ملقم POP3 ١٣٣                                           |
| ц.             | ملقم البريد الالكتروني الوارد (البريد الالكتروني) . ١٣٣ |
| ال             | ملقم البيانات لتحديث البرامج الثابتة                    |
| ال             | ملقم المرسل                                             |
| م              | انشاء اتصال                                             |
| فز             | ملقم الوقت                                              |
| 2              | ملقم الوكيل                                             |
| م              | ملقم الويب، انظر مهايئ الويب                            |
| ١Ľ             | ملقم تحديث البر امج الثَّابية                           |
| 1              | ملقم وكيل SIP                                           |
|                | الملقم                                                  |
| ت              | مليون بت في ثانية                                       |
| 2              | المناداة                                                |
| <u>ش</u>       | منافذ الاتصال المحلية                                   |
| 2              | ٩٤                                                      |
| المواصفات.     | منطقة الشبكة                                            |
| الموزع         | منطقة العمل (مهايئ الويب)                               |
| المبكر وفون    | منطقة غير خاصعة للإدارة العسكرية                        |
|                | منفذ RTPRTP                                             |
| じ              | منفذ SIP المحلى                                         |
| نطاق IP        | منفذ SIP SIP منفذ                                       |
| نطاق التسليم   | منفذ STUN                                               |
| نظام اسم المج  | منفذ STUN منفذ                                          |
| نظام الألوان   | منفذ الملقم                                             |
| النظام العالمي | منفذ ملقم Jabber (المرسِل)                              |
| لاتصالا        | منفذ                                                    |
| النغمات الإرش  | مهایے: Gigaset ،                                        |
| نغمات الإعلا   |                                                         |

| مهابئ الطاقة٧                                                                                                    |
|----------------------------------------------------------------------------------------------------|
| مهابئ الويب                                                                                                    |
| تنشيط اتصال VolP ٥١٢                                                                                                    |
| ملقم DNS البديل                                                                                                    |
| تخصيص رقم الاستلام                                                                                                    |
| تخصيص رقم الإرسال                                                                                                    |
| فحص إصدار EEPROM فحص إصدار                                                                                                    |
| فحص أصدار البرامج الثابتة                                                                                                    |
| فحص عنوان IP ۱٤٠                                                                                                    |
| فحص عنوان MAC ۱٤۰                                                                                                    |
| التوصيل بالكمبيوتر١٠٦                                                                                                    |
| إنشاء إعدادات البريد الإلكتروني ١٣٣                                                                                                    |
| إلغاء تنشيط اتصال VoIP ٥١١                                                                                                    |
| تحدید عنوان IP                                                                                                    |
| تحديد البوابة القياسية                                                                                                    |
| إلغاء التسجيل                                                                                                    |
| نقل الدليل                                                                                                    |
| DTMF-تذکیر من أجل VoIP ۷۲۷                                                                                                    |
| تحديث البرامج الثابتة ١٣٧                                                                                                    |
| لغة الواجهة                                                                                                    |
| تهيئة IP تهيئة                                                                                                    |
| الشبكة المحلية                                                                                                    |
| القائمة                                                                                                    |
| بيانات الوصول إلى المرسِل ١٣٢                                                                                                    |
|                                                                                                    |
| اسم/مزود الاتصال                                                                                                    |
| مخصص الرقم                                                                                                    |
| فنح صفحه ويب                                                                                                    |
|                                                                                                    |
| ملقم DINS المفضل                                                                                                    |
| الوصول عن بعد                                                                                                    |
| احتیار نوع علوان ۲۲۱۱                                                                                                    |
| تعديد ندادا الاتعالي                                                                                                    |
| القات ال ١٩٦٢                                                                                                    |
|                                                                                                    |
| متحل صفحات الويب                                                                                                    |
| المواصفات                                                                                                    |
| الموريعة المراجعة المراجع |
| المركز مفون                                                                                                    |
| ، يمپيرونون                                                                                                    |
| ن                                                                                                    |
| نطاق IP                                                                                                    |
| نطاق التسليم                                                                                                    |
| نظام اسم المجال                                                                                                    |
| نظام الألوان (العرض)                                                                                                    |
| النظام العالمي                                                                                                    |
| لاتصالات المحمول                                                                                                    |
| النغمات الإرشادية٩٣                                                                                                    |

نغمات الأعلام ..... ٩٣

| ۹۳       | نغمة الإشارة، انظر النغمات الإرشادية<br>نغمة التأكيد                                                           |
|----------|----------------------------------------------------------------------------------------------------|
|          | نغمه التحدير، انظر "النغمات الإرشاديه"                                                                         |
| ٩٣       | تعمه السبيه                                                                                                    |
| ۹۳       | نغمة الخطأ                                                                                                    |
|          | نغمة الرنين                                                                                                    |
| ۹۳       | تنشيط/إلغاء تنشيط                                                                                              |
| ۹۲       | تغيير                                                                                                    |
| ۹۳       | الغاء تنشيط دائمًا                                                                                             |
| ۳۲       | كتم الصوت                                                                                                    |
| ۹۲       | ضبط النغمة                                                                                                    |
| ۹۲       | ضبط مستوی صوت                                                                                                  |
| ۱۳۹      | نقطة رمز الخدمة المميزة                                                                                        |
| ۱۷۰      | نقل المكالمات الواضح                                                                                           |
|          | نقل دفتر عناوين جهاز الكمبيوتر                                                                                 |
| 100      | إلى الدليل                                                                                                    |
|          | نوع الاتصال                                                                                                    |
| ۳        | اختيار (مفتاح العرض)                                                                                           |
| 89       | اختيار (مفتاح التحدث)                                                                                          |
| 140      | نوع التطبيق (مفتاح إعادة الاتصال)                                                                              |
| 170      | يوع الحط<br>د النسبية المكالمات الصيادية                                                                       |
| 117 .1.7 | بالصب محمد محمد المحمد المحمد المحمد المحمد المحمد المحمد المحمد المحمد المحمد المحمد المحمد المحمد المحمد الم |

#### **هـ** الماتف

| ۳٦،١    | تتشيط/إلغاء تتشيط          |
|---------|----------------------------|
|         | تنشيط/إلغاء تنشيط النغمات  |
| ۹۳      | الإرشادية                  |
| 170     | تخصيص رقم للاستلام         |
| 170     | تخصيص رقم للإرسال          |
| ۱۳٤ ،۸۳ | تغيير الأسماء الداخلية     |
| ۱۳٤ ،۸۳ | تغيير الرقم الداخلي        |
| ۱۳٤ ،۸۳ | تغيير الأسم                |
| ١٤٨     | التحقق من معلومات الخدمة   |
| 1 2 1   | و صول السو ائل للهاتف      |
| ٨٢      | إلغاء التسجيل.             |
| ض۸      | الإضاءة الخلفية لشاشة العر |
| ٨٨      | لغُة شاشة العرُّض          |
| 9)      | مستوى صوت سماعة الأذر      |
| 91      | مستوى صوت المكبر           |
| ۳۷      | حالة السكون                |
| ٣٦      | القائمة.                   |
| ٨٢      | تحديد موقع                 |
| ٣٧ ٣٧   | مستوى صوت مكبر الصود       |
| ۳۰      | كتم الصوت                  |
| ۳٦      | التشغبل .                  |
| ۲۳      | تقلبل قوة الارسال          |
| ۸۱،۱٤   | تسجيل                      |

| استعادة الإعدادات الافتر اضية للمصنع ٩٥ |                 |
|-----------------------------------------|-----------------|
| صورة الشاشة ٨٩                          |                 |
| الضبط (الشخصي) ٨٨                       |                 |
| الإعداد الإعداد ۱۱                      |                 |
| نقُل مكالمة                             |                 |
| استخدام مر اقب الغر فة٨٦                |                 |
| استخدام متعدد                           |                 |
|                                         | الماتف          |
| تهيئة عبر جهاز الكمبيوتر ١٠٦            |                 |
| نظرة عامة على القائمة                   |                 |
| حماية ٩٦                                |                 |
| إعداد (مهابئ الويب)                     |                 |
| أعداد القاعدة الأساسية                  |                 |
| ُ (في الماتف)                           |                 |
| الاعداد                                 |                 |
| المتصل ٢٢                               | هوية الخط       |
| فدم                                     | هوية المست      |
| ق البريد، انظر رسائل SMS                | ر.<br>هوية صندو |
|                                         |                 |

#### و

|                               | 1      |
|-------------------------------|--------|
| واجهة الويب، انظر مهايئ الويب | 1      |
| وصف                           |        |
| الوصول السريع٧٩               | 、      |
| ادخالات الدليل                | ,      |
| المحرمان المرموار والمريب     | ,      |
| الوصلون إلى مهدي الريب        |        |
|                               |        |
| الوصول عن بعد لمهايئ الويب    |        |
| الوصول لإندريت عرض النطاق     | 1      |
| وضع السبات (المنبه)           |        |
| وضع حر اليدين                 | ٩      |
| تنشيط/إلغاء تنشيط             | ١      |
| مفتاح                         | ١      |
| وضع                           | ١      |
| التحدث                        | ١      |
| وضع سماعة الأذن               | ١      |
| وظائف الماتف، نظرة عامة       | ١      |
| وقت المردف                    | ,      |
| وست الصبيف                    | ,<br>A |
| تغيير للقالي إلى              |        |
| وقت تحديث STUN                | ~      |
| وقت تحديث النسجيل             | ^      |
| وفت تشغيل الهاتف              | ٩      |
| في وضع مراقب الغرفة ٨٦        | ٩      |
| الوقت                         | ٣      |
| الضبط اليدوي                  | ٣      |
| النقل من ملقم الوقت           | А      |
| وکیل HTTP HTTP                | ٣      |
| الوكيل الخارجي                | ٣      |
| ، ضع                          | ٣      |
| وتي                           | ۲      |
|                               | ,      |
| الوخين                        | ~      |

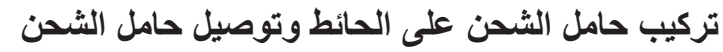

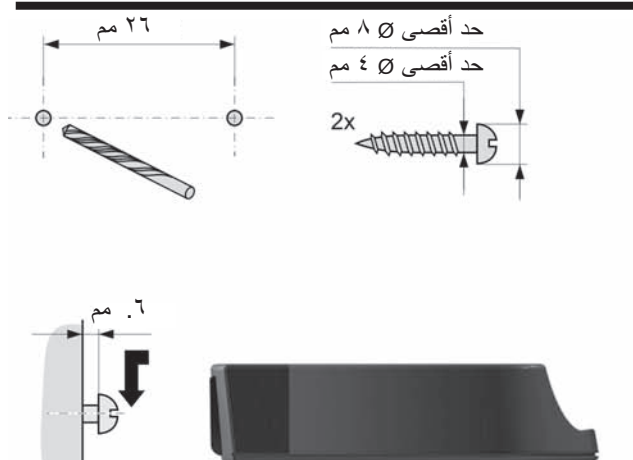

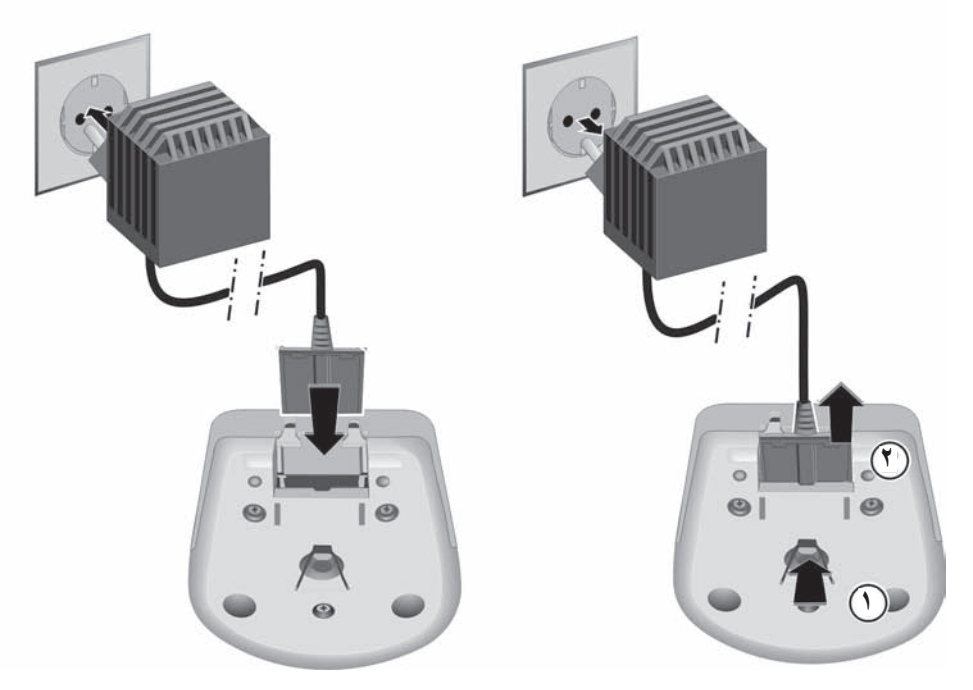

تركيب حامل الشحن على الحائط وتوصيل حامل الشحن

تركيب القاعدة الأساسية على الجدار

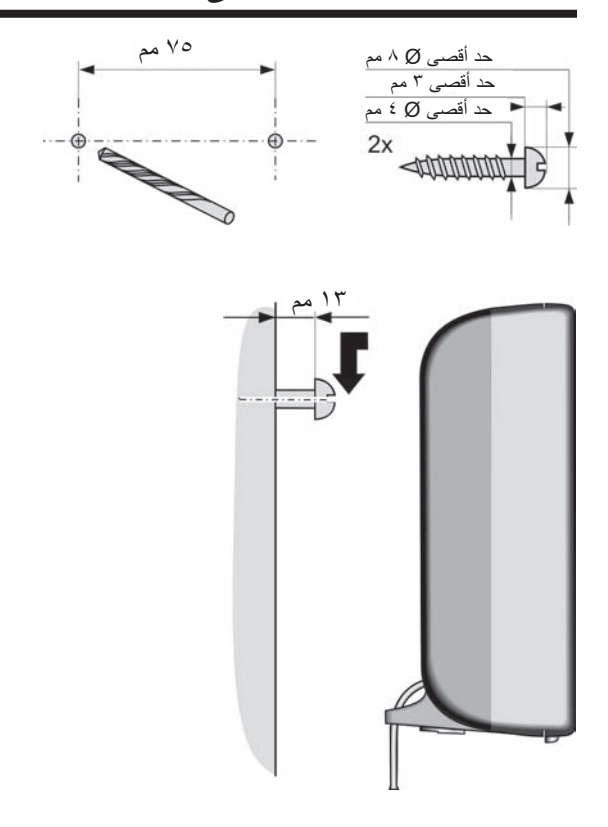

Issued by Gigaset Communications GmbH Schlavenhorst 66, D-46395 Bocholt Gigaset Communications GmbH is a trademark licensee of Siemens AG

© Gigaset Communications GmbH 2008 All rights reserved. Subject to availability. Rights of modifications reserved.

www.gigaset.com